# Abschnitt 12 SUCHLAUF

| Suchlaufarten                                  | 12-2  |
|------------------------------------------------|-------|
| Vorbereitung                                   | 12-3  |
| Suchlauf-Set-Modus                             | 12-4  |
| Sprach-Squelch-Steuerung (VSC)                 | 12-6  |
| Programmierung der Suchlauf-Eckfrequenzen      | 12-7  |
| Programmsuchlauf (VFO-Modus)                   | 12-8  |
| Fein-Programmsuchlauf (VFO-Modus)              | 12-9  |
| Speichersuchlauf (Speichermodus)               | 12-10 |
| ♦ Speichersuchlauf                             | 12-10 |
| Betriebsarten-Suchlauf                         | 12-11 |
| Selektiver Speichersuchlauf                    | 12-12 |
| Einstellen/Löschen selektierter Speicherkanäle | 12-13 |
| ⊿F-Suchlauf und ⊿F-Feinsuchlauf                |       |
| (VFO- und Speichermodus)                       | 12-14 |
| ♦ Über den ⊿F-Suchlauf                         | 12-14 |
| ♦ Über den ⊿F-Feinsuchlauf                     | 12-15 |
| Prioritätssuchlauf und VFO-Frequenz            | 12-16 |
| Prioritätssuchlauf im DR-Modus                 | 12-17 |

## 12 SUCHLAUF

## Suchlaufarten

Beim Suchlauf wird automatisch nach Signalen gesucht, was das Auffinden neuer Stationen erleichtert. Der IC-7100 erlaubt verschiedene Suchlaufarten. Diese sind: Programmsuchlauf, Speichersuchlauf, selektiver Speichersuchlauf, Betriebsarten-Suchlauf, ⊿F-Suchlauf und Prioritätssuchlauf.

PROGRAMMSUCHLAUF (S. 12-8) Wiederholter Suchlauf zwischen Suchlauf-Eckfrequenzen. Der Programmsuchlauf P1 sucht zwischen 1A und 1B, P2 zwischen 2A und 2B bzw. P3 zwischen 3A und 3B. Dieser Suchlauf arbeitet nur im VFO-Modus. 1 A 1R Suchlauf-Eckfrequenzen 2A 2R 3A ЗB Suchlauf Rücksprung BETRIEBSARTEN-SUCHLAUF (S. 12-11) Wiederholter Suchlauf über alle Speicherkanäle mit der gewählten Betriebsart. Dieser Suchlauf arbeitet nur im Speichermodus. USB FM CW FM FΜ FM FM USB **⊿F-SUCHLAUF** (S. 12-14) Wiederholter Suchlauf des ⊿F-Bereichs. Dieser Suchlauf arbeitet sowohl im VFO- als auch im Speichermodus. Mittenfrequenz (Startfrequenz) –⊿F-Frequenz +⊿F-Frequenz Suchlauf Rücksprung

Werksvoreingestellt lässt sich die Suchlaufrichtung durch Drehen am Abstimmknopf ändern. Diese Abstimmknopffunktion lässt sich im Suchlauf-Set-Modus abschalten, sodass beim Drehen am Abstimmknopf der Suchlauf beendet wird. (S. 12-5)

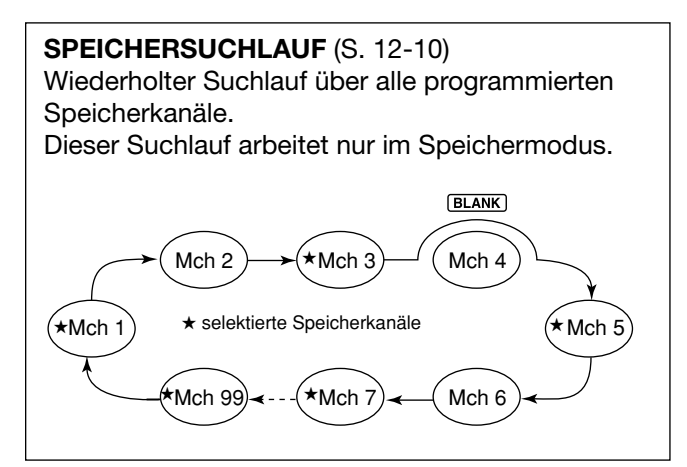

**SELEKTIVER SPEICHERSUCHLAUF** (S. 12-12) Wiederholter Suchlauf über alle als Selektivkanal programmierten Speicherkanäle. Dieser Suchlauf arbeitet nur im Speichermodus.

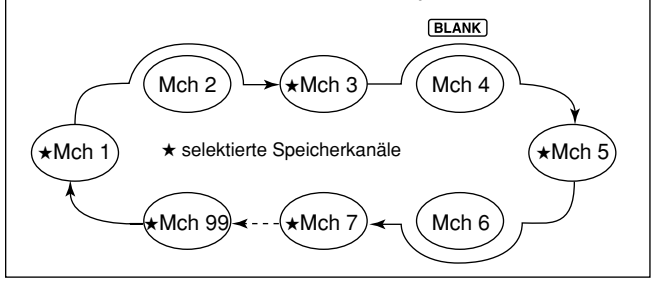

### PRIORITÄTSSUCHLAUF (S. 12-16)

Der Prioritätssuchlauf funktioniert im VFO- und DR-Modus und prüft alle 5 Sek. den Prioritätskanal:

- Während des Empfangs auf der VFO-Frequenz
- Während des VFO-Suchlaufs im VFO-Modus
- Beim Empfang eines Repeaters im DR-Modus
- Während des DR-Suchlaufs im DR-Modus

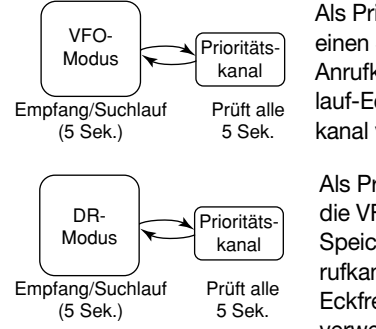

Als Prioritätskanal kann man einen Speicherkanal, einen Anrufkanal oder einen Suchlauf-Eckfrequenz-Speicherkanal verwenden.

Als Prioritätskanal kann man die VFO-Frequenz, einen Speicherkanal, einen Anrufkanal oder einen Suchlauf-Eckfrequenz-Speicherkanal verwenden.

## Vorbereitung

### Für den Programmsuchlauf:

Suchlauf-Eckfrequenzen in die dafür vorgesehenen Speicherkanäle "1A–3A" bis "1B–3B" programmieren. (S. 12-7)

### Für den Speichersuchlauf:

Zwei oder mehr Speicherkanäle, ausgenommen die Suchlauf-Eckfrequenz-Speicherkanäle, programmieren. (S. 11-5)

### Für den Betriebsarten-Suchlauf:

Zwei oder mehr Speicherkanäle mit derselben Betriebsart programmieren. (S. 11-5)

### Für den selektiven Speichersuchlauf:

Zwei oder mehr Speicherkanäle als Selektivkanäle definieren. (S. 11-5)

### Für den *△*F-Suchlauf:

 $\Delta$ F-Span ( $\Delta$ F-Suchlaufbereich) im "SCAN"-Fenster einstellen. (S. 12-14)

### Suchlauffortsetzung

Im Suchlauf-Set-Modus kann gewählt werden, ob der Suchlauf beendet oder fortgesetzt wird, nachdem ein Signal gefunden wurde. Die Suchlauffortsetzung muss vor dem Scannen gewählt werden. (S. 12-5)

### Suchlaufgeschwindigkeit

Im Suchlauf-Set-Modus sind zwei Geschwindigkeitsstufen wählbar: schnell und langsam. (S. 12-5)

### • Funktion des Abstimmknopfs

Die Funktion des Abstimmknopfs beim Suchlauf lässt sich im Suchlauf-Set-Modus wählen. (S. 12-5)

Squelch-Einstellung

### O Suchlauf startet mit geöffnetem Squelch Für den Programmsuchlauf:

Abstimmschrittweite 1 kHz oder weniger: Der Suchlauf läuft so lange, bis er manuell gestoppt wird. Er pausiert nicht\*, wenn ein Signal gefunden wurde.

\* Der Suchlauf stoppt, wenn der Squelch geschlossen ist und geöffnet wird. Der Suchlauf wird je nach Suchlauffortsetzungs-Einstellung fortgesetzt oder beendet.

Abstimmschrittweite 5 kHz oder mehr:

Der Suchlauf stoppt bei jedem Abstimmschritt, wenn die Suchlauffortsetzung eingeschaltet ist.

Wenn die Suchlauffortsetzung ausgeschaltet ist, startet der Suchlauf nicht.

### Für den Speichersuchlauf:

Wenn die Suchlauffortsetzung eingeschaltet ist, pausiert der Suchlauf auf jedem Kanal, auf dem ein Signal gefunden wurde.

Wenn die Suchlauffortsetzung ausgeschaltet ist, wird der Suchlauf nicht fortgesetzt.

### O Suchlauf startet mit geschlossenem Squelch

Der Suchlauf stoppt, wenn ein Signal gefunden wurde. Der Suchlauf wird je nach Suchlauffortsetzungs-Einstellung fortgesetzt oder beendet.

## Suchlauf-Set-Modus

Die Suchlaufgeschwindigkeit und die Bedingung für die Fortsetzung des Suchlaufs lassen sich im Suchlauf-Set-Modus einstellen.

- (MENU)(M) ein- oder mehrmals drücken, um das Menü M-1 zu wählen.
- ②[SCAN](D) berühren, um das "SCAN"-Fenster zu öffnen.
- ③ [SET](**D**) berühren, um das "SCAN SET"-Fenster zu öffnen.
- ④ Gewünschte Menüzeile berühren.
  - Um eine Menüebene zurückzugehen, [つ](D) berühren oder Taste MENU(M) drücken.
- ⑤ Menüzeile mit der gewünschten Einstellung berühren.
  - Beim Berühren einer Menüzeile mit der gewünschten Einstellung wird diese Einstellung automatisch gespeichert und die Anzeige des Displays geht eine Menüebene zurück.
  - QUICK)(M) drücken und dann "Default" berühren, um zum Voreinstellwert zurückzukehren.
- (6) (MENU) (M) drücken, um zum "SCAN"-Fenster zurückzukehren.

| Links Display Rechts L, G, G<br>dienen L<br>zeichnut<br>Bedienen<br>L: Linko<br>Mitte D: Disp | I und <b>D</b> im Text<br>ediglich zur Kenn-<br>ng der Lage der<br>elemente.<br>e Seite<br>hte Seite<br>e unter dem Display<br>lay (berühren) |
|-----------------------------------------------------------------------------------------------|----------------------------------------------------------------------------------------------------|
|                                                                                               | [SCAN] berühren                                                                                                    |
| SCAN PROG: P1 dF: ± 20k<br>0.500.00- 29.999.99<br>PROG dF FINE SPAN SET                       | [SET] berühren                                                                                                    |
| SCAN SET 1/2<br>SCAN Speed<br>Fast<br>SCAN Resume<br>Pause Timer<br>Resume Timer<br>2sec      | Menüzeile<br>berühren<br>(Beispiel:<br>SCAN Resume)                                                                                           |
| OFF<br>ON                                                                                     | Gewünschte<br>Einstellung<br>berühren<br>(Beispiel: OFF)                                                                                      |

## 12 SUCHLAUF

### Suchlauf-Set-Modus (Fortsetzung)

### SCAN Speed

### (voreingestellt: Fast)

Wahl der Suchlaufgeschwindigkeit aus Slow und Fast.

- Slow: langsamer Suchlauf
- Fast: schneller Suchlauf

### SCAN Resume (voreingestellt: ON)

Ein- und Ausschalten der Suchlauffortsetzung.

- OFF: Suchlauf wird beendet, sobald ein Signal gefunden wurde.
- ON: Wenn beim Suchlauf ein Signal empfangen wird, pausiert der Suchlauf für die im "Pause Timer" eingestellte Zeit und wird nach deren Ablauf fortgesetzt.

Wenn das Signal verschwindet, wird der Suchlauf nach der im "Resume Timer" eingestellten Zeit fortgesetzt.

### Pause Timer (voreingestellt: 10 sec)

Einstellung der Zeit für den Pausen-Timer. Wenn beim Suchlauf ein Signal empfangen wird, pau-

siert der Suchlauf für die eingestellte Zeit. Wenn bei "SCAN Resume" die Einstellung "OFF" ge-

wählt ist, wird die eingestellte Zeit nicht berücksichtigt.

- 2 bis 20 sec: Wenn das Signal beim angehaltenen Suchlauf länger als 2 bis 20 Sek. (2-Sek.-Schritte) verschwindet, wird der Suchlauf nach der im "Resume Timer" eingestellten Zeit fortgesetzt.
- Hold: Wenn ein Signal empfangen wurde und der Suchlauf pausiert und das Signal wieder verschwindet, wird er nach Ablauf der im "Resume Timer" eingestellten Zeit fortgesetzt.

### **Resume Timer**

### (voreingestellt: 2sec)

Einstellung der Zeit für den Suchlauf-Wiederaufnahme-Timer.

Wenn das Signal verschwindet, auf dem der Suchlauf angehalten hat, wird er nach Ablauf der eingestellten Zeit automatisch fortgesetzt.

Wenn bei "SCAN Resume" die Einstellung "OFF" gewählt ist, wird die eingestellte Zeit nicht berücksichtigt.

- 0 sec: Der Suchlauf wird sofort nach Verschwinden des Signals fortgesetzt.
- 1 bis 5 sec: Der Suchlauf wird 1 bis 5 Sek. nach Verschwinden des Signals fortgesetzt.
- Hold: Der Suchlauf wird auch nach dem Verschwinden des Signals weiter angehalten und erst nach Ablauf der im "Pause Timer" eingestellten Zeit fortgesetzt.
  - Abstimmknopf drehen, um die Fortsetzung des Suchlaufs manuell zu initiieren.
  - Wenn beim "Pause Timer" eine Zeit zwischen 2 und 20 Sek. eingestellt ist, wird der Suchlauf nach Ablauf dieser Zeit fortgesetzt.

### MAIN DIAL (SCAN) (voreingestellt: Up/Down)

Wahl der Funktion des Abstimmknopfs während des Suchlaufs.

- OFF: Drehen am Abstimmknopf beendet den Suchlauf.
- Up/Down: Drehen am Abstimmknopf ändert die Suchlaufrichtung.

## Sprach-Squelch-Steuerung (VSC)

### (Betriebsarten: SSB/AM/FM)

Diese Funktion ist für den Suchlauf vorteilhaft, wenn er nicht durch unmodulierte Signale unterbrochen oder beendet werden soll. Wenn die VSC-Funktion aktiviert ist, überprüft der Empfänger empfangene Signale auf das Vorhandensein von Sprachanteilen.

Wenn das Empfangssignal Sprachanteile enthält und diese sich innerhalb von 1 Sek. ändern, wird der Suchlauf unterbrochen (oder beendet). Siehe "Squelch-Einstellung" auf S. 12-3.

Wenn das Empfangssignal keine Sprachanteile enthält oder sich der Ton innerhalb von 1 Sek. nicht ändert, wird der Suchlauf fortgesetzt.

1) Betriebsart SSB, AM oder FM wählen.

- 2 Taste QUICK)(M) drücken, um das Quick-Menü-Fenster anzuzeigen.
- ③ Menüzeile [VSC] berühren.
- (4) Gewünschte Option berühren.
  - "VSC" erscheint bei eingeschalteter VSC-Funktion
  - Beim Berühren einer Menüzeile mit der gewünschten Einstellung wird diese Einstellung automatisch gespeichert und die Anzeige des Displays geht eine Menüebene zurück.
- Die VSC-Funktion steht für die Fonie-Betriebsarten (SSB, AM und FM) zur Verfügung.
- Die VSC-Funktion nimmt den Suchlauf bei unmo-
- dulierten Signalen wieder auf, unabhängig davon,
- ob die Einstellung für die Wiederaufnahme des
- Suchlaufs ein- oder ausgeschaltet ist.

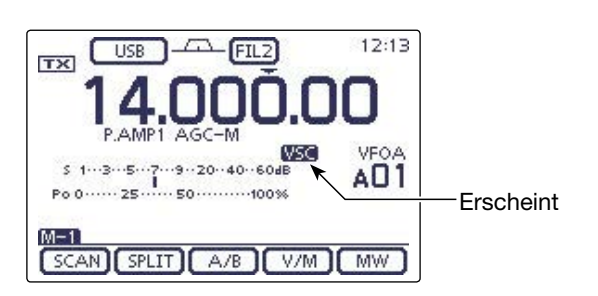

HINWEIS: Beim Radiohören mit eingeschalteter VSC-Funktion kann es zu Unterbrechungen der Wie-dergabe kommen, da Musik usw. von der VSC-Elek-tronik nicht als Sprache detektiert wird. Daher sollte man beim Hören von Rundfunksendern die VSC-Funktion ausschalten.

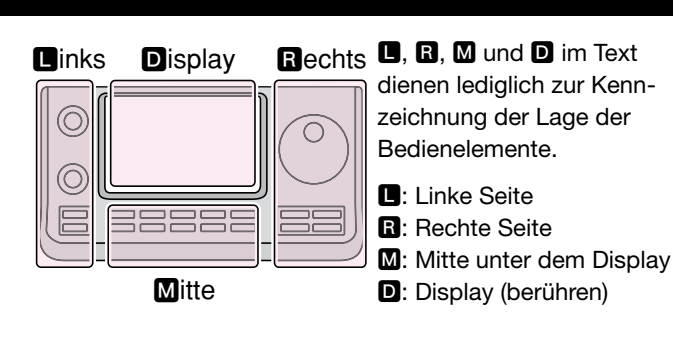

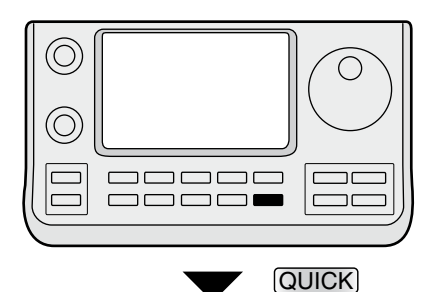

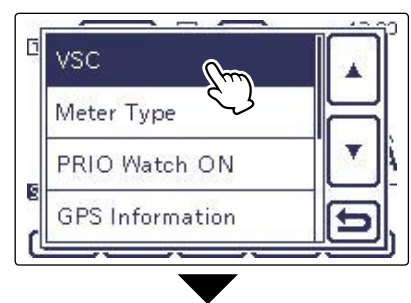

[VSC] berühren

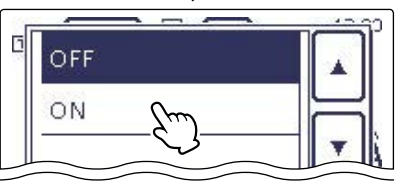

Gewünschte Einstellung berühren (Beispiel: ON)

## Programmierung der Suchlauf-Eckfrequenzen

Die Suchlauf-Eckfrequenzen für den Programmsuchlauf werden in die Speicherkanäle 1A–3A und 1B–3B programmiert. Sie dienen zur Programmierung der unteren und oberen Bandgrenzen, innerhalb derer der Programmsuchlauf erfolgt. (Siehe Abschnitt 11) Die Inhalte der Suchlauf-Eckfrequenz-Speicherkanäle sind werksvoreingestellt: 1A/1B für KW, 2A/2B für das 144-MHz- und 3A/3B für das 430-MHz-Band. Sie lassen sich bei Bedarf umprogrammieren.

Wenn für die untere und obere Bandgrenze identische Frequenzen programmiert sind, lässt sich der Programmsuchlauf nicht starten.

- **BEISPIEL:** Programmierung von 14,00000 MHz in den Speicherkanal 2A und von 14,36000 MHz in den Speicherkanal 2B
- ① Speicherkanalanzeige ein- oder zweimal berühren, um den VFO-Modus zu wählen. (S. 3-4)
- 2 Mit [M-CH](L) Speicherkanal 2A wählen.
- 3 14,00000 MHz als untere Bandgrenze einstellen.
- (④ (MENU)(M) ein- oder mehrmals drücken, um das Menü M-1 zu wählen.
- (5) [MW](D) 1 Sek. lang berühren, um 14,00000 MHz in den Speicherkanal 2A zu programmieren.
  - Drei Quittungstöne sind hörbar, wenn die Programmierung erfolgreich war.
- 6 Mit [M-CH](L) Speicherkanal 2B wählen.
- 14,36000 MHz als obere Bandgrenze einstellen.
- ⑧[MW] 1 Sek. lang berühren, um 14,36000 MHz in den Speicherkanal 2B zu programmieren.
  - Drei Quittungstöne sind hörbar, wenn die Programmierung erfolgreich war.

Links Display Rechts
L, B, M und D im Text dienen lediglich zur Kennzeichnung der Lage der Bedienelemente.
Linke Seite
Rechte Seite
Mitte unter dem Display
Display (berühren)

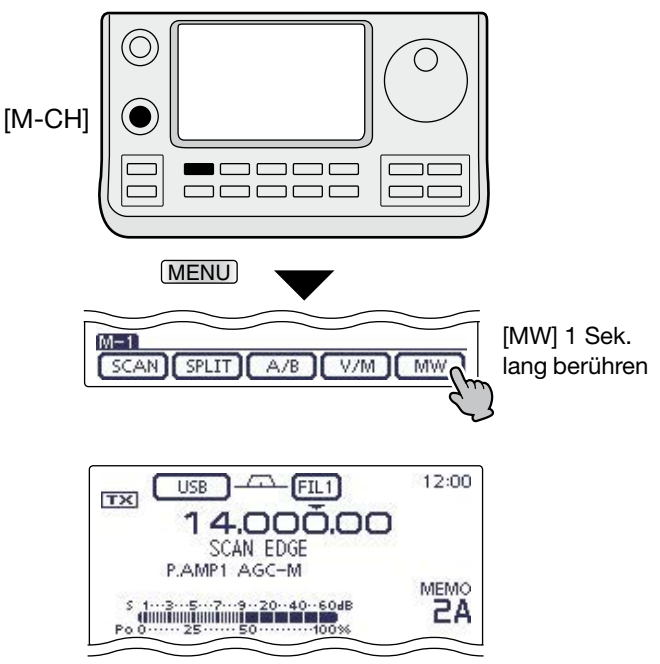

Programmieren von 14,00000 MHz/USB in den Speicherkanal 2A

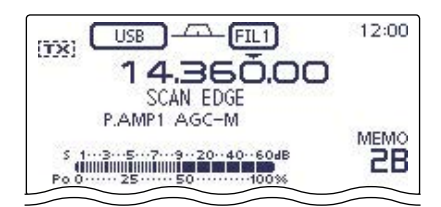

Programmieren von 14,36000 MHz/USB in den Speicherkanal 2B

## Programmsuchlauf (VFO-Modus)

Der Programmsuchlauf sucht zwischen den in den Speicherkanälen "1A–3A" und "1b–3B" programmierten Suchlauf-Eckfrequenzen nach Signalen.

Bevor sich ein Programmsuchlauf starten lässt, muss mindestens ein Paar der genannten Speicherkanäle programmiert sein.

Siehe vorherige Seite zur Programmierung der Suchlauf-Eckfrequenzen.

Wenn für die untere und obere Bandgrenze identische Frequenzen programmiert sind, lässt sich der Programmsuchlauf nicht starten.

- ① Speicherkanalanzeige ein- oder zweimal berühren, um den VFO-Modus zu wählen. (S. 3-4)
- ② Betriebsart-Symbol berühren, um das Betriebsart-Wahlfenster zu öffnen und danach die gewünschte Betriebsart berühren.
  - Die Betriebsart ist während des Suchlaufs änderbar.
- ③ Die kHz-Stellen 1 Sek. berühren, um das Abstimmschrittweiten-Wahlfenster zu öffnen, und danach die gewünschte Abstimmschrittweite berühren. (S. 3-9)
   • Die Suchlaufschrittweite kann auch während des Such
  - laufs geändert werden.
- (4) MENU (M) ein- oder mehrmals drücken, um das Menü M-1 zu wählen.
- (5) [SCAN](D) berühren, um das "SCAN"-Fenster zu öffnen.
- ⑥ [PROG](□) 1 Sek. lang berühren und danach den gewünschten Suchlaufbereich aus "P1", "P2" und "P3" berühren.
  - Der Suchlauf erfolgt zwischen den für den gewählten Suchlaufbereich programmierten Speicherkanälen 1A– 1B (P1), 2A–2B (P2) oder 3A–3B (P3).
  - Beispiel: P2: 14,00000 bis 14,36000
- (7) [PROG](D) berühren, um den Programmsuchlauf zu starten.
  - Die MHz- und kHz-Dezimalpunkte der Frequenzanzeige und der gewählte Suchlaufbereich im Display blinken während des Suchlaufs.
  - Wenn im Suchlauf-Set-Modus bei "MAIN DIAL (SCAN)" "Up/Down" gewählt ist, lässt sich die Suchlaufrichtung mit dem Abstimmknopf ändern. (S. 12-4)
- (8) Wenn ein Signal gefunden wird, hält der Suchlauf an oder ignoriert es, je nach Einstellung für die Suchlauffortsetzung, der VSC bzw. des Squelchs.
- (9 [PROG](D) berühren, um den Suchlauf zu beenden.

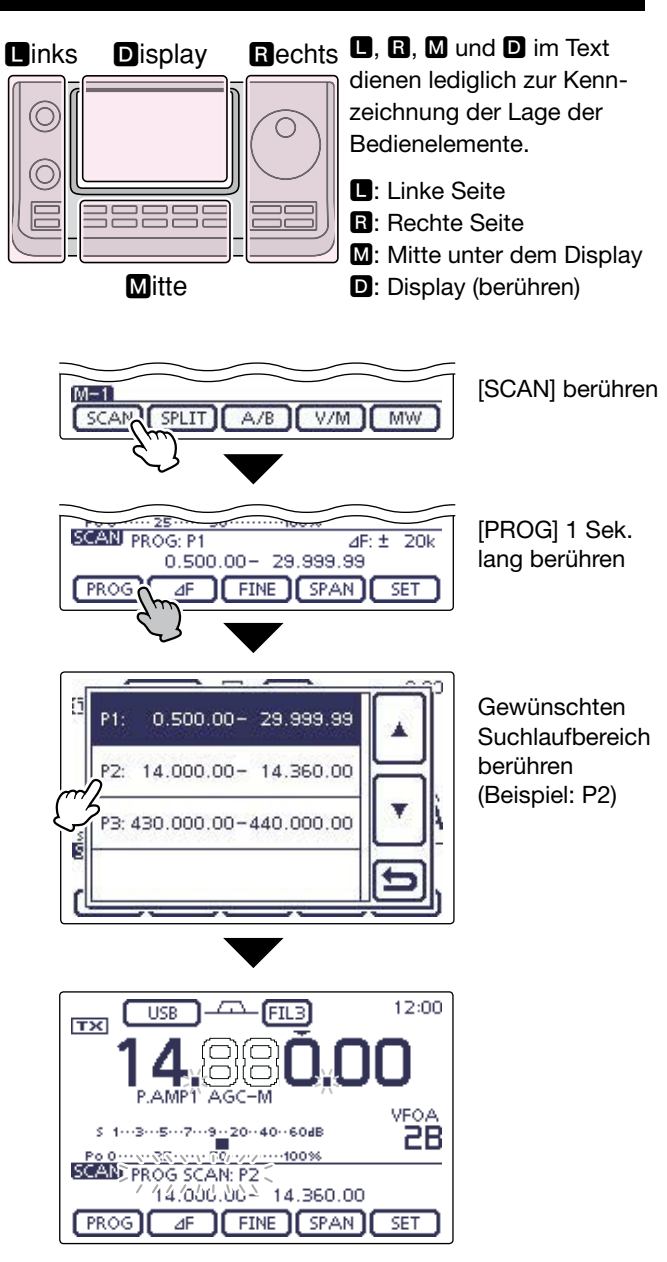

Beim Programmsuchlauf

## Fein-Programmsuchlauf (VFO-Modus)

Wenn der Programmsuchlauf ein Signal gefunden hat, wird der Suchlauf vorübergehend mit auf 10 Hz reduzierter Suchlauf-Schrittweite fortgesetzt.

- ① Programmsuchlauf zu starten.
  - Entsprechend den Schritten ① bis ⑦ auf S. 12-8 vorgehen.
- (2) Während des Programmsuchlaufs [FINE](D) berühren, um vom Programmsuchlauf auf den Fein-Programmsuchlauf umzuschalten.
- ③ [PROG](D) berühren, um den Suchlauf zu beenden.

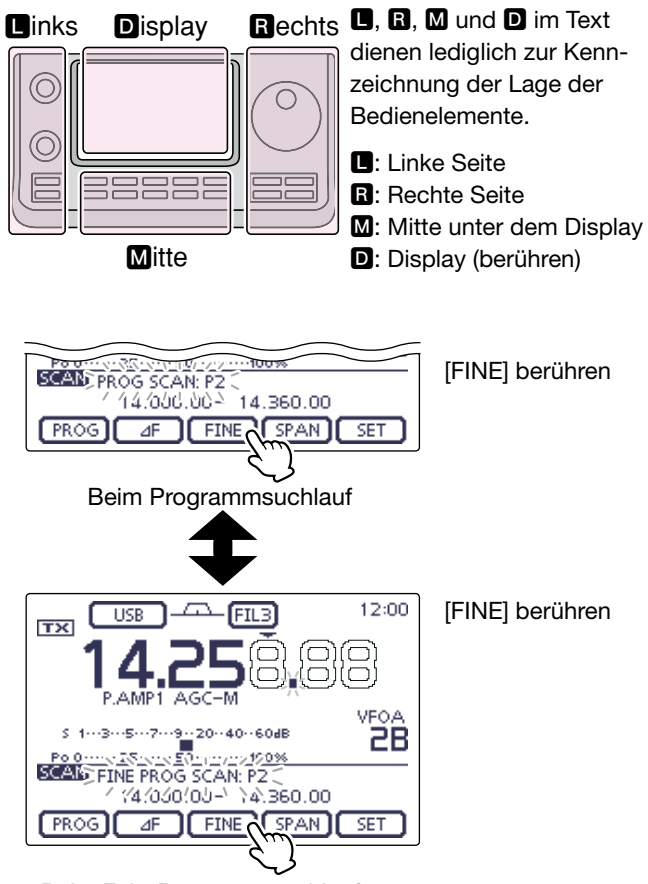

Beim Fein-Programmsuchlauf

## **Speichersuchlauf (Speichermodus)**

### ♦ Speichersuchlauf

Der Speichersuchlauf kann die Speicherkanäle 1 bis 99 auf vorhandene Empfangssignale überprüfen.

Unprogrammierte Speicherkanäle werden dabei übersprungen.

**HINWEIS:** Zwei oder mehr Speicherkanäle müssen programmiert sein, damit sich der Speichersuchlauf starten lässt. (S. 11-5)

- ① Speicherkanalanzeige ein- oder zweimal berühren, um den Speichermodus zu wählen. (S. 3-4)
- (2) MENU (M) ein- oder mehrmals drücken, um das Menü M-1 zu wählen.
- ③[SCAN](D) berühren, um das "SCAN"-Fenster zu öffnen.
- ④[MEMO](D) berühren, um den Speichersuchlauf zu starten.
  - Die MHz- und kHz-Dezimalpunkte und "MEMO SCAN" blinken während des Suchlaufs im Display.
  - Wenn im Suchlauf-Set-Modus bei "MAIN DIAL (SCAN)" "Up/Down" gewählt ist, lässt sich die Suchlaufrichtung mit dem Abstimmknopf ändern. (S. 12-4)
- (5) [MEMO](D) berühren, um den den Speichersuchlauf zu beenden.

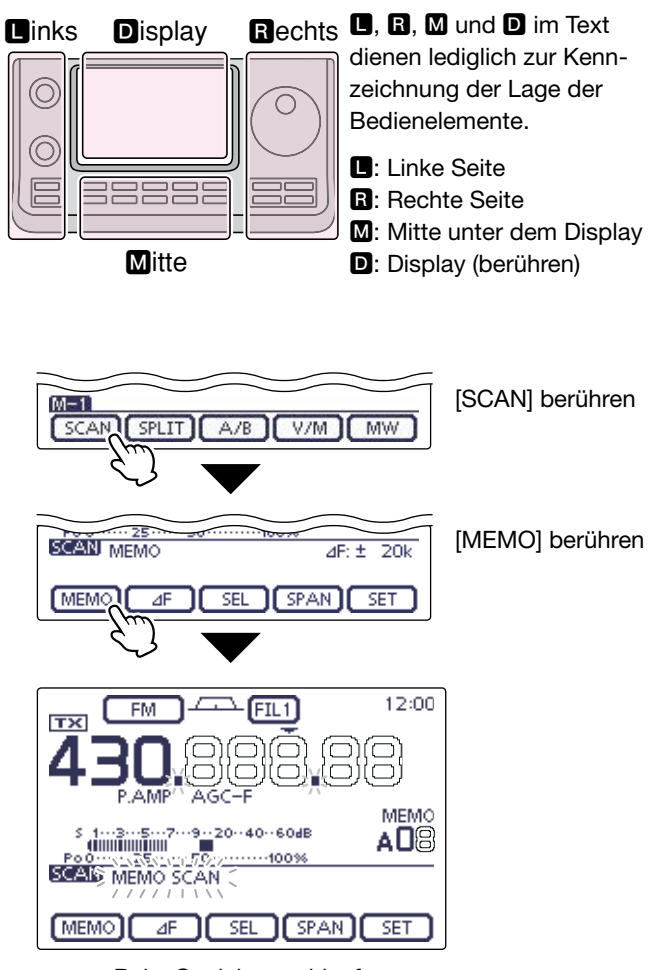

Beim Speichersuchlauf

### Speichersuchlauf (Speichermodus) (Fortsetzung)

### ♦ Betriebsarten-Suchlauf

Wiederholter Suchlauf aller Speicherkanäle, in denen die gleiche wie die angezeigte Betriebsart gespeichert ist.

**HINWEIS:** Damit der Betriebsarten-Suchlauf startet, müssen mindestens 2 Speicherkanäle mit der gleichen wie der angezeigten Betriebsart programmiert sein.

- ① Zuvor auf S. 12-10 beschriebene Schritte ① bis ③ ausführen, um das "SCAN"-Fenster zu öffnen.
- (2) [MEMO](D) 1 Sek. lang berühren und danach die Menüzeile "MODE-SEL" berühren, um den Betriebsarten-Suchlauf zu starten.
  - Die MHz- und kHz-Dezimalpunkte und "MODE-SEL SCAN" blinken während des Suchlaufs im Display.
  - Wenn im Suchlauf-Set-Modus bei "MAIN DIAL (SCAN)" "Up/Down" gewählt ist, lässt sich die Suchlaufrichtung mit dem Abstimmknopf ändern. (S. 12-4)
- ③Um die Betriebsart während des Suchlaufs zu ändern, Betriebsart-Symbol berühren, um das Betriebsart-Wahlfenster zu öffnen und danach die gewünschte Betriebsart berühren.
- ④ [MEMO](D) berühren, um den den Speichersuchlauf zu beenden.

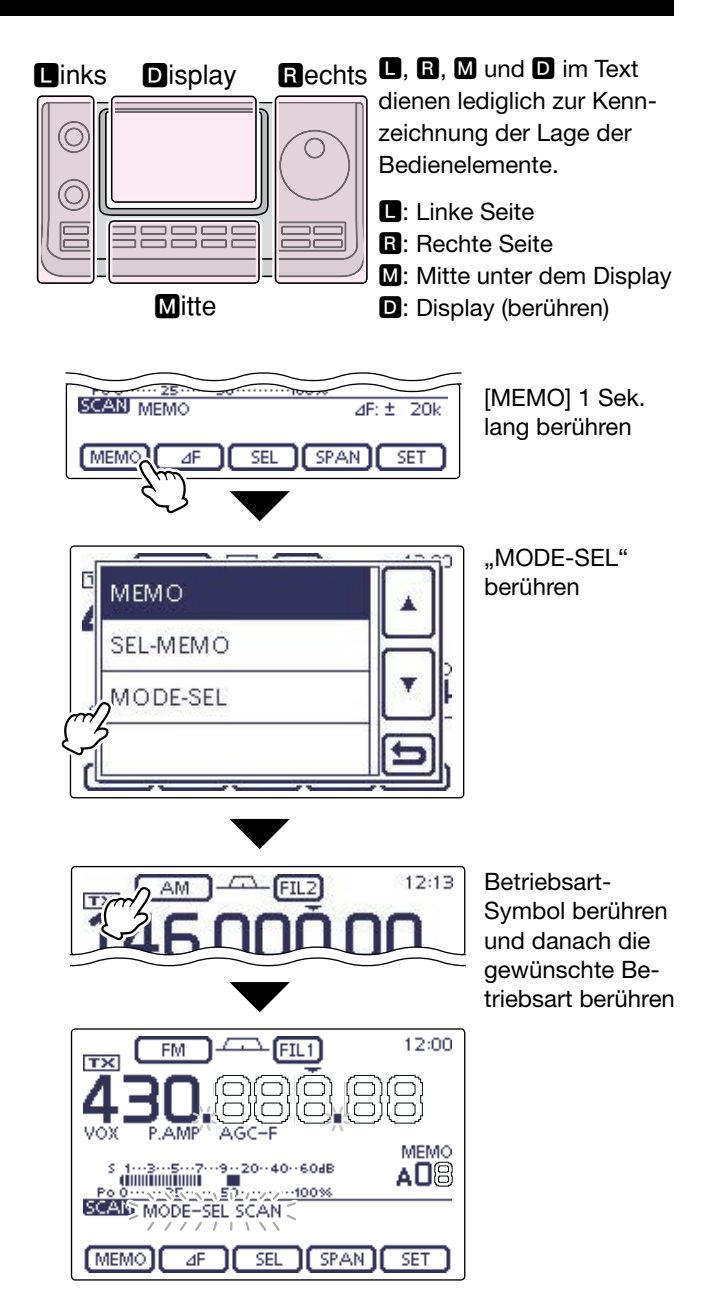

Beim Betriebsarten-Suchlauf

### Speichersuchlauf (Speichermodus) (Fortsetzung)

### ♦ Selektiver Speichersuchlauf

Der selektive Speichersuchlauf überprüft nur die Speicherkanäle auf das Vorhandensein von Signalen, die mit einem "★"-Symbol markiert sind.

**HINWEIS:** Damit sich der selektive Speichersuchlauf starten lässt, müssen mindestens zwei Speicherkanäle als selektierte Speicherkanäle definiert sein. (Siehe unten)

- ① Zuvor auf S. 12-10 beschriebene Schritte ① bis ③ ausführen, um das "SCAN"-Fenster zu öffnen.
- (2) [MEMO](D) 1 Sek. lang berühren und danach die Menüzeile "SEL-MEMO" berühren, um den selektiven Speichersuchlauf zu starten.
  - Die MHz- und kHz-Dezimalpunkte und "SEL–MEMO SCAN" blinken während des Suchlaufs im Display.
  - Wenn im Suchlauf-Set-Modus bei "MAIN DIAL (SCAN)" "Up/Down" gewählt ist, lässt sich die Suchlaufrichtung mit dem Abstimmknopf ändern. (S. 12-4)
- ③[MEMO](D) berühren, um den selektiven Speichersuchlauf zu beenden.

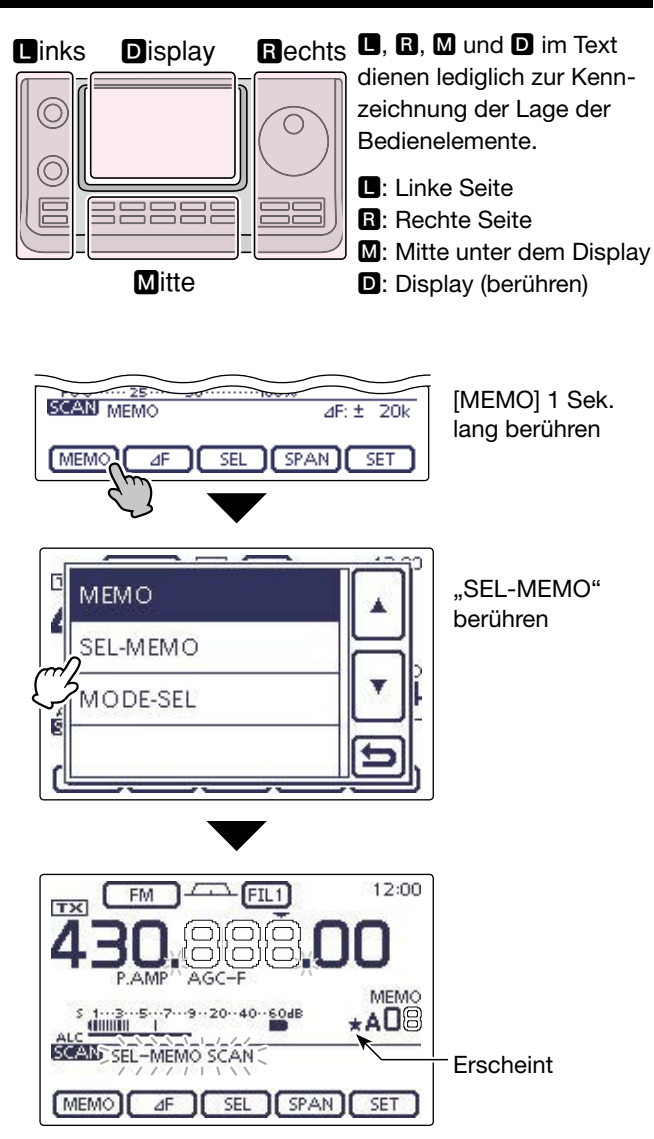

Beim selektiven Speichersuchlauf

### Speichersuchlauf (Speichermodus) (Fortsetzung)

### ♦ Einstellen/Löschen selektierter Speicherkanäle

Alle Speicherkanäle, mit Ausnahme der Suchlauf-Eckfrequenz- und der Anrufkanal-Speicher, können als selektierte Speicherkanäle definiert werden.

- ➡ Wenn das "SCAN"-Fenster oder das "MEMO"-Fenster (Speichermenü) geöffnet ist, [SEL](D) berühren, um den angezeigten Speicherkanal als selektierten Speicherkanal einzustellen oder zu löschen.
  - "\*" erscheint im Display, wenn der aktuelle Speicherkanal als selektierter Speicherkanal definiert ist.
  - Falls der gewählte Speicherkanal ein leerer Kanal ist, ertönt ein Warnton.
  - [SEL](D) 1 Sek. lang berühren, um "SELECT ALL Clear?" anzuzeigen. Feld [YES](D) berühren, um alle Einstellungen von selektierten Speicherkanälen zu löschen.

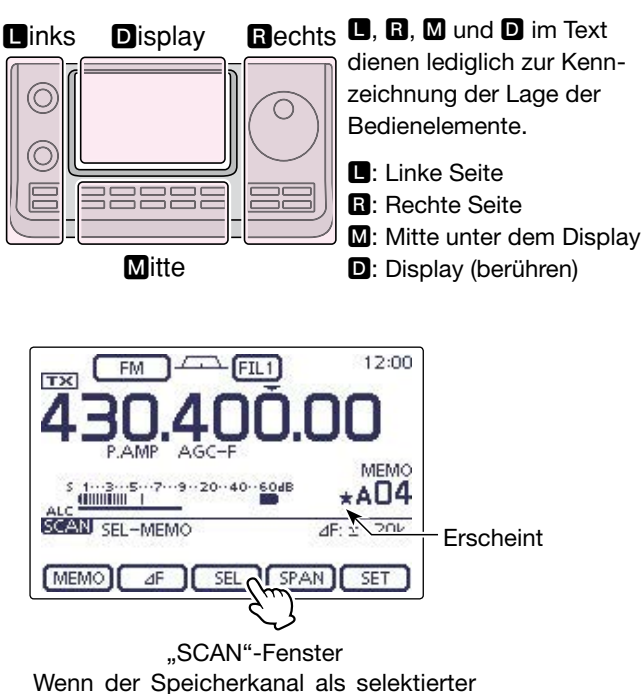

Wenn der Speicherkanal als selektierter Speicherkanal definiert ist

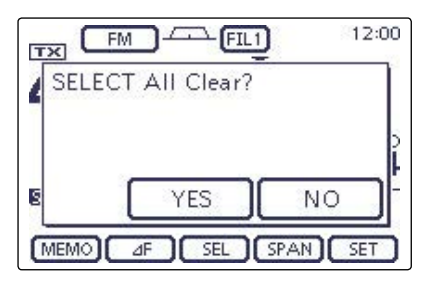

Abfragefenster "SELECT ALL Clear?" Nach 1 Sek. langem Berühren von [SEL] [YES] berühren, um alle Einstellungen von selektierten Speicherkanälen zu löschen

## ⊿F-Suchlauf und ⊿F-Feinsuchlauf (VFO- und Speichermodus)

### ♦ Über den ⊿F-Suchlauf

Der ⊿F-(Delta Frequency-)Suchlauf sucht innerhalb eines bestimmten Frequenzbereichs nach Signalen, wobei die angezeigte VFO- oder Speicherkanal-Frequenz die Mittenfrequenz des Bereichs ist. Dieser Frequenzbereich wird englisch als "Span" (Spanne) bezeichnet.

- ① Speicherkanalanzeige ein- oder zweimal berühren, um den VFO- oder Speichermodus zu wählen. (S. 3-4)
- (2) MENU (M) ein- oder mehrmals drücken, um das Menü M-1 zu wählen.
- (3) [SCAN](D) berühren, um das "SCAN"-Fenster zu öffnen.
- ④ [SPAN](D) ein- oder mehrmals berühren, um den gewünschten ⊿F-Bereich einzustellen.
  - ±5 kHz, ±10 kHz, ±20 kHz, ±50 kHz, ±100 kHz, ±500 kHz und ±1 MHz sind einstellbar.
- (5) Mittenfrequenz des  $\Delta$ F-Bereichs für den  $\Delta$ F-Suchlauf einstellen.
  - Im VFO-Modus mit dem Abstimmknopf die Mittenfrequenz einstellen.
  - Im Speichermodus mit [M-CH](L) den gewünschten Speicherkanal wählen, dessen Frequenz die Mittenfrequenz sein soll.
- (6) [ $\Delta$ F](**D**) berühren, um den  $\Delta$ F-Suchlauf zu starten.
  - "⊿F SCAN" und die MHz- und kHz-Dezimalpunkte blinken während des Suchlaufs im Display.
  - Wenn im Suchlauf-Set-Modus bei "MAIN DIAL (SCAN)" "Up/Down" gewählt ist, lässt sich die Suchlaufrichtung mit dem Abstimmknopf ändern. (S. 3-4)
- (7) Wenn ein Signal gefunden wird, hält der Suchlauf an oder ignoriert es, je nach Einstellung für die Suchlauffortsetzung, der VSC bzw. des Squelchs.
- (8)  $[\Delta F]$  (D) noch einmal berühren, um den  $\Delta F$ -Suchlauf zu beenden.

### Rechts 🗳, R, M und D im Text Links Display

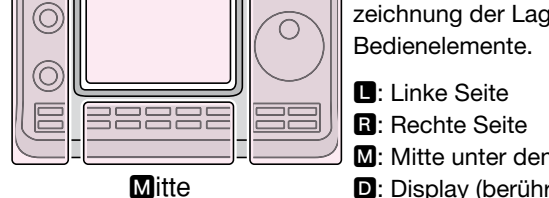

dienen lediglich zur Kennzeichnung der Lage der

- M: Mitte unter dem Display
- D: Display (berühren)

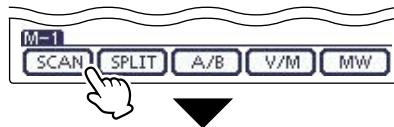

[SCAN] berühren

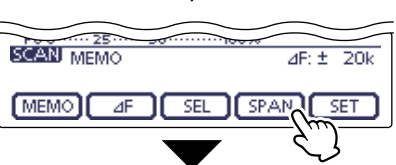

[SPAN] ein- oder mehrmals berühren, um den ⊿F-Bereich einzustellen

Г  Abstimmknopf drehen (VFO-Modus)

[M-CH]-Knopf drehen (Speichermodus)

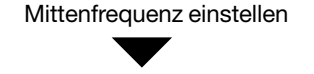

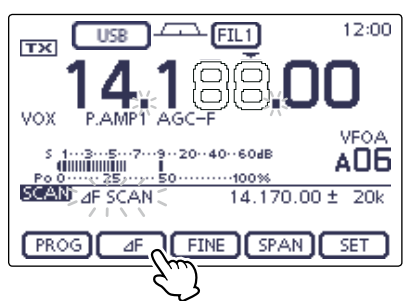

Beim ⊿F-Suchlauf (VFO-Modus)

## 12 SUCHLAUF

### ⊿F-Suchlauf und ⊿F-Feinsuchlauf (VFO- und Speichermodus) (Fortsetzung)

### ♦ Über den ⊿F-Feinsuchlauf

Wenn während des  $\Delta$ F-Feinsuchlaufs ein Signal empfangen wird, erfolgt die Fortsetzung des Suchlaufs vorübergehend mit auf 10 Hz reduzierter Suchlauf-Schrittweite.

- (1) Den  $\Delta$ F-Feinsuchlauf starten.
  - Entsprechend den Schritten ① bis ⑥, wie auf S. 12-14 beschrieben, vorgehen.
- (2) Während des Suchlaufs [FINE](**D**) berühren, um zwischen ⊿F-Suchlauf und ⊿F-Feinsuchlauf umzuschalten.
- $(\Im[\Delta F](\mathbf{D}))$  berühren, um den Suchlauf zu beenden.

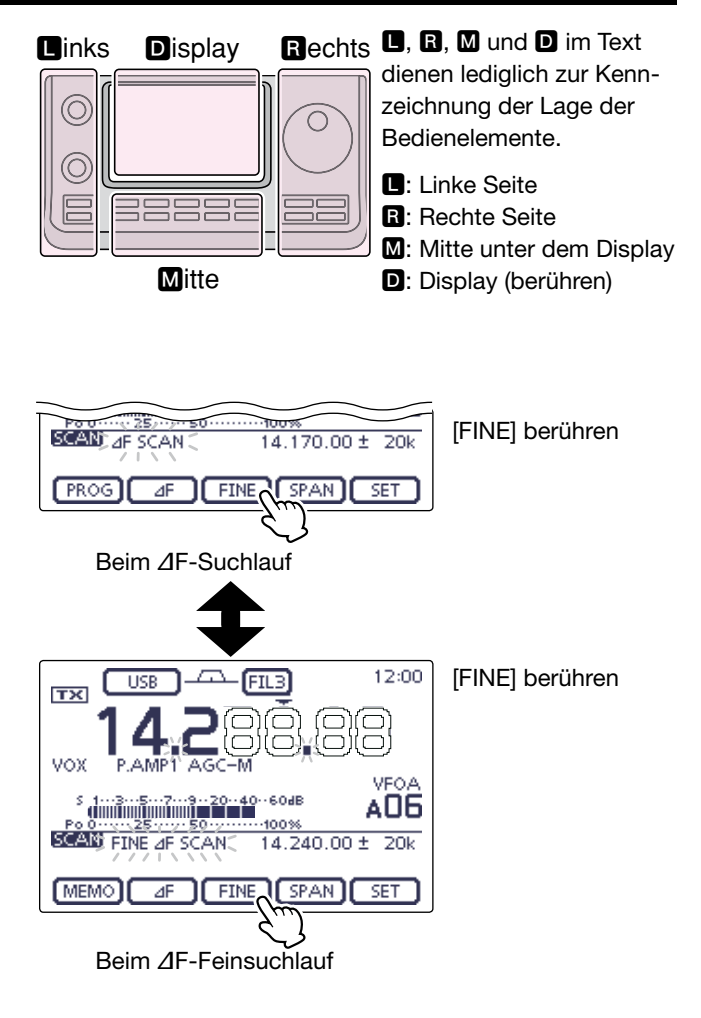

## Prioritätssuchlauf und VFO-Frequenz

Der Prioritätssuchlauf kann während des Empfangs auf der VFO-Frequenz alle 5 Sek. einen Prioritätskanal auf das Vorhandensein eines Signals Überprüfen.

- ① Speicherkanalanzeige ein- oder zweimal berühren, um den VFO-Modus zu wählen. (S. 3-4)
- 2 Empfangsfrequenz und Betriebsart einstellen. (S. 3-7, 3-17
- 3 Speicherkanalanzeige berühren, um den Speichermodus zu wählen. (S. 3-4)
- ④ Mit [BANK] oder [M-CH](L) den Prioritätskanal einstellen.
  - Speicherkanäle, Anrufkanäle oder Programmsuchlauf-Eckfrequenzen lassen sich als Prioritätskanal wählen.
- 5 Taste QUICK (M) drücken, um das Quick-Menü-Fenster anzuzeigen.
- 6 Menüzeile "PRIO Watch ON" berühren, um den Prioritätssuchlauf zu starten.
  - Der VFO-Modus ist automatisch gewählt und PRIO erscheint im Display.
  - Um den Prioritätssuchlauf zu beenden, im Quick-Menü-Fenster die Menüzeile "PRIO Watch OFF" berühren.

Im VFO-Modus kann man den Transceiver ganz normal bedienen: Frequenz einstellen, Suchlauf ausfüh-

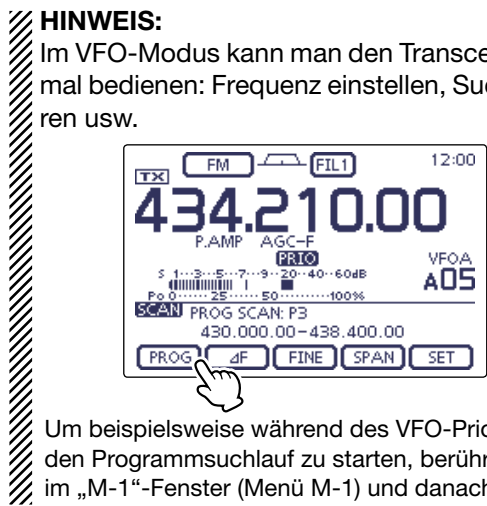

Um beispielsweise während des VFO-Prioritätssuchlaufs den Programmsuchlauf zu starten, berührt man [SCAN] im "M-1"-Fenster (Menü M-1) und danach [PROG]

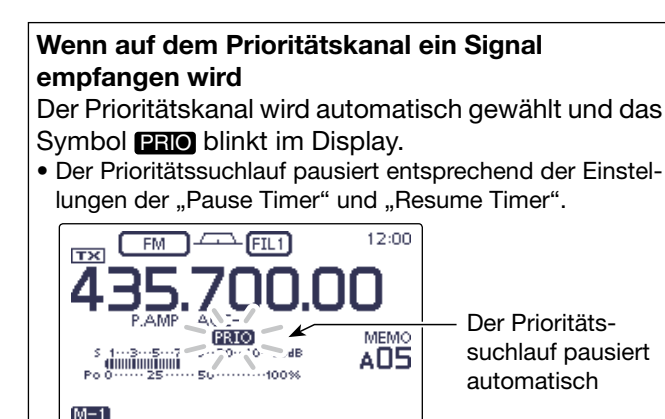

SCAN SPLIT A/B V/M MW

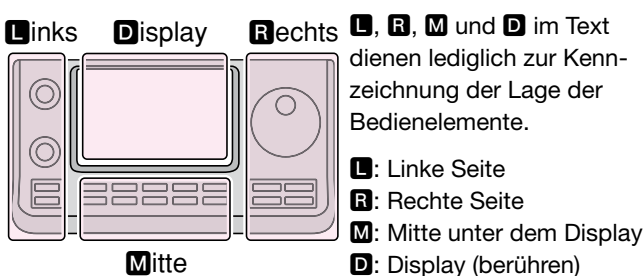

Mitte

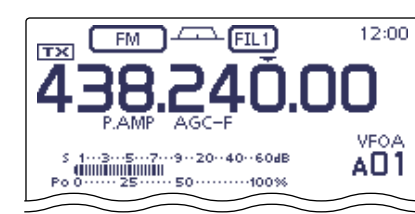

VFO-Modus gewählt

Empfangsfrequenz und Betriebsart einstellen

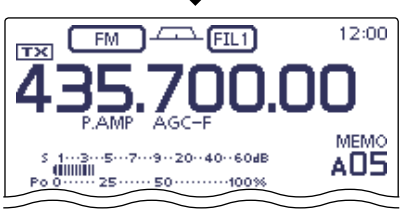

Speichermodus gewählt

Wahl eines Speicherkanals als Prioritätskanals (Beispiel: A05)

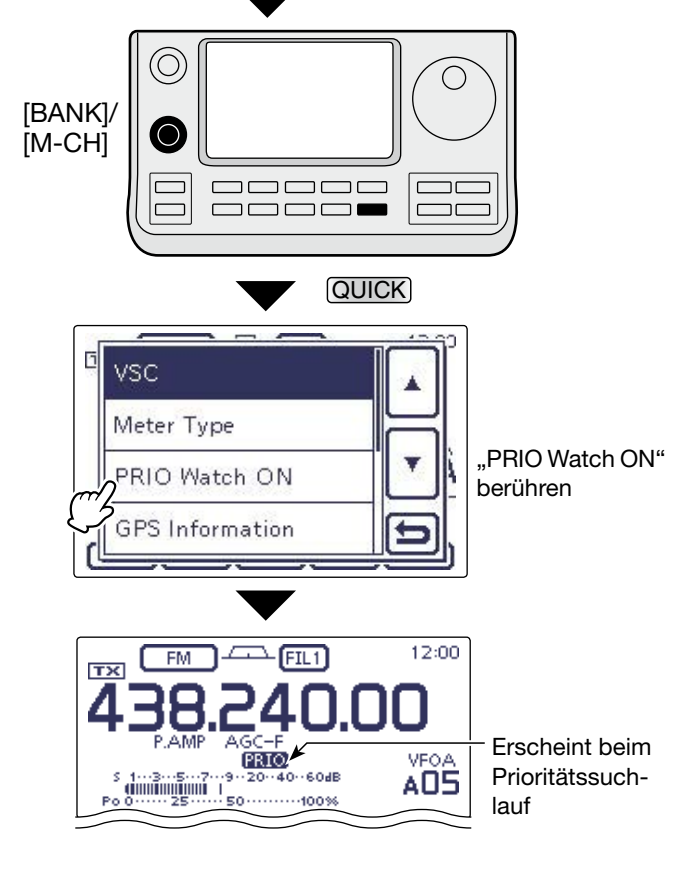

## Prioritätssuchlauf im DR-Modus

Der Prioritätssuchlauf kann während des Empfangs eines Repeaters im DR-Modus alle 5 Sek. einen Prioritätskanal auf das Vorhandensein eines Signals Überprüfen.

### 1. Wahl des Prioritätskanals

### VFO-Frequenz als Prioritätskanal

- 1) Speicherkanalanzeige ein- oder zweimal berühren, um den VFO-Modus zu wählen. (S. 3-4)
- 2 Empfangsfrequenz und Betriebsart einstellen. (S. 3-7, 3-17
- Speicher-/Anrufkanäle/Programmsuchlauf-Eckfrequenzen als Prioritätskanal
- 1) Speicherkanalanzeige ein- oder zweimal berühren, um den Speichermodus zu wählen. (S. 3-4)
- 2 Mit [BANK] oder [M-CH](L) den Prioritätskanal einstellen.
  - · Speicherkanäle, Anrufkanäle oder Programmsuchlauf-Eckfrequenzen lassen sich als Prioritätskanal wählen.

### 2. Wahl des Repeaters für den DR-Modus

- 1) Taste DR(M) drücken, um den DR-Modus zu wählen. (S. 3-17)
- 2 Feld "FROM" (Einstiegs-Repeater) berühren, falls "FROM" nicht gewählt ist.
- 3 Mit dem Abstimknopf den gewünschten Repeater wählen.
  - Der Repeater lässt sich im "FROM SELECT"-Fenster wählen, das nach dem Berühren des Felds "FROM" angezeigt wird.

### 3. Start des Prioritätssuchlaufs

- 1) Taste QUICK (M) drücken, um das Quick-Menü-Fenster anzuzeigen.
- 2 Menüzeile "PRIO Watch ON" berühren, um den Prioritätssuchlauf zu starten.
  - Der VFO-Modus ist automatisch gewählt und PRIO erscheint im Display.
  - Um den Prioritätssuchlauf zu beenden, im Quick-Menü-Fenster die Menüzeile "PRIO Watch OFF" berühren.

### zeichnung der Lage der С Bedienelemente. Linke Seite **R**: Rechte Seite M: Mitte unter dem Display Mitte D: Display (berühren)

Links

[BANK]/

[M-CH]

(O)

Г

Display

Rechts I, R, M und D im Text

dienen lediglich zur Kenn-

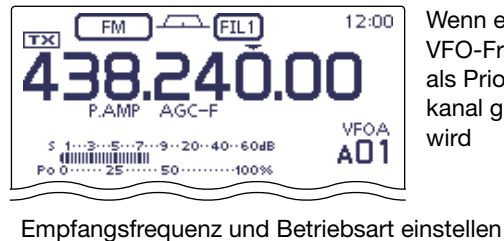

Wenn eine **VFO-Frequenz** als Prioritätskanal gewählt wird

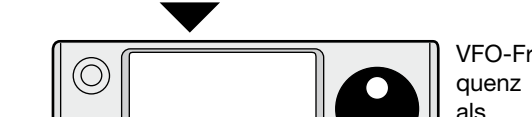

 VFO-Freals Prioritätskanal wählen

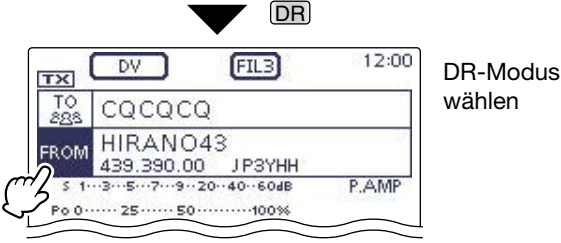

Empfangsrepeater wählen (Beispiel: Hirano43)

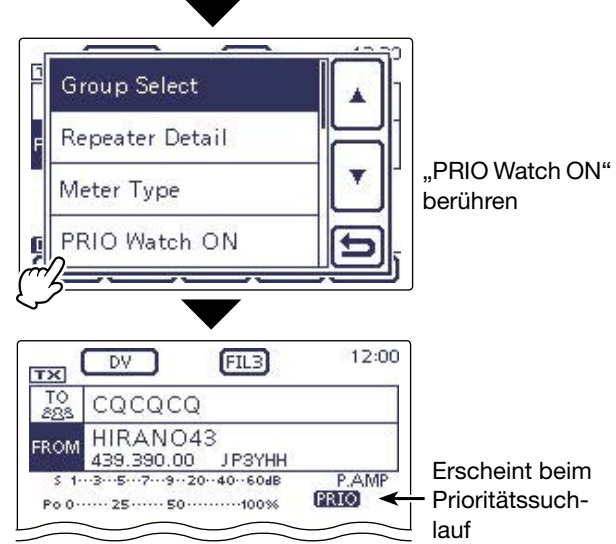

## 12 SUCHLAUF

### Prioritätssuchlauf im DR-Modus (Fortsetzung)

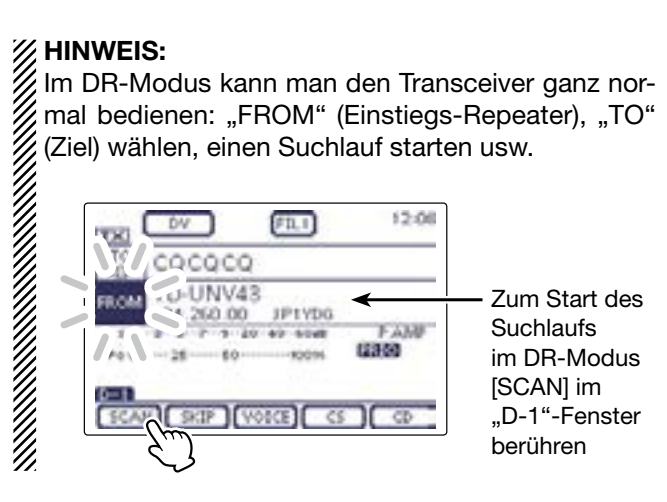

### Wenn auf dem Prioritätskanal ein Signal empfangen wird

Der Prioritätskanal wird automatisch gewählt und das Symbol **PRIO** blinkt im Display.

• Der Prioritätssuchlauf pausiert entsprechend der Einstellungen der "Pause Timer" und "Resume Timer".

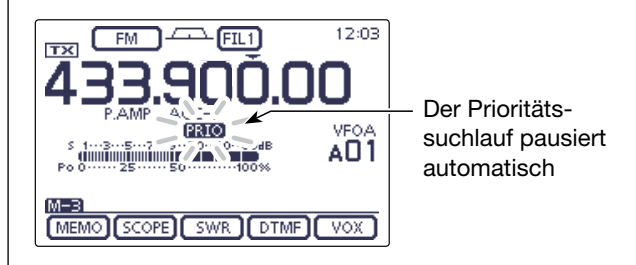

# Abschnitt 13 NUTZUNG EINER SD-KARTE

| Über die SD-Karte                                                                                                    | 13-2                           |
|----------------------------------------------------------------------------------------------------|--------------------------------|
| Daten speichern auf der SD-Karte                                                                                                   | 13-3                           |
| <b>Einsetzen der SD-Karte</b>                                                                                                    | <b>13-4</b><br>13-4            |
| <ul> <li>Herausnehmen der SD-Karte</li> <li>♦ Herausnehmen der SD-Karte</li> <li>bei eingeschaltetem Transceiver.</li> </ul>       | <b>13-5</b><br>13-5            |
| Speichern der Transceiver-Einstellungen auf der SD-Karte                                                                           | 13-6                           |
| Speichern mit einem anderen Dateinamen                                                                                             | 13-7                           |
| Laden von gespeicherten Daten in den Transceiver                                                                                   | 13-8                           |
| <ul> <li>PC-Back-up der Daten auf der SD-Karte</li> <li>♦ Ordnerstruktur auf der SD-Karte</li> <li>♦ Back-up auf dem PC</li> </ul> | <b>13-10</b><br>13-10<br>13-11 |
| Updaten der Repeater-Listen                                                                                                    | 13-12                          |
| Klonen der Transceiver-Einstellungen mittels SD-Karte                                                                              | ə13-15                         |

## Über die SD-Karte

Eine SD- oder SDHC-Karte wird nicht mitgeliefert, sondern muss im Fachhandel erworben werden.

Im IC-7100 lassen sich SD-Karten mit einer Kapazität von bis zu 2 GB bzw. SDHC-Typen mit bis zu 32 GB verwenden.

Icom hat die Kompatibilität folgender SD- und SDHC-Karten überprüft:

(Stand Juni 2013)

| Hersteller | Technologie | Kapazität |
|------------|-------------|-----------|
| SanDisk®   | SD          | 2 GB      |
|            | SDHC        | 4 GB      |
|            |             | 8 GB      |
|            |             | 16 GB     |
|            |             | 32 GB     |

- Diese Liste garantiert nicht die Leistungsfähigkeit der genannten SD- und SDHC-Karten.
- Im Weiteren werden beide SD-Kartenvarianten nur noch als SD-Karte bezeichnet.
- Es wird empfohlen, alle im IC-7100 verwendeten SD-Karten mit dem Transceiver zu formatieren, auch wenn es sich um vorformatierte SD-Karten für PCs oder andere Anwendungen handelt.

### HINWEISE:

- Benutzungshinweise der SD-Karte aufmerksam lesen und befolgen.
- NIEMALS die SD-Karte aus dem Transceiver entnehmen oder den Transceiver ausschalten, während Daten auf die SD-Karte geschrieben bzw. von ihr gelesen werden. Dabei können Dateien beschädigt werden.
- **NIEMALS** eine SD-Karte mechanisch beanspruchen, da es zu Datenverlusten oder einem Totalschaden kommen kann.
- Bei längerem Betrieb erwärmt sich die SD-Karte leicht.
- SD-Karten haben eine begrenzte Lebensdauer, die durch die Lese-/Schreib-Zyklen bestimmt wird. Deshalb sollte man die Daten unbedingt auf einem weiteren Speichermedium sichern.
- Wenn sich keine Daten mehr von der SD-Karte lesen oder auf diese schreiben lassen, hat sie ihre Lebensdauer erreicht und man muss eine neue anschaffen.
- Icom ist nicht für Probleme oder Schäden verantwortlich, die durch Datenverluste verursacht werden.

Es ist ratsam, bei der Inbetriebnahme des Transceivers die Werksvoreinstellungen auf einer SD-Karte zu speichern.

- 🖉 🗢 Dazu die SD-Karte in den Slot einsetzen, danach
- SET(M) drücken, um den Set-Modus aufzurufen.
- Menüzeile "SD Card" berühren und dann zum
- Speichern die Menüzeile "Save Setting".

## Daten speichern auf der SD-Karte

Folgende Daten lassen sich außer den (Werksvor-)Einstellungen auf der SD-Karte speichern:

### Daten

Speicherkanalinhalte und Repeater-Listen

## Kommunikationsinhalte Gesendete und empfangene Sig

Gesendete und empfangene Signale

Kommunikations-Log
 Sondo, und Empfange, Histe

Sende- und Empfangs-History

• Sprachaufzeichnungen für die automatische Anrufbeantwortung im DV-Modus

Sprachaufzeichnungen für die Verwendung mit der Auto-Reply-Funktion im DV-Modus

• Sprachaufzeichnung für die Voice-TX-Funktion Sprachaufzeichnung

• RTTY-Decoder-Log Sende- und Empfangs-RTTY-Decoder-Log

## Einsetzen der SD-Karte

- 1) Transceiver ausschalten.
- 2 SD-Karte in den Slot schieben, bis sie spürbar einrastet.
- (3) Transceiver wieder einschalten.
  - " " erscheint im Display, wenn sich eine SD-Karte im Slot befindet.
  - "•" und "f" blinken abwechselnd, während der Transceiver auf die SD-Karte zugreift.

**HINWEIS:** Beim Einsetzen auf die richtige Position achten (siehe Abb. rechts). Wenn sich die SD-Karte nur mit Kraft einsetzen lässt, sollte man den Versuch abbrechen, um Schäden an der SD-Karte und den Kontakten im Slot zu vermei-den.

### ♦ Formatieren der SD-Karte

Wenn man eine neue SD-Karte verwenden will, muss diese zunächst formatiert werden.

- Beim Formatieren werden alle Daten auf der SD-Karte gelöscht. Es ist daher ratsam, vor dem For-matieren ein PC-Back-up der SD-Karte zu machen.
- 1) Transceiver ausschalten und die SD-Karte in den Slot stecken.
- (2) Transceiver wieder einschalten.
  - "
    "
    "
    erscheint im Display, wenn sich eine SD-Karte im Slot befindet.
- (3) SET(M) drücken, um den Set-Modus aufzurufen.
- 4 Menüzeile "SD Card" berühren.
  - Wenn die gewünschten Menüzeilen im Fenster nicht sichtbar sind, [▲] oder [▼](D) berühren, um auf die nächste oder die vorherige Seite umzublättern.
- 5 Menüzeile "Format" berühren.
- Das Abfragefenster "Format OK?" erscheint im Display. 6 Feld [YES](D) berühren.
  - Die Formatierung wird gestartet und der Fortschritt wird im Display angezeigt.
  - Wenn die Formatierung beendet ist, kehrt das Display automatisch zum "SD CARD"-Fenster zurück.

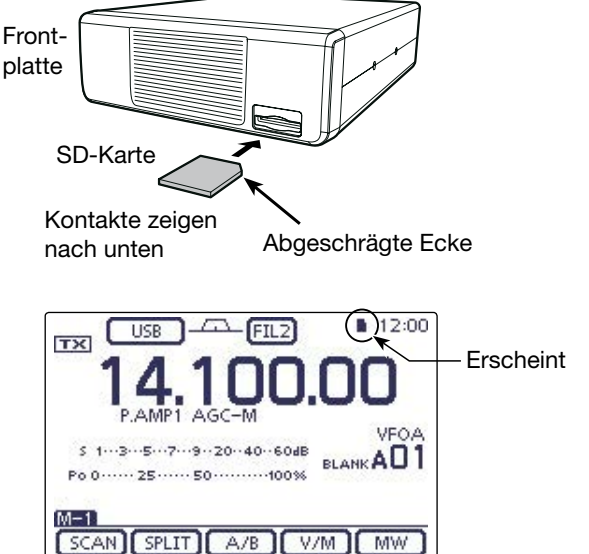

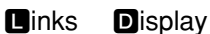

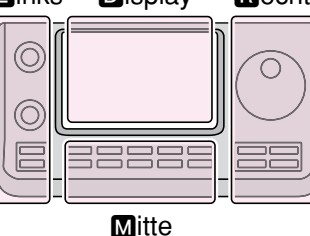

- Rechts 🖪, R, M und D im Text dienen lediglich zur Kennzeichnung der Lage der Bedienelemente.
  - Linke Seite
  - **B**: Rechte Seite
  - M: Mitte unter dem Display D: Display (berühren)

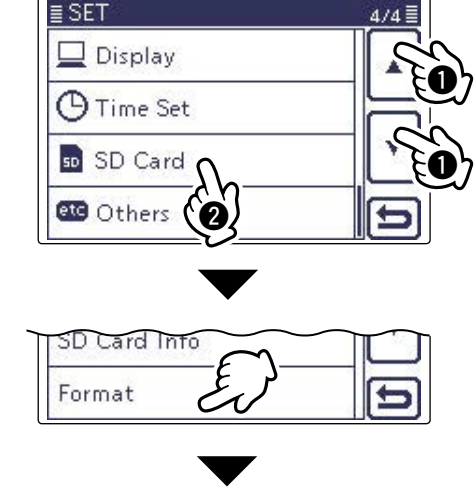

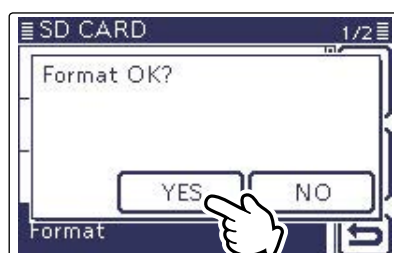

## Herausnehmen der SD-Karte

1) Transceiver ausschalten.

② SD-Karte leicht in den Slot drücken, bis sie spürbar ausrastet, und dann die SD-Karte herausnehmen.

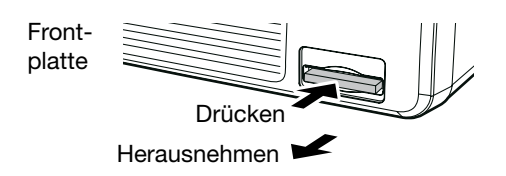

### Herausnehmen der SD-Karte bei eingeschaltetem Transceiver

Unter Umständen kann es erforderlich sein, die SD-Karte bei eingeschaltetem Transceiver herauszunehmen.

- (1) SET(M) drücken, um den Set-Modus aufzurufen.
- 2 Menüzeile "SD Card" berühren.
  - Wenn die gewünschten Menüzeilen im Fenster nicht sichtbar sind, [▲] oder [♥](D) berühren, um auf die nächste oder die vorherige Seite umzublättern.
- ③ Menüzeile "Unmount" (Auswerfen) berühren.
- Das Abfragefenster "Unmount OK?" erscheint im Display.
- ④ Feld [YES](D) berühren.
  - Wenn im Display die Anzeige "Unmount is completed" erscheint, kehrt das Display automatisch zum "SD CARD"-Fenster zurück.
- (5) Die SD-Karte jetzt leicht in den Slot drücken, bis sie spürbar ausrastet, und dann die SD-Karte herausnehmen.

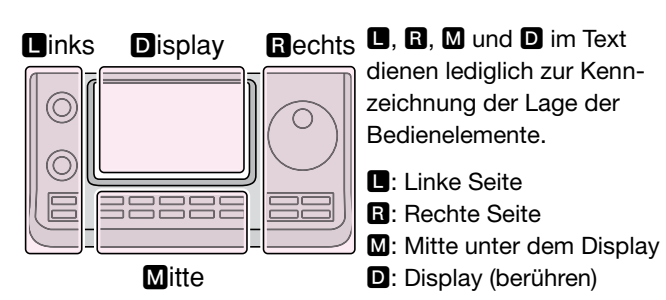

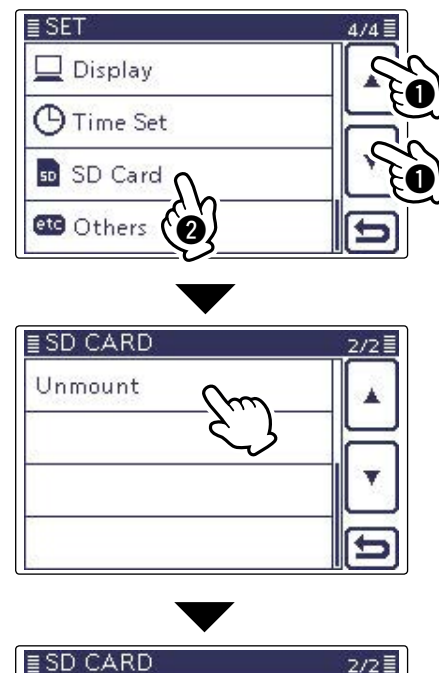

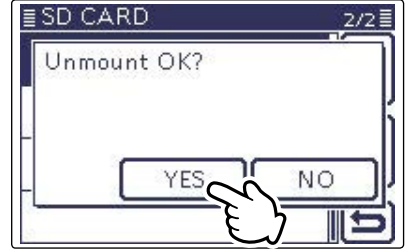

## Speichern der Transceiver-Einstellungen auf der SD-Karte

Set-Modus-Einstellungen, Speicherkanäle und Repeater-Listen lassen sich auf der SD-Karte speichern. Die auf der SD-Karte gespeicherten Transceiverdaten können genutzt werden, wenn es zu einem Datenverlust des Transceivers gekommen ist oder ein Total-Reset durchgeführt wurde.

### ✓ Zu Ihrer Information

Die Daten werden im .icf-Format gespeichert, das auch die Cloning-Software CS-7100 nutzt. Die gespeicherten Daten können auf einen PC übertragen werden und lassen sich mit der Cloning-Software editieren.

Die Daten können als neue Datei gespeichert werden oder die vorherige, ältere Datei lässt sich überschreiben.

### Speichern als neue Datei

- (1) SET(M) drücken, um den Set-Modus aufzurufen.
- ② Menüzeile "SD Card" berühren und danach Menüzeile "Save Setting".
  - (SD Card > Save Setting)
  - Wenn die gewünschten Menüzeilen im Fenster nicht sichtbar sind, [▲] oder [♥](D) berühren, um auf die nächste oder die vorherige Seite umzublättern.
- 3 Menüzeile "<<New File>>" berühren.
  - Das "FILE NAME"-Fenster erscheint im Display.
  - Der Dateiname wird automatisch in folgendem Schema erzeugt: Setyyyymmdd\_xx (yyyy: Jahr, mm: Monat, dd: Tag, xx: Seriennummer)

Beispiel: Wenn am gleichen Tag eine zweite Datei erzeugt wird, heißt diese "Set20130301\_02".

- Wenn die Datei unter einem anderen Dateinamen gespeichert werden soll, geht man so vor, wie auf S. 13-7 beschrieben.
- ④ [ENT](D) berühren, um die Datei zu speichern.

• Das Abfragefenster "Save file?" erscheint im Display.

- (5) Feld [YES](D) zum Speichern berühren.
  - Während des Speicherns wird der Fortschritt angezeigt und das "SD CARD"-Fenster erscheint nach dem Ende des Speichervorgangs.
- 6 SET(M) drücken, um den Set-Modus zu beenden.

### Vorhandene Datei überschreiben

(Beispiel: Überschreiben von "Set20130301\_01")

In Schritt 3 die Menüzeile mit dem Dateinamen der zu überschreibenden Datei berühren.

(Beispiel: Überschreiben von "Set20130301\_01")

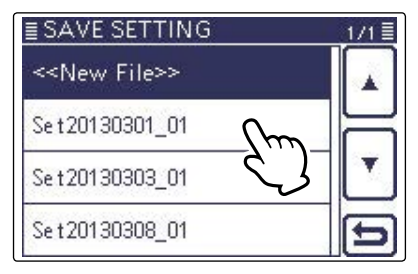

### Links Display Rechts

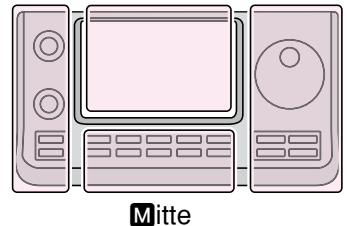

### Rechts D, R, M und D im Text dienen lediglich zur Kennzeichnung der Lage der Bedienelemente.

- L: Linke Seite R: Rechte Seite
- M: Mitte unter dem Display
- D: Display (berühren)

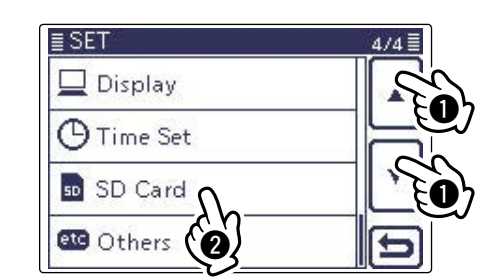

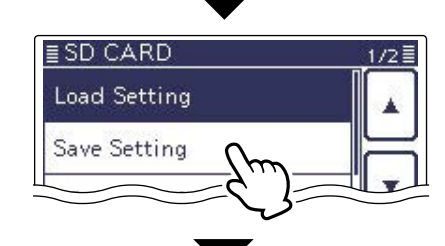

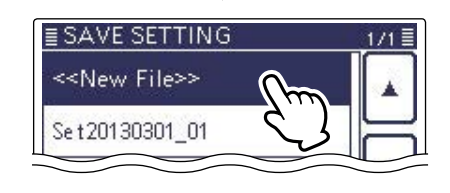

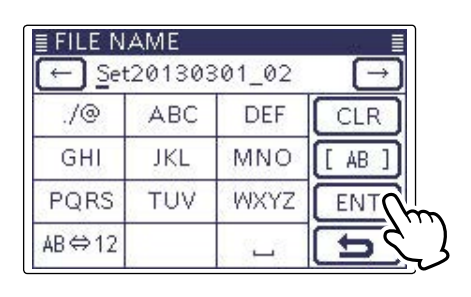

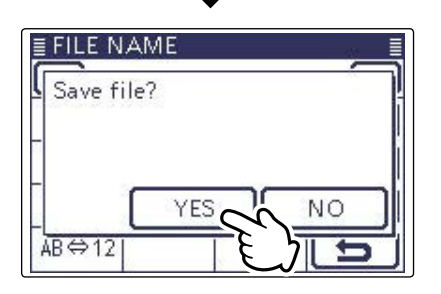

## Speichern mit einem anderen Dateinamen

- (1) SET(M) drücken, um den Set-Modus aufzurufen.
- ② Menüzeile "SD Card" berühren und danach Menüzeile "Save Setting".
  - (SD Card > **Save Setting**)
  - Wenn die gewünschten Menüzeilen im Fenster nicht sichtbar sind, [▲] oder [♥](D) berühren, um auf die nächste oder die vorherige Seite umzublättern.
- ③ Menüzeile "<<New File>>" berühren.
  - Das "FILE NAME"-Fenster erscheint im Display.
- ④ [CLR](D) berühren, um ein zuvor eingegebenes Zeichen zu löschen.
  - [CLR](D) berühren, um den gewählten Buchstaben, die Ziffer bzw. das Sonderzeichen zu löschen.
  - Wenn [CLR](D) kontinuierlich berührt wird, werden alle Zeichen gelöscht.
- ⑤ Gewünschtes Feld ein- oder mehrmals berühren, um die gewünschten Zeichen, Ziffern oder Sonderzeichen einzugeben.

### Wählbare Zeichen und Sonderzeichen

A bis Z, a bis z, 0 bis 9, !#\$% & ``^+ -., = ()[]{}\_\_@ (Leerzeichen)

- Feld "AB⇔12" berühren, um den Eingabemodus zwischen Buchstaben- und Zifferneingabe umzuschalten.
   ICI PI(■) berühren um den gewählten Buchstaben die
- [CLR](**D**) berühren, um den gewählten Buchstaben, die Ziffer bzw. das Sonderzeichen zu löschen.
- "\_" berühren, um ein Leerzeichen einzugeben.
- (6) [←](D) oder [→](D) berühren, um den Cursor zurückbzw. vorwärts zu bewegen.
- ⑦ Schritte ⑤ und ⑥ wiederholen, bis der bis zu 15 Zeichen lange Dateiname einschließlich Leerzeichen eingegeben ist.
  - Beispiel: MY DATA
- (8) [ENT](D) berühren, um den Dateinamen zu speichern.
  - Das Abfragefenster "Save file?" erscheint im Display.
- (9) Feld [YES](**D**) zum Speichern berühren.
  - Während des Speicherns wird der Fortschritt angezeigt und das "SD CARD"-Fenster erscheint nach dem Ende des Speichervorgangs.
- (1) SET(M) drücken, um den Set-Modus zu beenden.

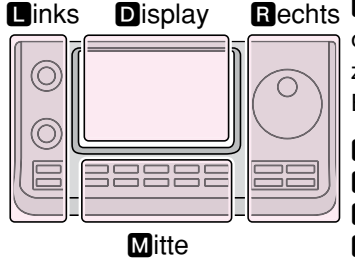

Rechts D, R, M und D im Text dienen lediglich zur Kennzeichnung der Lage der Bedienelemente.

- L: Linke Seite
- R: Rechte Seite
- M: Mitte unter dem Display
- D: Display (berühren)

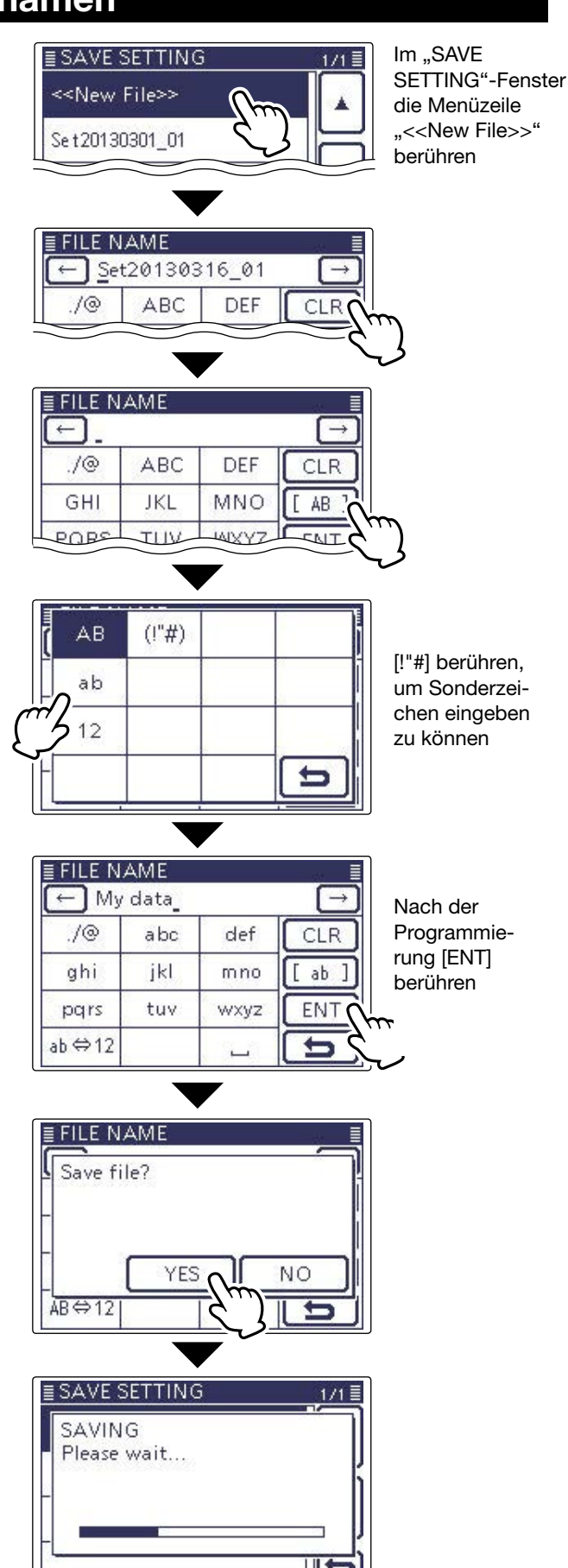

## Laden von gespeicherten Daten in den Transceiver

Gespeicherte Set-Modus-Einstellungen, Speicherkanäle und Repeater-Listen lassen sich von der SD-Karte in den Transceiver laden.

Dies ist zweckmäßig, wenn die Einstellungen usw. auf einen weiteren IC-7100 übertragen werden sollen oder der ursprüngliche Zustand vor einem Total-Reset wiederhergestellt werden soll.

Vor dem Laden der Einstellungen eines anderen Transceivers auf den eigenen sollte man die Einstellungen des eigenen Transceivers sichern.

(Beispiel: Laden der Datei "Set20130301\_01")

- (1) SET(M) drücken, um den Set-Modus aufzurufen.
- 2 Menüzeile "SD Card" berühren und danach Menüzeile "Load Setting".
  - (SD Card > Load Setting)
  - Wenn die gewünschten Menüzeilen im Fenster nicht sichtbar sind,  $[\blacktriangle]$  oder  $[\triangledown](D)$  berühren, um auf die nächste oder die vorherige Seite umzublättern.
- 3 Menüzeile mit dem gewünschten Dateinamen berühren.
  - (Beispiel: Laden von "Set20130301\_01")
- Das, LOAD FILE"-Auswahlfenster erscheint im Display. (4) Menüzeile mit der gewünschten Option berühren:
  - Laden aller Speicherkanäle, Set-• ALL:
  - Modus-Einstellungen und der Repeater-Listen in den Transceiver. Laden aller Speicherkanäle, Set- Select: Modus-Einstellungen und der Repeater-Listen in den Transceiver. Die nutzer- und transceiverspezi-
  - signs" und "REF Adjust" können optional geladen werden. • Repeater List Only: Laden der Repeater-Listen in den

fischen Einstellungen für "MY call

- Transceiver. (5) Die Abfrage "Keep 'SKIP' settings in Repeater List?"
  - erscheint im Display. Feld [YES], [NO] oder [Cancel] (D) berühren.
  - Wenn [YES](D) berührt wird, bleiben die Übersprungeinstellungen in den Repeater-Listen erhalten. (S. 9-34)
  - Wenn [NO](D) berührt wird, bleiben die Übersprungeinstellungen in den Repeater-Listen nicht erhalten. (S. 9-34)
  - Wenn [Cancel](D) berührt wird, kehrt die Anzeige zum "LOAD FILE"-Auswahlfenster zurück.
  - Wenn [YES] oder [NO](D) berührt wird, erscheint die Abfrage "Load file?" im Display.

Zum Update der Repeater-Listen hier klicken!

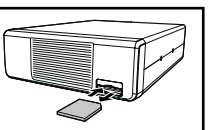

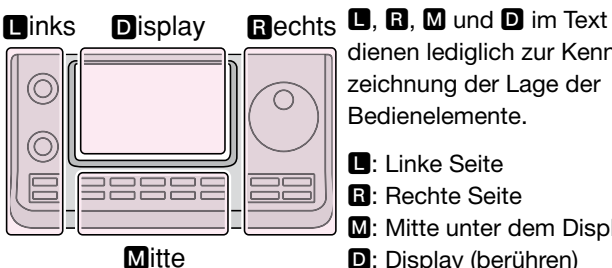

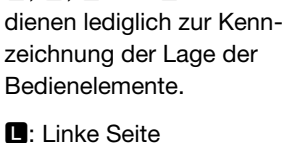

**R**: Rechte Seite M: Mitte unter dem Display D: Display (berühren)

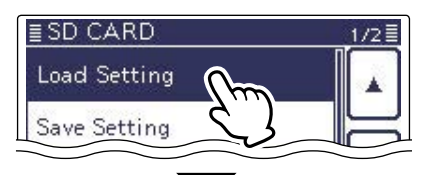

Im Menü "SD Card" Menüzeile "Load Setting" berühren

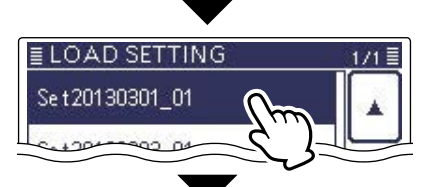

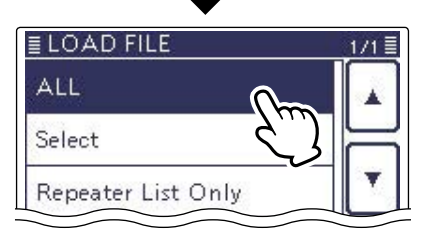

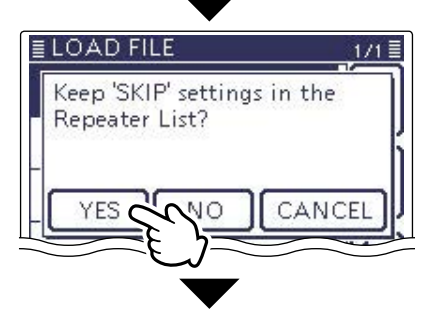

Fortsetzung auf der nächsten Seite

### Laden von gespeicherten Daten in den Transceiver (Fortsetzung)

- 6 Feld [YES](**D**) berühren, um die Datei zu überprüfen.
  - Während des Prüfens erscheint "CHECKING FILE" im Display und der Fortschritt wird angezeigt.
- ⑦ Nach der Überprüfung startet der Ladevorgang.
  Während des Ladens erscheint "LOADING" im Display und der Fortschritt wird angezeigt.
- ⑧ Nach dem Laden erscheint "COMPLETED!" im Display.
- (9) Damit die neuen Einstellungen usw. wirksam werden, muss man den Transceiver aus- und wieder einschalten.

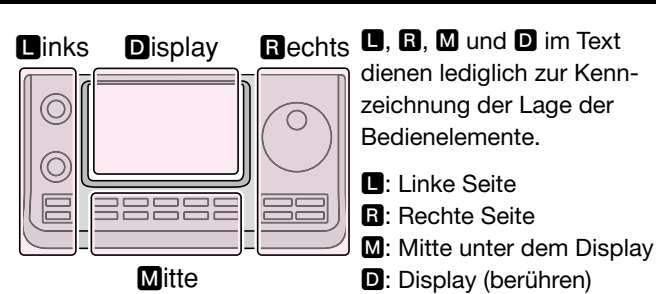

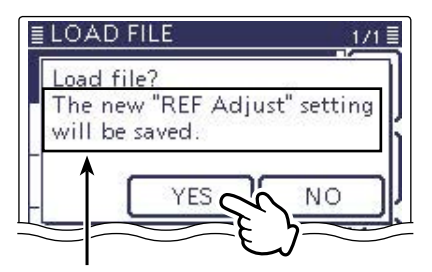

Erscheint nur, wenn im "LOAD FILE"-Auswahlfenster "ALL" oder "Select"\* gewählt wurde. \* Abfrage erscheint nur, wenn im "LOAD

OPTION"-Fenster die Checkbox "REF Adjust" aktiviert ist.

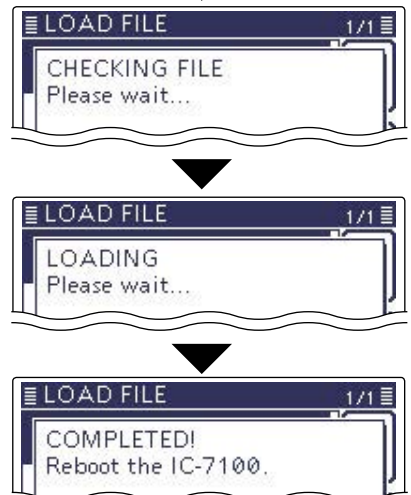

## PC-Back-up der Daten auf der SD-Karte

Wenn auf dem PC ein Back-up vorhanden ist, kann man die Daten auf die SD-Karte zurückschreiben, wenn man seine SD-Karte versehentlich gelöscht hat.

Nicht alle PCs sind mit einem Slot für SD-Karten ausgestattet. Eventuell muss man einen externen SD-Kartenleser anschaffen.

### Ordnerstruktur auf der SD-Karte

Beim Speichern der Daten wird auf der SD-Karte ein Ordner angelegt.

- ① Der IC-7100-Ordner enthält weitere Ordner:
- 2 Decode
- In diesem wird der RTTY-Ordner angelegt.
- ③Rtty

Gesendete und empfangene RTTY-Texte sind im .txt-Format gespeichert.

Das Dateiformat lässt sich im "RTTY DECODE LOG SET"-Fenster auf .html ändern.

4 QsoLog

QSO-Log-Daten sind im .csv-Format gespeichert. (5) Reply

Die Audiodatei für die automatische Antwortfunktion ist im .wav-Format gespeichert.

6 RxLog

Das Empfangs-Log ist im .csv-Format gespeichert.

Die Einstellungen des Transceiver sind im .icf-Format gespeichert.

⑧Voice

Die NF-Signale der QSOs werden in einzelnen Ordnern für jeden einzelnen Tag gespeichert.

(9) yyyymmdd

Die Namen der Ordner haben Datumsbezug (yyyy: Jahr, mm: Monat, dd: Tag) und die Audiodateien werden im .wav-Format gespeichert.

10 VoiceTx

Die aufgezeichneten Sprachsignale für die "Voice TX"-Funktion werden im .wav-Format gespeichert.

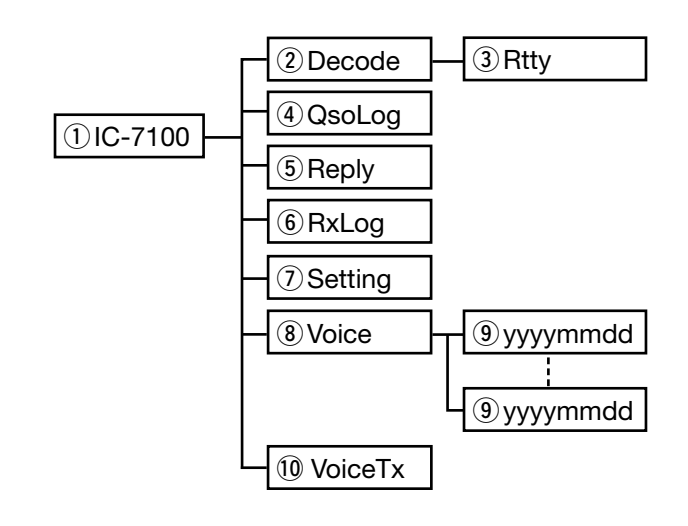

### (Beispiel: Auswahl einer Setting-Datei)

Wenn die SD-Karte im Kartenleser des PC steckt, erscheint folgende Ordnerstruktur:

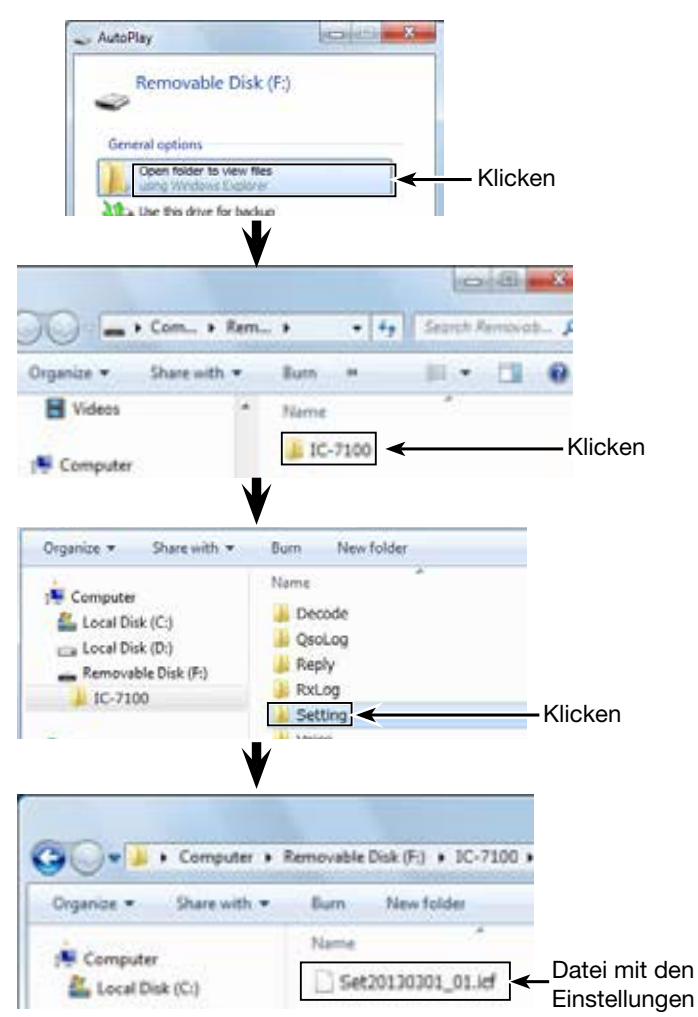

### PC-Back-up der Daten auf der SD-Karte (Fortsetzung)

### ♦ Back-up auf dem PC

Die nachfolgenden Hinweise beziehen sich auf das Betriebssystem Windows 7 (alle Screenshots von englischem System).

①SD-Karte in den SD-Kartenleser des PC stecken.

- Nicht alle PCs sind mit einem Slot für SD-Karten ausgestattet. Eventuell muss man einen externen SD-Kartenleser anschaffen.
- ② Auf "Open folder to view files" klicken, um auf die SD-Karte zuzugreifen.
- 3 "Removal disk" aktivieren und rechtsklicken.
- 4 Auf "Copy" klicken.

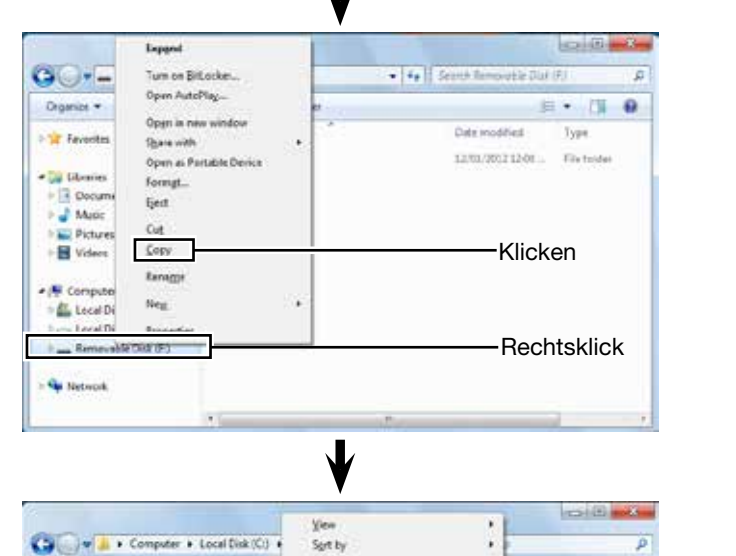

Groug by

Excte

Ne<u>tr</u> Propertie

Undo Rename

Customize this folder

CM+2

Refresh

share

Organize +

Terretes

**Di Libraries** 

Document Document

Pictures

Videos

Local Dick (C)

Include in Theory .

10000

Klicken

Klicken

Type

- AutoPlay

Removable Disk (F;)

der to view files

View more AutoPiey options in Control Panel

he this drive for backup

ed up mi system

(5) Ordner öffnen, in den die Dateien von der SD-Karte kopiert werden sollen, dann rechtsklicken und auf "Paste" klicken, um die Dateien auf die Festplatte zu kopieren.

(Beispiel: Kopieren in den Ordner "Backup" auf dem Laufwerk C:)

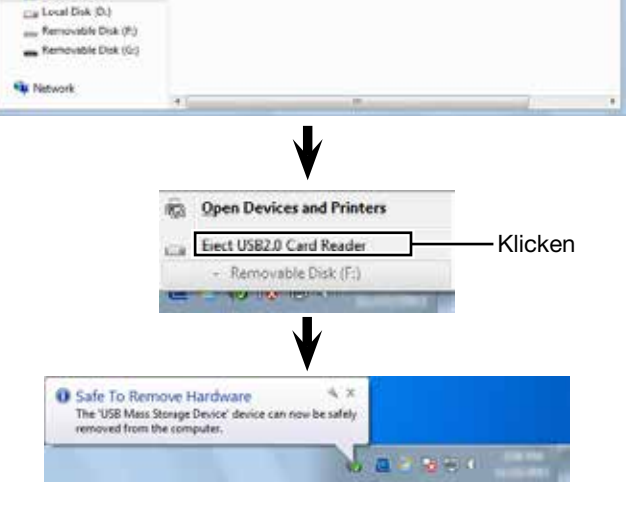

- 6 Zum Entnehmen der SD-Karte aus dem PC auf das SD-Karten-Symbol klicken (das "1000-"-Symbol im rechts abgebildeten Screenshot).
  - Im Screenshot wäre auch erkennbar, dass ein SD-Kartenleser angeschlossen ist.
- ⑦ Die SD-Karte kann aus dem PC herausgenommen werden, sobald "Safe To Remove Hardware" im PC-Display erscheint.
  - Im Screenshot wäre auch erkennbar, dass ein SD-Kartenleser angeschlossen ist.

## Updaten der Repeater-Listen

Zur Vereinfachung der Bedienung sind vom Werk Repeater-Listen im Transceiver vorprogrammiert. In diesem Abschnitt wird beschrieben, wie man diese Listen mithilfe einer SD-Karte manuell updatet. Die aktuellste Einstellungsdatei, die auch die Repeater-Listen enthält, kann man von der Icom-Webste herunterladen.

### 1. Download der aktuellen Einstellungsdatei (.icf-Datei)

- Auf http://www.icom.co.jp/world/support/ download/firm/index.html gehen.
  - Dort stehen die aktuelle Einstellungsdatei (.icf) und die Repeater-Listen (.csv) als .zip-Datei zum Download bereit.

### Dateiname: 7100\_U\_130301.zip

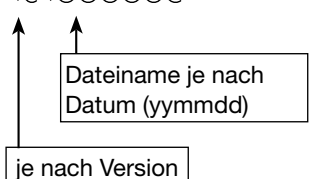

Die nachfolgenden Hinweise beziehen sich auf eine Datei mit dem Namen "7100\_U\_130301.zip".

2 Heruntergeladene Datei entpacken.

Auf dem PC wird der Ordner "7100\_U\_130301" an der gleichen Stelle wie die .zip-Datei angelegt.

### 2. SD-Karte in den PC stecken

3 Eine SD-Karte in den SD-Kartenslot am PC stecken.

 Icom empfiehlt, die SD-Karten vor der Verwendung im IC-7100 zu formatieren.

Siehe S. 13-4 und 13-5 zu Details des Einsetzens und Herausnehmens der SD-Karte.

### 3. Kopieren der neuesten .icf-Datei auf die SD-Karte

- Zum Öffnen des entpackten Ordners Doppelklick auf "7100\_U\_130301".
- Die .icf-Datei (Beispiel: "7100\_USA\_130301.icf") in den Ordner "Setting" im Ordner "IC-7100" auf der SD-Karte kopieren.

Fortsetzung auf der nächsten Seite

Die neuesten Dateien mit den Einstellungen des IC-7100 findet man unter "Cloning software(Rev. MM) and manuals" auf der Icom-Website.

Der Screenshot ist nur beispielhaft.

| aport.      | Firmwa         | are Upda       | tes / Softw                                                                                           | are Download    | ls             |
|-------------|----------------|----------------|----------------------------------------------------------------------------------------------------|-----------------|----------------|
|             | Transceiver    | 100            |                                                                                                    |                 |                |
|             | Nonisais       |                | Versel                                                                                                |                 | lest cardiaria |
| total and m |                | forward/w.2    | Provide 230. Finance URIC and Harvard                                                                 |                 | 20190109       |
|             |                | SERVICE I      | -                                                                                                    | CE BAC          | 2122           |
|             | 001A<br>0115   | Dono when      | eller 100 entitient                                                                                   | m               | 8724055        |
|             |                | Denha come     | contractors                                                                                           | an.             | 21209/13       |
|             | 85.716         | Lienne perfete | Grone between Factory 1.00 and Instrume.<br>Ormental Research Editory 1.00, DUP 1.04 (Januar Hervard) |                 | 2019/02/19     |
|             | 10.216         | (means/see     |                                                                                                    |                 | 25125818       |
|             |                | Entwardelete   | REPORT OF MILLION                                                                                     | Lipiant reixes. | 30126217       |
|             | Communica      | tions Receiv   | *r                                                                                                    |                 |                |
|             | Boot same      |                | Ciencropi                                                                                             | ai (            | and update     |
| /           | /              | Limmer 10A     | ence (US/VH=1.0                                                                                       | ٥               | 20205279       |
|             | and the second | Carport 1974   | and the second second                                                                                 |                 | 20020340       |

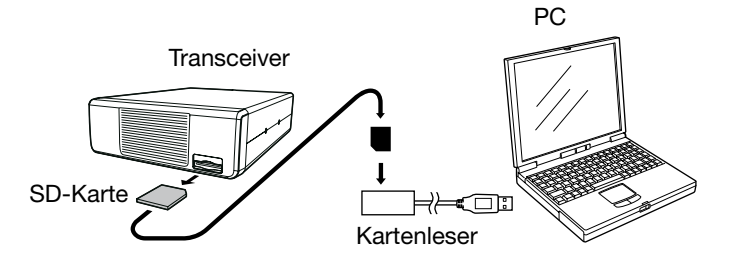

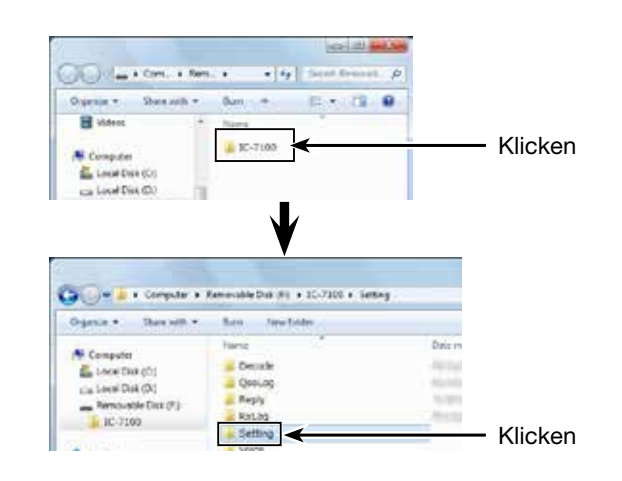

### Updaten der Repeater-Listen (Fortsetzung)

### 4. SD-Karte einsetzen

**6** SD-Karte aus dem PC entnehmen und in den SD-Karten-Slot des Transceivers stecken.

Siehe S. 13-4 zum Vorgehen beim Einsetzen der SD-Karte in den Transceiver.

Es wird empfohlen, die auf dem Transceiver vorhandenen Einstellungen auf einer SD-Karte zu sichern, bevor man neue Einstellungen lädt.

### 5. Updaten der Repeater-Listen

- SET(M) drücken, um den Set-Modus aufzurufen.
- Menüzeile "SD Card" berühren und danach Menüzeile "Load Setting".

(SD Card > Load Setting)

- Wenn die gewünschten Menüzeilen im Fenster nicht sichtbar sind, [▲] oder [▼](D) berühren, um auf die nächste oder die vorherige Seite umzublättern.
- Menüzeile mit der gewünschten zu ladenden .icf-Datei berühren.

(Beispiel: Wahl von "7100\_USA\_130301.icf")

- Das "LOAD FILE"-Fenster erscheint im Display.
- Menüzeile "Repeater List Only" berühren.
  - Die Abfrage "Keep 'SKIP' settings in Repeater List?" erscheint im Display.
  - Nur die Repeater-Listen werden in den Transceiver geladen.

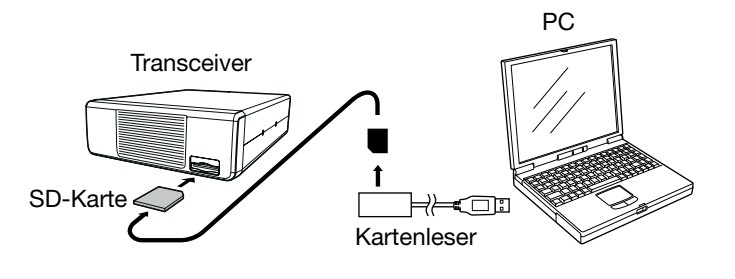

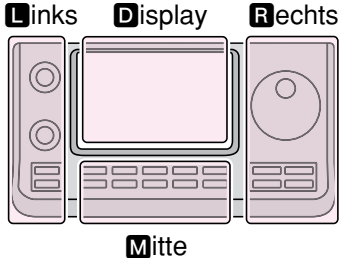

Rechts D, B, M und D im Text dienen lediglich zur Kennzeichnung der Lage der Bedienelemente.

Linke Seite

Rechte SeiteM: Mitte unter dem Display

D: Display (berühren)

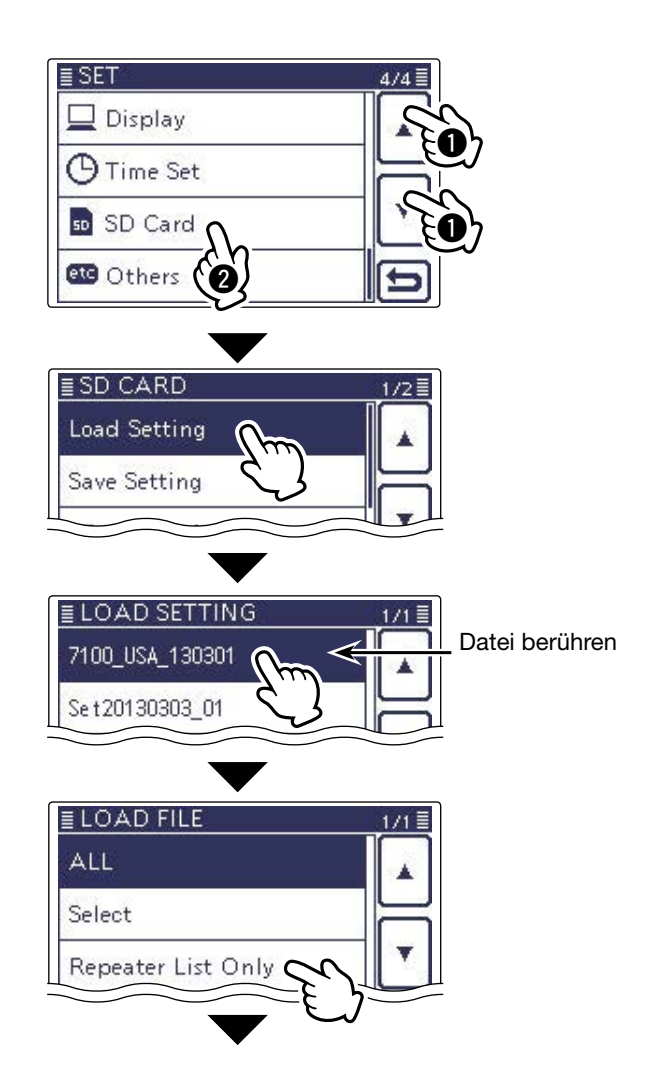

Fortsetzung auf der nächsten Seite

### Updaten der Repeater-Listen (Fortsetzung)

• Feld [YES], [NO] oder [Cancel](D) berühren.

- Wenn [YES](D) berührt wird, bleiben die Übersprungeinstellungen in den Repeater-Listen erhalten. (S. 9-34)
- Wenn [NO](D) berührt wird, bleiben die Übersprungeinstellungen in den Repeater-Listen nicht erhalten. (S. 9-34)
- Wenn [Cancel](D) berührt wird, kehrt die Anzeige zum "LOAD FILE"-Auswahlfenster zurück.
- Wenn [YES] oder [NO](**D**) berührt wird, erscheint die Abfrage "Load file?" im Display.

Peld [YES](D) berühren, um die Datei zu überprüfen.

• Während des Prüfens erscheint "CHECKING FILE" im Display und der Fortschritt wird angezeigt.

B Nach der Überprüfung startet der Ladevorgang.

- Während des Pr
  üfens erscheint "LOADING" im Display und der Fortschritt wird angezeigt.
- Nach dem Laden erscheint "COMPLETED!" im Display.
  - Damit die neuen Repeater-Listen genutzt werden können, muss man den Transceiver aus- und wieder einschalten.

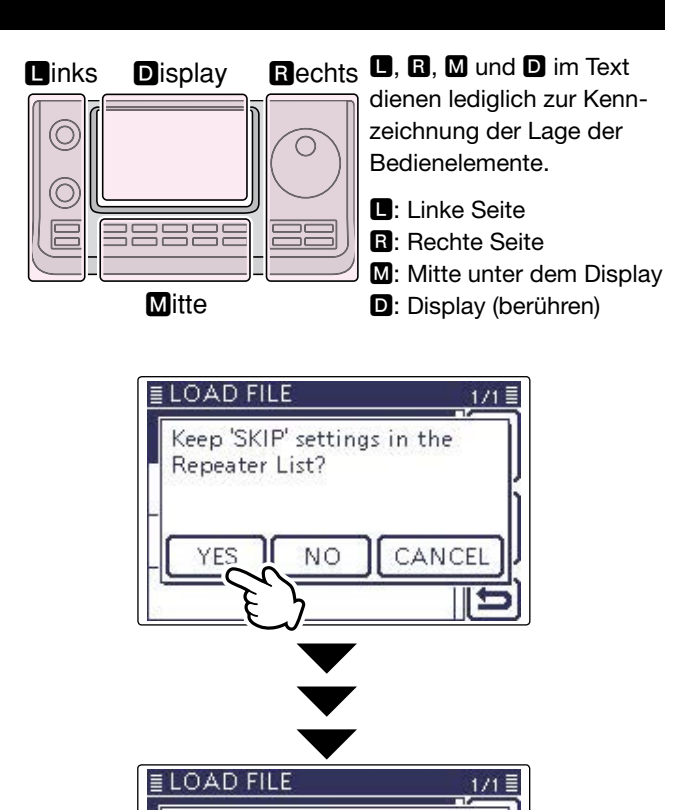

Das Update der Repeater-Listen ist erfolgt

COMPLETED! Reboot the IC-7100

## Klonen der Transceiver-Einstellungen mittels SD-Karte

Dieser Abschnitt beschreibt das Klonen der Transceiver-Einstellungen mithilfe einer SD-Karte.

Die Speicherkanalinhalte, Set-Modus-Einstellungen und Repeater-Listen lassen sich auf der SD-Karte speichern und auf diesem Wege auf einen anderen IC-7100 kopieren.

Sprachaufzeichnungen werden nicht mitgeklont. Wenn man diese ebenfalls auf einen anderen IC-7100 übertragen will, muss man dies als separaten Kopiervorgang mit der SD-Karte erledigen.

Klonen der Transceiver-Einstellungen bei bereits eingesetzter SD-Karte.

### 1. Speichern der Einstellungen des Master-Transceivers auf die SD-Karte

Einstellungen des Master-Transceivers auf die SD-Karte speichern, wie auf S. 13-6 beschrieben.

### 2. SD-Karte aus dem Master-Transceiver entnehmen und in den Sub-Transceiver stecken

- 2 Master-Transceiver ausschalten.
- SD-Karte aus dem Master-Transceiver entnehmen, wie rechts abgebildet.
- SD-Karte in den Sub-Transceiver stecken und den Sub-Transceiver einschalten.

### 3. Laden der Einstellungen in den Sub-Transceiver

Die gespeicherten Einstellungen des Master-Transceivers in den Sub-Transceiver laden, wie auf S. 13-8 beschrieben.

Beim Laden der Daten im "LOAD FILE"-Fenster "Repeater List Only" oder "Select" wählen. Wenn "Select" gewählt wurde, muss die Checkbox "REF Adjust" deaktviert sein.

Andernfalls kann die Frequenz nach dem Klonen von der Sollfrequenz abweichen.

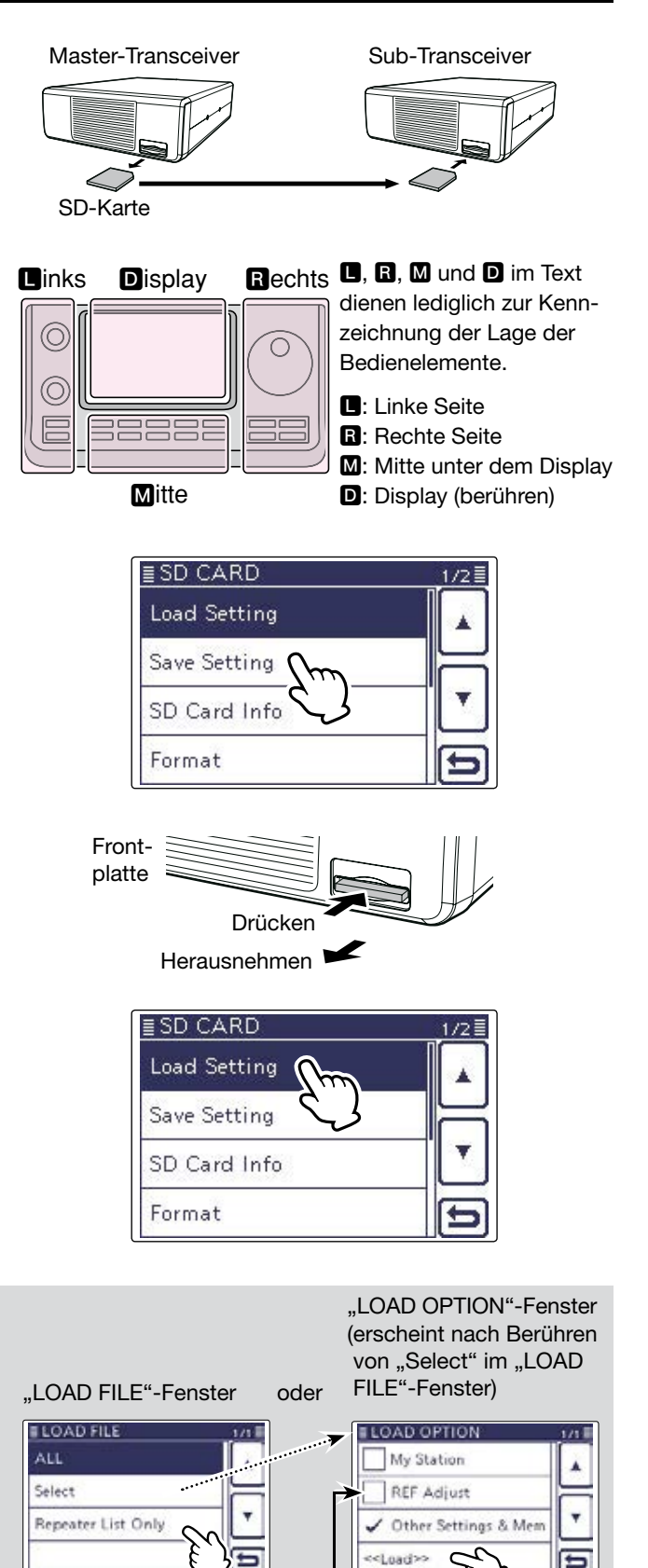

"Repeater List Only" berühren

# Abschnitt 14 SPRACHSPEICHER-FUNKTION

| QSOs aufzeichnen                                                                                                    | 14-2                                                              |
|----------------------------------------------------------------------------------------------------|-------------------------------------------------------------------|
| Aufzeichnung starten                                                                                                    | 14-2                                                              |
| Aufzeichnung beenden                                                                                                    | 14-2                                                              |
| Ändern des Aufzeichnungsmodus                                                                                                    | 14-3                                                              |
| Aufzeichnungen anhören                                                                                                    | 14-4                                                              |
| Bedienung während des Anhörens der Aufzeichnungen                                                                                                    | 14-5                                                              |
| ♦ Vorspulen                                                                                                    | 14-5                                                              |
| ♦ Zurückspulen                                                                                                    | 14-5                                                              |
| ♦ Pause                                                                                                    | 14-5                                                              |
| ♦ Annoren der vornerigen Datei                                                                                                    | 14-5<br>14-5                                                      |
| ♦ Zurückspulen an den Anfang der vorherigen Datei                                                                                                    | 14-5                                                              |
| ♦ Vorspulen an den Anfang der nächsten Datei                                                                                                    | 14-5                                                              |
| ♦ Das "VOICE PLAYER"-Fenster                                                                                                    | 14-5                                                              |
| Ändern der Zeit für das Vor- und Zurückspulen                                                                                                    | 14-6                                                              |
|                                                                                                    | •••••                                                             |
| Löschen von Aufzeichnungen                                                                                                    | 14-7                                                              |
| Löschen von Aufzeichnungen                                                                                                    | 14-7<br>14-8                                                      |
| Löschen von Aufzeichnungen<br>Löschen ganzer Ordner<br>Fortsetzen der Aufzeichnung beim Fehlen                                                                                                    | 14-7<br>14-8                                                      |
| Löschen von Aufzeichnungen<br>Löschen ganzer Ordner<br>Fortsetzen der Aufzeichnung beim Fehlen<br>eines Empfangssignals                                                                                                    | 14-7<br>14-8<br>14-9                                              |
| Löschen von Aufzeichnungen<br>Löschen ganzer Ordner<br>Fortsetzen der Aufzeichnung beim Fehlen<br>eines Empfangssignals<br>Aufzeichnen von Sende- und Empfangssignalen                                                                                                    | 14-7<br>14-8<br>14-9                                              |
| Löschen von Aufzeichnungen<br>Löschen ganzer Ordner<br>Fortsetzen der Aufzeichnung beim Fehlen<br>eines Empfangssignals<br>Aufzeichnen von Sende- und Empfangssignalen<br>in derselben Datei                                                                                                    | 14-7<br>14-8<br>14-9<br>14-10                                     |
| Löschen von Aufzeichnungen<br>Löschen ganzer Ordner<br>Fortsetzen der Aufzeichnung beim Fehlen<br>eines Empfangssignals<br>Aufzeichnen von Sende- und Empfangssignalen<br>in derselben Datei<br>Starten der Aufzeichnung beim Drücken der [PTT]                                                                                                    | 14-7<br>14-8<br>14-9<br>14-10<br>14-11                            |
| Löschen von Aufzeichnungen<br>Löschen ganzer Ordner<br>Fortsetzen der Aufzeichnung beim Fehlen<br>eines Empfangssignals<br>Aufzeichnen von Sende- und Empfangssignalen<br>in derselben Datei<br>Starten der Aufzeichnung beim Drücken der [PTT]<br>Ansehen der Ordnerinformationen                                                                                                | 14-7<br>14-8<br>14-9<br>14-10<br>14-11<br>14-12                   |
| Löschen von Aufzeichnungen<br>Löschen ganzer Ordner<br>Fortsetzen der Aufzeichnung beim Fehlen<br>eines Empfangssignals<br>Aufzeichnen von Sende- und Empfangssignalen<br>in derselben Datei<br>Starten der Aufzeichnung beim Drücken der [PTT]<br>Ansehen der Ordnerinformationen<br>Ansehen der Dateiinformationen                                                              | 14-7<br>14-8<br>14-9<br>14-10<br>14-11<br>14-12<br>14-13          |
| Löschen von Aufzeichnungen<br>Löschen ganzer Ordner<br>Fortsetzen der Aufzeichnung beim Fehlen<br>eines Empfangssignals<br>Aufzeichnen von Sende- und Empfangssignalen<br>in derselben Datei<br>Starten der Aufzeichnung beim Drücken der [PTT]<br>Ansehen der Ordnerinformationen<br>Ansehen der Dateiinformationen<br>Freien SD-Kartenspeicherplatz und                         | 14-7<br>14-8<br>14-9<br>14-10<br>14-11<br>14-12<br>14-13          |
| Löschen von Aufzeichnungen<br>Löschen ganzer Ordner<br>Fortsetzen der Aufzeichnung beim Fehlen<br>eines Empfangssignals<br>Aufzeichnen von Sende- und Empfangssignalen<br>in derselben Datei<br>Starten der Aufzeichnung beim Drücken der [PTT]<br>Ansehen der Ordnerinformationen<br>Ansehen der Dateiinformationen<br>Freien SD-Kartenspeicherplatz und<br>Aufnahmezeit ansehen | 14-7<br>14-8<br>14-9<br>14-10<br>14-11<br>14-12<br>14-13<br>14-15 |

## **QSOs** aufzeichnen

Die Sprachspeicher-Funktion dient zur Aufzeichnung der QSOs auf einer SD-Karte.

Sie ermöglicht sowohl die Aufzeichnung der Empfangs- als auch der Sende-NF-Signale und das nachträgliche Anhören, z. B. von QSOs mit DX-Stationen.

**HINWEIS:** Zur Nutzung der Sprachspeicher-Funktion muss eine SD-Karte im Transceiver sein.

### ♦ Aufzeichnung starten

- (1) Taste QUICK)(M) drücken, um das Quick-Menü-Fenster anzuzeigen.
- ② Menüzeile "<<REC Start>>" berühren, um die Sprachspeicher-Funktion einzuschalten.
  - Falls die Menüzeile <<REC Start>> nicht angezeigt wird,
     [▼](D) berühren, um auf die nächste Seite umzublättern.
  - Im Display erscheint "Recording started" (Sprachspeicher-Funktion eingeschaltet) und das Quick-Menü-Fenster wird automatisch geschlossen.
  - "II" erscheint, wenn die Aufzeichnung angehalten hat.
  - Während der Aufzeichnung erscheint "•" und "•" und "•" blinken abwechselnd.
  - Die Sprachspeicher-Funktion bleibt eingeschaltet, bis sie manuell beendet wird oder die Speicherkapazität der SD-Karte erreicht ist.
  - Wenn die Aufzeichnungsdatei eine Größe von 2 GB erreicht hat, erzeugt der Transceiver automatisch eine neue Datei und setzt die Aufzeichnung fort.

**HINWEIS:** Wenn die Sprachspeicher-Funktion eingeschaltet wurde, bleibt sie auch beim Aus- und Wiedereinschalten des Transceivers eingeschaltet.

### ✓ Praktisch!

Wenn die automatische PTT-Aufzeichnungsfunktion eingeschaltet ist, wird die Sprachspeicher-Funktion automatisch eingeschaltet, sobald man die [PTT]-Taste betätigt. (S. 17-12)

(Voice Memo > QSO Recorder > Recorder Set > **PTT Auto REC**)

### Aufzeichnung beenden

- (1) Taste QUICK (M) drücken, um das Quick-Menü-Fenster anzuzeigen.
- ② Menüzeile "<<REC Stop>>" berühren, um die Sprachspeicher-Funktion auszuschalten.
  - Falls die Menüzeile <<REC Stop>> nicht angezeigt wird,
     [♥](●) berühren, um auf die nächste Seite umzublättern.
  - Im Display erscheint "Recording stopped" (Sprachspeicher-Funktion ausgeschaltet) und das Quick-Menü-Fenster wird automatisch geschlossen.

Wenn man bei eingeschalteter Sprachspeicher-Funktion die Symbole "•" oder "II" berührt, erscheint die Abfrage "Stop recording?" im Display. Zum Ausschalten der Sprachspeicher-Funktion [YES](**D**) berühren.

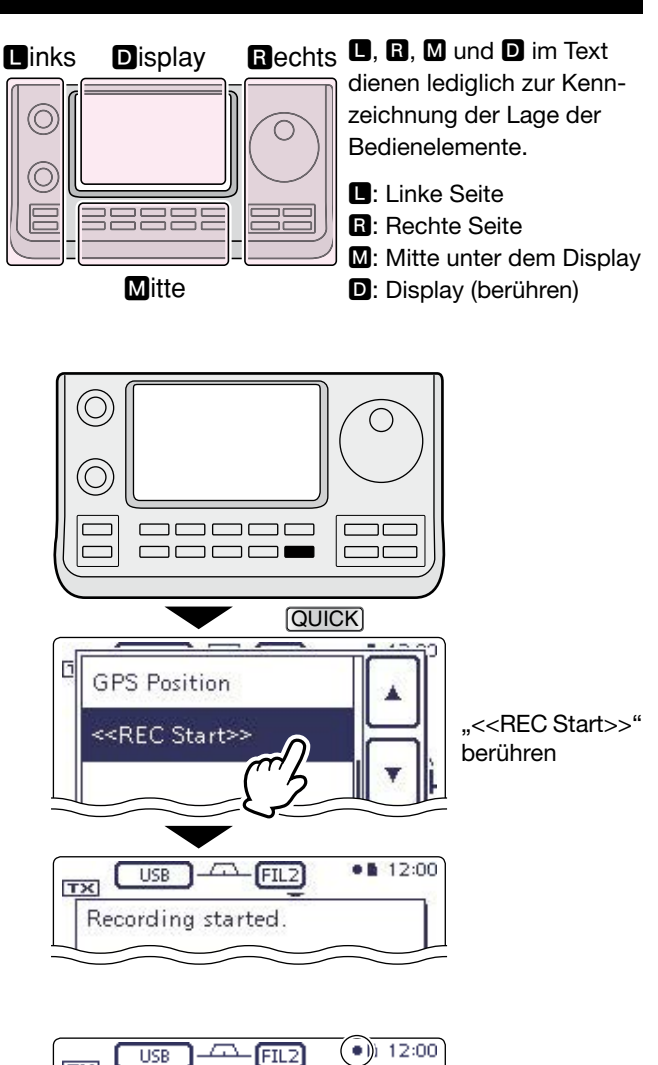

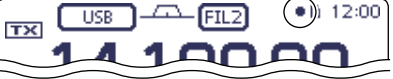

Während der Aufzeichnung

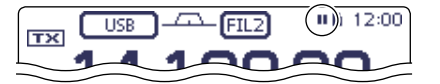

Während des Pausierens

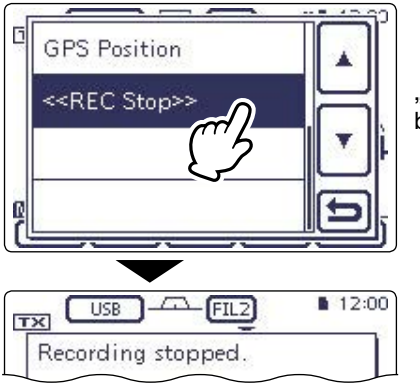

"<<REC Stop>>" berühren

## Ändern des Aufzeichnungsmodus

Im Set-Modus kann man wählen, ob die Sende- und Empfangssignale oder nur die Empfangssignale aufgezeichnet werden sollen.

- Die Werksvoreinstellung ist "TX&RX" (Sende- und Empfangssignale werden aufgezeichnet).
- (1) SET(M) drücken, um den Set-Modus aufzurufen.
- ② Menüzeile "Voice Memo", dann "QSO Recorder", danach "Rercorder Set" und dann "REC Mode" berühren.

(Voice Memo > QSO Recorder > Recorder Set > **REC Mode**)

- Wenn die gewünschten Menüzeilen im Fenster nicht sichtbar sind, [▲] oder [♥](D) berühren, um auf die nächste oder die vorherige Seite umzublättern.
- (3) Menüzeile "RX Only" berühren, um die geänderte Einstellung zu speichern und zum vorherigen Fenster zurückzukehren.
- (4) SET(M) drücken, um den Set-Modus zu beenden.

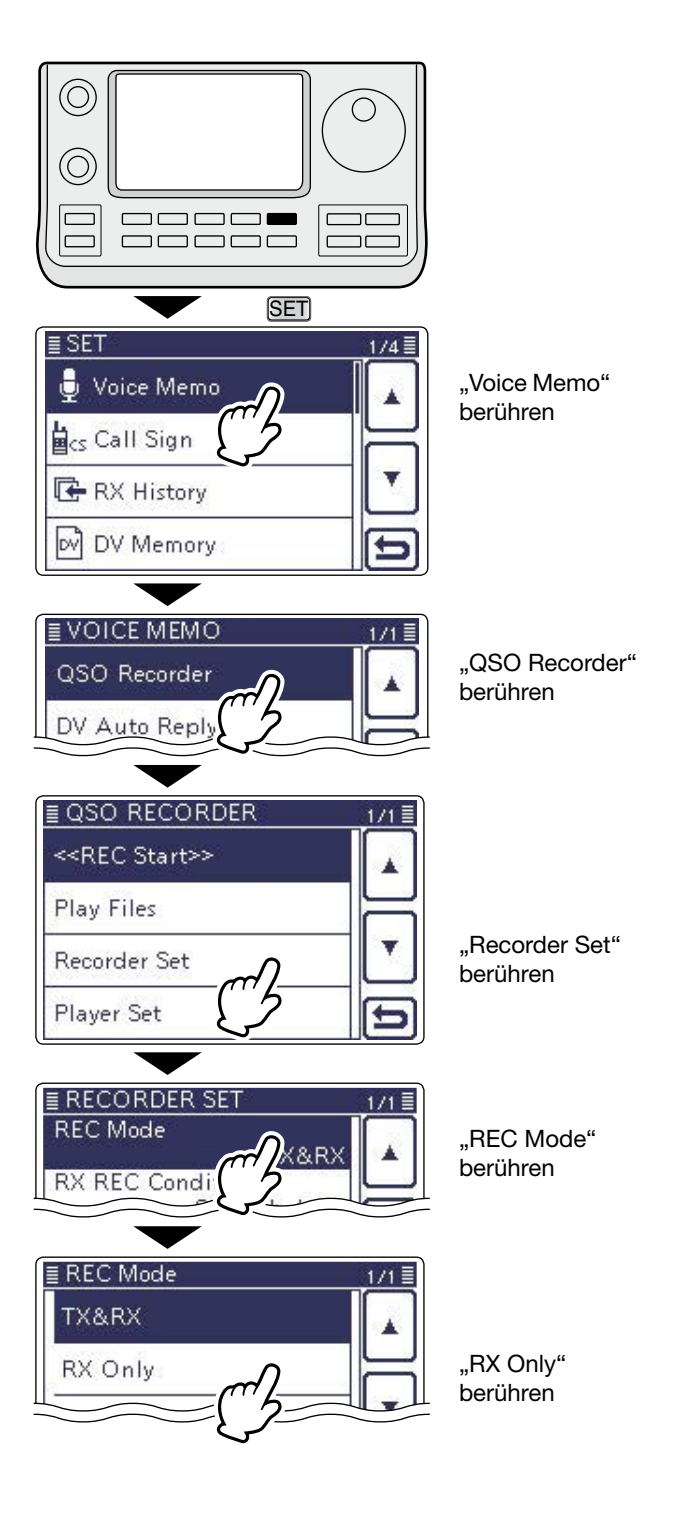
## Aufzeichnungen anhören

- (1) SET(M) drücken, um den Set-Modus aufzurufen.
- ② Menüzeile "Voice Memo", danach "QSO Recorder" und dann "Play Files" berühren.
  - (Voice Memo > QSO Recorder > Play Files)
  - Wenn die gewünschten Menüzeilen im Fenster nicht sichtbar sind, [▲] oder [▼](D) berühren, um auf die nächste oder die vorherige Seite umzublättern.
  - Im Display wird die Liste der Ordner angezeigt. (Die Ordner werden automatisch generiert, wenn die Aufzeichnung gestartet wurde.)
  - Der Ordnername hat das Format yyyymmdd (y: Jahr, m: Monat, d: Tag.)
- 3 Menüzeile des Ordners berühren, der die anzuhörende Aufzeichnung enthält.
  - Im Display wird die Liste der Dateien angezeigt.
  - Der Dateiname hat das Format yyyy/mm/dd hh:mm:ss (y: Jahr, m: Monat, d: Tag, hh: Stunde, mm: Minute, ss: Sekunde.)
- ④ Menüzeile mit der Datei berühren, die man anhören möchte.
  - Das "VOICE PLAYER"-Fenster wird angezeigt und man hört die Aufzeichnung.
- (5)[つ](**D**) berühren oder (MENU)(**M**) drücken, um das Anhören zu beenden und zur Anzeige der Dateiliste zurückzukehren.

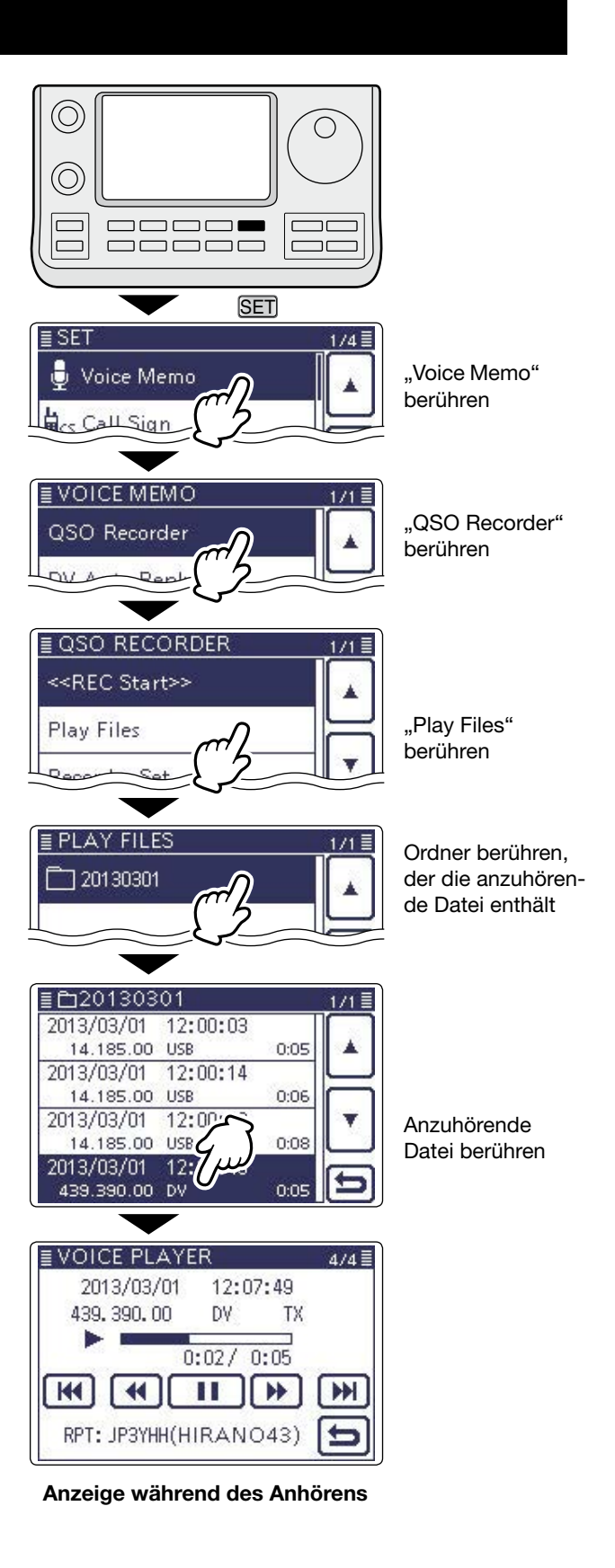

## Bedienung während des Anhörens der Aufzeichnungen

Während des Anhörens sind folgende Bedienungen möglich:

#### ♦ Vorspulen

berühren, um in der Aufzeichnung eine bestimmte Zeit nach vorn zu springen.

(voreingestellt: 10 Sek.)

Die Sprungzeit lässt sich ändern, siehe "Ändern der Zeit für das Vor- und Zurückspulen". (S. 14-6)

### Zurückspulen

erühren, um in der Aufzeichnung eine bestimmte Zeit zurück zu springen.

(voreingestellt: 10 Sek.)

Die Sprungzeit lässt sich ändern, siehe "Ändern der Zeit für das Vor- und Zurückspulen". (S. 14-6)

• Wenn man das Feld 🕶 in der ersten Sekunde des Anhörens einer Datei berührt, hört man das Ende der zuvor gemachten Aufzeichnung mit der Länge der Sprungzeit.

#### ♦ Pause

💷 berühren, um das Anhören anzuhalten.

• Während der Pause erscheint [] im Display.

**berühren, um die Pause zu beenden.** 

### Anhören der vorherigen Datei

im berühren, um die vorherige Datei anzuhören.

• Wenn im aktuellen Ordner mehrere Dateien vorhanden sind und man gerade die älteste anhört, erfolgt beim Berühren von I ein Sprung zum Anfang dieser Datei.

## Anhören der nächsten Datei

m berühren, um die nächste Datei anzuhören.

• Wenn im aktuellen Ordner mehrere Dateien vorhanden sind und man gerade die neueste anhört, wird beim Berühren von M das Anhören beendet.

### ♦ Zurückspulen zum Anfang der vorherigen

Wenn das Anhören innerhalb einer Datei angehalten wurde, ein- oder mehrmals berühren, um an den Anfang der Datei zurückzukehren.

• 🕞 berühren, um die Datei von vorn anzuhören.

Wenn das Anhören am Beginn einer Datei angehalten wurde, *Herberühren*, um an den Anfang der vorherigen Datei zu springen.

• 🕞 berühren, um diese Datei anzuhören.

#### ♦ Vorspulen zum Anfang der nächsten

Wenn das Anhören angehalten wurde, Im berühren, um zum Anfang der nächsten Datei zu springen.

• 🕞 berühren, um diese Datei anzuhören.

#### ✓ Praktisch!

Während des Anhörens kann man den Abstimmknopf drehen, um vor- oder zurückzuspulen.

Die Sprungzeit beträgt dabei unabhängig von der im Set-Modus eingestellten jeweils 1/20 der Dateiaufzeichnungszeit.

## ♦ Das "VOICE PLAYER"-Fenster

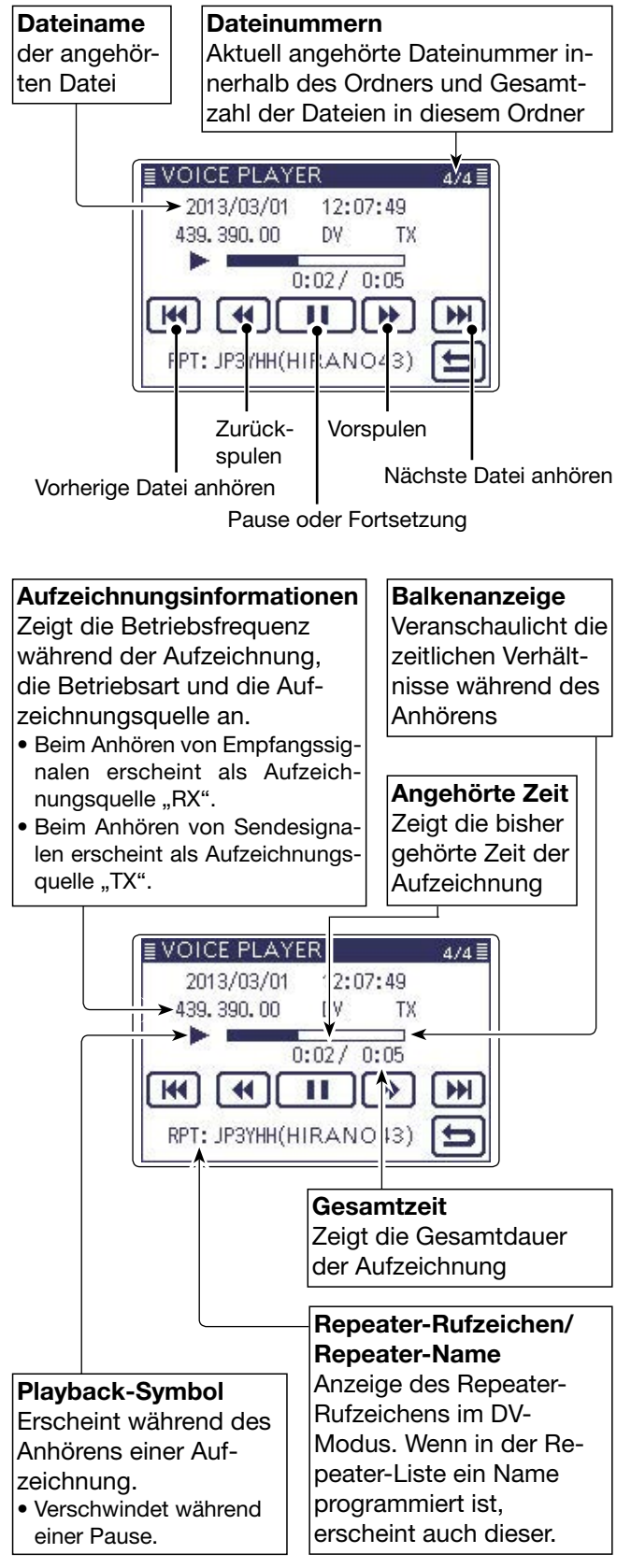

## Ändern der Zeit für das Vor- und Zurückspulen

Die Sprungzeit innerhalb der Dateien für das Vor- und Zurückspulen während des Anhörens von Aufzeichnungen lässt sich ändern.

- (1) SET(M) drücken, um den Set-Modus aufzurufen.
- Menüzeile "Voice Memo", danach "QSO Recorder", "Player Set" und dann "Skip Time" berühren. (Voice Memo > QSO Recorder > Player Set > Skip Time)
  - Wenn die gewünschten Menüzeilen im Fenster nicht sichtbar sind, [▲] oder [♥](D) berühren, um auf die nächste oder die vorherige Seite umzublättern.
- ③ Menüzeile mit der gewünschten Sprungzeit aus 3, 5, 10 oder 30 Sek. berühren, um die geänderte Einstellung zu speichern und zum vorherigen Fenster zurückzukehren.
- (4) SET(M) drücken, um den Set-Modus zu beenden.

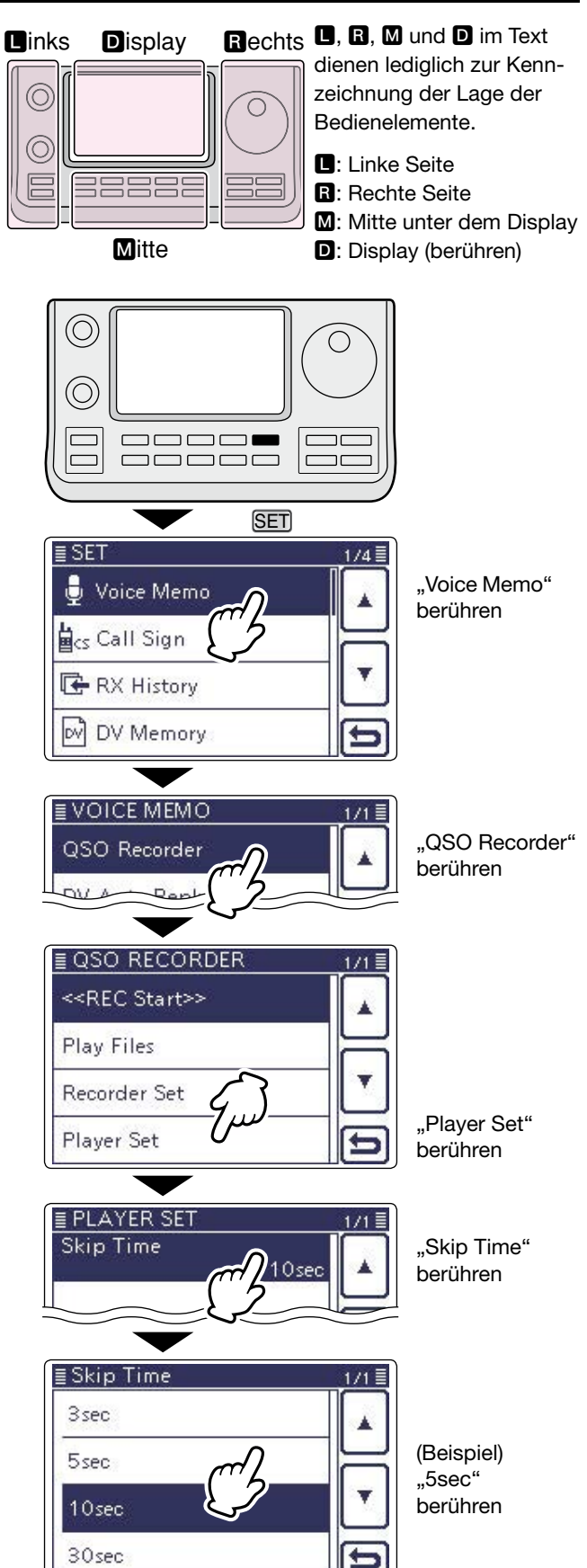

## -öschen von Aufzeichnungen

Nicht mehr benötige Aufzeichnungen können gelöscht werden.

(1) SET(M) drücken, um den Set-Modus aufzurufen.

- ② Menüzeile "Voice Memo", "QSO Recorder" und danach "Play files" berühren.
  - (Voice Memo > QSO Recorder > Play files)
  - Wenn die gewünschten Menüzeilen im Fenster nicht sichtbar sind, [▲] oder [▼](D) berühren, um auf die nächste oder die vorherige Seite umzublättern.
  - Im Display wird die Liste der Ordner angezeigt. (Die Ordner werden automatisch generiert, wenn die Aufzeichnung gestartet wurde.)
  - Der Ordnername hat das Format yyyymmdd (y: Jahr, m: Monat, d: Tag.)
- ③ Menüzeile des Ordners berühren, der die zu löschende Aufzeichnung enthält.
  - Im Display wird die Liste der Dateien angezeigt.
  - Der Dateiname hat das Format yyyy/mm/dd hh:mm:ss (y: Jahr, m: Monat, d: Tag, hh: Stunde, mm: Minute, ss: Sekunde.)
- ④ Menüzeile mit der Datei 1 Sek. lang berühren, die man löschen möchte.
- 5 Menüzeile "Delete" berühren.

• Das Abfragefenster "Delete file?" erscheint im Display. ⑥ Feld "YES" berühren.

- Die ausgewählte Datei wird gelöscht.
- ⑦ SET(M) drücken, um den Set-Modus zu beenden.

#### Löschen aller Aufzeichnungen eines Ordners

Wenn die Dateien aller Aufzeichnungen in einem Ordner mit einem Mal gelöscht werden sollen, wählt man in Schritt ⑤ "Delete All".

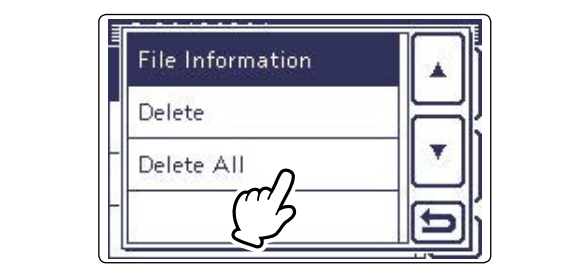

**D**, **R**, **M** und **D** im Text dienen lediglich zur Kennzeichnung der Lage der Bedienelemente.

■: Linke Seite, ■: Rechte Seite, M: Mitte unter dem Display, D: Display (berühren)

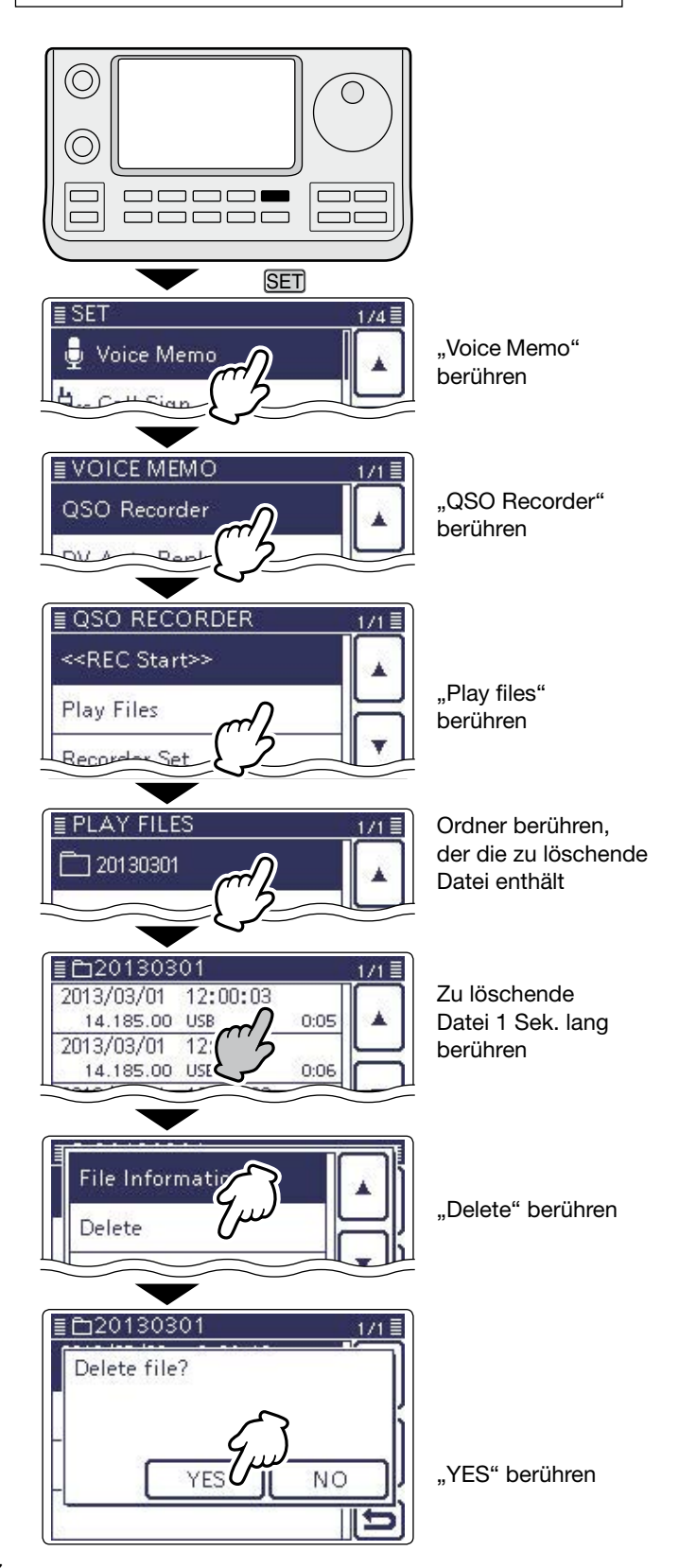

## -öschen ganzer Ordner

- **HINWEIS:** Beim Löschen eines Ordners werden auch die darin enthaltenen Dateien gelöscht.
- (1) SET(M) drücken, um den Set-Modus aufzurufen.
- ② Menüzeile "Voice Memo", "QSO Recorder" und danach "Play files" berühren.

(Voice Memo > QSO Recorder > *Play files*)

- Wenn die gewünschten Menüzeilen im Fenster nicht sichtbar sind, [▲] oder [▼](D) berühren, um auf die nächste oder die vorherige Seite umzublättern.
- Im Display wird die Liste der Ordner angezeigt. (Die Ordner werden automatisch generiert, wenn die Aufzeichnung gestartet wurde.)
- Der Ordnername hat das Format yyyymmdd (y: Jahr, m: Monat, d: Tag.)
- ③ Menüzeile des Ordners 1 Sek. lang berühren, den man löschen möchte.
- ④ Menüzeile "Delete" berühren.
- Das Abfragefenster "Delete folder?" erscheint im Display. ⑤ Feld "YES" berühren.
- Der ausgewählte Ordner wird gelöscht.
- 6 SET(M) drücken, um den Set-Modus zu beenden.

#### Löschen aller Ordner

Wenn alle Ordner mit einem Mal gelöscht werden sollen, wählt man in Schritt ④, Delete All Folders".

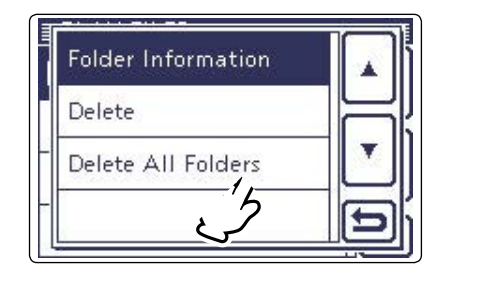

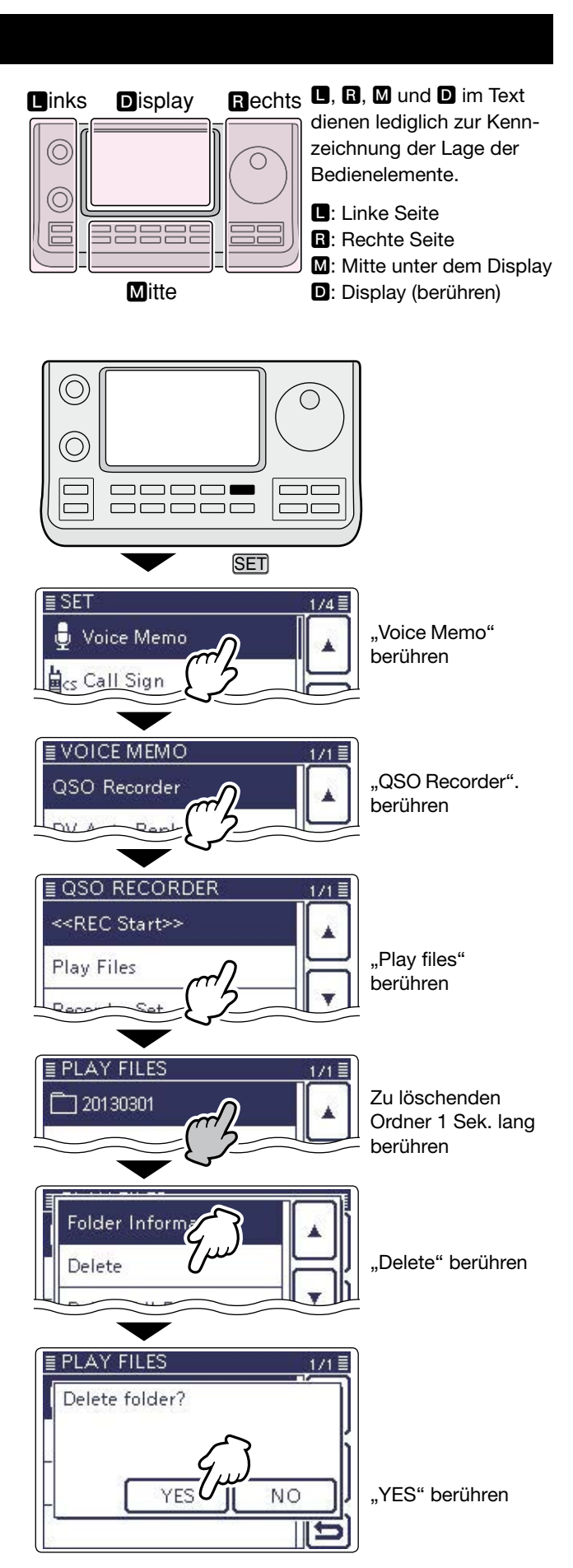

## Fortsetzen der Aufzeichnung beim Fehlen eines Empfangssignals

Werksvoreingestellt zeichnet der Transceiver Empfangssignale nur auf, wenn der Squelch geöffnet ist. Wenn die Aufzeichnung auch dann erfolgen soll, wenn kein Signal empfangen wird, ändert man im Set-Modus folgende Einstellung:

- () SET(M) drücken, um den Set-Modus aufzurufen.
- ② Menüzeile "Voice Memo" berühren, danach "QSO Recorder", "Recorder Set" und dann "RX REC Condition" berühren.

(Voice Memo > QSO Recorder > Recorder Set > *RX REC Condition*)

- Wenn die gewünschten Menüzeilen im Fenster nicht sichtbar sind, [▲] oder [▼](D) berühren, um auf die nächste oder die vorherige Seite umzublättern.
- ③ Menüzeile "Always" berühren, damit der Transceiver auch aufzeichnet, wenn kein Signal den Squelch öffnet.
  - Always: Die Aufzeichnung wird fortgesetzt, wenn die Rauschsperre schließt.
  - Squelch Auto: Die Aufzeichnung erfolgt nur, wenn Signale empfangen werden und die Rauschsperre geöffnet ist. Wenn der Squelch während der Aufzeichnung schließt, wird die Aufzeichnung erst nach 2 Sek. unterbrochen.

(4) SET(M) drücken, um den Set-Modus zu beenden.

#### Rechts 🖪, R, M und D im Text Links Display dienen lediglich zur Kennzeichnung der Lage der С Bedienelemente. Linke Seite **R**: Rechte Seite M: Mitte unter dem Display Mitte D: Display (berühren) $(\bigcirc)$ $\bigcirc$ \_ SET ≣ SET 1/4 "Voice Memo" Voice Memo berühren 🗟 cs Call Sign 🔄 RX History **DV Memory** DV VOICE MEMO ,QSO Recorder". QSO Recorder berühren ≣ QSO RECORDER "Recorder Set" <<REC Start>> berühren **Play Files** Recorder Set ERECORDER SE REC Mode TX&RX **RX REC Condition** "RX REC Condition" Auto berühren File Split ON PTT Auto REC OFF ≣ RX REC Condition 171≣ (Beispiel) "Always" berühren Always Squelch Aut

## Aufzeichnen von Sende- und Empfangssignalen in derselben Datei

Der Transceiver kann die Sende- und Empfangssignale in derselben Datei aufzeichnen.

(1) SET( $\mathbf{M}$ ) drücken, um den Set-Modus aufzurufen.

② Menüzeile "Voice Memo" berühren, danach "QSO Recorder", "Recorder Set" und dann "File Split" berühren.

(Voice Memo > QSO Recorder > Recorder Set > *File Split*)

- Wenn die gewünschten Menüzeilen im Fenster nicht sichtbar sind, [▲] oder [▼](D) berühren, um auf die nächste oder die vorherige Seite umzublättern.
- 3 Menüzeile "OFF" berühren.
  - OFF: Der Transceiver zeichnet die Sende- und Empfangssignale in derselben Datei auf.
  - ON: Der Transceiver zeichnet die Sende- und Empfangssignale in separaten Datei auf. Dazu legt er entsprechende neue Dateien für gesendete und empfangene Signale an. (voreingestellt)
    - Wenn im Menü "RX REC Condition" die Einstellung "Squelch Auto" gewählt ist, legt der Transceiver bei jedem Öffnen und Schließen eine neue Datei an.

(Voice Memo > QSO Recorder > Recorder set > *RX REC Condition*)

(4) SET(M) drücken, um den Set-Modus zu beenden.

**HINWEIS:** Auch wenn für "File Split" die Einstellung "OFF" gewählt ist und die Aufzeichnungsdatei eine Größe von 2 GB erreicht hat, erzeugt der Transceiver automatisch eine neue Datei und setzt die Aufzeichnung fort.

# Das "VOICE PLAYER"-Fenster beim Aufzeichnen in dieselbe Datei

Im "VOICE PLAYER"-Fenster wird die Information angezeigt, die zuerst aufgezeichnet wurde.

Wenn zuerst Empfangssignale aufgezeichnet wurden, erscheint die Sendeinformation nicht im Display.

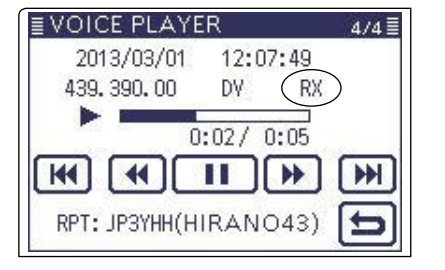

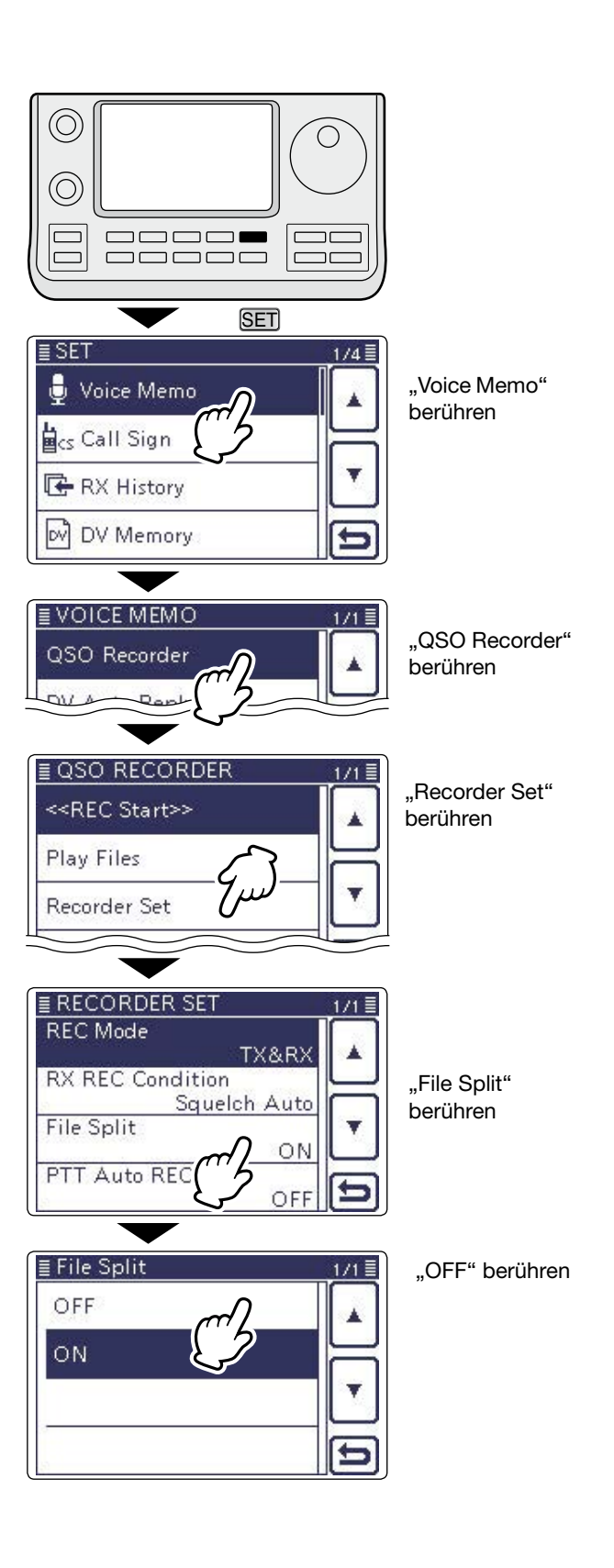

## Starten der Aufzeichnung beim Drücken der [PTT]

Der Transceiver startet die Aufzeichnung des Sendesignals, sobald die [PTT]-Taste gedrückt wird.

Wenn nach dem Loslassen der [PTT] innerhalb einer vorgegebenen Zeit ein Signal empfangen wird, wird das Empfangssignal aufgezeichnet. Somit ist es möglich, mit dieser Funktion den gesamten Funkverkehr aufzuzeichnen.

- (1) SET(M) drücken, um den Set-Modus aufzurufen.
- 2 Menüzeile "Voice Memo" berühren, danach "QSO Recorder", "Recorder Set" und dann "PTT Auto REC" berühren.

(Voice Memo > QSO Recorder > Recorder Set > PTT Auto REC)

- Wenn die gewünschten Menüzeilen im Fenster nicht sichtbar sind,  $[\blacktriangle]$  oder  $[\triangledown](D)$  berühren, um auf die nächste oder die vorherige Seite umzublättern.
- 3 Menüzeile "ON" berühren.
  - OFF: Der Transceiver startet die Aufzeichnung nicht, wenn man die [PTT]-Taste drückt.
  - ON: Der Transceiver startet die Aufzeichnung, wenn man die [PTT]-Taste drückt.
- (4) SET(M) drücken, um den Set-Modus zu beenden.

#### **HINWEISE:**

Wenn man im Menü "PTT Auto REC" die Einstellung "ON" gewählt hat, sind folgende Hinweise zu beachten:

- Der Transceiver startet die Aufzeichnung auch,
- wenn man die [PTT] an einem optionalen Mikro-
- fon betätigt oder der Transceiver durch die VOX-Funktion oder eine CI-V-Fernsteuerung auf Sen-
- den geschaltet wird.
- Alle Sendesignale werden aufgezeichnet.
- (Wenn im Menü "REC Mode" die Einstellung "RX Only" gewählt ist, werden die Sendesignale nicvht aufgezeichnet.)
- • Wenn der Transceiver innerhalb von 10 Sek. nach dem Ende des Sendens ein Signal empfängt, wird dieses aufgezeichnet.
- Außerdem erfolgt die Aufzeichnung von Empfangs-
- signalen auch, wenn innerhalb von 10 Sek. nach
- dem Verschwinden eines Empfangssignals ein
- (neues) Signal empfangen wird.

#### Rechts 🖪, R, M und D im Text Links Display

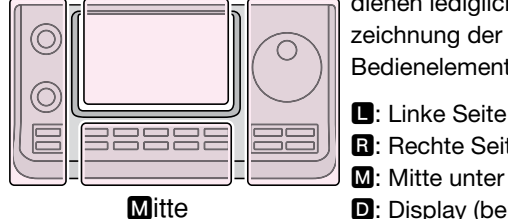

- dienen lediglich zur Kennzeichnung der Lage der Bedienelemente.
- **R**: Rechte Seite

1/4≣

- M: Mitte unter dem Display
- D: Display (berühren)

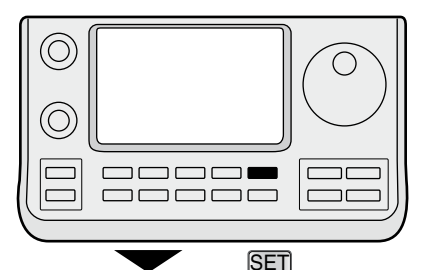

≣ SET

Voice Memo

🗟 cs Call Sign

👍 RX History

DV Memory

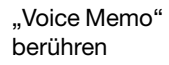

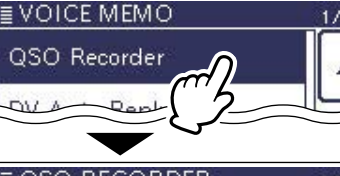

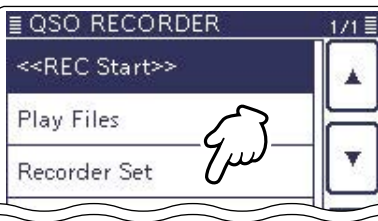

.QSO Recorder"

berühren

"Recorder Set" berühren

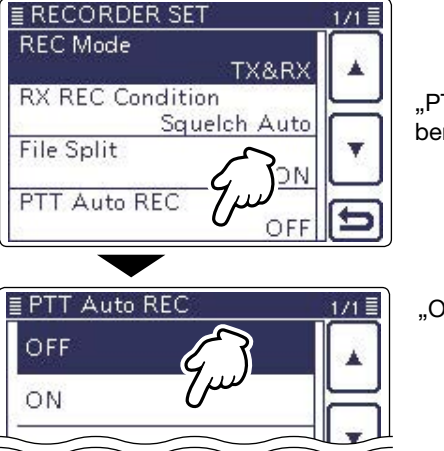

.PTT Auto REC" berühren

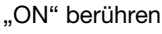

## Ansehen der Ordnerinformationen

Der Transceiver kann im Display die Namen der Ordner, die Anzahl der Dateien und deren Gesamtgröße im Ordner sowie das Datum und die Zeit anzeigen.

- (1) SET(M) drücken, um den Set-Modus aufzurufen.
- ② Menüzeile "Voice Memo" berühren, danach "QSO Recorder" und dann "Play Files" berühren. (Voice Memo > QSO Recorder > *Play Files*)
  - Wenn die gewünschten Menüzeilen im Fenster nicht sichtbar sind, [▲] oder [▼](D) berühren, um auf die nächste oder die vorherige Seite umzublättern.
  - Im Display wird die Liste der Ordner angezeigt. (Die Ordner werden automatisch generiert, wenn die Aufzeichnung gestartet wurde.)
  - Der Ordnername hat das Format yyyymmdd (y: Jahr, m: Monat, d: Tag.)
- ③ Menüzeile des Ordners 1 Sek. lang berühren, dessen Informationen angezeigt werden sollen.
- ④ Menüzeile "Folder Information" berühren.
   Das Informationsfenster erscheint im Display.
- (5)[℃](D) berühren, um das Informationsfenster zu schließen.
  - Drücken von SET(M) oder QUICK)(M) schließt das Fenster ebenfalls.
- 6 SET(M) drücken, um den Set-Modus zu beenden.

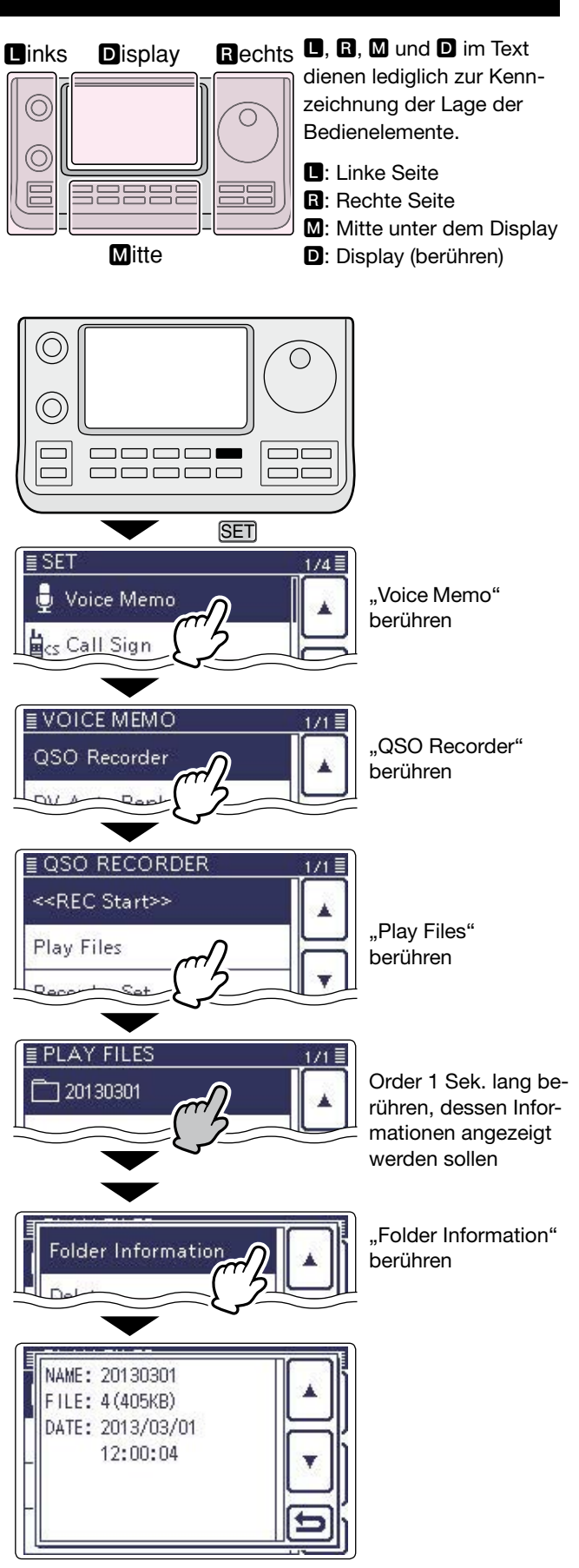

Zeigt die Informationen an

## Ansehen der Dateiinformationen

Der Transceiver kann im Display den Namen der Datei, die Frequenz während der Aufzeichnung sowie die Betriebsart, das Datum usw. anzeigen.

- (1) SET(M) drücken, um den Set-Modus aufzurufen.
- ② Menüzeile "Voice Memo" berühren, danach "QSO Recorder" und dann "Play Files" berühren. (Voice Memo > QSO Recorder > *Play Files*)
  - Wenn die gewünschten Menüzeilen im Fenster nicht sichtbar sind, [▲] oder [▼](D) berühren, um auf die nächste oder die vorherige Seite umzublättern.
  - Im Display wird die Liste der Ordner angezeigt. (Die Ordner werden automatisch generiert, wenn die Aufzeichnung gestartet wurde.)
  - Der Ordnername hat das Format yyyymmdd (y: Jahr, m: Monat, d: Tag.)
- ③ Menüzeile des Ordners berühren, der die Datei enthält, deren Informationen angezeigt werden sollen.
  - Im Display wird eine Liste der Dateien angezeigt.
  - Der Dateiname hat das Format yyyy/mm/dd hh:mm:ss (y: Jahr, m: Monat, d: Tag, hh: Stunde, mm: Minute, ss: Sekunde.)
- ④ Menüzeile der Datei 1 Sek. lang berühren, deren Informationen angezeigt werden sollen.
- 5 Menüzeile "Folder Information" berühren.
  - Das Informationsfenster erscheint im Display.
- (6)[)](□) berühren, um das Informationsfenster zu schließen.
  - Drücken von SET(M) oder QUICK(M) schließt das Fenster ebenfalls.
- () SET(M) drücken, um den Set-Modus zu beenden.

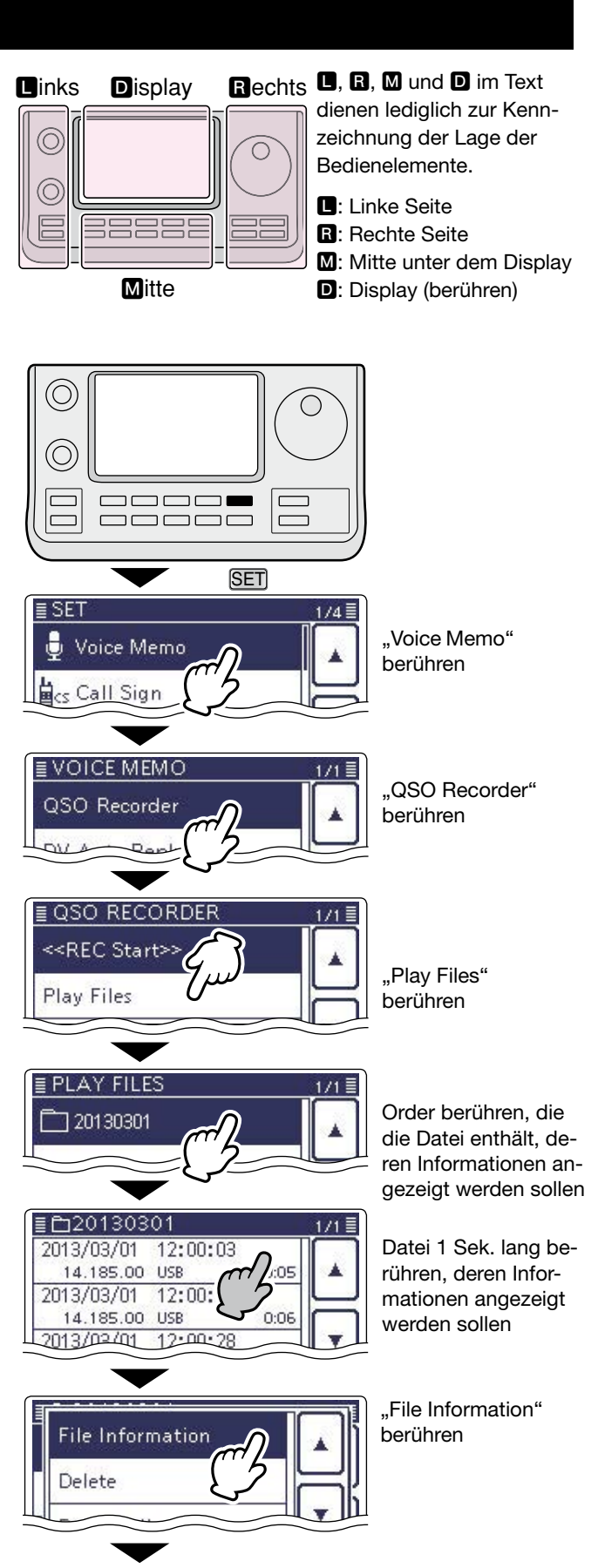

Fortsetzung auf der nächsten Seite

## 14 SPRACHSPEICHER-FUNKTION

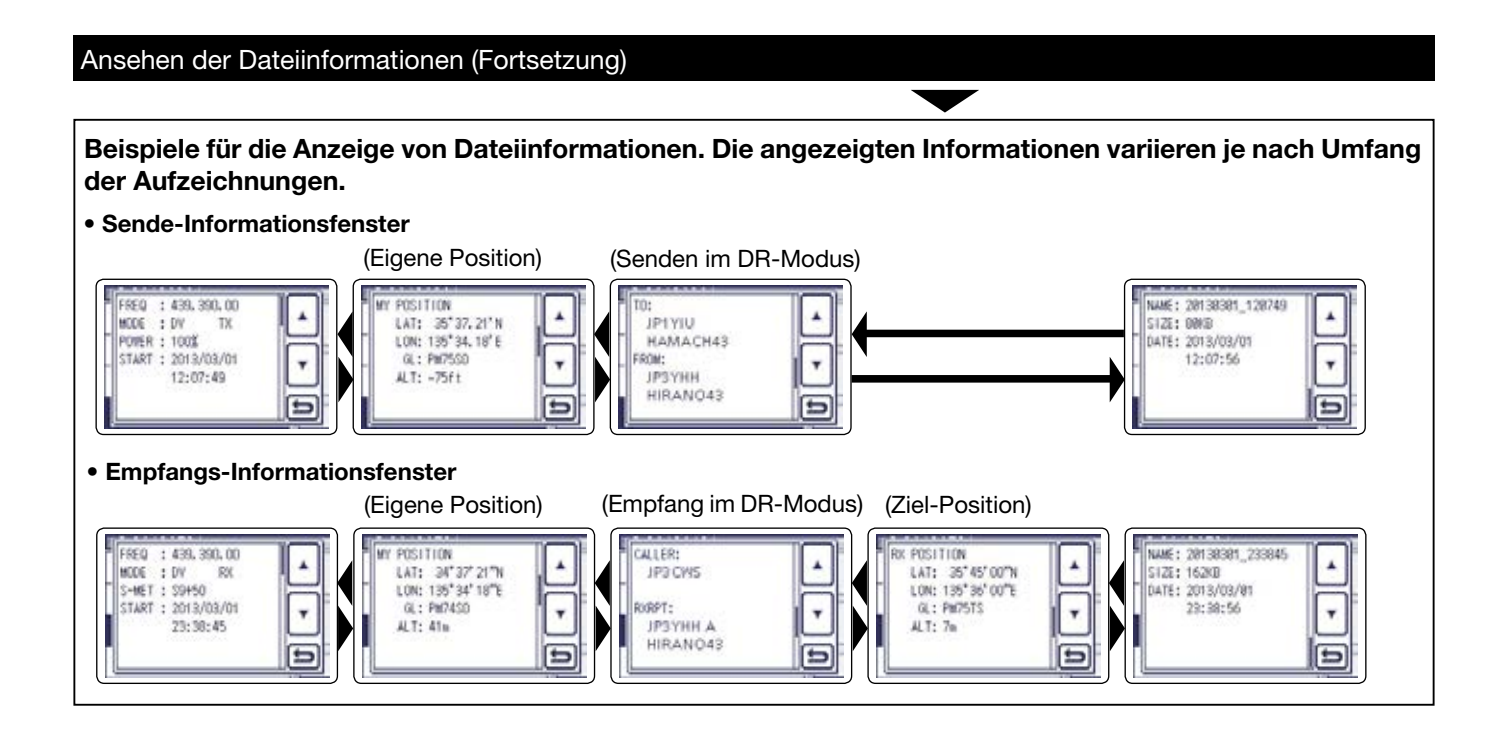

## Freien SD-Kartenspeicherplatz und Aufnahmezeit ansehen

(1) SET(M) drücken, um den Set-Modus aufzurufen.

- Denüzeile "SD Card" berühren.
  - Wenn die gewünschte Menüzeile im Fenster nicht sichtbar ist, [▲] oder [▼](D) berühren, um auf die nächste oder die vorherige Seite umzublättern.
- 3 Menüzeile "SD Card Info" berühren.
- Das Informationsfenster erscheint im Display.
- ④[づ](D) berühren, um das "SD CARD INFO"-Fenster zu schließen.
  - Drücken von SET(M) oder QUICK(M) schließt das Fenster ebenfalls.
- 5 SET(M) drücken, um den Set-Modus zu beenden.

#### Links Display

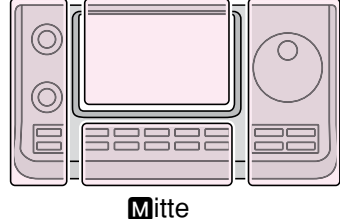

- Rechts **D**, **R**, **M** und **D** im Text dienen lediglich zur Kennzeichnung der Lage der Bedienelemente.
  - L: Linke Seite **R**: Rechte Seite
  - M: Mitte unter dem Display
  - D: Display (berühren)

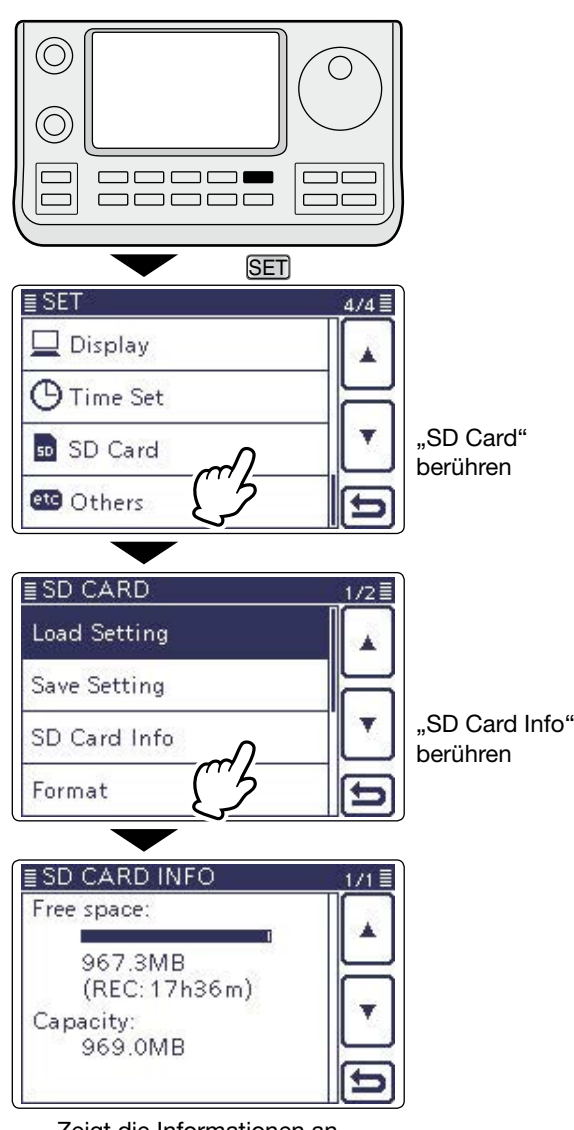

Zeigt die Informationen an

## Anhören der Aufzeichnungen über einen PC

Die Aufzeichnungen in den Sprachspeichern lassen sich auch über einen PC anhören.

Zusätzliche Dateiinformationen wie Frequenz, Datum usw. werden jedoch auf dem PC nicht angezeigt.

• Die nachfolgenden Erläuterungen und Screenshots beziehen sich auf die englische Version des Betriebssystems Mircosoft<sup>®</sup> Windows<sup>®</sup> 7.

- HINWEIS:
  Speicherkartenleser (eines Fremdherstellers) an den PC anschließen und die aus dem Transceiver ent-nommene SD-Karte in den Kartenleser stecken.
  Dann kann man sich die auf der SD-Karte gespei-cherten Dateien anhören.
  Wenn man die Dateien der Aufzeichnungen auf die Fest-platte des PC kopiert, geht man gleichermaßen vor.

- ① Speicherkartenleser (eines Fremdherstellers) an den PC anschließen und die aus dem Transceiver entnommene SD-Karte in den Kartenleser stecken.
  - Wenn Ihr PC einen eigenen Kartenleser besitzt, steckt man die SD-Karte in diesen.
- 2 Sobald man die SD-Karte in den Kartenleser gesteckt hat, erscheint das rechts abgebildete Fenster auf dem PC-Display.
- Der Ordner [IC-7100] erscheint im Display.
- 3 Doppelklick auf den [IC-7100]-Ordner.
- 4 Doppelklick auf den [Voice]-Ordner.

- 5 Doppelklick auf den Ordner, der die anzuhörende Datei enthält.
  - (Beispiel: Ordner 20130301)
- 6 Doppelklick auf die anzuhörende Datei. (Beispiel: Datei 20130301\_184451.wav)

- HINWEISE:
  Die Bedier variieren je heiten dazu
  Wenn man obwohl man sich die er dows-Med Die Bedienmöglichkeiten während des Anhörens variieren je nach genutzter Audio-Software. Einzelheiten dazu entnimmt man der Anleitung.
- Wenn man sich die Dateien nicht anhören kann,
- obwohl man sie doppelt angeklickt hat, muss man sich die entsprechende Software, z.B. den Win-
- dows-Media® Player, herunterladen.

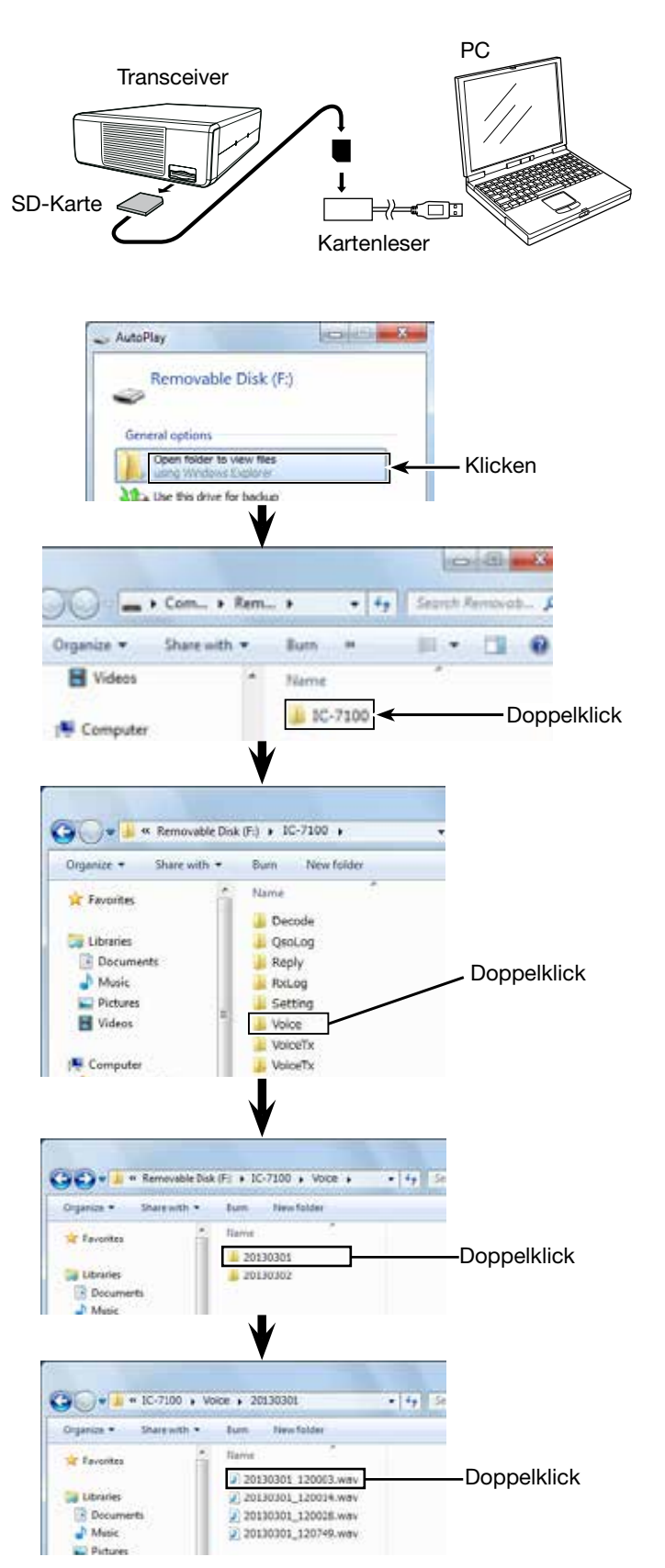

# Abschnitt 15 SENDESPRACHSPEICHER

| Aufzeichnen der Sprache                          | 15-2 |
|--------------------------------------------------|------|
| Anhören der aufgezeichneten Sprache              | 15-3 |
| Programmierung der Namen der Sendesprachspeicher | 15-4 |
| Senden der aufgezeichneten Sprache               | 15-6 |
| Einstellen des TX-Pegels (Modulationspegels)     | 15-7 |
| Voice TX-Set-Modus                               | 15-8 |

## Aufzeichnen der Sprache

Die Sendesprachspeicher-Funktion sendet die auf der SD-Karte aufgezeichnete Sprache einmal oder wiederholt in festgelegten Intervallen bis zu 10 Min. lang.

Für wiederholte CQ-Rufe, andere oft zu übermittelnde QSO-Bestandteile oder wiederholte Anrufe von DX-Stationen können bis zu 4 gesonderte Sendesprachspeicher genutzt werden.

Die aufgezeichnete Sprache kann auf allen Bändern in allen Fonie-Betriebsarten einschließlich DV-Modus gesendet werden.

Die Sendesprachspeicher-Funktion lässt sich einer programmierbaren Taste des optionalen Fernsteuer-Mikrofons HM-151 oder einer externen Tastatur zuordnen. (S. 17-22)

**HINWEIS:** Vor dem Aufzeichnen von Sprache muss eine SD-Karte in den Transceiver eingesetzt werden.

- MENU(M) ein- oder mehrmals drücken, um das Menü M-2 zu wählen.
  - Im DR-Modus das "D1"-Fenster öffnen.
- ② [VOICE](D) berühren, um in den "Voice TX"-Modus zu gelangen.
  - Unten im Display wird das "VOICE TX"-Fenster angezeigt.
- ③ MENU(M) drücken, um unten im Display das "VOICE"-Fenster zu öffnen.
- ④ [REC](**D**) berühren, um das "VOICE TX RECORD"-Fenster zu öffnen.
- (5) Menüzeile des gewünschten Sprachspeichers [T1] bis [T4] berühren.
  - Wenn man [T1] gewählt hat, erscheint das "VOICE TX RECORD (T1)"-Fenster.
- (6)  $[\bullet]$  (D) berühren, um die Aufzeichnung zu starten.
  - [**I**](**D**) berühren, um die Aufzeichnung zu beenden.
  - Die maximale Aufzeichnungsdauer beträgt 90 Sek.
  - Das Mikrofon 5 bis 10 cm entfernt vor den Mund halten und mit normaler Lautstärke ins Mikrofon sprechen.
  - [MIC GAIN](D) berühren, um unten im Display das "MIC GAIN"-Einstellfenster zu öffnen.
  - Wenn man eine erneute Aufzeichnung für einen Sprachspeicher startet, wird die vorherige Aufzeichnung überschrieben.

⑦[↺](D) berühren, um zum "VOICE TX RECORD"-Fenster zurückzukehren.

#### ✓ Information

Wenn man eine Aufzeichnung löschen möchte, berührt man 1 Sek. lang die Mitte des "VOICE TX RECORD (T1)"bis (T4)"-Fensters oder drückt QUICK)(M) und bestätigt das Löschen durch Berühren der Menüzeile "Clear".

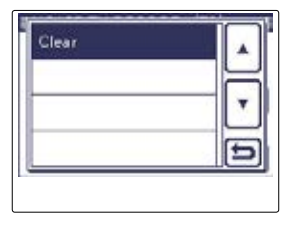

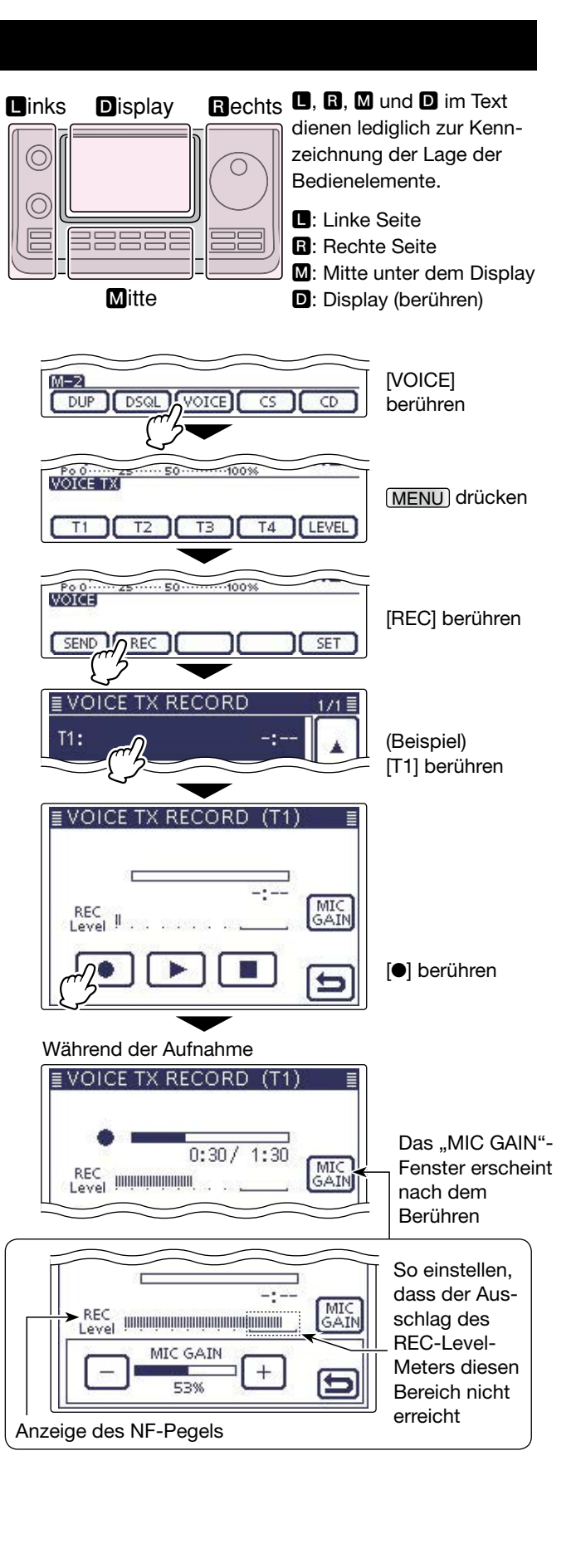

## Anhören der aufgezeichneten Sprache

Vor dem Senden der aufgezeichneten Sprache kann man sich die Aufzeichnungen anhören.

- (MENU)(M) ein- oder mehrmals drücken, um das Menü M-2 zu wählen.
  - Im DR-Modus das "D1"-Fenster öffnen.
- ② [VOICE](D) berühren, um in den "Voice TX"-Modus zu gelangen.
  - Unten im Display wird das "VOICE TX"-Fenster angezeigt.
- ③MENU(M) drücken, um unten im Display das "VOICE"-Fenster zu öffnen.
- ④ [REC](**D**) berühren, um das "VOICE TX RECORD"-Fenster zu öffnen.
- <sup>(5)</sup> Menüzeile des Sprachspeichers [T1] bis [T4] berühren, dessen Aufzeichnung angehört werden soll.
  - Wenn man [T1] gewählt hat, erscheint das "VOICE TX RECORD (T1)"-Fenster.
- (6) [▶](D) berühren, um das Anhören zu starten.
  - [I](D) berühren, um das Anhören zu beenden.
- ⑦[↺](D) berühren, um zum "VOICE TX RECORD"-Fenster zurückzukehren.

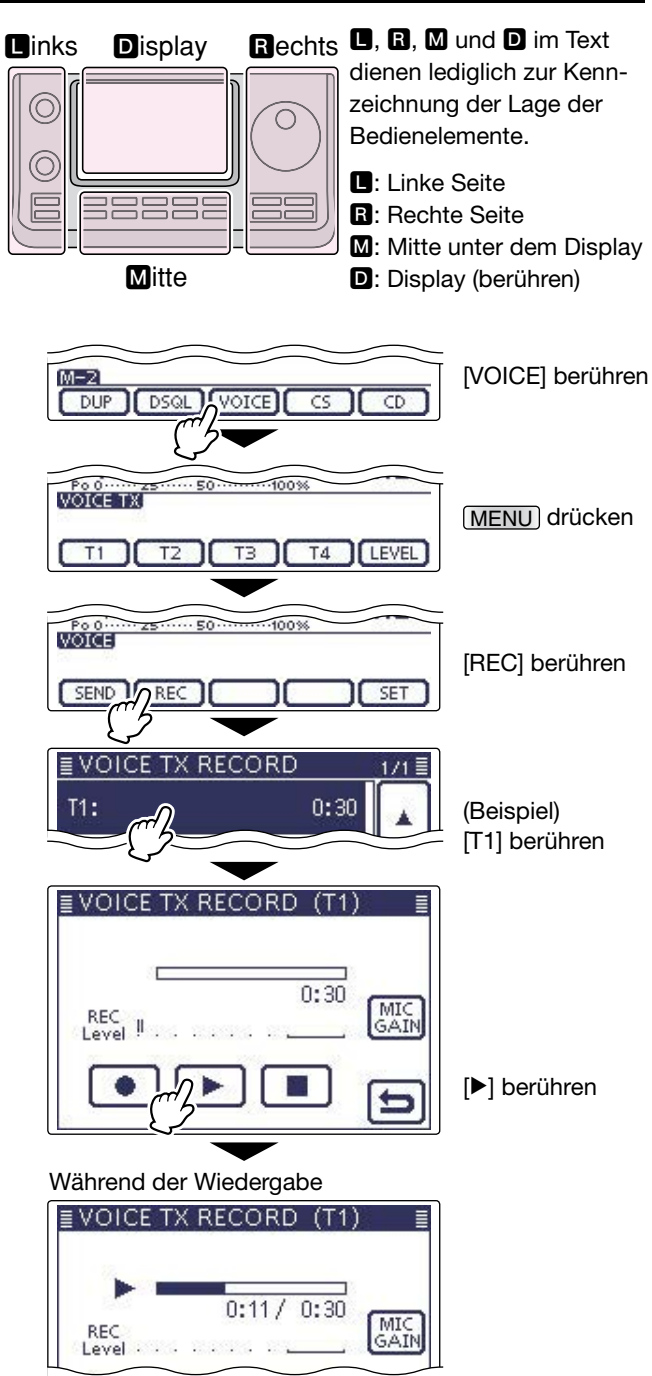

## Programmierung der Namen der Sendesprachspeicher

Jeder der vier Sendesprachspeicher [T1] bis [T4] kann mit einem bis zu 16 Zeichen langen alphanumerischen Namen versehen werden.

- **BEISPIEL:** Programmierung des Namens "Contest" für den Sendesprachspeicher [T1]
- (1) (MENU) (M) ein- oder mehrmals drücken, um das Menü M-2 zu wählen.
  - Im DR-Modus das "D1"-Fenster öffnen.
- ②[VOICE](D) berühren, um in den "Voice TX"-Modus zu gelangen.
  - Unten im Display wird das "VOICE TX"-Fenster angezeigt.
- ③ MENU(M) drücken, um unten im Display das "VOICE"-Fenster zu öffnen.
- ④ [REC](D) berühren, um das "VOICE TX RECORD"-Fenster zu öffnen.
- (5) Menüzeile des Sprachspeichers [T1] bis [T4], der mit einem Namen versehen werden soll, 1 Sek. lang berühren.
- ⑥ Menüzeile "Edit Name" berühren, um das "VOICE TX RECORD (T1)"-Fenster (Voice-TX-Namen-Editierfenster) zu öffnen.
  - Ein Cursor erscheint und blinkt.
- ⑦ Gewünschtes Feld ein- oder mehrmals berühren, um die gewünschten Zeichen, Ziffern oder Sonderzeichen einzugeben.

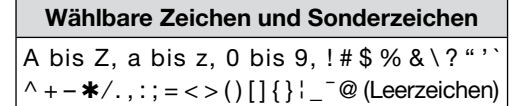

- Feld "AB⇔12" berühren, um den Eingabemodus zwischen Buchstaben- und Zifferneingabe umzuschalten.
- [CLR](**D**) berühren, um den gewählten Buchstaben, die Ziffer bzw. das Sonderzeichen zu löschen.
- [[AB]](D) berühren, um das Eingabe-Wahlfenster zu öffnen.
- " \_ " berühren, um ein Leerzeichen einzugeben.

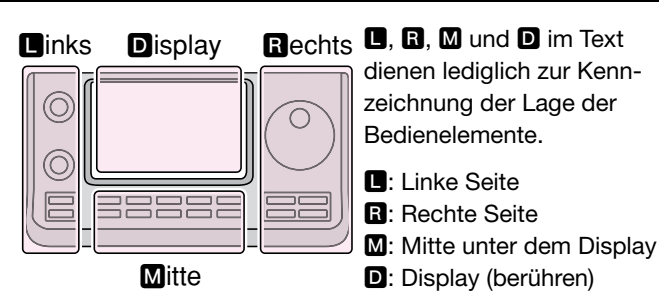

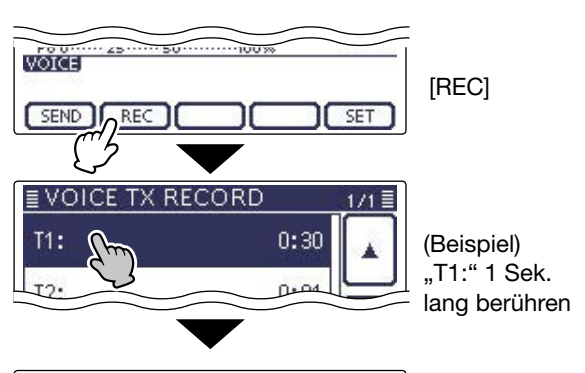

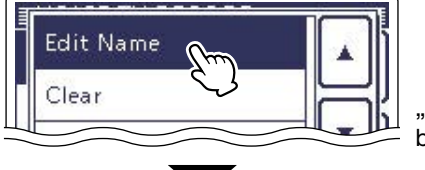

"Edit Name" berühren

#### Memory name edit-Fenster

| <u>ناب (</u> )<br>(). |       | DEF    | (1)<br>→<br>CLR | Cursor beweger<br>Zeichen löschen      |
|-----------------------|-------|--------|-----------------|----------------------------------------|
| PQR<br>AB⇔1           | S TUV | WXYC   |                 | fenster öffnen<br>Übernahme<br>Abbruch |
| ursor bev<br>Eingat   | wegen | enster |                 | Leerzeichen<br>eingeben                |
| AB                    | (!"#) |        |                 | [!"#] berühren,<br>um die Sonder-      |

IS Fortsetzung auf der nächsten Seite

#### Programmierung der Namen der Sendesprachspeicher (Fortsetzung)

- ⑧ [←](D) oder [→](D) berühren, um den Cursor zurückbzw. vorwärts zu bewegen.
- (9) Schritte ⑦ und ⑧ wiederholen, bis der bis zu 16 Zeichen lange Speichername einschließlich Leerzeichen eingegeben ist, danach [ENT](D) berühren, um den Namen zu speichern und zum "VOICE TX RECORD"-Fenster zurückzukehren.
- (D[) berühren, um das "VOICE TX RECORD"-Fenster zu schließen.

| ← Co                             | ntest  |                        | $\overline{\rightarrow}$ |                                                           |
|----------------------------------|--------|------------------------|--------------------------|-----------------------------------------------------------|
| ./@                              | abc    | def                    | CLR                      | Nach der Pro-                                             |
| ghi                              | jkl    | mno                    | [ ab ]                   | grammierung<br>[FNT] berühren                             |
| pqrs                             | tuv    | wxyz                   | ENT                      |                                                           |
|                                  | TX REC | CORD                   | 1/1 =                    | ی<br>ا                                                    |
| VOICE                            | TX REC | CORD                   | 1/1 =                    | ]                                                         |
| ∎VOICE<br>T1: Con                | TX REC | CORD<br>0:             | 1/1 =                    |                                                           |
| ∎VOICE<br>T1: Con<br>T2:         | TX REC | CORD<br>0:<br>0:       | 1/1 II<br>30             | کی<br>[ث] berühren, um                                    |
| ■ VOICE<br>T1: Con<br>T2:<br>T3: | TX REC | CORD<br>0:<br>0:<br>-: | 1/1 II<br>30 A<br>01 V   | لى<br>[ك] berühren, um<br>das "VOICE TX<br>RECORD"-Fenste |

## Senden der aufgezeichneten Sprache

- (MENU)(M) ein- oder mehrmals drücken, um das Menü M-2 zu wählen.
  - Im DR-Modus das "D1"-Fenster öffnen.
- (2 [VOICE](D) berühren, um in den "Voice TX"-Modus zu gelangen.
  - Unten im Display wird das "VOICE TX"-Fenster angezeigt.
- ③ MENU(M) drücken, um unten im Display das "VOICE"-Fenster zu öffnen.

#### (4) Einmaliges Senden

[T1] bis [T4] berühren, um die in diesem Sprachspeicher aufgezeichnete Sprache zu senden.

#### Wiederholtes Senden

[T1] bis [T4] 1 Sek. lang berühren, um die in diesem Sprachspeicher aufgezeichnete Sprache wiederholt mit einem bei "Repeat Time" festgelegten Intervall bis zu 10 Min. lang wiederholt zu senden.

- Wenn die 10 Minuten während einer Sendung enden, wird die Sprachaufzeichnung trotzdem vollständig gesendet.
- In den Pausen zwischen den wiederholten Sendungen blinkt das Feld des Sprachspeichers unten im Display.
- Folgende Bedienungen beenden das wiederholte Senden:
- [T1] bis [T4] erneut berühren.
- Transceiver ausschalten und wieder einschalten.
- Anderen Sprachspeicher berühren (außer Feld [LEVEL]).
- Taste MENU(M), XFC (R) oder SET(M) drücken.
- Taste QUICK (M) drücken.

Das wiederholte Senden wird beendet; der aktuelle Sendedurchgang der Sprachaufzeichnung wird trotzdem vollständig gesendet.

• Nach dem ersten Senden wartet der Transceiver bis zum Ablauf des "Repeat Time"-Intervalls, bis er neu sendet. Wenn nach dem zweiten Senden ein Signal empfangen wird, pausiert der Sender weiter.

Falls der Squelch manuell geöffnet wird, sendet der Transceiver weiterhin wiederholt je nach eingestellter Repeat-Time.

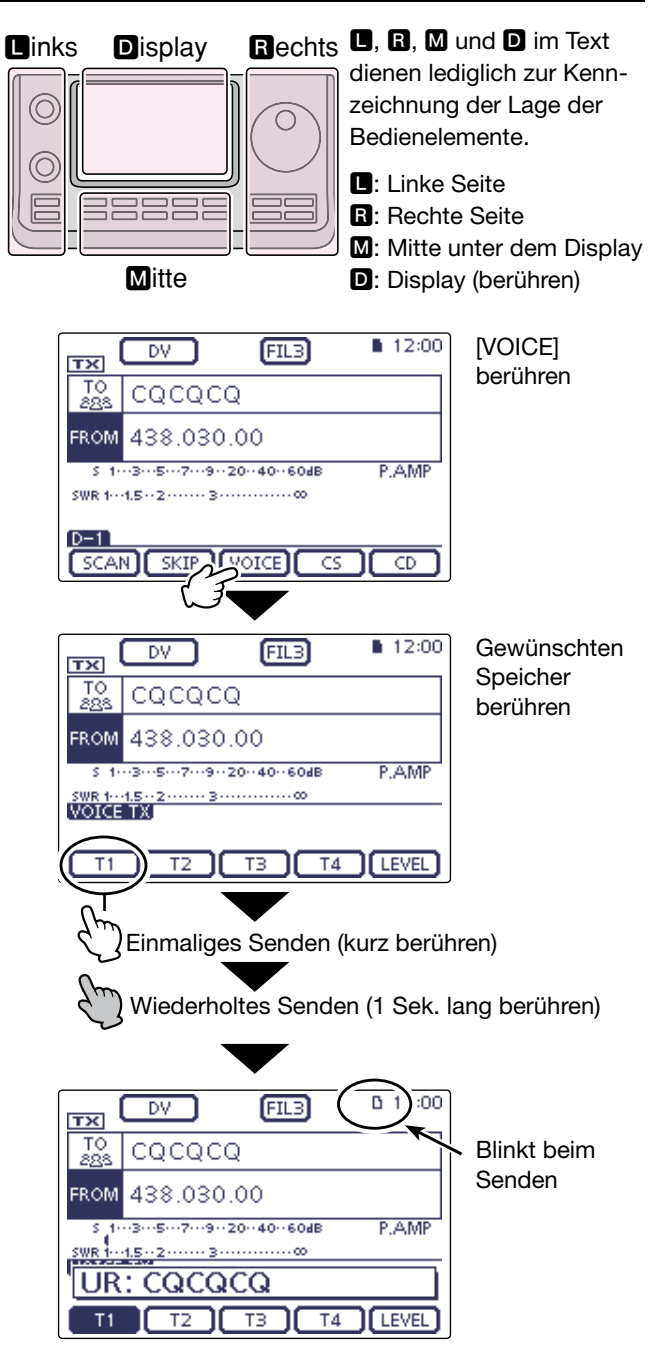

 Voice TX-Fenster während des Ablaufs des Repeat-Time-Intervalls

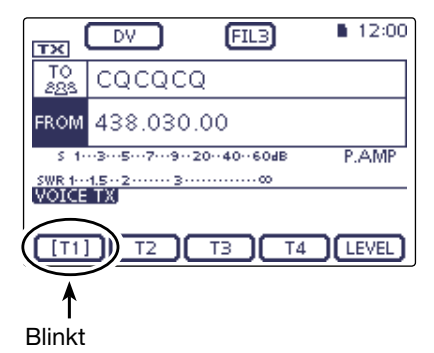

#### Senden der aufgezeichneten Sprache (Fortsetzung)

#### Einstellen des TX-Pegels (Modulationspegels)

- MENU(M) ein- oder mehrmals drücken, um das Menü M-2 zu wählen.
  - Im DR-Modus das "D1"-Fenster öffnen.
- ②[VOICE](D) berühren, um in den "Voice TX"-Modus zu gelangen.
  - Unten im Display wird das "VOICE TX"-Fenster angezeigt.
- ③[LEVEL](D) berühren, um unten im Display das "TX LEVEL"-Fenster zu öffnen.
- ④ Mit dem Abstimmknopf den TX-Pegel einstellen.
  - Bei einem zu hohen TX-Pegel kann es zu Verzerrungen des Sendesignals kommen.
  - [DEF](D) 1 Sek. lang berühren, um auf die Werksvoreinstellung (50 %) zurückzusetzen, falls erforderlich.
- (5) [LEVEL](D) berühren, um die geänderte Einstellung zu speichern und das "TX LEVEL"-Fenster zu schließen.

#### Verbergen der Namen der Sendesprachspeicher

Die Namen der Sendesprachspeicher können im "VOICE TX"-Fenster verborgen werden.

- () SET(M) drücken, um den Set-Modus aufzurufen.
- 2 Menüzeile "Display" berühren und danach Menüzeile "VOICE TX Name Display".

(Display > VOICE TX Name Display)

- Wenn die gewünschten Menüzeilen im Fenster nicht sichtbar sind, [▲] oder [♥](D) berühren, um auf die nächste oder die vorherige Seite umzublättern.
- 3 Menüzeile "OFF" berühren.
- (4) SET(M) drücken, um den Set-Modus zu beenden.

#### Einstellen des "VOICE 1st Menu"-Fensters

Auswahl des Fensters, das als Erstes erscheinen soll, wenn [VOICE](**D**) berührt wurde.

- (1) SET(M) drücken, um den Set-Modus aufzurufen.
- ② Menüzeile "Function" berühren und danach Menüzeile "VOICE 1st menu".

#### (Function > VOICE 1st menu)

- Wenn die gewünschten Menüzeilen im Fenster nicht sichtbar sind, [▲] oder [♥](D) berühren, um auf die nächste oder die vorherige Seite umzublättern.
- ③ Menüzeile mit der gewünschten Auswahl berühren.
   VOICE-Root: Das "VOICE"-Fenster erscheint zuerst.
  - VOICE-ROOL Das "VOICE reinster erscheint zuerst.
     VOICE-TX: Das "VOICE TX"-Fenster erscheint zuerst.
- ④ SET.(M) drücken, um den Set-Modus zu beenden.

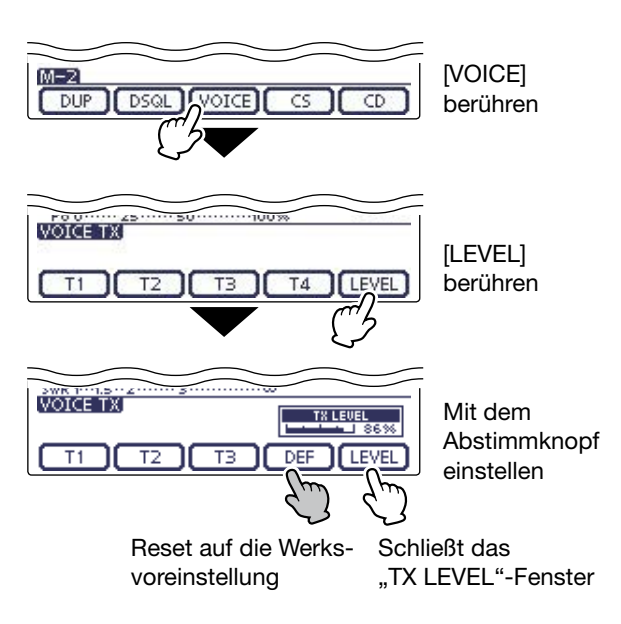

#### Wenn "ON" gewählt ist

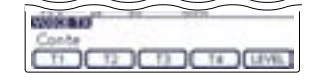

Der Name des Sendesprachspeichers wird angezeigt (für [T2] bis [T4] sind keine Namen programmiert

#### Wenn "OFF" gewählt ist

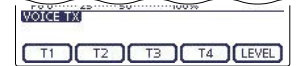

Der Name des Sendesprachspeichers wird nicht angezeigt

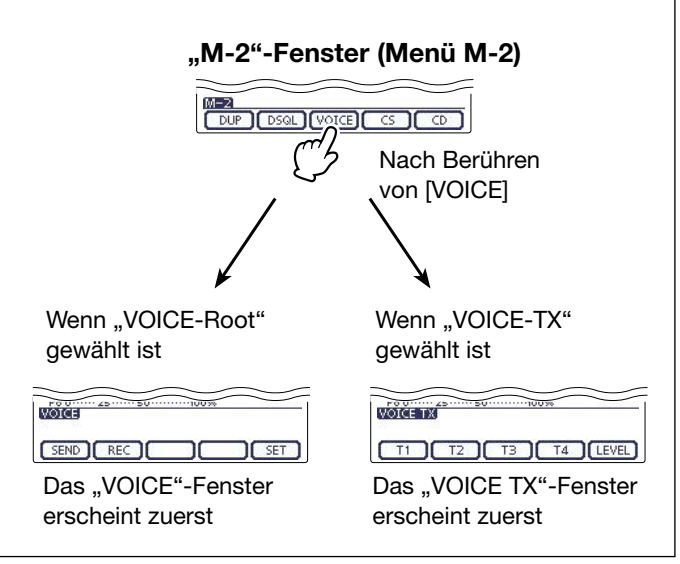

## Voice TX-Set-Modus

- (MENU)(M) ein- oder mehrmals drücken, um das Menü M-2 zu wählen.
  - Im DR-Modus das "D1"-Fenster öffnen.
- ② [VOICE](D) berühren, um in den "Voice TX"-Modus zu gelangen.
  - Unten im Display wird das "VOICE TX"-Fenster angezeigt.
- ③ (MENU)(M) drücken, um unten im Display das "VOICE"-Fenster zu öffnen.
- ④[SET](D) berühren, um unten im Display das "VOICE TX SET"-Fenster zu öffnen.
- (5) Menüzeile für das einzustellende Menü berühren.
- 6 Menüzeile mit der gewünschten Einstellung berühren.
  - Siehe nachfolgende Punkte.
  - QUICK)(M) drücken und danach Menüzeile "Default" berühren, um das Menü auf die Werksvoreinstellung zurückzusetzen..
- (MENU)(M) drücken, um zum "VOICE"-Fenster zurückzukehren.

#### **Repeat Time** (voreingestellt: 5sec)

Einstellung des Intervalls (1 bis 15 Sek.; in 1-Sek.-Schritten) zwischen zwei Sendungen beim wiederholten Senden eines Sprachspeichers.

#### Auto Monitor

#### (voreingestellt: ON)

Ein- und Ausschalten der TX-Monitor-Funktion.

- ON: Das Sendesignal ist aus dem Lautsprecher hörbar.
- OFF: Das Sendesignal ist aus dem Lautsprecher nicht hörbar.

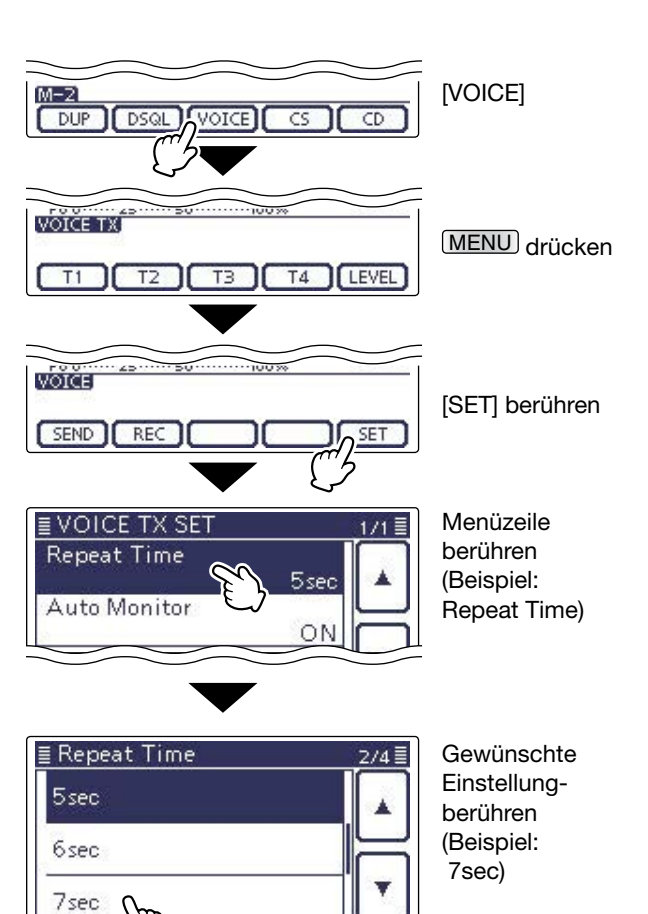

8sec

# Abschnitt **16** BETRIEB MIT ANTENNENTUNER

| Anschließen von Antennentunern               | .16-2 |
|----------------------------------------------|-------|
| ♦ Anschließen eines AH-4                     | .16-2 |
| ♦ Anschließen eines AT-180                   | .16-2 |
| Buchsenbelegung der ACC(2)-Buchse des AT-180 | .16-3 |
| ♦ Technische Daten des AH-4                  | .16-3 |
| ♦ Technische Daten des AT-180                | .16-3 |
| Betrieb mit dem AH-4                         | .16-4 |
| ♦ Vorbereitung                               | .16-4 |
| ♦ Betrieb                                    | .16-4 |
| ♦ PTT-Tune-Funktion                          | .16-4 |
| Betrieb mit dem AT-180                       | .16-5 |
| ♦ Vorbereitung                               | .16-5 |
| ♦ Betrieb                                    | .16-6 |
| Interne Konfiguration des AT-180             | .16-7 |
| ♦ Automatischer Tuner-Start (nur KW-Bänder)  | .16-7 |
| ♦ PTT-Tune-Funktion                          | .16-7 |

## Anschließen von Antennentunern

Die automatischen Antennentuner AH-4 und AT-180 sind geeignet, eine angeschlossene Antenne an den Senderausgang des IC-7100 anzupassen.

**HINWEIS:** Vor dem Anschluss eines Antennentuners den Transceiver unbedingt ausschalten.

#### ♦ Anschließen eines AH-4

Mit einem optionalen AH-4 lassen sich Langdrahtantennen mit mind. 7 m Länge auf dem 3,5-MHz-Band und darüber anpassen.

- Siehe S. 16-4 zum Betrieb.
- Siehe auch die Bedienungsanleitung des AH-4 zum Anschluss einer Antenne.

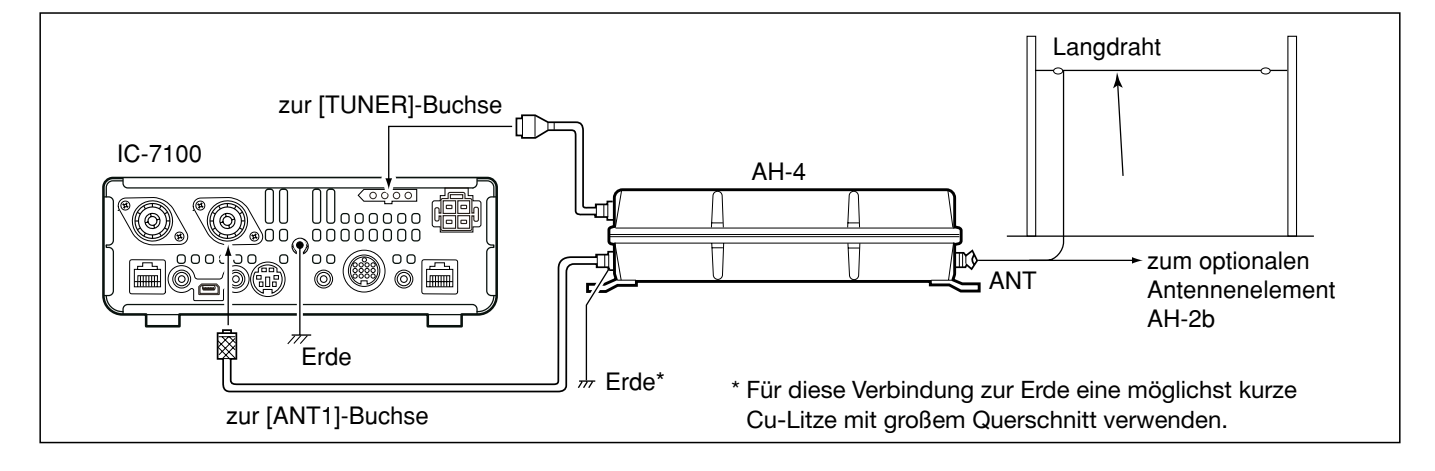

#### ♦ Anschließen eines AT-180

Mit einem optionalen AH-180 lassen sich sowohl KWals auch 50-MHz-Antennen an den IC-7100 anpassen. Es ist möglich, auf den KW-Bändern Antennen mit einer Impedanz zwischen 16,7 und 150  $\Omega$  anzupassen bzw. im 50-MHz-Band zwischen 20 und 120  $\Omega$ . • Siehe S. 16-5 zum Betrieb.

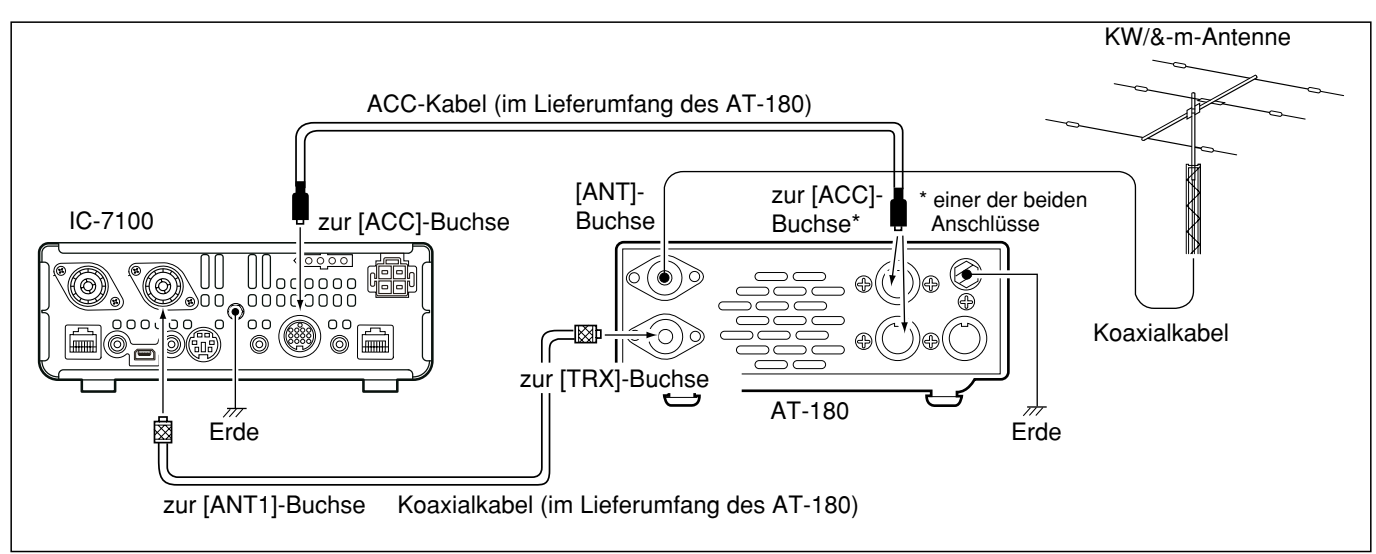

## 16 BETRIEB MIT ANTENNENTUNER

## Anschließen von Antennentunern (Fortsetzung)

## ♦ Buchsenbelegung der ACC(2)-Buchse des AT-180

| ANSICHT     | PIN-Nr./<br>NAME | BESCHREIBUNG                                                            | ERLÄUTERRUNG                  |
|-------------|------------------|-------------------------------------------------------------------------|-------------------------------|
|             | 1) 8 V           | Geregelter 8-V-Ausgang, sofern die Modifikation durchgeführt wurde      | Wie ACC-Pin $\textcircled{1}$ |
|             | 2 GND            | Masse                                                                   | -                             |
|             | ③ HSEND          | Ein-/Ausgangs-Pin<br>Geht beim Senden an Masse<br>Sendet, wenn an Masse | Wie ACC-Pin ③                 |
|             | ④ NC             | frei                                                                    | -                             |
|             | ⑤ ALC            | ALC-Ausgang                                                             | Wie ACC-Pin 6                 |
| (Draufsicht | ⑥ NC             | frei                                                                    | _                             |
| Rückseite)  | ⑦ 13.8 V         | 13,8-V-Ausgang, wenn eingeschaltet                                      | Wie ACC-Pin ⑧                 |

#### ♦ Technische Daten des AH-4

| Frequenzbereich:                       | 7–54 MHz (mit AH-2b)        |
|----------------------------------------|-----------------------------|
|                                        | 3,5–54 MHz (Langdraht mind. |
|                                        | 7 m Länge)                  |
| Eingangsimpedanz:                      | 50 Ω                        |
| max. Eingangsleistung:                 | 120 W                       |
| min. Leistung beim Tunen:              | 10 W (5–15 W)               |
| Anpassgenauigkeit:                     | besser SWR 2:1              |
| Stromversorgung:                       | 13,8 V DC/1 A (an der ACC-  |
|                                        | Buchse des Transceivers     |
|                                        | verfügbar)                  |
| Abmessungen ( $B \times H \times T$ ): | 172 mm × 69,5 mm × 230 mm   |
| Gewicht (etwa):                        | 1,2 kg                      |
| mitgeliefertes Zubehör:                | siehe Bedienungsanleitung   |
|                                        | des AH-4                    |

#### ♦ Technische Daten des AT-180

| Frequenzbereich:                       | 1,8–54 MHz                 |
|----------------------------------------|----------------------------|
| Eingangsimpedanz:                      | 50 Ω                       |
| max. Eingangsleistung:                 | 120 W                      |
| min. Leistung beim Tunen:              | 8 W                        |
| Anpassbereiche:                        | 16,7–150 Ω (KW-Bänder)     |
|                                        | 20–125 Ω (50-MHz-Band)     |
| Anpassgenauigkeit:                     | besser SWR 1,5:1           |
| Einfügedämpfung:                       | unter 1,0 dB               |
|                                        | (nach dem Tunen)           |
| Stromversorgung:                       | 13,8 V DC/1 A (an der ACC- |
|                                        | Buchse des Transceivers    |
|                                        | verfügbar)                 |
| Abmessungen ( $B \times H \times T$ ): | 167 mm × 58,6 mm × 225 mm  |
| Gewicht (etwa):                        | 2,3 kg                     |
| mitgeliefertes Zubehör:                | ACC-Kabel (13-polig, DIN)  |
|                                        | Koaxialkabel (1 m)         |

## Betrieb mit dem AH-4

#### ♦ Vorbereitung

△ GEFÄHRLICHE HOCHSPANNUNG! NIEMALS das Antennenelement berühren, wenn der

Transceiver sendet.

Immer einen Sicherheitsabstand einhalten.

**NIEMALS** den AH-4 ohne angeschlossene Antenne betreiben. Dies kann zu Schäden am Transceiver oder am Antennentuner führen.

**NIEMALS** den AH-4 betreiben, wenn er nicht geerdet ist.

**NIEMALS** senden, bevor der Tuner die Antenne angepasst hat. Dies kann zu Schäden am Transceiver führen. Bitte beachten, dass der AH-4 Antennen nicht anpassen kann, wenn deren Länge auf der Frequenz  $1/2 \lambda$  oder ein Vielfaches davon beträgt.

#### ♦ Betrieb

Für jede Frequenz ist eine Anpassung (Tune-Vorgang) erforderlich. Deshalb muss eine angeschlossene Antenne auch bei geringfügigen Frequenzänderungen vor dem Sendne erneut angepasst werden.

 TUNER/CALL (I) drücken, um den AH-4 einzuschalten. Der Transceiver wählt automatisch CW mit 10 W

Sendeleistung und startet den Tune-Vorgang.

- Die TX-LED leuchtet rot.
- "**TURE**" blinkt beim Tunen im Display.
- Nach einem Frequenzwechsel die Taste TUNER/CALL (
  )
  1 Sek. lang drücken, um den Tune-Vorgang manuell uu starten. Der Transceiver wählt automatisch CW mit 10 W Sendeleistung und beginnt mit dem Tune-Vorgang, wobei die TX-LED rot leuchtet.

**HINWEIS: NIE** die Frequenz oder die Betriebsart wechseln, während das "**TURE**"-Symbol im Display blinkt. Das Tunen dauert gewöhnlich etwa 2 bis 3 Sek. (max. 15 Sek.).

(2) Das "**TURE**"-Symbol ist permanent im Display sichtbar, wenn der Tune-Vorgang erfolgreich beendet wurde. Der Transceiver schaltet dann automatisch auf die zuvor genutzte Betriebsart um und auf die vorher verwendete Sendeleistung.

• Wenn der automatische Antennentuner die Antenne nicht anpassen konnte, verlischt das "**TURE**"-Symbol und der AH-4 wird umgangen (Bypass).

#### ♦ PTT-Tune-Funktion

Bei dieser Funktion startet der AH-4 bei jedem Drücken der [PTT] nach einem Frequenzwechsel von mehr als 1 % auf KW und im 50-MHz-Band automatisch einen Tune-Vorgang.

Diese Funktion lässt sich im Set-Modus einschalten. (S. 17-20)

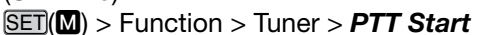

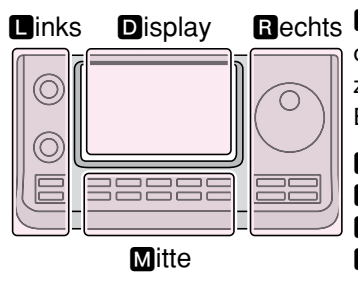

Rechts D, R, M und D im Text dienen lediglich zur Kennzeichnung der Lage der Bedienelemente.

Linke Seite

R: Rechte Seite

M: Mitte unter dem Display

D: Display (berühren)

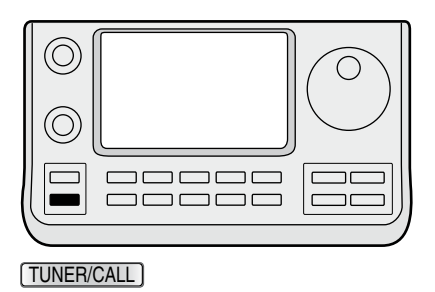

## Betrieb mit dem AT-180

#### ♦ Vorbereitung

#### 1. Nutzbare Antennen:

#### WARNUNG:

- **NIEMALS** eine Antenne anschließen, deren SWR schlechter als 3:1 ist. Selbst wenn der Antennentuner eine solche Antenne anpassen kann, besteht die Gefahr, dass er dabei Schaden nimmt.
- **NIEMALS** senden, wenn der AT-180 eingeschaltet, aber keine Antenne angeschlossen ist. In diesem Fall können Transceiver und Antennentuner Schaden nehmen.

#### 2. Wenn der Antennentuner die Antenne nicht anpassen kann:

- O SWR der unangepassten Antenne überprüfen. Wenn das SWR schlechter als 3:1 ist, muss die Antenne z. B. mechanisch nachjustiert werden.
- O Sendeleistung überprüfen.

Wenn die Sendeleistung geringer als 8 W ist, muss sie im "MIC GAIN/RF POWER"-Einstellfenster korrigiert werden.

 MIC/RF PWR)(M) drücken, um das MIC GAIN/RF-POWER-Einstellfenster zu öffnen.
 MIC GAIN/RF POWER
 MIC GAIN:
 50 %
 RF POWER:
 100 %

Mit [BANK](L) die HF-Sendeleistung einstellen.
 MENU(M) drücken, um das Einstellfenster zu schließen.

- O Stromversorgung überprüfen.
- O Falls der Tuner das SWR nicht auf einen Wert unter 1,5:1 bringen kann, Folgendes versuchen:
  - Anpassvorgang ein- oder mehrmals manuell starten.
  - Länge der Speiseleitung der Antenne variieren. Dies kann insbesondere auf höheren Frequenzen zum Erfolg führen.
  - Auch wenn das manuelle Starten des Anpassvorgangs nicht beim ersten Mal zum Erfolg geführt hat, sollte man es mindestens noch einmal probieren.

- SWR der Antenne vor dem Anpassen überprüfen. Es muss auf den KW-Bändern besser als 3:1 und im 50-MHz-Band besser als 2,5:1 sein.
- Bevor man mit dem Anpassen der Antenne beginnt, sollte man die dazu genutzte Frequenz abhören, damit keine Stationen gestört werden, die diese Frequenz benutzen.

- O Anpassen schmalbandiger Antennen Insbesondere Antennen f
  ür die Lowbands haben teilweise sehr geringe Bandbreiten. Solche Antennen lassen sich au
  ßerhalb der Betriebsbandbreite oft nicht automatisch anpassen, sodass man sie wie folgt manuell anpassen muss:
  - Beispiel: Antennen mit einem SWR von 1,5:1 bei 3,55 MHz und einem SWR von 3:1 bei 3,8 MHz
  - 3,55 MHz einstellen und die Taste <u>TUNER/CALL</u>(**L**)
     1 Sek. lang drücken, um den Abstimmvorgang manuell zu starten.
  - 2 3,80 MHz einstellen und die Taste TUNER/CALL (L)
     1 Sek. lang drücken, um den Abstimmvorgang manuell zu starten.

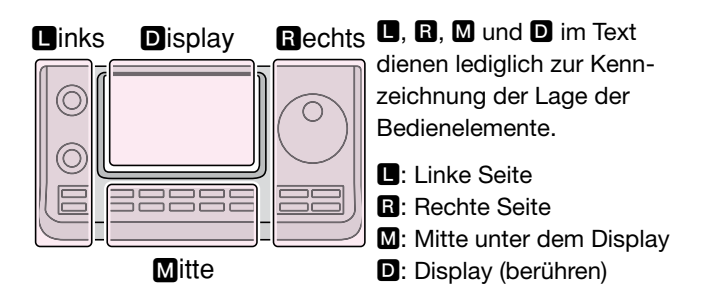

#### Betrieb mit dem AT-180 (Fortsetzung)

#### ♦ Betrieb

Der automatische Antennentuner AT-180 passt die am Transceiver angeschlossene Antenne automatisch an. Nachdem der Tuner die Antenne angepasst hat, werden die Winkel der Drehkondensatoren als Voreinstellwert für jeden Frequenzbereich (100-kHz-Schritte) gespeichert. Dadurch lassen sich die Drehkondensatoren bei Frequenzwechseln automatisch auf die gespeicherten Winkel drehen.

#### **HINWEISE:**

- • Der AT-180 kann sowohl auf den KW-Bändern als auch auf dem 50-MHz-Band genutzt werden, wo-
- bei es jedoch Unterschiede in der Bedienung gibt.
- Wenn der AT-180 an den Transceiver angeschlos-
- sen ist, muss dessen Ausgangsleistung größer als
- 8 W sein. Bei geringeren Leistungen stimmt der
- AT-180 nicht korrekt ab.
- 1)Sicherstellen, dass die eingestellte Sendeleistung mindestens 8 W beträgt.
- 2 TUNER/CALL (L) drücken, um den AT-180 einzuschalten.
  - "**TUPE**" erscheint im Display.

#### Auf den KW-Bändern:

Die Antenne wird beim Senden automatisch angepasst, wenn ihr SWR größer als 1,5:1 ist.

#### Auf dem 50-MHz-Band:

Unabhängig davon, in welcher Position sich die internen Schalter befinden (S. 16-7), blinkt "TURE" im Display, wenn das Antennen-SWR größer als 1,5:1 ist. In diesem Fall mit Schritt 3 fortfahren, um den Anpassvorgang manuell zu starten.

- Wenn man ohne nachzustimmen weiter sendet, verlischt das "TUNE"-Symbol nach etwa 10 Sek. Der AT-180 wird dann ausgeschaltet und überbrückt (Bypass).
- 3 Taste TUNER/CALL)(L) 1 Sek. lang drücken, um den Anpassvorgang manuell zu starten.
  - Während des Tunens sendet der Transceiver in CW und "**TUNE**" blinkt im Display.

**HINWEIS: NIE** die Frequenz oder die Betriebsart wechseln, während das "**TURE**"-Symbol im Dis-play blinkt.

- (4) **TURE** " bleibt im Display sichtbar, wenn der Anpassvorgang erfolgreich war. Der Transceiver schaltet auf die zuvor genutzte Betriebsart und Sendeleistung zurück.
  - Wenn eine angeschlossene Drahtantenne nicht angepasst werden konnte, verlischt das "TUNE"-Symbol und der AT-180 wird überbrückt (Bypass).

- Nachdem der Tuner die Antenne angepasst hat, werden die Winkel der Drehkondensatoren als Voreinstellwert für jeden Frequenzbereich (100-kHz-Schritte) gespeichert.
  Während des Wechsels auf die gespeicherten Drehkondensator-Winkel blinkt "TURT" im Display.

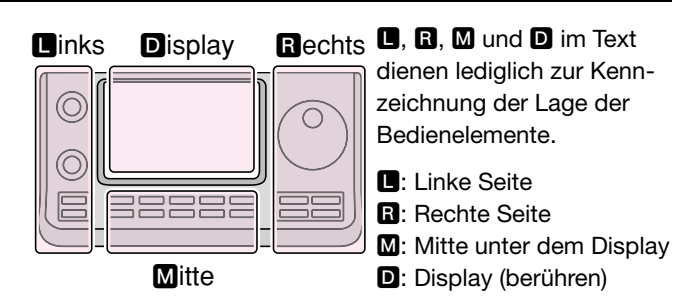

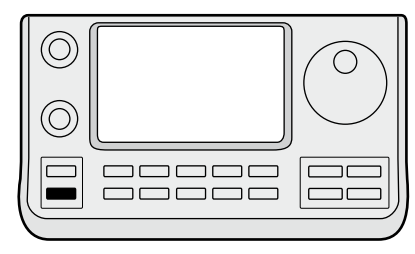

TUNER/CALL

## Interne Konfiguration des AT-180

Beim optionalen AT-180 kann für den Betrieb auf den KW-Bändern eine von drei Konfigurationen gewählt werden. Die Auswahl erfolgt je nach verfügbarer Antenne.

- 1) Gehäuseoberteil des AT-180 abnehmen.
- (2) Schalter in die Stellungen gemäß nachfolgender Tabelle bringen.

|             | Stellung                   | Betrieb                                                                                                    |
|-------------|----------------------------|----------------------------------------------------------------------------------------------------|
|             | A<br>(vorein-<br>gestellt) | Die Tuner-Betriebsbedingungen sind mit S2 festgelegt, wie nachfolgend beschrieben.                                                                                                    |
| Schalter S1 | В                          | DURCHGANG VERBOTEN<br>Der Tuner kann auch bei schlechtem SWR<br>betrieben werden. Dann erfolgt das au-<br>tomatische Tunen nur, wenn das VSWR<br>3:1 übersteigt. Obwohl diese Besonder-<br>heit <i>"through inhibit"</i> (Durchgang ver-<br>boten) heißt, wird der Tuner überbrückt,<br>wenn das VSWR nach dem Tunen größer<br>als 3:1 ist. |
| alter S2    | С                          | TUNER EMPFINDLICH<br>Tuner tunt bei jedem Senden (außer bei<br>SSB). Dadurch wird zu jeder Zeit das<br>niedrigste SWR gesichert. Bei SSB glei-<br>cher Zustand wie bei Position "D".                                                                                                    |
| Sch         | D<br>(vorein-<br>gestellt) | NORMAL<br>Der Tuner tunt, wenn das SWR über 1,5:1<br>beträgt, d.h., er wird nur aktiviert, wenn<br>eine Abstimmung erforderlich ist.                                                                                                    |

#### • Im Inneren des AT-180

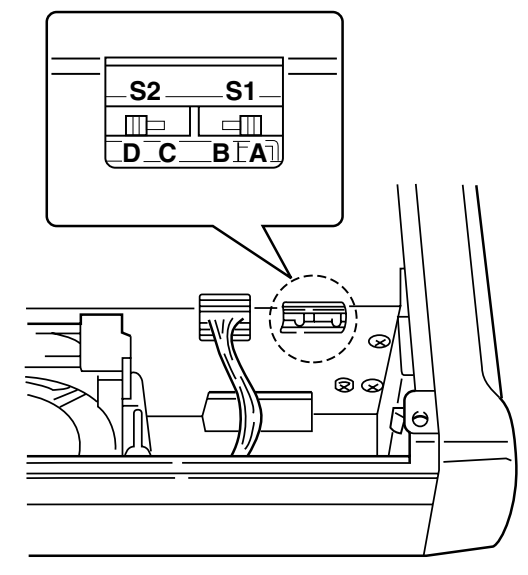

#### ♦ Automatischer Tuner-Start

#### (nur KW-Bänder)

Falls es gewünscht ist, den Tuner bei einem SWR von 1,5:1 oder darunter auszuschalten, kann man im Menü "Auto Start" OFF wählen und den Tuner ausschalten. (S. 17-20)

SET(M) > Function > Tuner > Auto Start

#### ♦ PTT-Tune-Funktion

Mit dieser Funktion passt der AT-180 die Antenne auf einer neuen Frequenz (Veränderung von mehr als 1 %) automatisch an, wenn die [PTT] gedrückt wird. Ein Gedrückthalten der TUNER/CALL (L)-Taste ist damit nicht mehr erforderlich, und das Abstimmen erfolgt nur, wenn auf einer neuen Frequenz zum ersten Mal gesendet wird. (S. 17-20)

Diese Funktion wird im Menü "PTT Start" des Set-Modus eingeschaltet.

```
SET(M) > Function > Tuner > PTT Start
```

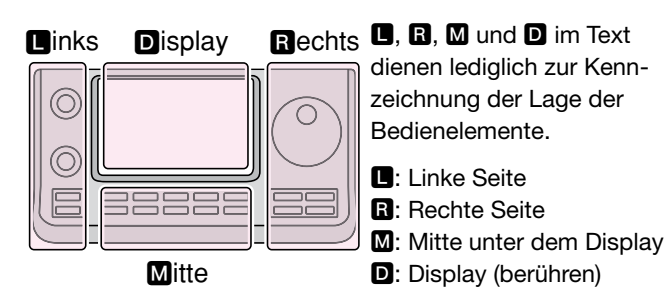

# Abschnitt **17** SET-MODUS

| Beschreibung des Set-Modus                | <b>17-2</b><br>17-2 |
|-------------------------------------------|---------------------|
| Set-Modus-Menüs und Werksvoreinstellungen | 17-3                |
| Voice Memo                                | 17-11               |
| DV Set                                    | 17-13               |
| SPEECH                                    | 17-15               |
| QSO/RX Log                                | 17-16               |
| Function                                  | 17-18               |
| Tone Control                              | 17-23               |
| Connectors                                | 17-24               |
| Display                                   | 17-27               |
| Time Set                                  | 17-30               |
| Others                                    | 17-31               |

## Beschreibung des Set-Modus

Der Set-Modus dient dazu, bestimmte Einstellungen von Funktionen und Parametern vorzunehmen, die nur selten geändert werden müssen.

HINWEIS: Der Set-Modus ist wie ein Baum strukturiert und man kann leicht in die nächste Ebene oder zur übergeordneten Ebene zurückkehren.

# Links Display Rechts

**D**, **B**, **M** und **D** im Text dienen lediglich zur Kennzeichnung der Lage der Bedienelemente.

- L: Linke Seite R: Rechte Seite
- M: Mitte unter dem Display
- D: Display (berühren)

#### Beispiel: Änderung im Menü "Memopad Numbers" auf die Anzahl "10"

- ♦ Einstellungen im Set-Modus vornehmen
- (1) SET(M) drücken, um den Set-Modus aufzurufen.
- ② Wenn eine bestimmte Menüzeile im Fenster nicht angezeigt wird, [▲] oder [▼](D) ein- oder mehrmals berühren, um innerhalb des geöffneten Set-Modus-Fensters nach oben oder unten umzublättern.
  - Wenn [▲](D) oder [▼](D) permanent berührt werden, erfolgt das Umblättern kontinuierlich.
  - Mit dem Abstimmknopf kann man ebenfalls umblättern, d. h. nacheinander die einzelnen "Seiten" des aktuell geöffneten Fensters durchblättern. (Zum Beispiel 1/4 <> 2/4 <> 3/4 <> 4/4)
- (3) Gewünschte Menüzeile berühren, um zur darunterliegenden Menüebene zu gelangen, wobei ein neues Menüfenster geöffnet wird.
- (4) Schritte (2) und (3) wiederholen, bis das gewünschte Einstellfenster angezeigt wird.
  - Zum Schließen eines Fensters und zur Rückkehr zur darüberliegenden Menüebene [つ](□) berühren oder die Taste MENU(M) drücken.
- (5) Im geöffneten Einstellfenster die gewünschte Option berühren, um diese zu wählen, oder die Flächen [+]/
   [-](D) berühren, um einen Wert einzustellen.
  - Beim Wählen einer Option wird die neue Einstellung automatisch gespeichert und die Anzeige kehrt zur vorherigen (zur darüberliegenden Menüebene) zurück.
  - Mit dem Abstimmknopf kann man ebenfalls Werte einstellen.
  - Taste QUICK)(M) drücken und danach die Fläche "Default" berühren, um die aktuelle Einstellung auf die Werksvoreinstellung zurückzusetzen.
  - Um weitere Einstellungen in anderen Menüs vorzunehmen, [ウ](D) berühren oder die Taste (MENU)(M) drücken, um auf die darüberliegende Menüebene zurückzukehren.
- 6 SET(M) drücken, um den Set-Modus zu beenden.

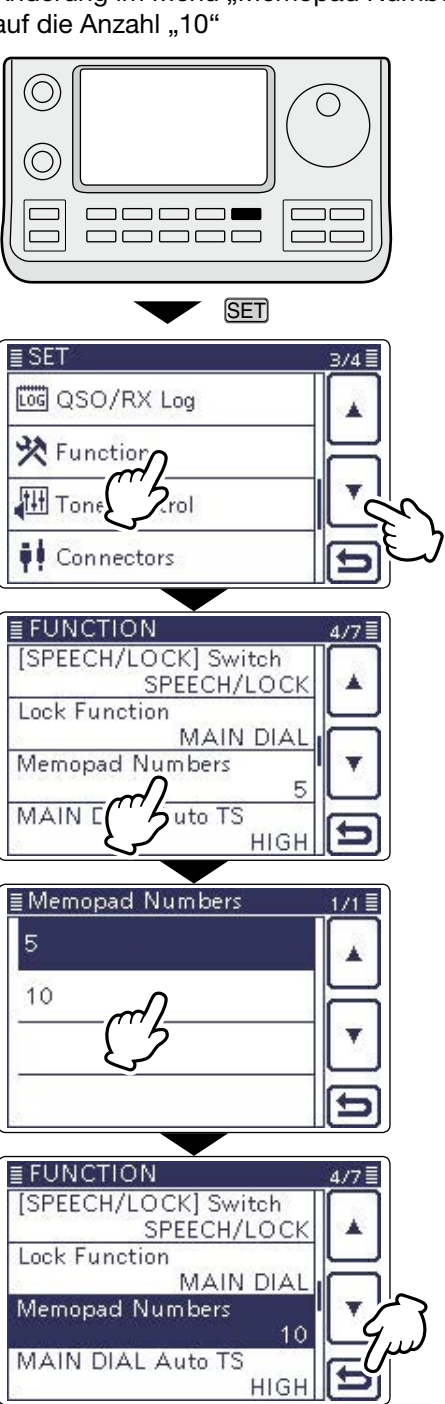

## 17 SET-MODUS

## Set-Modus-Menüs und Werksvoreinstellungen

- → Call sign (Abschnitt 9) → GPS (Abschnitt 10)
- ➡ RX History (Abschnitt 9)
- 9) 👄 SD Card (Abschnitt 13)
- → MY Station (Abschnitt 7)

**HINWEIS:** Alle Voreinstellwerte (fett gedruckt) beziehen sich auf die USA-Version des Transceivers. Dementsprechend können die Voreinstellwerte Ihres Transceivers davon abweichen.

#### Voice Memo Menügruppe zur Einstellung der TX/RX-Sprachaufzeichnungs-Optionen QSO Recorder <<REC Start>>\* Startet die Aufzeichnung der TX/RX-Sprachsignale Play Files\* Auswahl der Wiedergabe bzw. des Löschens von Sprachaufzeichnungen. **Recorder Set REC Mode** TX&RX oder RX Only Aktivierung der Aufzeichnung der TX-Sprachsignale. Auswahl des Squelch-Zustands für die Aufzeichnung der RX-RX REC Con-Always oder Squelch Auto Sprachsignale. dition File Split OFF oder ON Ein- oder Ausschalten der automatischen Dateierzeugung nach jedem Senden, Empfangen oder bei jedem Öffnen oder Schließen des Squelchs. Auch wenn der Squelch geschlossen ist, wird eine neue Datei erzeugt, wenn im Menü "RX REC Condition" die Option "Squelch Auto" gewählt ist. PTT Auto REC OFF oder ON Ein- oder Ausschalten der PTT-gesteuerten Automatik-Aufzeichnungsfunktion. Player Set 3sec, 5sec, 10sec oder Skip Time Auswahl der Übersprungzeit bei der Wiedergabe einer Aufzeich-30sec nung beim Vor- und Zurückspulen beim Betätigen der Tasten für den schnellen Vor- oder Rücklauf. Aufzeichnung von Sprachsignalen für die Verwendung mit der DV Auto Reply\* Auto-Reply-Funktion beim DV-Modus \* Zur Nutzung dieser Einstellmöglichkeiten muss sich eine SD-Karte im Transceiver befinden Menügruppe zur Einstellung von Funktionen und Parametern für den Betrieb im DV-Modus **DV Set** Standby Beep OFF, ON oder Ein- oder Ausschalten bzw. Auswahl des Hinweistones, der nach ON (to me: High Tone) dem Verschwinden eines Empfangssignals hörbar ist. OFF, ON oder Voice Auto Reply Ein- oder Ausschalten bzw. Auswahl der automatischen Antwort auf Anrufe, die an das eigene Rufzeichen gerichtet sind. DV Data TX PTT oder Auto Auswahl des manuell gesteuerten oder automatischen Sendens von Low-Speed-Daten. **Digital Monitor** Auto, Digital oder Analog Auswahl des RX-Monitorings für den DV-Modus beim Drücken der [XFC]-Taste. Ein- oder Ausschalten der digitalen Repeater-Einstellfunktion. Die **Digital Repeater Set** OFF oder ON Funktion ist beim DV-Betrieb mit Ausnahme des DR-Modus nutzbar. **RX Call Sign Write** OFF oder Auto Ein- oder Ausschalten der automatischen RX-Rufzeichen-Schreibfunktion. Die Funktion ist beim DV-Betrieb mit Ausnahme des DR-Modus nutzbar. **RX Repeater Write** OFF oder Auto Ein- oder Ausschalten der automatischen Repeater-Rufzeichen-Schreibfunktion. Die Funktion ist beim DV-Betrieb mit Ausnahme des DR-Modus nutzbar. **DV** Auto Detect OFF oder ON Ein- oder Ausschalten der automatischen DV-Detektierfunktion. RX Record (RPT) ALL oder Latest Only Auswahl aller Anrufe oder nur des letzten Anrufs für den Fall, dass das empfangene Signal, das der Einstiegs-Repeater zurückgesendet hat, eine Statusmeldung ("UR?" oder "RPT?") enthält. BK OFF oder ON Ein- oder Ausschalten der BK-Funktion (Break-in). Diese Funktion gestattet das Eindringen in eine Funkverbindung zwischen zwei anderen Stationen, die mit Rufzeichen-Squelch kommunizieren. EMR OFF oder ON Ein- oder Ausschalten der EMR-Funktion (Enhanced Monitor Reauest). EMR AF Level Einstellung der Lautstärke beim Empfang von EMR-Signalen. 0%....**50%**....100%

**HINWEIS:** Alle Voreinstellwerte (fett gedruckt) beziehen sich auf die USA-Version des Transceivers. Dementsprechend können die Voreinstellwerte Ihres Transceivers davon abweichen.

| SPEECH                     | Menügruppe zur Einstellung der Sprach-Optionen |                                                              |  |
|----------------------------|------------------------------------------------|--------------------------------------------------------------|--|
| RX Call Sign SPEECH        | OFF, ON (Kerchunk) oder                        | Aus- oder Einschalten und Auswahl der Option für die RX-Ruf- |  |
|                            | ON (All)                                       | zeichen-Ansagefunktion.                                      |  |
| RX>CS SPEECH               | OFF oder ON                                    | Ein- oder Ausschalten der RX>CS-Sprachfunktion.              |  |
| S-Level SPEECH             | OFF oder ON                                    | Ein- oder Ausschalten der S-Meter- Pegel-Ansagefunktion.     |  |
| MODE SPEECH                | OFF oder ON                                    | Ein- oder Ausschalten der Betriebsarten-Ansagefunktion.      |  |
| SPEECH Language            | English oder Japanese                          | Auswahl von Englisch oder Japanisch für die Sprachansage.    |  |
| Alphabet                   | Normal oder Phonetic Code                      | Auswahl der Ansageart für die Buchstaben.                    |  |
| SPEECH Speed               | Slow oder Fast                                 | Auswahl der Ansagegeschwindigkeit.                           |  |
| SPEECH Level               | 0% <b>50%</b> 100%                             | Einstellung der Lautstärke des Sprachsynthesizers.           |  |
|                            |                                                |                                                              |  |
| QSO/RX Log                 | Menügruppe zur Einstellung d                   | ler QSO/RX-History-Log-Optionen                              |  |
| QSO Log <sup>*1</sup>      | OFF oder ON                                    | Ein- oder Ausschalten des Erstellens eines Kommunikations-   |  |
|                            |                                                | Logs auf der SD-Karte.                                       |  |
| RX History Log*1           | OFF oder ON                                    | Ein- oder Ausschalten des Erstellens einer DV-Empfgangs-     |  |
|                            |                                                | History auf der SD-Karte.                                    |  |
| CSV Format                 |                                                |                                                              |  |
| Separator/Decimal          | <b>Sep [,] Dec [.]</b> *², Sep [;]             | Auswahl der Trennsymbole und der Zeichen für die Dezimal-    |  |
|                            | Dec [.] oder Sep [;] Dec [,]                   | punkte für Dateien im CSV-Format.                            |  |
| Date                       | yyyy/mm/dd, mm/dd/yyyy*2                       | Auswahl des Datumformats.                                    |  |
|                            | oder <b>dd/mm/yyyy</b>                         |                                                              |  |
| *1 Zur Nutzung dieser Eins | stellmöglichkeiten muss sich eir               | ne SD-Karte im Transceiver befinden.                         |  |

\*<sup>2</sup> Das voreingestellte Format variiert je nach Länderversion des Transceivers.

| unction             | ction Menügruppe zur Einstellung der Funktions-Optionen                                                                                                    |                                                                                                    |  |
|---------------------|----------------------------------------------------------------------------------------------------|----------------------------------------------------------------------------------------------------|--|
| Monitor             | OFF oder ON                                                                                                    | Ein- oder Ausschalten des Sendemonitors in allen Betriebsarten außer in CW.                                                                                                    |  |
| Monitor Level       | 0% <b>50%</b> 100%                                                                                                    | Einstellung der Monitorlautstärke.                                                                                                    |  |
| Beep Level          | 0% <b>50%</b> 100%                                                                                                    | Einstellung der Lautstärke der Quittungs- und Warntöne.                                                                                                    |  |
| Beep Level Limit    | OFF oder <b>ON</b>                                                                                                    | Ein- oder Ausschalten der Lautstärkenbegrenzung für die Quit-<br>tungs- und Warntöne auf einen bestimmten Pegel. Beim weiteren<br>Aufdrehen des Lautstärkereglers nimmt die Lautstärke der Quit-<br>tungs- und Warntöne nicht weiter zu. |  |
| Beep (Confirmation) | OFF oder ON                                                                                                    | Ein- oder Ausschalten der Quittungstöne.                                                                                                    |  |
| Band Edge Beep      | OFF, ON (Default), ON (User)<br>oder ON (User) & TX Limit                                                                                                    | Ein- oder Ausschalten bzw. Auswahl der Bandgrenzen-Warntöne<br>beim Überschreiten eines voreingestellten bzw. nutzerprogram-<br>mierten Bandbereiches.                                                                                   |  |
| User Band Edge      | 1: 1.800.000-1.999.999<br>2: 3.500.000-3.999.999<br>3: 5.255.000-5.405.000<br>4: 7.000.000-7.300.000<br>5: 10.100.000-10.150.000<br>6: 14.000.000-14.350.000<br>7: 18.068.000-18.168.000<br>8: 21.000.000-21.450.000<br>9: 24.890.000-24.990.000<br>10: 28.000.000-29.700.000<br>11: 50.000.000-54.000.000<br>12: 144.000.000-148.000.000<br>13: 430.000.000-450.000.000<br>1430: (blank) | Einstellung der nutzerprogrammierten Bandgrenzen, bei deren<br>Überschreiten je nach Einstellung im Menü "Band Edge Beep"<br>bei "ON (User)" oder "ON (User) & TX Limit" ein Bandgrenzen-<br>Warnton hörbar sein soll.                   |  |
| RF/SQL Control      | Auto, SQL oder RF+SQL                                                                                                    | Auswahl der Funktion des [RF/SQL]-Reglers.                                                                                                    |  |
| TX Delav            | · · · · · · · · · · · · · · · · · · ·                                                                                                    |                                                                                                    |  |
| HF                  | <b>OFF</b> , 10ms, 15ms, 20ms, 25ms oder 30ms                                                                                                    | Auswahl der Verzögerungszeit zwischen der Empfangs-/Sende-<br>umschaltung (z. B. PTT) bis zum Erscheinen der Kurzwellen-Sen-<br>deleistung an der Antennenbuchse. Diese Funktion verhindert die<br>Beschädigung angeschlossener Geräte.  |  |
| 50M                 | OFF, 10ms, 15ms, 20ms, 25ms oder 30ms                                                                                                    | Siehe "HF", jedoch für 50 MHz.                                                                                                    |  |
| 144M                | OFF, 10ms, 15ms, 20ms, 25ms oder 30ms                                                                                                    | Siehe "HF", jedoch für 144 MHz.                                                                                                    |  |
| 430M                | OFF, 10ms, 15ms, 20ms, 25ms oder 30ms                                                                                                    | Siehe "HF", jedoch für 430 MHz.                                                                                                    |  |
| Time-Out Timer      | OFF, 3min, 5min, 10min,                                                                                                    | Auswahl der maximal zulässigen Sendezeit zur Verhinderung un-                                                                                                    |  |
|                     | 20min oder 30min                                                                                                    | beabsichtigten Dauersendens.                                                                                                    |  |
|                     | OFF oder ON                                                                                                    | Ein- oder Ausschalten der Sendesperre.                                                                                                    |  |
| SP <u>LIT/DUP</u>   |                                                                                                    | Fin order Association also Ordets ODUT Finite's                                                                                                    |  |
|                     |                                                                                                    | Ein- oder Ausschalten der Quick-SPLII-Funktion.                                                                                                    |  |
| SPLIT UTSET         | -9.999 <b>U.UUU MHZ</b> +9.999                                                                                                    | Einsteilung der Onsettrequenz für die Spilt-Funktion.                                                                                                    |  |
| SPLIT LUCK          |                                                                                                    | Ein- oder Ausschalten der SPLII-Verriegelung.                                                                                                    |  |
| DUP Offset          | 0.0000 MHz9.9999 MHz<br>(Die voreingestellten Werte<br>variieren je nach Band und<br>Länderversion des Trans-<br>ceivers)                                                                                                    | Einstellung der Frequenzablage für den Repeater-Betrieb.                                                                                                    |  |
| One Touch Repeater  | DUP- oder DUP+                                                                                                    | Auswahl der Duplex-Ablagerichtung für die Ein-Tasten-Repeater-<br>Funktion.                                                                                                    |  |
| Auto Repeater       | OFF, <b>ON (DUP)</b> oder<br>ON (DUP,TONE)                                                                                                    | Ein- oder Ausschalten der Auto-Repeater-Funktion.                                                                                                    |  |

| Tuner                |                                            |                                                                                                    |
|----------------------|--------------------------------------------|----------------------------------------------------------------------------------------------------|
| Auto Start           | OFF oder ON                                | Ein- oder Ausschalten der automatischen Antennentuner-Funktion.                                                                                                    |
| PTT Start            | OFF oder ON                                | Ein- oder Ausschalten der PTT-Tuner-Start-Funktion.                                                                                                    |
| [TUNER] Switch       | Manual oder Auto                           | Auswahl der Speichermöglichkeit für den Zustand eines AT-180 für jedes einzelne Band.                                                                                |
| [SPEECH/LOCK] Switch | SPEECH/LOCK,<br>LOCK/SPEECH                | Auswahl der Funktionen der Taste SPEECH beim kurzen Drücken und beim Drücken und Halten.                                                                             |
| Lock Function        | MAIN DIAL oder PANEL                       | Auswahl der Bedienelemente, die durch die Verriegelungsfunktion                                                                                                    |
| Momonod Numbere      | E odor 10                                  | elektronisch verriegelt werden.                                                                                                    |
|                      |                                            | Fin oder Ausschelten hzw. Auswahl der Wirkung der autometi                                                                                                    |
| MAIN DIAL AUTO 15    | OFF, LOW oder <b>figh</b>                  | schen Abstimmschrittfunktion, mit der die Abstimmgeschwindig-<br>keit beim schnellen Drehen am Abstimmknopf erhöht wird.                                             |
| MIC Up/Down Speed    | Slow oder Fast                             | Auswahl der Tastgeschwindigkeit beim Drücken der [▲]/[▼]-Tas-<br>ten am Mikrofon.                                                                                    |
| [NOTCH] Switch (SSB) | Auto, Manual oder                          | Auswahl der Notch-Funktion für den SSB-Empfang.                                                                                                    |
|                      | Auto/Manual                                |                                                                                                    |
| [NOTCH] Switch (AM)  | Auto, Manual oder<br>Auto/Manual           | Auswahl der Notch-Funktion für den AM-Empfang.                                                                                                    |
| SSB/CW Sync Tuning   | OFF oder ON                                | Ein- oder Ausschalten der Synchron-Abstimmfunktion, mit der                                                                                                    |
|                      |                                            | die Betriebsfrequenz automatisch so verschoben wird, dass die                                                                                                    |
|                      |                                            | Tonhöhe eines empfangenen CW-Signals beim Umschalten zwi-<br>schen CW und SSB gleichbleibt.                                                                          |
| CW Normal Side       | LSB oder USB                               | Auswahl der Lage des CW-Trägers.                                                                                                    |
| VOICE 1st Menu       | VOICE-Root oder VOICE-TX                   | Auswahl, ob beim Berühren des VOICE-Feldes im Menü M-2<br>sofort das "VOICE-TX"-Fenster geöffnet werden soll, wobei das<br>"VOICE-(Root)"-Fenster übersprungen wird. |
| KEYER 1st Menu       | KEYER-Root oder                            | Auswahl, ob beim Berühren des KEYER-Feldes im Menü M-2                                                                                                    |
|                      | KEYER-SEND                                 | sofort das "KEYER SEND"-Fenster geöffnet werden soll, wobei<br>das "KEYER-(Root)"-Fenster übersprungen wird.                                                         |
| Speaker Out          | OFF oder ON                                | Ein- oder Ausschalten der Stummschaltung des Lautsprechers.                                                                                                    |
| MIC AF Out           | OFF oder ON                                | Ein- oder Ausschalten der Empfangs-NF an der [MIC]-Buchse.                                                                                                    |
| RC MIC               |                                            |                                                                                                    |
| [F-1]                | , P.AMP/ATT, AGC, NB,                      | Die aufgeführten Funktionen lassen sich der [F-1]-Taste eines op-                                                                                                    |
|                      | NR, NOTCH, RIT, AUTO-                      | tionalen Fernsteuermikrofons HM-151 zuordnen.                                                                                                    |
|                      | TUNE/RX>CS, TS, MPAD,                      |                                                                                                    |
|                      | M-CLR, BANK, <b>SPLIT</b> , A/B,           |                                                                                                    |
|                      | DUP, TONE/DSQL, COMP,                      |                                                                                                    |
|                      | TBW, METER, DR, FROM/TO                    |                                                                                                    |
| [E 0]                |                                            | Die aufgeführten Eunktionen lassen sich der [E.2] Teste eines en                                                                                                    |
| [[-2]                | NB NOTCH BIT AUTO-                         | tionalen Fernsteuermikrofons HM-151 zuordnen                                                                                                    |
|                      | TUNE/BX>CS TS MPAD                         |                                                                                                    |
|                      | M-CLR. BANK. SPLIT. A/B.                   |                                                                                                    |
|                      | DUP, TONE/DSQL, COMP,                      |                                                                                                    |
|                      | TBW, METER, DR, FROM/TO                    |                                                                                                    |
|                      | (DR), SCAN, Voice TX (T1)                  |                                                                                                    |
| Mode Select          | $\Box$ SSB, $\Box$ CW, $\Box$ RTTY, $\Box$ | Abschaltung bestimmter Betriebsarten für die Bedienung des                                                                                                    |
|                      | AM,                                        | Transceivers mit einem optionalen Fernsteuermikrofon HM-151,                                                                                                    |
|                      | (alle Checkboxen prüfen)                   | wodurch die Bedienung vereinfacht wird.                                                                                                    |
| With No Controllor   | UFF oder UN                                | EIII- ouer Ausschalten der automatischen Abschaltung des<br>Transceivers beim Trennen der Kabelverbindung zwischen Po                                                |
|                      |                                            | dienteil und Haupteinheit                                                                                                    |
| REF Adjust           | 0 %100 %                                   | Einstellung auf Schwebungsnull bei der Kalibrierung des Haupt-                                                                                                    |
|                      |                                            | oszillators mithilfe von Standardsignalen wie z. B. WWV oder<br>WWVH.                                                                                                |
|                      |                                            |                                                                                                    |

| l          | Menüaruppe zur Einstellung der RX/TX-NF-Optionen                                                                                                    |                                                                                                    |
|------------|----------------------------------------------------------------------------------------------------|----------------------------------------------------------------------------------------------------|
|            |                                                                                                    |                                                                                                    |
|            |                                                                                                    |                                                                                                    |
| RX HPF/LPF | , 1002000 /                                                                                                    | Einstellungen für die Grenzfrequenz des Hochpass- oder des                                                                                                    |
|            | 5002400                                                                                                    | Tiefpassfilters für den SSB-Empfang.                                                                                                    |
| RX Bass    | –5 <b>0</b> +5                                                                                                    | Einstellung des Basspegels für den SSB-Empfang.                                                                                                    |
| RX Treble  | –5 <b>0</b> +5                                                                                                    | Einstellung des Höhenpegels für den SSB-Empfang.                                                                                                    |
|            |                                                                                                    |                                                                                                    |
| RX HPF/LPF | , 1002000 /                                                                                                    | Einstellungen für die Grenzfrequenz des Hochpass- oder des                                                                                                    |
|            | 5002400                                                                                                    | Tiefpassfilters für den AM-Empfang.                                                                                                    |
| RX Bass    | –5… <b>0</b> …+5                                                                                                    | Einstellung des Basspegels für den AM-Empfang.                                                                                                    |
| RX Treble  | -5 <b>0</b> +5                                                                                                    | Einstellung des Höhenpegels für den AM-Empfang.                                                                                                    |
|            |                                                                                                    |                                                                                                    |
| RX HPF/LPF | , 1002000 /                                                                                                    | Einstellungen für die Grenzfrequenz des Hochpass- oder des                                                                                                    |
|            | 5002400                                                                                                    | Tiefpassfilters für den FM-Empfang.                                                                                                    |
| RX Bass    | -5 <b>0</b> +5                                                                                                    | Einstellung des Basspegels für den FM-Empfang.                                                                                                    |
| RX Treble  | -5 <b>0</b> +5                                                                                                    | Einstellung des Höhenpegels für den FM-Empfang.                                                                                                    |
|            |                                                                                                    |                                                                                                    |
| RX HPF/LPF | , 1002000 /                                                                                                    | Einstellungen für die Grenzfrequenz des Hochpass- oder des                                                                                                    |
|            | 5002400                                                                                                    | Tiefpassfilters für den DV-Empfang.                                                                                                    |
| RX Bass    | -5 <b>0</b> +5                                                                                                    | Einstellung des Basspegels für den DV-Empfang.                                                                                                    |
| RX Treble  | -5 <b>0</b> +5                                                                                                    | Einstellung des Höhenpegels für den DV-Empfang.                                                                                                    |
|            |                                                                                                    |                                                                                                    |
| RX Bass    | -5 <b>0</b> +5                                                                                                    | Einstellung des Basspegels für den WFM-Empfang.                                                                                                    |
| RX Treble  | –5 <b>0</b> +5                                                                                                    | Einstellung des Höhenpegels für den WFM-Empfang.                                                                                                    |
|            |                                                                                                    |                                                                                                    |
| RX HPF/LPF | , 1002000 /                                                                                                    | Einstellungen für die Grenzfrequenz des Hochpass- oder des                                                                                                    |
|            | 5002400                                                                                                    | Tiefpassfilters für den CW-Empfang.                                                                                                    |
|            |                                                                                                    |                                                                                                    |
| RX HPF/LPF | , 1002000 /                                                                                                    | Einstellungen für die Grenzfrequenz des Hochpass- oder des                                                                                                    |
|            | 5002400                                                                                                    | Tiefpassfilters für den RTTY-Empfang.                                                                                                    |
|            |                                                                                                    |                                                                                                    |
|            |                                                                                                    |                                                                                                    |
| TX Bass    | –5 <b>0</b> +5                                                                                                    | Einstellung des Basspegels zum Senden in SSB.                                                                                                    |
| TX Treble  | –5 <b>0</b> +5                                                                                                    | Einstellung des Höhenpegels zum Senden in SSB.                                                                                                    |
| TBW (WIDE) | <b>100</b> , 200, 300, 500 /                                                                                                    | Einstellung der Hoch- und Tiefpassgrenzfrequenzen für die SSB                                                                                                    |
| . ,        | 2500, 2700, 2800, <b>2900</b>                                                                                                    | Sendebandbreite WIDE.                                                                                                    |
| TBW (MID)  | 100, 200, <b>300</b> , 500 /                                                                                                    | Einstellung der Hoch- und Tiefpassgrenzfrequenzen für die SSB                                                                                                    |
|            | 2500, <b>2700</b> , 2800, 2900                                                                                                    | Sendebandbreite MID.                                                                                                    |
| TBW (NAR)  | 100, 200, 300, <b>500</b> /                                                                                                    | Einstellung der Hoch- und Tiefpassgrenzfreguenzen für die SSB                                                                                                    |
| ( )        | <b>2500</b> , 2700, 2800, 2900                                                                                                    | Sendebandbreite NAR.                                                                                                    |
|            | ,,,,,                                                                                                    |                                                                                                    |
| TX Bass    | -5 <b>0</b> +5                                                                                                    | Finstellung des Bassnegels zum Senden in AM                                                                                                    |
| TX Treble  | -5 0 +5                                                                                                    | Einstellung des Höhenpegels zum Senden in AM                                                                                                    |
|            |                                                                                                    |                                                                                                    |
| TX Bass    | -5 0 +5                                                                                                    | Einstellung des Basspegels zum Senden in FM                                                                                                    |
| TX Treble  | -5 <b>0</b> +5                                                                                                    | Einstellung des Höhenpegels zum Senden in FM.                                                                                                    |
|            |                                                                                                    |                                                                                                    |
| TX Bass    | -5 <b>0</b> +5                                                                                                    | Einstellung des Basspegels zum Senden in DV.                                                                                                    |
| TV Troblo  | _5 0 +5                                                                                                    | Finstellung des Höhennegels zum Senden in DV                                                                                                    |
|            | RX HPF/LPF<br>RX Bass<br>RX Treble<br>RX HPF/LPF<br>RX Bass<br>RX Treble<br>RX HPF/LPF<br>RX Bass<br>RX Treble<br>RX HPF/LPF<br>RX Bass<br>RX Treble<br>RX HPF/LPF<br>RX Bass<br>RX Treble<br>RX HPF/LPF<br>RX Bass<br>RX Treble<br>TBW (WIDE)<br>TBW (WIDE)<br>TBW (MID)<br>TBW (NAR)<br>TX Bass<br>TX Treble<br>TX Bass<br>TX Treble<br>TX Bass<br>TX Treble<br>TX Bass<br>TX Treble | Menügruppe zur Einstellur           RX HPF/LPF        , 1002000 /<br>5002400           RX Bass         -50+5           RX Treble         -50+5           RX HPF/LPF        , 1002000 /<br>5002400           RX Bass         -50+5           RX Treble         -50+5           RX Treble         -50+5           RX Treble         -50+5           RX Treble         -50+5           RX HPF/LPF        , 1002000 /<br>5002400           RX Bass         -50+5           RX Treble         -50+5           RX Treble         -50+5           RX Treble         -50+5           RX Treble         -50+5           RX Treble         -50+5           RX Treble         -50+5           RX Treble         -50+5           RX HPF/LPF        , 1002000 /<br>5002400           RX HPF/LPF        , 1002000 /<br>5002400           RX HPF/LPF        , 1002000 /<br>5002400           RX HPF/LPF        , 1002000 /<br>5002400           TX Bass         -50+5           TX Bass         -50+5           TX Bass |

| Connectors                | Menügruppe zur Einstellung der Optionen für die externen Anschlüsse |                                                                |  |
|---------------------------|---------------------------------------------------------------------|----------------------------------------------------------------|--|
| USB Audio SQL             | OFF (OPEN) oder ON                                                  | Ein- oder Ausschalten der Empfangs-NF am [USB]-Port entspre-   |  |
|                           | . ,                                                                 | chend dem Status des Squelchs (geöffnet oder geschlossen).     |  |
| ACC/USB Output            | AF oder IF                                                          | Auswahl des Signals am [USB]-Port und an der [ACC]-Buchse.     |  |
| Select                    |                                                                     | Wählbar sind Empfangs-NF und Empfangs-ZF für den Empfang       |  |
|                           |                                                                     | von DRM (Digital Radio Mondiale).                              |  |
| ACC/USB AF Level          | 0 % <b>50 %</b> 100 %                                               | Einstellung des NF-Ausgangspegels am [USB]-Port und an der     |  |
|                           |                                                                     | [ACC]-Buchse.                                                  |  |
| ACC/USB IF Level          | 0 % <b>50 %</b> 100 %                                               | Einstellung des ZF-Ausgangspegels am [USB]-Port und an der     |  |
|                           |                                                                     | [ACC]-Buchse.                                                  |  |
| ACC MOD Level             | 0 % <b>50 %</b> 100 %                                               | Einstellung des Modulationseingangspegels an der [ACC]-Buch-   |  |
|                           |                                                                     | Se.                                                            |  |
| DATA MOD Level            | 0 % <b>50 %</b> 100 %                                               | Einstellung des Modulationseingangspegels an der [DATA]-Buch-  |  |
|                           |                                                                     | se.                                                            |  |
| USB MOD Level             | <u>0 %<b>50</b> %100 %</u>                                          | Einstellung des Modulationseingangspegels am [USB]-Port.       |  |
| DATA OFF MOD              | MIC, ACC, <b>MIC,ACC</b>                                            | Auswahl des Anschlusses bzw. der Anschlüsse für den Modula-    |  |
|                           | oder USB                                                            | tionseingang, wenn der DATA-Modus nicht genutzt wird.          |  |
| DATA MOD                  | MIC, <b>ACC</b> , MIC,ACC                                           | Auswahl des Anschlusses bzw. der Anschlüsse für den Modula-    |  |
|                           | oder <b>USB</b>                                                     | tionseingang, wenn der DATA-Modus genutzt wird.                |  |
| External Keypad           |                                                                     |                                                                |  |
| VOICE                     | OFF oder ON                                                         | Ein- oder Ausschalten der Möglichkeit, den Sende-Sprachspei-   |  |
|                           |                                                                     | cher über die angeschlossene externe Tastatur zu steuern.      |  |
| KEYER                     | OFF oder ON                                                         | Ein- oder Ausschalten der Möglichkeit, den Keyer-Speicher über |  |
|                           |                                                                     | die angeschlossene externe Tastatur zu steuern.                |  |
| RTTY                      | OFF oder ON                                                         | Ein- oder Ausschalten der Möglichkeit, den RTTY-Sendespeicher  |  |
|                           |                                                                     | über die angeschlossene externe Tastatur zu steuern.           |  |
| CI-V                      |                                                                     |                                                                |  |
| CI-V Baud Rate            | 300, 1200, 4800, 9600,                                              | Einstellung der CI-V-Datenrate.                                |  |
|                           | 19200 oder Auto                                                     |                                                                |  |
| CI-V Address              | 01h <b>88h</b> DFh                                                  | Einstellung der Hexadezimaladresse für die Steuerung mittels   |  |
|                           |                                                                     | CI-V-Befehlen.                                                 |  |
| CI-V Iransceive           | OFF oder ON                                                         | Ein- oder Ausschalten der CI-V-Transceive-Funktion.            |  |
| USB2/DAIA1 Function       |                                                                     | <u></u>                                                        |  |
| USB2 Function             | OFF, RITY Decode oder                                               | Ein- oder Ausschalten bzw. Auswahl der Funktion des COM-       |  |
|                           | DV Data                                                             | Ports USB2.                                                    |  |
| DAIA1 Function            | OFF, RITY Decode, DV Data                                           | Ein- oder Ausschalten bzw. Auswahl der Funktion der [DAIA1]-   |  |
| CDC Out                   |                                                                     | Buchse.                                                        |  |
| GPS Out                   | OFF oder DAIAT → USB2                                               | Ein- oder Ausschalten bzw. Auswahl der Ausgabe von Daten       |  |
|                           |                                                                     | uber den COM-Port [USB2], für den Fall, dass GPS-Daten über    |  |
| DV Data (ODC Out          | <b>1000</b> adam 0000                                               | die [DATAT]-Buchse in den Transceiver gelangen.                |  |
| DV Data/GPS Out           | 4000 Oder 9000                                                      | wani der Datenrate für DV bzw. GPS.                            |  |
| Bauu<br>DTTV Decede Devid | 200 1200 4800 000 odar                                              | Einstellung der Daudrate für den DTTV Deseder                  |  |
| RIIT Decode Baud          | 300, 1200, 4600, <b>9000</b> 00er<br>10000                          | Einstenung der Daudrate für den KTTY-Decoder.                  |  |
| VSEND Select              |                                                                     | Fin odor Ausschalton bzw. Auswahl das Pandos, das über Dis 7   |  |
|                           |                                                                     | dor [ACC] Ruches ovtorno Coröto stauero coll A/SEND Nutruno)   |  |
| Ocoobra Mada              |                                                                     | uer [AOO]-Duoise externe Gerate Steuern soli (vSEND-Nutzung).  |  |
| anonna minde              | UFF OUEL UN                                                         | EIII- OUEI AUSSCHAILEN DES DALENSENDENS MIT 9000 DPS.          |  |
# Set-Modus-Menüs und Werksvoreinstellungen (Fortsetzung)

**HINWEIS:** Alle Voreinstellwerte (fett gedruckt) beziehen sich auf die USA-Version des Transceivers. Dementsprechend können die Voreinstellwerte Ihres Transceivers davon abweichen.

| Display                | Menügruppe zur Einstellung   | der Display-Optionen                                              |
|------------------------|------------------------------|-------------------------------------------------------------------|
| LCD Contrast           | 0% <b>50%</b> 100%           | Einstellung des LCD-Kontrasts.                                    |
| LCD Backlight          | 0% <b>50%</b> 100%           | Einstellung der Helligkeit des Displays.                          |
| Key Backlight          | 0% <b>50%</b> 100%           | Einstellung der Helligkeit der Tastenbeleuchtung.                 |
| Meter Peak Hold        | OFF oder ON                  | Ein- oder Ausschalten der Meter-Peak-Hold-Funktion.               |
| BW Popup (PBT)         | OFF oder ON                  | Ein- oder Ausschalten der Anzeige der PBT-Shiftfrequenz und       |
|                        |                              | der Bandbreite bei der Bedienung der TWIN-PBT-Einstellknöpfe.     |
| BW Popup (FIL)         | OFF oder ON                  | Ein- oder Ausschalten der Anzeige der ZF-Bandbreite und der       |
|                        |                              | Shiftfrequenz beim Berühren des ZF-Filter-Symbols im Display.     |
| RX Call Sign Display   | OFF, Auto oder               | Ein- oder Ausschalten bzw. Auswahl der Anzeige des Rufzei-        |
|                        | Auto (RX Hold)               | chens einer anrufenden Station (im DV-Modus).                     |
| RX Message Display     | OFF oder Auto                | Ein- oder Ausschalten der Anzeige und des automatischen Scrol-    |
|                        |                              | lens empfangener Textmeldungen (im DV-Modus).                     |
| Reply Position Display | OFF oder ON                  | Ein- oder Ausschalten der Anzeige der Positionsdaten des Anru-    |
|                        |                              | fers, falls diese Daten mit dessen Auto Reply gesendet wurden     |
|                        |                              | (im DV-Modus).                                                    |
| TX Call Sign Display   | OFF, Your Call Sign oder     | Ein- oder Ausschalten bzw. Auswahl der Anzeige des MY- oder       |
|                        | My Call Sign                 | YOUR-Rufzeichens während des Sendens (im DV-Modus).               |
| Scroll Speed           | Slow oder Fast               | Auswahl der Scroll-Geschwindigkeit bei der Anzeige empfange-      |
|                        |                              | ner Textmeldungen, Rufzeichen usw. (im DV-Modus).                 |
| VOICE TX Name          | OFF oder ON                  | Ein- oder Ausschalten der Anzeige der Sende-Sprachspeicher-       |
| Display                |                              | Bezeichnung im "VOICE TX"-Fenster.                                |
| KEYER Memory           | OFF oder ON                  | Ein- oder Ausschalten der Anzeige der Keyer-Speicherinhalte im    |
| Display                |                              | "KEYER SEND"-Fenster.                                             |
| Opening Message        | OFF oder ON                  | Ein- oder Ausschalten der Anzeige der Begrüßungsmeldung im        |
|                        |                              | Display, die nach dem Einschalten des Transceivers kurzzeitig er- |
|                        |                              | scheint im Display.                                               |
| Power ON Check         | OFF oder ON                  | Ein- oder Ausschalten der Anzeige der aktuell eingestellten Sen-  |
|                        |                              | deleistung, der RIT-Ablage und der automatischen Ausschalt-       |
|                        |                              | funktion, die nach dem Einschalten des Transceivers kurzzeitig    |
|                        |                              | erscheint im Display.                                             |
| Display Language       | English oder Japanese        | Auswahl der Sprache für die Anzeigen im DR-Modus bzw. im          |
|                        |                              | Set-Modus. Wenn als Systemsprache "English" gewählt ist, er-      |
|                        |                              | scheint dieses Menü nicht.                                        |
| System Language        | English oder Japanese        | Auswahl der Systemsprache des Transceivers.                       |
|                        |                              |                                                                   |
| Time Set               | Menügruppe zur Einstellung   | Zeit-Optionen                                                     |
| Date/Time              |                              |                                                                   |
| DATE                   | <b>2000/01/01</b> 2099/12/31 | Einstellung des Datums.                                           |
|                        | 0:0023:59                    | Einstellung der Zeit.                                             |
| GPS Time Correct       | OFF oder Auto                | Ein- oder Ausschalten der automatischen Zeitkorrektur über das    |
|                        | 44.00 0.00 44.00             | Emptangssignal eines externen GPS-Emptangers.                     |
| UTC Offset             | -14:00 <b>±0:00</b> +14:00   | Einstellung der Zeitverschlebung zwischen UTC (Universal Time     |
| Ola als Diaglas        |                              | Coordinated) und Ortszeit.                                        |
| CIOCK Display          |                              | Auswani der UTC oder der Ortszeit für die Anzeige.                |
| AUIO POWER UFF         | OFF, 30min, 60min, 90min     | Einschalten und Einstellung der Zeit für die APO-Funktion, die    |
|                        | ouer izumin                  | den Transceiver automatisch ausschaltet, wenn eine bestimmte      |
|                        |                              | Zeit lang keine Bedienung ertolgte.                               |

## Set-Modus-Menüs und Werksvoreinstellungen (Fortsetzung)

**HINWEIS:** Alle Voreinstellwerte (fett gedruckt) beziehen sich auf die USA-Version des Transceivers. Dementsprechend können die Voreinstellwerte Ihres Transceivers davon abweichen.

| Others                   | Menügruppe zur Einstellung sonstiger Optionen                    |
|--------------------------|------------------------------------------------------------------|
| Information              |                                                                  |
| Version                  | Anzeige der Versionsnummer der Transceiver-Firmware.             |
| Clone                    | ÷                                                                |
| Clone Mode               | Schreiben oder Lesen der CS-7100-Daten in bzw. aus einem PC      |
|                          | und/oder Empfang von Daten von einem Master-Transceiver.         |
| Clone Master Mode        | Übertragung der IC-7100-Master-Daten auf einen anderen           |
|                          | IC-7100.                                                         |
| Touch Screen Calibration | Einstellung der Berührungsempfindlichkeit des Touch-Displays.    |
| Reset                    |                                                                  |
| Partial Reset            | Rücksetzen aller Einstellungen auf die Werksvoreinstellwerte.    |
|                          | Die Speicherinhalte, die Rufzeichenspeicher und die Repeater-    |
|                          | Listen werden nicht gelöscht.                                    |
| All Reset                | Rücksetzen aller Einstellungen auf die Werksvoreinstellwerte und |
|                          | Löschen aller Speicherinhalte, Rufzeichenspeicher und Repeater   |
|                          | Listen.                                                          |

# Voice Memo

# <<REC Start>>

Voice Memo > QSO Recorder > <<REC Start>>

Vor dem Aufrufen eine SD-Karte in den Transceiver einsetzen.

Menüzeile "<<REC Start>>" berühren, um die Sprachspeicher-Funktion einzuschalten.

- "Recording started." erscheint im Display.
- Während der Aufzeichnung erscheint <<REC Stop>> im Display.

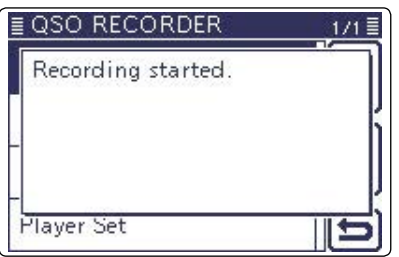

Wenn die Sprachspeicher-Funktion eingeschaltet wurde, bleibt sie auch beim Aus- und Wiederein-schalten des Transceivers eingeschaltet. Zum Beenden der Aufzeichnung Menüzeile <<REC Stop>> berühren.

# **Play Files**

Voice Memo > QSO Recorder > Play Files

Vor dem Aufrufen eine SD-Karte in den Transceiver keinsetzen.

Die auf der SD-Karte vorhandenen Dateien kann man sich anhören. Dazu die Menüzeile "Play Files" berühren, worauf die Ordner der SD-Karte im Display angezeigt werden.

• Diese Ordner beinhalten die gespeicherten Dateien.

### Anhören (Play back)

- ①[▲] oder [▼] berühren oder mit dem Abstimmknopf den Ordner wählen, der die Datei enthält. Danach diese Menüzeile berühren, damit die im Ordner enthaltenen Dateien angezeigt werden.
- ② [▲] oder [▼] berühren oder mit dem Abstimmknopf die Datei wählen, die angehört werden soll. Danach diese Menüzeile berühren.
  - Das "VOICE PLAYER"-Fenster erscheint und die gewählte Datei wird wiedergegeben.
  - Siehe "Bedienung während des Anhörens der Aufzeichnungen" zum Vor- und Zurückspulen. (S. 14-5)
- ③ MENU drücken oder [<sup>5</sup>] berühren, um die Wiedergabe der Datei zu beenden.
  - Das Display kehrt zur Anzeige der Dateiliste zurück.

### **HINWEISE:**

- Die Namen der Ordner werden automatisch mit fol-
- gender Struktur vergeben:
  - (Beispiel) Aufzeichnungsdatum: 01.03.2013 Ordnername: 20130301
- Die Namen der Dateien werden automatisch mit folgender Struktur vergeben:
  - (Beispiel) Aufzeichnungsdatum und -zeit: 01.03.2013 15:30:00
    - Dateiname: 20130301 153000
- Die Dateien werden im .wav-Format auf der SD-
- Karte gespeichert. Die Dateierweiterung .wav wird
- nicht im Display des Transceivers angezeigt.
- Die gespeicherten Dateien kann man sich auch
- über einen PC anhören.

## **REC Mode**

### (voreingestellt: TX&RX)

Voice Memo > QSO Recorder > Recorder Set > REC Mode

Werksvoreingestellt werden die gesendeten und empfangenen NF-Signale aufgezeichnet.

- TX&RX: Aufzeichnung der gesendeten und empfangenen Signale.
- RX Only: Aufzeichnung nur der empfangenen Signale.
  - Senden bei gestarteter Aufzeichnung
  - Wenn bei "File Split" die Einstellung "OFF" gewählt ist, wird die Aufzeichnung während des Sendens angehalten und nach dem Beenden des Sendedurchgangs automatisch fortgesetzt.
  - Wenn bei "File Split" die Einstellung "ON" gewählt ist, wird automatisch eine neue Datei erzeugt und die Sendesignale werden in dieser neuen Datei gespeichert.

# **RX REC Condition** (voreingestellt: Squelch Auto)

Voice Memo > QSO Recorder > Recorder Set > RX **REC** Condition

Wahl der Wirkung des Squelch-Zustands auf die Aufzeichnung der Empfangssignale.

- Always: Die Aufzeichnung wird fortgesetzt, wenn die Rauschsperre schließt.
- Squelch Auto: Die Aufzeichnung erfolgt nur, wenn Signale empfangen werden und die Rauschsperre geöffnet ist.

Wenn der Squelch während der Aufzeichnung schließt, wird die Aufzeichnung erst nach 2 Sek. unterbrochen.

Wenn bei "File Split" die Einstellung "ON" gewählt ist und der Squelch öffnet oder schließt, wird automa-tisch eine neue Datei erzeugt.

**File Split** 

### Voice Memo (Fortsetzung)

## (voreingestellt: ON)

Voice Memo > QSO Recorder > Recorder Set > File Split

Ein- oder Ausschalten der File-Split-Funktion.

 OFF: Wenn die Aufzeichnung beginnt, erzeugt der Transceiver im entsprechenden Ordner auf der SD-Karte automatisch eine neue Datei. Die Signale werden kontinuierlich aufgezeichnet, sowohl beim Senden als auch beim Empfang oder wenn sich der Squelch-Zustand ändert.

> Wenn die Dateigröße 2 GB überschreitet, wird im selben Ordner automatisch eine neue Datei erzeugt und die Aufzeichnung in dieser fortgesetzt.

 ON: Wenn die Aufzeichnung beginnt, erzeugt der Transceiver im entsprechenden Ordner auf der SD-Karte automatisch eine neue Datei. Während der Aufzeichnung werden beim Umschalten zwischen Senden und Empfang und bei Änderungen des Squelch-Zustands neue Dateien in demselben Ordner erzeugt und die Signale in diesen gespeichert.

# **PTT Auto REC**

### (voreingestellt: OFF)

Voice Memo > QSO Recorder > Recorder Set > PTT Auto REC

Ein- oder Ausschalten der automatischen PTT-Aufzeichnungsfunktion.

Die Aufzeichnung startet auch, wenn man die PTT an einem externen Mikrofon betätigt oder der Transceiver mit der VOX-Funktion oder über einen CI-V-Befehl auf Senden geschaltet wird.

- OFF: Die Aufzeichnung startet beim Umschalten von Empfang auf Senden nicht.
- ON: Die Aufzeichnung startet beim Umschalten von Empfang auf Senden.

Die Aufzeichnung wird beendet, wenn:

- innerhalb von 10 Sek. nach der letzten Sendung nicht erneut gesendet wird,
- innerhalb von 10 Sek. nach der letzten Sendung kein Signal empfangen wird,
- Bei geöffnetem Squelch beträgt diese Zeit bei SSB, CW, RTTY und AM 10 Minuten.
- Wenn der Transceiver innerhalb von 10 Sek. nach der letzten Sendung ein Signal empfängt, wird das empfangene Signal ebenfalls aufgezeichnet.
   Wenn der Transceiver innerhalb von 10 Sek. nach dem letzten empfangenen Signal wieder ein Signal empfängt, wird das empfangene Signal ebenfalls aufgezeichnet.
- während des Sendens die Frequenz oder die Betriebsart gewechselt wird,
- die Frequenzsteuerung des Transceivers (V/M, CALL, DR, M-CH, Bandstapelregister usw.) geändert wird.

### **Skip Time**

### (voreingestellt: 10sec)

Voice Memo > QSO Recorder > Player Set > Skip Time

Die im Skip-Timer eingestellte Zeit von 3, 5, 10 oder 30 Sek. wird angewendet, wenn man während des Anhörens einer Aufzeichnung vor- oder zurückspult.

• Siehe "Bedienung während des Anhörens der Aufzeichnungen" zum Vor- und Zurückspulen. (S. 14-5)

# **DV** Auto Reply

Voice Memo > DV Auto Reply

Eine Sprachansage von bis zu 10 Sek. Länge kann für die automatische DV-Antwortfunktion aufgezeichnet werden.

Siehe S. 9-15 zu Details der Sprachaufzeichnung.

Vor dem Aufrufen eine SD-Karte in den Transceiver einsetzen.

| ≣ DV Auto Reply     |     |
|---------------------|-----|
| DV Auto Reply Voice |     |
| 0:10                |     |
| REC                 | MIC |
|                     |     |
|                     |     |
|                     |     |

# **DV** Set

# Standby Beep

(voreingestellt: ON)

### DV Set > Standby Beep

Ein- oder Ausschalten der Stand-by-Piepfunktion. Der Stand-by-Piepton ist hörbar, sobald ein empfangenes Signal verschwindet.

- OFF: Stand-by-Piepfunktion aus.
- ON:
- Stand-by-Piepfunktion ein.

• ON (to me: High Tone): Stand-by-Piepfunktion ein. Wenn das Signal an das eigene Rufzeichen gesendet wurde, ist ein hoher Ton hörbar.

- Auch wenn im Set-Modus bei "Beep (Confirma-
- HINWEISE:
  Auch wenn tion)" die E die StandDie Lautstä "Beep Lev tion)" die Einstellung "OFF" gewählt ist, hört man die Stand-by-Pieptöne.
- Die Lautstärke der Pieptöne wird im Set-Modus bei
- "Beep Level" eingestellt.

#### **Auto Reply** (voreingestellt: OFF)

DV Set > Auto Reply

Einstellung für die automatische Antwortfunktion aus ON, OFF oder Voice.

Diese Funktion dient zur automatischen Antwort auf Anrufe, die an das eigene Rufzeichen gerichtet sind und auf die man z.B. infolge von Abwesenheit nicht persönlich antworten kann.

Bei "ON" oder "Voice" schaltet sich die Funktion automatisch aus, sobald man die [PTT] drückt.

- OFF: Die Funktion ist ausgeschaltet.
- ON: Die Funktion antwortet mit dem eigenen Rufzeichen, ohne dass dabei zusätzlich (aufgezeichnete) Sprache gesendet wird.
- Voice: Die Funktion antwortet mit dem eigenen Rufzeichen und der auf der SD-Karte gespeicherten Sprachmeldung (Auto Reply message) von bis zu 10 Sek. Länge. Die gesendete Sprachmeldung ist aus dem Lautsprecher hörbar Wenn keine SD-Karte im Transceiver oder keine Sprachmeldung gespeichert ist, antwortet der Transceiver nur mit dem Rufzeichen.

# **DV Data TX**

## (voreingestellt: Auto)

DV Set > DV Data TX

Wahl, ob Low-Speed-Daten manuell oder automatisch gesendet werden sollen.

- PTT: Die Daten werden beim Drücken der [PTT] gesendet.
- Auto: Die Daten werden automatisch gesendet, wenn sie von einem PC über die [USB2]- oder die [DATA1]\*-Buchse zum Transceiver gelangen.
  - Dazu in den Menüs "USB2 Function" bzw. "DA-TA1 Function" "DV Data" wählen. (S. 17-25)

# **Digital Monitor**

### (voreingestellt: Auto)

DV Set > Digital Monitor

Wahl der Empfangsbetriebsart bei gedrückt gehaltener [XFC]-Taste im DV-Modus.

- Auto: Empfängt im DV-Modus oder in FM, je nach Empfangssignal.
- Digital: Empfängt im DV-Modus.
- Analog: Empfängt in FM.

#### **Digital Repeater Set** (voreingestellt: ON)

DV Set > Digital Repeater Set

Ein- oder Ausschalten der Digital-Repeater-Einstellfunktion.

Wenn im DV-Modus, ausgenommen im DR-Modus, auf einen Repeater zugegriffen wird, dessen Rufzeichen von dem abweicht, das im Transceiver gespeichert ist, erkennt diese Funktion das Repeater-Rufzeichen aus dessen Sendesignal und übernimmt dieses automatisch als Repeater-Rufzeichen in die Transceiver-Einstellungen.

- OFF: Funktion ausgeschaltet.
- ON: Empfangene Rufzeichen werden automatisch übernommen.

#### **RX Call Sign Write** (voreingestellt: OFF)

DV Set > RX Call Sign Write

Ein- oder Ausschalten der automatischen RX-Callsign-Schreibfunktion.

Wenn der Transceiver im DV-Modus, ausgenommen im DR-Modus, einen Anruf empfängt, der an das eigene Rufzeichen gerichtet ist, übernimmt diese Funktion das Rufzeichen des Anrufers automatisch in "UR".

- OFF: Funktion ausgeschaltet.
- Auto: Automatische Übernahme des Anrufer-Rufzeichens in "UR".

#### **RX Repeater Write** (voreingestellt: OFF)

DV Set > RX Repeater Write

Ein- oder Ausschalten der automatischen Repeater-(Callsign)-Schreibfunktion.

Wenn der Transceiver im DV-Modus, ausgenommen im DR-Modus, über einen Repeater einen Anruf empfängt, der an das eigene Rufzeichen gerichtet ist, übernimmt diese Funktion das Rufzeichen automatisch in "R1" oder "R2".

- OFF: Funktion ausgeschaltet.
- Auto: Automatische Übernahme des Repeater-Rufzeichens in "R1" und/oder "R2".

## DV (Fortsetzung)

### **DV** Auto Detect

### (voreingestellt: OFF)

DV Set > DV Auto Detect

Ein- oder Ausschalten der automatischen DV-Modus-Erkennungsfunktion.

Wenn beim Betrieb im DV-Modus ein analoges FM-Signal empfangen wird, schaltet diese Funktion automatisch auf FM um.

- OFF: Funktion ausgeschaltet. Der Betrieb erfolgt weiterhin im DV-Modus.
- ON: Automatische und vorübergehende Umschaltung auf FM.

# **RX Record (RPT)**

(voreingestellt: ALL)

DV Set > RX Record (RPT)

Der Transceiver kann die Daten von bis zu 50 individuellen Anrufen speichern.

Wenn das empfangene Signal eine vom Einstiegs-Repeater gesendete Statusmeldung ("UR?" oder "RPT?") enthält, kann man bis zu 50 Meldungen speichern oder nur den zuletzt empfangenen.

• ALL: Speichert bis zu 50 Anrufe.

• Latest Only: Speichert nur den letzten Anruf.

## BK

### (voreingestellt: OFF)

DV Set > BK

Ein- oder Ausschalten der BK-(Break-in-)Funktion, mit der es möglich ist, in den Funkverkehr anderer Stationen einzudringen, die mit eingeschalteter Rufzeichen-Squelch kommunizieren.

- OFF: Funktion ausgeschaltet.
- ON: Funktion eingeschaltet; "BK"-Symbol erscheint im Display.

**HINWEIS:** Die BK-Funktion wird automatisch ausgeschaltet, wenn man den Transceiver aus- und wieder einschaltet.

# EMR

### (voreingestellt: OFF)

### DV Set > EMR

Die EMR-(Enhanced Monitor Request-)Funktion kann im DV-Modus genutzt werden. Bei dieser ist es nicht erforderlich, Rufzeichen zu programmieren.

Wenn im EMR-Modus ein Signal empfangen wird, hört man dieses mit einer voreingestellten Lautstärke auch dann, wenn der Lautstärkeregler auf Minimum steht oder die digitale Rufzeichen- oder -Code-Squelch verwendet wird.

- OFF: Funktion ausgeschaltet.
- ON: Funktion eingeschaltet. "EMR"-Symbol erscheint im Display.

**HINWEIS:** Die EMR-Funktion wird automatisch ausgeschaltet, wenn man den Transceiver aus- und wieder einschaltet.

## EMR AF Level

### (voreingestellt: 50%)

### DV Set > EMR AF Level

Die Lautstärke empfangener EMR-Signale ist zwischen "1%" und "100%" einstellbar, bei "0%" ist der EMR-Empfang nicht möglich.

Wenn ein EMR-Signal empfangen wird, hört man es mit der voreingestellten Lautstärke oder der mit dem [AF]-Regler eingestellten, je nachdem, welche größer ist.

**HINWEIS:** Wenn das EMR-Signal nicht mehr empfangen wird, verbleibt die Lautstärke auf dem EMR-Lautstärkepegel. In diesem Fall die Lautstärkeeinstellung mit dem [AF]-Regler korrigieren.

# SPEECH

# **RX Call Sign SPEECH**

### (voreingestellt: ON (Kerchunk))

SPEECH > RX Call Sign SPEECH

Ein- oder Ausschalten der RX-Rufzeichen-Ansagefunktion für im DV-Modus empfangene Anrufe.

- OFF: Keine Rufzeichen-Ansage bei empfangenen Anrufen.
- ON (Kerchunk): Wenn ein DV-Anruf empfangen wurde und dieser nur kurz war, wird das Rufzeichen der anrufenden Station angesagt.

Wenn ein DV-Anruf empfangen wur-• ON (All): de, wird das Rufzeichen der anrufenden Station angesagt.

- Wenn man eine Digital-Squelch-Funktion nutzt und
- der empfangene Anruf nicht an das eigene Rufzei-
- chen gerichtet ist oder nicht den richtigen Code
- enthält, wird das Rufzeichen des Anrufers nicht an-
- HINWEISE:
  Wenn man der empfar chen geric enthält, wir gesagt.
  Wenn der wortet, wir gesagt.
  Wenn bein wird der Su ceiver das
  Falls hinter merkung v gesagt.
  Wenn wäh wird, ist di hörbar. • Wenn der Repeater mit "UR?" oder "RPT?" antwortet, wird das Rufzeichen des Anrufers nicht an-
- Wenn beim Suchlauf ein Anruf gefunden wurde, wird der Suchlauf fortgesetzt, auch wenn der Transceiver das empfangene Rufzeichen noch ansagt.
- Falls hinter dem Rufzeichen ein "/" und eine Anmerkung vorhanden sind, werden diese nicht an-

 Wenn während der Ansage ein Anruf empfangen wird, ist dieser erst nach dem Ende der Ansage

# **RX>CS SPEECH**

(voreingestellt: ON)

## SPEECH > RX>CS SPEECH

Ein- oder Ausschalten der RX>CS-Ansagefunktion. Die RX>CS-Ansagefunktion sagt das Rufzeichen an, das bei gedrückt gehaltener Taste AUTO TUNE REASS ausgewählt wird.

- OFF: Das Rufzeichen wird nicht angesagt.
- ON: Das Rufzeichen wird angesagt.

# S-Level SPEECH

(voreingestellt: ON)

SPEECH > MODE SPEECH

Ein- oder Ausschalten der Ansagefunktion für den S-Meter-Wert.

- OFF:Nur die Frequenz wird angesagt.
- ON: Nach der Frequenz wird zusätzlich der S-Meter-Wert angesagt.

# **MODE SPEECH**

(voreingestellt: OFF)

### SPEECH > MODE SPEECH

Ein- oder Ausschalten der Ansage der Betriebsart. Wenn die Funktion eingeschaltet ist, wird die im Betriebsarten-Wahlfenster gewählte Betriebsart angesagt.

- OFF: Die gewählte Betriebsart wird nicht angesagt.
- ON: Die gewählte Betriebsart wird angesagt.

#### SPEECH Language (voreingestellt: English)

SPEECH > SPEECH Language

Wahl der Sprache für die vom Sprachsynthesizer erzeugten Ansagen aus Englisch oder Japanisch.

### Alphabet (voreingestellt: Normal)

SPEECH > Alphabet

Wahl zwischen "Normal" und "Phonetic Code" bei der Ansage von Buchstaben (bei Rufzeichen).

- Normal: Normale Ansage der Buchstaben. (z. B: A als "eh", B als "bi" usw.)
- Phonetic Code: Englisches Buchstabieralphabet. (z. B: A als "Alfa", B als "Bravo")

# SPEECH Speed

(voreingestellt: Fast)

SPEECH > SPEECH Speed

Wahl zwischen schneller und langsamer Ansagegeschwindigkeit.

# **SPEECH Level**

### (voreingestellt: 50%)

SPEECH > SPEECH Level

Die Lautstärke der Ansagen ist zwischen "1%" und "100%" einstellbar.

Die Ansagelautstärke des Sprachsynthesizers ist an die Einstellung des [AF]-Reglers gekoppelt.

# **QSO/RX** Log

QSO Log

## (voreingestellt: OFF)

### QSO/RX Log > QSO Log

Ein- oder Ausschalten der QSO-Log-Funktion, mit der sich ein Kommunikationslog im .csv-Format auf der SD-Karte speichern lässt.

Zur Nutzung der QSO-Log-Funktion ist es erforderlich, eine SD-Karte in den Transceiver einzusetzen.

- OFF: QSO-Log-Funktion aus.
- ON: QSO-Log-Funktion ein.

Der Transceiver speichert ein QSO-Log anhand der bei der Kommunikation ausgetauschten Daten.

- Der Ordner, in dem die QSO-Logs gespeichert wer-
- den, wird automatisch angelegt (Pfad: IC-7100\
- HINWEISE:
  Der Ordner den, wird QsoLog).
  Die Datein tisch nach Log-Start Dateinam
  Die Inhalte des Transce
  Zur Ansich teien müss übertragen • Die Dateinamen der QSO-Logs werden automatisch nach folgender Struktur vergeben: Log-Startdatum und -zeit: 01.03.2013 15:30:00
- Dateiname: 20130301\_153000.csv
- Die Inhalte der Logdateien lassen sich im Display des Transceivers nicht anzeigen.
- Zur Ansicht bzw. Weiterverarbeitung der Logda-
- teien müssen sie mit der SD-Karte auf einen PC
- übertragen werden. (S. 17-17)

## **RX History Log**

(voreingestellt: OFF)

### QSO/RX Log > RX History Log

Ein- oder Ausschalten der RX-History-Log-Funktion für den DV-Modus, mit der sich ein Empfangslog im .csv-Format auf der SD-Karte speichern lässt.

Zur Nutzung der RX-History-Log-Funktion ist es erforderlich, eine SD-Karte in den Transceiver einzusetzen.

- OFF: RX-History-Log-Funktion aus.
- ON : RX-History-Log-Funktion ein. Der Transceiver speichert für den DV-Modus ein Empfangslog auf der SD-Karte. Die Log-Einträge erfolgen am Ende des Sendens.

- Der Ordner, in dem die RX-History-Logs gespei
  - chert werden, wird automatisch angelegt (Pfad: IC-7100\RxLog].
- HINWEISE:
  Der Ordne chert werd IC-7100\R;
  Die Dateina matisch na Log-Start Dateinam
  Die Inhalte des Transce
  Zur Ansich teien müss übertragen • Die Dateinamen der RX-History-Logs werden automatisch nach folgender Struktur vergeben:
- Log-Startdatum und -zeit: 01.03.2013 15:30:00 Dateiname: 20130301\_153000.csv
- Die Inhalte der Logdateien lassen sich im Display des Transceivers nicht anzeigen.
- Zur Ansicht bzw. Weiterverarbeitung der Logda-
- teien müssen sie mit der SD-Karte auf einen PC
- übertragen werden. (S. 17-17)

# Separator/Decimal

### (voreingestellt: Sep [,] Dec [.]\*)

QSO/RX Log > CSV Format > Separator/Decimal

Wahl der Sonderzeichen für das Trennzeichen und den Dezimalpunkt in den automatisch erzeugten .csv-Dateien

- Sep [,] Dec [.]: Trennzeichen ist ", " und der Dezimalpunkt ist ".".
- Sep [;] Dec [.]: Trennzeichen ist "; " und der Dezimalpunkt ist ".".
- Sep [;] Dec [,]: Trennzeichen ist "; " und der Dezimalpunkt ist ", ".
- \* Die Voreinstellung für dieses Menü variiert je nach Länderversion des Transceivers.

#### Date (voreingestellt: mm/dd/yyyy\*)

QSO/RX Log > CSV Format > Date

Wahl des Datumsformats aus drei Datumsformaten: "yyyy/mm/dd", "mm/dd/yyyy" und "dd/mm/yyyy". (yyyy: Jahr, mm: Monat, dd: Tag)

\* Die Voreinstellung für dieses Menü variiert je nach Länderversion des Transceivers.

# QSO/RX Log (Fortsetzung)

| In den QSO-Lo | ogs werden folgende Dat | ten gespeichert: |
|---------------|-------------------------|------------------|
| Inhalt        | Baispiel                |                  |

| Inhalt        | Beis       | spiel      | Beschreibung                                                                      |
|---------------|------------|------------|-----------------------------------------------------------------------------------|
| TX/RX         | ТХ         | RX         | Senden oder Empfang                                                               |
| Date          | 12/23/2012 | 12/23/2012 | Datum und Zeit des Beginns des Sendens                                            |
|               | 13:51:48   | 13:51:48   |                                                                                   |
| Frequency     | 438.010000 | 438.010000 | Frequenz                                                                          |
|               |            |            | (Beim Duplex-Betrieb wird die Sendefrequenz gespeichert)                          |
| Mode          | DV         | DV         | Betriebsart (alle)                                                                |
| My Latitude   | 34.764667  | 34.764667  | Eigener Standort (Einheit: Grad) +: nördliche Breite, -: südliche Breite          |
| My Longitude  | 135.375333 | 135.375333 | Eigener Standort (Einheit: Grad) +: östliche Länge, -: westliche Länge            |
| My Altitude   | 50.5       | 50.5       | Höhe über NN des eigenen Standorts (Einheit: m)                                   |
| RF Power      | 100%       | frei       | Sendeleistung                                                                     |
| S Meter       | frei       | SO         | Relative Empfangssignalstärke (in 16 Stufen)                                      |
| RPT Call Sign | JP3YHJ A   | JP3YHJ A   | Repeater-Rufzeichen (nur DV-Modus)                                                |
| TX Call Sign  | CQCQCQ     | frei       | TX-Rufzeichen (nur DV-Modus)                                                      |
| RX Call Sign  | frei       | JA3YUA A   | RX-Rufzeichen (nur DV-Modus)                                                      |
| RX Latitude   | frei       | 34.764667  | Standort der Gegenstation (Einheit: Grad) +: nördliche Breite, -: südliche Breite |
|               |            |            | Nur wenn gesendet, Aufzeichnung nur im DV-Modus                                   |
| RX Longitude  | frei       | 135.375333 | Standort der Gegenstation (Einheit: Grad) +: östliche Länge, -: westliche Länge   |
|               |            |            | Nur wenn gesendet, Aufzeichnung nur im DV-Modus                                   |
| RX Altitude   | frei       | 30.5       | Höhe des Standorts der Gegenstation (Einheit: m)                                  |
|               |            |            | Nur wenn gesendet, Aufzeichnung nur im DV-Modus                                   |

# In den RX-History-Logs werden folgende Daten gespeichert:

| Inhalt         | Beispiel           | Beschreibung                                                                                                    |
|----------------|--------------------|----------------------------------------------------------------------------------------------------|
| Frequency      | 438.010000         | Empfangsfrequenz                                                                                                    |
| Mode           | DV                 | Betriebsart (nur DV möglich)                                                                                                    |
| Caller         | JA3YUA A           | Rufzeichen der empfangenen Station (Anrufer)                                                                                      |
| /              | 7100               | Anmerkung hinter dem Rufzeichen der empfangenen Station (Anrufer)                                                                 |
| Called         | CQCQCQ             | Rufzeichen der angerufenen Station                                                                                                |
| Rx RPT1        | JP3YHH G           | Einstiegs-Repeater-Rufzeichen der anrufenden Station oder Gateway-Repeater-<br>Rufzeichen des lokalen Repeaters im eigenen Gebiet |
| Rx RPT2        | JP3YHJ A           | Einstiegs-Repeater-Rufzeichen der abgerufenen Station                                                                             |
| Message        | Hello CQ D-STAR!   | Empfangene TX-Meldung (bis zu 20 Zeichen lang)                                                                                    |
| Status         | frei               | Normal: frei, Uplink: RPT UP<br>Antwort des Einstiegs-Repeaters: "UR?" oder "RPT?"                                                |
| Received date  | 12/23/2012         | Datum und Zeit des Empfangs                                                                                                    |
|                | 13:51:48           | Das Format hängt von der Einstellung im Set-Modus ab                                                                              |
| BK             | *                  | BK-Anruf: "*", Normaler Anruf: frei                                                                                               |
| EMR            | *                  | EMR-Anruf: "*", Normaler Anruf: frei                                                                                              |
| Latitude       | 34.764667          | Standort des Anrufers (Einheit: Grad) +: nördl., -: südl. Breite; nur wenn gesendet                                               |
| Longitude      | 135.375333         | Standort des Anrufers (Einheit: Grad) +: östl., -: westl. Länge; nur wenn gesendet                                                |
| Altitude       | 30.5               | Höhe des Standorts des Anrufers (Einheit: m); nur wenn gesendet                                                                   |
| SSID           | -A                 | Ein Zeichen aus (-0), -1 bis -15 bzwA bis -Z wird gespeichert                                                                     |
| GPS-A Symbol   | Car                | Icon: In Text umgesetzt<br>Keins: Code                                                                                            |
| Course         | 123                | Kurs des Anrufers (Einheit: Grad)                                                                                                 |
| Speed          | 23.5               | Geschwindigkeit des Anrufers (Einheit: km/h)                                                                                      |
| GPS Time Stamp | 12:00:00           | Zeit, zu der die Positionsdaten beim Anrufer ermittelt wurden                                                                     |
| GPS Message    | Osaka City/IC-7100 | Der Anrufer nutzt "DV-G": Speichern der GPS-Meldung<br>Der Anrufer nutzt "DV-A": Speichern der GPS-A-Anmerkung                    |

# Function

# Monitor

## (voreingestellt: OFF)

Function > Monitor

Ein- oder Ausschalten der Monitor-Funktion. Die Monitor-Funktion ermöglicht es, das gesendete Signal außer bei CW mitzuhören.

OFF: Monitor-Funktion ausgeschaltet.

• ON: Monitor-Funktion eingeschaltet.

## Monitor Level (voreingestellt: 50%)

Function > Monitor Level

Die Lautstärke des Monitor-Signals ist zwischen "0%" und "100%" einstellbar.

# Beep Level (voreingestellt: 50%)

Function > Beep Level

Die Lautstärke der Piep- bzw. Quittungstöne ist zwischen "0%" und "100%" einstellbar.

### Beep Level Limit (voreingestellt: ON)

Function > Beep Level Limit

Ein- oder Ausschalten der Lautstärkebegrenzung für die Quittungs- und Bandgrenzen-Warntöne.

Wenn die Funktion eingeschaltet ist, erhöht sich die Lautstärke der Quittungs- und Bandgrenzen-Warntöne beim Drehen am [AF]-Regler nur bis zu einem bestimmten Pegel. Beim Weiterdrehen im Uhrzeigersinn erhöht sich nur noch die Lautstärke der Empfangssignale.

OFF: Begrenzung der Lautstärke ausgeschaltet.ON: Begrenzung der Lautstärke eingeschaltet.

# Beep (Confirmation) (voreingestellt: ON)

Function > Beep (Confirmation)

Ein- oder Ausschalten der Quittungstöne.

Die Einstellung der Lautstärke ("Beep Level") und der Begrenzung der Lautstärke ("Beep Level Limit") ist zuvor beschrieben worden.

- OFF: Quittungstöne ausgeschaltet (geräuschlose Bedienung)
- ON: Quittungstöne eingeschaltet; ertönen bei jeder Tastenbedienung bzw. Berührung einer aktiven Fläche im Display.

# Band Edge Beep (voreingestellt: ON (Default))

### Function > Band Edge Beep

Beim Abstimmen in oder aus einem Amateurband hört man einen hohen oder einen tieferen Warnton.

Wenn "ON (User)" oder "ON (User) & TX Limit" gewählt ist, kann man bis zu 30 Bandgrenzen-Frequenzen im Menü "User band Edge" programmieren.

Die Lautstärke der Warntöne wird im links beschriebenen Menü "Beep Level" eingestellt.

- OFF: Bandgrenzen-Warntöne ausgeschaltet.
- ON (Default): Beim Eintritt oder Verlassen sind Warntöne hörbar.
- ON (User): Beim Eintritt oder Verlassen eines vom Operator programmierten Bereichs sind Warntöne hörbar.
- ON (User) & TX Limit:
  - Beim Eintritt oder Verlassen eines vom Operator programmierten Bereichs sind Warntöne hörbar und das Senden außerhalb des programmierten Bandbereichs ist nicht möglich.

# **User Band Edge**

Function > User Band Edge

Das Menü "User Band Edge" erscheint nur im Display, wenn bei "Band Edge Beep" die Einstellung "ON (User)" oder "ON (User) & TX Limit" gewählt ist.

Wenn "ON (User)" oder "ON (User) & TX Limit" gewählt ist, kann man bis zu 30 Bandgrenzen-Frequenzen programmieren.

Siehe S. 3-14 zu weiteren Informationen über die Programmierung.

# **RF/SQL Control** (voreingestellt: RF+SQL)

Function > RF/SQL Control

Wahl der Funktion des [RF/SQL]-Reglers.

- AUTO: [RF/SQL]-Regler dient als HF-Verstärkungsregler bei SSB, CW und RTTY; als Squelch-Regler bei AM, FM, WFM und im DV-Modus.
- SQL: [RF/SQL]-Regler dient als Squelch-Regler.
- RF+SQL: [RF/SQL]-Regler dient nicht nur als HF-Verstärkungsregler, sondern in allen Betriebsarten auch als Squelch-Regler.

#### TX Delay (voreingestellt: alle Bänder OFF)

Function > TX Delay

In diesem Menü wird die Verzögerungszeit des Senders für die einzelnen Bänder (KW, 50 MHz, 70 MHz, 144 MHz und 430 MHz) gesondert eingestellt.

Wenn ein externes Gerät wie z.B. eine Linearendstufe oder ein Empfangsvorverstärker angeschlossen ist und man die SEND-Leitung benutzt, kann es zu Problemen kommen, da das externe Gerät oft zum Umschalten eine längere Zeit benötigt als die interne Sende-/ Empfangsumschaltung des Transceivers. Um eventuellen Schäden vorzubeugen, kann man innerhalb eines praktikablen Bereichs eine Verzögerungszeit einstellen. • OFF: Sendeverzögerung ausgeschaltet.

- 10 bis 30 ms: Nach Drücken der [PTT] dauert es eine bestimmte Zeit, bis die Sende-HF an der Antennenbuchse anliegt. Einstellbar sind: 10, 15, 20, 25 oder 30 Millisekunden.

# **Time-Out Timer**

### (voreingestellt: OFF)

Function > Time-Out Timer

Zur Verhinderung (versehentlicher) Dauersendungen verfügt der Transceiver über eine Time-Out-Timer-Funktion.

Diese Funktion beendet den Sendedurchgang, sobald die voreingestellte Zeit abgelaufen ist.

- Funktion ausgeschaltet. • OFF:
- 3 bis 30 min: Das Senden wird nach Ablauf der eingestellten Zeit beendet. Einstellbar sind: 3, 5, 10, 20 oder 30 Minuten.

# PTT Lock

### (voreingestellt: OFF)

Function > PTT Lock

Ein- oder Ausschalten der PTT-Verriegelungsfunktion. Zum Vermeiden versehentlichen Sendens lässt sich die [PTT]-Taste am Mikrofon funktionslos machen.

# **Quick SPLIT**

## (voreingestellt: ON)

Function > SPLIT/DUP > Quick SPLIT

Ein- oder Ausschalten der Quick-Split-Funktion. Bei eingeschalteter Funktion führt 1 Sek. langes Berühren von [SPLIT] zur Verschiebung der Sende- von der Empfangsfrequenz um den im Set-Modus bei "SPLIT Offset" (nächstes Menü) eingestellten Wert.

- OFF: Quick-Split-Funktion ausgeschaltet.
- ON: 1 Sek. langes Berühren von [SPLIT] bewirkt Quick-Split-Betrieb.

### SPLIT Offset

(voreingestellt: 0.000 MHz)

Function > SPLIT/DUP > SPLIT Offset

Einstellung der Frequenzablage\* für den Quick-Split-Betrieb.

\* Differenz zwischen Sende- und Empfangsfrequenz Die Frequenzablage kann zwischen -9,999 MHz und +9,999 MHz in 1-kHz-Schritten eingestellt werden.

# SPLIT LOCK

### (voreingestellt: OFF)

Function > SPLIT/DUP > SPLIT LOCK

Ein- oder Ausschalten der Split-Verriegelung.

Wenn die Funktion eingeschaltet ist, kann der Abstimmknopf bei gedrückter XFC-Taste zur Einstellung der Sendefrequenz genutzt werden, auch wenn die Verriegelung des Abstimmknopfs eingeschaltet ist.

Zur Vermeidung versehentlicher Frequenzwechsel durch ungewolltes Drehen am Abstimmknopf nutzt man die SPLIT LOCK-Funktion und die Abstimmknopfverrieaeluna.

Siehe S. 6-8 bis 6-10 zu Details des Split-Betriebs.

# **DUP Offset**

Function > SPLIT/DUP > DUP Offset

Einstellung der Ablagefrequenz\* für den Duplex-Betrieb. Die Ablagefrequenz lässt sich für jedes einzelne Band getrennt einstellen.

\* Differenz zwischen Sende- und Empfangsfrequenz

- ► Vor dem Aufrufen dieses Menüs das gewünschte Band wählen. Dann die Ablagefrequenz im "DUP Offset"-Eingabefenster einstellen.
  - Die Ablagefrequenz ist zwischen 0,0000 MHz und 9,9999 MHz einstellbar.

Die Werksvoreinstellwerte differieren je nach ge-wähltem Band und Länderversion des Transceivers.

## *∭* **HINWEISE:**

- Die Ablagerichtung wird der
  Die Ablagerichtung wird der
  Berühren von [DUP] im Menü M-2 gewählt.
  Diese Einstellung ist nur nutzbar, wenn die Split-Funktion ausgeschaltet ist.
  Im DR-Modus bestehen Einschränkungen hin-sichtlich der Eingabe der Ablagefrequenz.

## One Touch Repeater (voreingestellt: DUP-)

Function > SPLIT/DUP > One Touch Repeater

Wahl der Ablagerichtung für die Ein-Tasten-Repeater-Funktion.

- DUP-: Die Sendefrequenz wird um den Betrag der Ablagefrequenz gegenüber der Empfangsfrequenz nach unten verschoben.
- DUP+: Die Sendefrequenz wird um den Betrag der Ablagefrequenz gegenüber der Empfangsfrequenz nach oben verschoben.

# **Auto Repeater**

(Funktion nur bei USA- und Korea-Versionen)

# Auto Start

### (voreingestellt: OFF)

Function > Tuner > Auto Start

Ein- oder Ausschalten der automatischen Antennentuner-Funktion für einen externen Antennentuner wie den optionalen AT-180. Diese Funktion ist nur auf den KW-Bändern nutzbar.

- OFF: Der Tuner startet das Tunen nur, wenn die Taste TUNER/CALL gedrückt wird.
- ON: Der externe Antennentuner startet das Tunen automatisch, wenn das SWR zu schlecht ist, auch dann, wenn der Tuner abgeschaltet ist.

# PTT Start

### (voreingestellt: OFF)

Function > Tuner > PTT Start

Der externe Antennentuner (optionaler AH-4 oder AT-180) startet das Tunen bei jedem Drücken der [PTT]-Taste nach einer Frequenzänderung von mehr als 1 % zur vorher angepassten Frequenz automatisch.

- OFF: Der Tuner startet das Tunen nur, wenn die Taste TUNER/CALL gedrückt wird.
- ON: (AH-4) Das Tunen startet immer, wenn die [PTT]-Taste auf einer neuen Frequenz gedrückt wird, unabhängig davon, ob der externe Antennentuner ein- oder ausgeschaltet ist.
  - (AT-180) Das Tunen startet, wenn die [PTT]-Taste auf einer neuen Frequenz gedrückt wird.

# [TUNER] Switch

### (voreingestellt: Auto)

Function > Tuner > [TUNER] Switch

Menü zur Wahl der Speichermöglichkeit für die Einstellungen des AT-180 auf jedem Band.

Wenn die automatische Speichermöglichkeit gewählt ist, nutzt der AT-180 die gespeicherten Einstellungen für das aktuelle Band, andernfalls muss man den Anpassvorgang manuell initiieren.

- Manual: Anpassvorgang durch Drücken der Taste
   TUNER/CALL) starten.
- Auto: Automatische Wahl der gespeicherten AT-180-Einstellungen. Das manuelle Starten durch Drücken der Taste <u>TUNER/CALL</u> ist ebenfalls möglich.

# [SPEECH/LOCK] Switch

### (voreingestellt: SPEECH/LOCK)

Function > [SPEECH/LOCK] Switch

• SPEECH/LOCK: Kurzes Drücken der SPEECHro-Taste startet die Ansage des Sprachsynthesizers.

1 Sek. langes Drücken der SPEECHro-Taste schaltet die Verriegelung des Abstimmknopfs ein oder aus.

Taste startet die Ansage des Sprachsynthesizers.

# Lock Function (voreingestellt: MAIN DIAL)

### Function > Lock Function

Die Verriegelungsfunktion verhindert unbeabsichtigte Frequenzänderungen durch versehentliches Drehen am Abstimmknopf bzw. unbeabsichtigte Umschaltvorgänge durch versehentliches Drücken von Tasten. Der Abstimmknopf wird elektronisch verriegelt. In diesem Menü wird gewählt, auf welche Bedienelemente die Verriegelungsfunktion wirken soll.

- MAIN DIAL: Nur Abstimmknopf funktionslos.
- PANEL: Abstimmknopf funktionslos und zusätzlich die Bedienelemente an der Frontplatte mit Ausnahme der [AF]- und [RF/ SQL]-Regler sowie der [PWR]- und [SPEECH/LOCK]-Tasten.

### Memopad Numbers

(voreingestellt: 5)

Function > Memopad Numbers

Wahl der Anzahl der Notizspeicher aus 5 oder 10. Siehe S. 11-13.

# MAIN DIAL Auto TS (voreingestellt: HIGH)

Function > MAIN DIAL Auto TS

Einstellung der automatischen Abstimmschrittfunktion für den Abstimmknopf. Wenn die Funktion eingeschaltet ist, erhöht sich die Abstimmschrittweite beim schnellen Drehen automatisch.

Zwei höhere Geschwindigkeiten für die automatische Abstimmschrittfunktion sind wählbar: LOW (etwas schneller) und HIGH (viel schneller).

- OFF: Automatische Abstimmschrittfunktion aus.
- LOW: Abstimmung etwa 2-mal schneller.
- HIGH: Etwa 5-mal schneller bei Abstimmschritten von 1 kHz oder weniger; etwa 2-mal schneller bei Abstimmschritten von 5 kHz oder mehr.

## MIC Up/Down Speed (voreingestellt: Fast)

Function > MIC Up/Down Speed

Einstellung der Suchlaufgeschwindigkeit beim Drücken und Halten der  $[\blacktriangle]/[\triangledown]$ -Tasten am Mikrofon.

- Slow: Niedrige Suchlaufgeschwindigkeit (25 Abstimmschritte/Sek.)
- Fast: Hohe Suchlaufgeschwindigkeit (50 Abstimmschritte/Sek.)

# [NOTCH] Switch (SSB)

### (voreingestellt: Auto/Manual)

Function > [NOTCH] Switch (SSB)

Wahl der Notch-Funktion bei SSB zwischen Auto, Manual und Auto/Manual.

- Auto: Nur Auto-Notch-Filter nutzbar.
- Manual: Nur manuelles Notch-Filter nutzbar.
- Auto/Manual: Sowohl Auto- als auch manuelles
   Notch-Filter nutzbar.

# [NOTCH] Switch (AM)

### (voreingestellt: Auto/Manual)

Function > [NOTCH] Switch (AM)

Wahl der Notch-Funktion bei AM zwischen Auto, Manual und Auto/Manual.

- Auto: Nur Auto-Notch-Filter nutzbar.
- Manual: Nur manuelles Notch-Filter nutzbar.
- Auto/Manual: Sowohl Auto- als auch manuelles
   Notch-Filter nutzbar.

# SSB/CW Sync Tuning (voreingestellt: OFF)

Function > SSB/CW Sync Tuning

Ein- oder Ausschalten der Funktion zur Verschiebung der angezeigten Frequenz.

Wenn diese Funktion eingeschaltet ist, kann ein Signal beim Wechsel zwischen SSB und CW weiter mit der gleichen Tonhöhe empfangen werden.

Der Betrag, um den die Frequenz verschoben wird, ist je nach CW-Pitch-Einstellung verschieden.

- OFF: Angezeigte Frequenz verändert sich nicht.
- ON: Angezeigte Frequenz wird verschoben, wenn die Betriebsart zwischen SSB und CW umgeschaltet wird.

### CW Normal Side (vor

(voreingestellt: LSB)

Function > CW Normal Side

Schaltet die Lage des Trägerpunkts bei CW zwischen LSB und USB um.

# VOICE 1st Menu (voreingestellt: VOICE-TX)

Function > VOICE 1st Menu

Bei SSB, AM, FM und DV Wahl des zuerst in "M-2"-Fenster (Menü M-2) erscheinenden Menüs beim Berühren von [VOICE]. VOICE-Root und VOICE-TX sind möglich.

- VOICE-Root: VOICE-Menü erscheint zuerst.
- VOICE-TX: VOICE-TX-Menü erscheint zuerst.

## KEYER 1st Menu (voreingestellt: KEYER-SEND)

Function > KEYER 1st Menu

Bei CW Wahl des zuerst in "M-2"-Fenster (Menü M-2) erscheinenden Menüs beim Berühren von [KEYER]. KEYER-Root und KEYER-SEND sind möglich.

- KEYER-Root: KEYER-Menü erscheint zuerst.
- KEYER-SEND: KEYER-SEND-Menü erscheint zuerst.

## **Speaker Out**

### (voreingestellt: ON)

Function > Speaker Out

Ein- oder Ausschalten des Lautsprechers.

• OFF: Die Signale sind nicht über den Lautsprecher hörbar.

Die NF steht nur an der [ACC]-Buchse, dem [USB]-Port und an der [MIC]-Buchse zur Verfügung.

• ON: Die Signale sind über den Lautsprecher hörbar.

### MIC AF Out

### (voreingestellt: OFF)

Function > MIC AF Out

Ein- oder Ausschalten der Empfangs-NF an der [MIC]-Buchse.

 OFF: An der [MIC]-Buchse steht keine Empfangs-NF zur Verfügung.

Diese Einstellung muss bei Benutzung des optionalen Fernsteuermikrofons HM-151 gewählt werden.

• ON: An der [MIC]-Buchse steht Empfangs-NF zur Verfügung.

Wenn ein Lautsprechermikrofon oder ein Headset angeschlossen ist, muss "OFF" gewählt werden.

# [F-1] (voreingestellt: SPLIT)

Function > RC MIC > [F-1]

Nachfolgende Funktionen können der Taste [F-1] an einem optionalen Fernsteuermikrofon HM-151 zugeordnet werden:

 --- (keine Funktion), P.AMP/ATT, AGC, NB, NR, NOTCH, RIT, AUTOTUNE/RX>CS, TS, MPAD, M-CLR, BANK, SPLIT, A/B, DUP, TONE/DSQL, COMP, TBW, METER, DR, FROM/TO (DR), SCAN, Voice TX (T1)

# [F-2]

(voreingestellt: A/B)

Function > RC MIC > [F-2]

Nachfolgende Funktionen können der Taste [F-2] an einem optionalen Fernsteuermikrofon HM-151 zugeordnet werden:

 --- (keine Funktion), P.AMP/ATT, AGC, NB, NR, NOTCH, RIT, AUTOTUNE/RX>CS, TS, MPAD, M-CLR, BANK, SPLIT, A/B, DUP, TONE/DSQL, COMP, TBW, METER, DR, FROM/TO (DR), SCAN, Voice TX (T1)

# **Mode Select**

(voreingestellt: alle Betriebsarten wählbar)

Function > RC MIC > Mode Select

Abschaltmöglichkeit bestimmter Betriebsarten für die Bedienung des Transceivers mit einem optionalen Fernsteuermikrofon HM-151, wodurch die Bedienung vereinfacht wird. Gewünschte Checkboxen deaktivieren.

• SSB, CW, RTTY, AM, FM, WFM, DV

# **Power OFF (With No Controller)**

(voreingestellt: ON)

Function > Power OFF (With No Controller)

In diesem Menü wird gewählt, wie sich der Transceiver beim Trennen der Kabelverbindung zwischen Haupteinheit und Bedienteil verhalten soll.

- OFF: Transceiver bleibt eingeschaltet.
- ON: Transceiver schaltet sich automatisch aus.

# **REF Adjust**

Function > REF Adjust

Während der Frequenzkalibrierung lässt sich die interne Referenzfrequenz des Transceivers zwischen 0 % und 100 % verändern.

# *∭* HINWEIS:

Die Werksvoreinstellung wurde für jeden einzelnen Transceiver individuell vorgenommen.

# **Tone Control**

## RX HPF/LPF (voreingestellt: [----] - ----)

Tone Control > RX > (Mode) > RX HPF/LPF (Betriebsarten: SSB/CW/RTTY/AM/FM/DV)

Zuerst die Betriebsart wählen, danach die Eckfrequenz des Empfangs-Hochpassfilters zwischen 100 Hz und 2000 Hz in 100-Hz-Schritten einstellen.

# RX HPF/LPF (voreingestellt: ---- - [----])

Tone Control > RX > (Mode) > RX HPF/LPF (Betriebsarten: SSB/CW/RTTY/AM/FM/DV)

Zuerst die Betriebsart wählen, danach die Eckfrequenz des Empfangs-Tiefpassfilters zwischen 500 Hz und 2400 Hz in 100-Hz-Schritten einstellen.

# **RX Bass**

### (voreingestellt: 0)

Tone Control > RX > (Mode) > RX Bass (Betriebsarten: SSB/AM/FM/WFM/DV)

Zuerst die Betriebsart wählen, danach den Empfangs-Basspegel zwischen –5 und +5 einstellen.

# **RX** Treble

(voreingestellt: 0)

Tone Control > RX > (Mode) > RX Treble (Betriebsarten: SSB/AM/FM/WFM/DV)

Zuerst die Betriebsart wählen, danach den Empfangs-Höhenpegel zwischen –5 und +5 einstellen.

# **TX Bass**

## (voreingestellt: 0)

Tone Control > TX > (Mode) > TX Bass (Betriebsarten: SSB/AM/FM/DV)

Zuerst die Betriebsart wählen, danach den Sende-Basspegel zwischen –5 und +5 einstellen.

# **TX** Treble

## (voreingestellt: 0)

Tone Control > TX > (Mode) > TX Treble (Betriebsarten: SSB/AM/FM/DV)

Zuerst die Betriebsart wählen, danach den Sende-Höhenpegel zwischen –5 und +5 einstellen.

# TBW (WIDE)

(voreingestellt: 100 - 2900)

Tone Control > TX > SSB > TBW (WIDE) (Betriebsart: SSB)

Wahl der unteren und oberen Eckfrequenzen des NF-Sendesignals für die Sendebandbreite WIDE (breit).

- Untere Eckfrequenz: 100, 200, 300 oder 500 Hz
- Obere Eckfrequenz: 2500, 2700, 2800 oder 2900 Hz

## TBW (MID)

### (voreingestellt: 300 - 2700)

Tone Control > TX > SSB > TBW (MID) (Betriebsart: SSB)

Wahl der unteren und oberen Eckfrequenzen des NF-Sendesignals für die Sendebandbreite MID (mittel).

- Untere Eckfrequenz: 100, 200, 300 oder 500 Hz
- Obere Eckfrequenz: 2500, 2700, 2800 oder 2900 Hz

# TBW (NAR)

(voreingestellt: 500 - 2500)

Tone Control > TX > SSB > TBW (NAR) (Betriebsart: SSB)

Wahl der unteren und oberen Eckfrequenzen des NF-Sendesignals für die Sendebandbreite NAR (schmal).

- Untere Eckfrequenz: 100, 200, 300 oder 500 Hz
- Obere Eckfrequenz: 2500, 2700, 2800 oder 2900 Hz

# Connectors

#### **USB Audio SQL** (voreingestellt: OFF (OPEN))

Connectors > USB Audio SQL

Wahl, ob am rückseitigen [USB]-Port die Empfangs-NF abhängig vom Schaltzustand des Squelchs zur Verfügung steht.

Das gleiche NF-Signal liegt außerdem an der [ACC]-Buchse an.

- OFF (OPEN): Empfangs-NF steht unabhängig vom Schaltzustand des Squelchs zur Verfügung.
- Empfangs-NF steht nur zur Verfügung, • ON: wenn der Squelch geöffnet ist.

- Die Quittungs- und Warntöne sowie die Ansagen des Sprachsynthesizers werden nicht ausgegeben.
  Der Pegel der Empfangs-NF lässt sich mit dem [AF]-Regler nicht einstellen.

# ACC/USB Output Select (voreingestellt: AF)

Connectors > ACC/USB Output Select

Die Empfangssignale können entweder über den [USB]-Port und die [ACC]-Buchse als NF ausgegeben werden oder anstelle dessen als ZF-Signal für [DRM] (Digital Radio Mondiale).

- AF: Empfangs-NF über [ACC]-Buchse und [USB]-Port.
- IF: ZF-Signal über [ACC]-Buchse und [USB]-Port.

#### ACC/USB AF Level (voreingestellt: 50%)

Connectors > ACC/USB AF Level

Einstellung des Empfangs-NF-Pegels an der [ACC]-Buchse und am [USB]-Port zwischen 0% und 100%.

#### ACC/USB IF Level (voreingestellt: 50%)

Connectors > ACC/USB IF Level

Einstellung des ZF-Pegels an der [ACC]-Buchse und am [USB]-Port zwischen 0% und 100%.

#### ACC MOD Level (voreingestellt: 50%)

Connectors > ACC MOD Level

Einstellung des Modulations-Eingangsegels an der [ACC]-Buchse zwischen 0% und 100%.

## **DATA MOD Level**

(voreingestellt: 50%)

Connectors > DATA MOD Level

Einstellung des Dateneingangsegels an der [DATA]-Buchse zwischen 0% und 100%.

#### **USB MOD Level** (voreingestellt: 50%)

Connectors > USB MOD Level

Einstellung des Modulations-Eingangspegels am [USB]-Port zwischen 0 % und 100 %.

#### DATA OFF MOD (voreingestellt: MIC, ACC)

Connectors > DATA OFF MOD

Wahl des gewünschten Anschlusses als Eingang für die Datenmodulation für den Data-OFF-Modus.

- MIC: Signal an der [MIC]-Buchse.
- ACC: Signal an Pin 11 der [ACC]-Buchse.
- MIC, ACC: Signal an der [MIC]-Buchse und an Pin 11 der [ACC]-Buchse.
- USB: Signal am [USB]-Port.

## DATA MOD

(voreingestellt: ACC)

### Connectors > DATA MOD

Wahl des gewünschten Anschlusses als Eingang für die Datenmodulation für den Data-Modus (Data-ON-Modus).

- MIC: Signal an der [MIC]-Buchse.
- Signal an Pin 11 der [ACC]-Buchse. • ACC:
- MIC, ACC: Signal an der [MIC]-Buchse und an Pin 11 der [ACC]-Buchse.
- USB: Signal am [USB]-Port.

# VOICE

### (voreingestellt: OFF)

Connectors > External Keypad > VOICE

Ein- oder Ausschalten der Aktivierung des Sendens aus den Sprachspeichern über eine angeschlossene externe Tastatur.

- OFF: Externe Tastatur schaltet den Transceiver nicht auf Senden.
- ON: Externe Tastatur schaltet den Transceiver bei SSB, AM, FM und DV-Betrieb auf Senden und sendet die aufgezeichnete Sprache aus dem Sendesprachspeicher [T1] bis [T4].

### Connectors (Fortsetzung)

### **KEYER**

### (voreingestellt: OFF)

Connectors > External Keypad > KEYER

Ein- oder Ausschalten der Aktivierung des Sendens aus dem Keyer-Speicher über eine angeschlossene externe Tastatur.

- OFF: Externe Tastatur schaltet den Transceiver nicht auf Senden.
- ON: Externe Tastatur schaltet den Transceiver bei CW auf Senden und sendet den gespeicherten Inhalt aus dem Keyer-Speicher [M1] bis [M4].

### RTTY

### (voreingestellt: OFF)

Connectors > External Keypad > RTTY

Ein- oder Ausschalten der Aktivierung des Sendens aus dem RTTY-Speicher über eine angeschlossene externe Tastatur.

- OFF: Externe Tastatur schaltet den Transceiver nicht auf Senden
- ON: Externe Tastatur schaltet den Transceiver bei RTTY auf Senden und sendet den gespeicherten Inhalt aus dem RTTY-Speicher [RT1] bis [RT4].

# **CI-V Baud Rate**

### (voreingestellt: Auto)

Connectors > CI-V > CI-V Baud Rate

Einstellung der Baud-Rate für die Datenübertragung im CI-V-Betrieb. 300, 1200, 4800, 9600, 19200 bps und "Auto" sind einstellbar.

Bei "Auto" wird die Datenrate entsprechend dem angeschlossenen Controller automatisch gewählt.

#### **CI-V Address** (voreingestellt: 88h)

Connectors > CI-V > CI-V Address

Um am CI-V-Bus angeschlossene Geräte unterscheiden zu können, muss jeder CI-V-Transceiver eine Hexadezimal-Adresse haben.

Die Adresse des Transceivers IC-7100 ist 88h.

Wenn 2 oder mehr IC-7100 gleichzeitig vpn einem PC aus gesteuert werden sollen, muss man für jeden IC-7100 eine eigene Adresse im Bereich 01h bis DFh (hexadezimal) einstellen.

# **CI-V** Transceive

### (voreingestellt: ON)

Connectors > CI-V > CI-V Transceive

Ein- oder Ausschalten der CI-V-Transceive-Funktion. • OFF: Transceive-Betrieb ausgeschaltet.

• ON: Wenn man an einem Transceiver eine beliebige Einstellung ändert, übernimmt der andere Transceiver (bzw. Empfänger) diese automatisch.

## **USB2** Function

### (voreingestellt: OFF)

Connectors > USB2/DATA1 Function > USB2 Function

Dem USB-Anschluss des Transceivers sind zwei COM-Portnummern zugewiesen. Eine davon wird zum Klonen und zum CI-V-Betrieb genutzt (USB1).

Die Nutzung des anderen COM-Ports (USB2) ist wählbar.

- OFF: (USB2) wird nicht genutzt.
- RTTY: Ausgang für decodierte RTTY-Signale.
- DV Data: Ein- und Ausgang für die Low-Speed-Datenkommunikation.
  - Wenn bei "DATA1" die Einstellung "GPS" gewählt ist und bei "GPS Out" die Einstellung "DATA1  $\rightarrow$  USB2", dient "USB2" als Eingang für Low-Speed-Daten und als Ausgang für die GPS-Daten.

#### **DATA1** Function (voreingestellt: GPS)

Connectors > USB2/DATA1 Function > DATA1 Function

Wahl der Funktion der [DATA1]-Buchse.

- OFF: [DATA1]-Buchse wird nicht genutzt.
- Ausgang für decodierte RTTY-Signale. • RTTY:
- DV Data: Ein- und Ausgang für die Low-Speed-Datenkommunikation.
- GPS: Eingang für die GPS-Positionsdaten eines angeschlossenen GPS-Empfängers.

### **% HINWEIS:**

Es ist nicht möglich, in den Menüs "USB2 Function und "DATA1 Function" gleichzeitig die Einstellung "DV Data" zu wählen. Falls man dies dennoch ver-sucht, wird im zuerst eingestellten Menü automa-tisch "OFF" gewählt.

## **GPS Out**

### (voreingestellt: OFF)

Connectors > USB2/DATA1 Function > GPS Out

In diesem Menü wird gewählt, ob über den COM-Port (USB2) GPS-Daten ausgegeben werden, die über die [DATA1]-Buchse in den Transceiver gelangt sind, oder nicht.

**HINWEIS:** Diese Funktion ist nur nutzbar, wenn bei "USB2 Function" die Einstellung "OFF" oder "DV Data" ge-wählt ist und bei "DATA1 Function" die Einstellung "GPS".

- OFF: Funktion ist ausgeschaltet.
- DATA1→USB2: Ausgabe der GPS-Positionsdaten über den COM-Port (USB2).

# 17 SET-MODUS

### Connectors (Fortsetzung)

## DV Data/GPS Out Baud (voreingestellt: 4800)

Connectors > USB2/DATA1 Function > DV Data/GPS Out Baud

Wahl der Datenrate für die DV- oder GPS-Übertragung aus 4800 und 9600 bps.

# **RTTY Decode Baud** (voreingestellt: 9600)

 $\label{eq:connectors} \mbox{Connectors} > \mbox{USB2/DATA1 Function} > \mbox{RTTY Decode} \\ \mbox{Baud}$ 

Wahl der RTTY-Decoder-Monitorgeschwindigkeit aus 300, 1200, 4800, 9600 und 19200 bps.

## VSEND Select (voreingestellt: VHF/UHF)

Connectors > VSEND Select

Wahl der Bandzuordnung für Pin 7 (VSEND) und Pin 3 (HSEND) der [ACC]-Buchse.

- OFF: VSEND wird nicht benutzt. HSEND für alle Bänder.
- UHF: VSEND für das 430-MHz-Band. HSEND für die KW-Bänder, das 50-MHz-, das 70-MHz- und das 144-MHz-Band.
- VHF/UHF: VSEND für das 144-MHz- und das 430-MHz-Band. HSEND für die KW-Bänder, das 50-MHzund das 70-MHz-Band.

## 9600bps Mode (voreingestellt: OFF)

Connectors > 9600bps Mode

Ein- oder Ausschalten der Sendemöglichkeit mit 9600 bps über die [DATA2]-Buchse.

- OFF: Sendemöglichkeit mit 9600 bps über die [DATA2]-Buchse ausgeschaltet. Diese Einstellung nutzt man für NF und langsame Datenübertragung.
- ON: Sendemöglichkeit mit 9600 bps über die [DATA2]-Buchse eingeschaltet.

# Display

# **Display Contrast**

(voreingestellt: 50%)

Display > LCD Contrast

Einstellung des Kontrasts des LC-Displays von 0 % bis 100 %.

#### LCD Backlight (voreingestellt: 50%)

Display > LCD Backlight

Einstellung der Helligkeit der LC-Display-Beleuchtung von 0 % bis 100 %.

# **Key Backlight**

(voreingestellt: 50%)

Display > Key Backlight

Einstellung der Helligkeit der Tastenbeleuchtung von 0 % bis 100 %.

#### Meter Peak Hold (voreingestellt: ON)

Display > Meter Peak Hold

Schaltet die Spitzenwert-Haltefunktion ein oder aus. Wenn die Funktion eingeschaltet ist, erfolgt die Anzeige des Spitzenwertes des Empfangssignals oder die Sendeleistung etwa 0,5 Sek. lang.

#### **BW Popup (PBT)** (voreingestellt: ON)

Display > BW Popup (PBT)

Ein- oder Ausschalten des Popup-Fensters für die Einstellwerte für ZF-Bandbreite und -Shift beim Drehen an den [PBT]-Reglern.

- OFF: Funktion ausgeschaltet.
- ON: Popup-Fenster mit aktueller ZF-Bandbreite und -Shift erscheint beim Drehen kurzzeitig im unteren Teil des Displays.

# **BW Popup (FIL)**

## (voreingestellt: ON)

Display > BW Popup (FIL)

Ein- oder Ausschalten des Popup-Fensters für die eingestellte ZF-Filterbandbreite und -Shift beim Berühren des oben im Display angezeigten Feldes [FIL].

- OFF: Funktion ausgeschaltet.
- ON: Popup-Fenster mit der ZF-Filterbandbreite und -Shift erscheint beim Berühren des Feldes [FIL] kurzzeitig im unteren Teil des Displays.

# **RX Call Sign Display**

Display > RX Call Sign Display

Einstellung für die Anzeige des Rufzeichens eines Anrufers bzw. einer empfangenen Station.

(voreingestellt: Auto)

- OFF: Das Rufzeichen wird nicht angezeigt.
- Das Rufzeichen wird angezeigt, • Auto: scrollt dabei einmal durch das Display und verschwindet danach.
- Auto (RX Hold): Das Rufzeichen wird angezeigt, scrollt dabei einmal durch das Display und verschwindet erst, wenn das Signal nicht mehr empfangen wird.

HINWEIS: Wenn "Auto" oder "Auto (RX Hola) Euge-und wenn das Rufzeichen und der Name des Anru-fers im Transceiver gespeichert sind, erscheint der Name hinter dem Rufzeichen.

#### **RX Message Display** (voreingestellt: Auto)

Display > RX Message Display

Wahl, ob eine empfangene RX-Meldung im Display anaezeiat und aescrollt werden soll.

- OFF: Die Meldung erscheint nicht im Display. Um eine empfangene Meldung zu lesen, [CD] im "D-1"-Fenster (Menü D-1) berühren.
- Auto: Die Meldung erscheint automatisch im Display und wird gescrollt. Die Anzeige erscheint alle 30 Sek., bis das Signal nicht mehr empfangen wird.

**HINWEIS:** Wenn im Menü "RX Call Sign Display" "Auto" oder "Auto (RX Hold)" eingestellt ist, wird die Meldung nach dem Rufzeichen im Display angezeigt.

#### **Reply Position Display** (voreingestellt: ON)

Display > Reply Position Display

Ein- oder Ausschalten der Anzeige der Positionsdaten einer angerufenen Station, sofern diese solche bei der automatischen Antwort mitsendet.

- OFF: Positionsdaten werden nicht angezeigt.
- ON: Positionsdaten werden automatisch angezeigt.

## Display (Fortsetzung)

# **TX Call Sign Display**

### (voreingestellt: Your Call Sign)

Display > TX Call Sign Display

Einstellung für die Anzeige des eigenen Rufzeichens bzw. des Ziel-Rufzeichens beim Senden.

• OFF: Das Rufzeichen wird nicht angezeigt.

• Your Call Sign: Das Rufzeichen der Zielstation wird angezeigt und scrollt dabei im Display.

Wenn das Rufzeichen und der Name des Anrufers im Transceiver gespeichert sind, erscheint im DV-Modus außer im DR-Modus der Name hinter dem Rufzeichen.

• My Call Sign: Das eigene Rufzeichen wird angezeigt und scrollt dabei im Display.

## Scroll Speed (voreingestellt: Fast)

Display > Scroll Speed

Wahl der Scroll-Geschwindigkeit bei der Anzeige im Display von Meldungen, Rufzeichen usw.

• Slow: Scroll-Geschwindigkeit niedrig.

• Fast: Scroll-Geschwindigkeit hoch.

# VOICE TX Name Display (voreingestellt: ON)

Display > VOICE TX Name Display

Ein- oder Ausschalten der Anzeige des programmierten Namens der Sendesprachspeicher im "Voice TX"-Fenster.

• OFF: Namen werden nicht angezeigt.

• ON: Namen werden angezeigt.

Unabhängig von dieser Einstellung werden die programmierten Namen im "Voice TX RECORD"-Fenster angezeigt.

# KEYER Memory Display (voreingestellt: ON)

Display > KEYER Memory Display

Ein- oder Ausschalten der Anzeige der Inhalte der Speicher-Keyer im "KEYER SEND"-Fenster.

- OFF: Inhalte werden nicht angezeigt.
- ON: Inhalte werden angezeigt.

### Opening Message (voreingestellt: ON)

# Display > Opening Message

Ein- oder Ausschalten der Anzeige der Einschaltmeldung, die nach dem Einschalten im Display erscheint. • OFF: Einschaltmeldung erscheint nicht.

• ON: Das Icom-Logo, das MY-Rufzeichen und "IC-7100" werden angezeigt.

# **Power ON Check**

(voreingestellt: ON)

Display > Power ON Check

Ein- oder Ausschalten der Anzeige der relativen Sendeleistung, der RIT- und der gewählten APO-Einstellung nach dem Einschalten.

Wenn die RIT bzw. die APO ausgeschaltet sind, erscheinen die entsprechenden Anzeigen nicht.

- OFF: Relative Sendeleistung, RIT- und gewählte APO-Einstellung werden nicht angezeigt.
- ON: Relative Sendeleistung, RIT- und gewählte APO-Einstellung werden angezeigt.

# Display Language (voreingestellt: English)

Display > Display Language

Dieses Menü erscheint nur, wenn "Japanisch" im Menü "System Language" gewählt ist. Siehe dazu S. 17-29 "Sprachwahl mit allergrößter Vorsicht".

Wahl der Sprache für die Anzeige von "TO" oder "FROM" im DR-Modus und die Anzeigen im Set-Modus.

# System Language (voreingestellt: English)

Display > System Language

Wahl der Sprache für das Transceiver-System aus Englisch oder Japanisch.

- English: Systemsprache des Transceivers ist Englisch.
  - Buchstaben und Ziffern (A bis Z, a bis z, 0 bis 9) sowie Sonderzeichen (! " # \$ % & ' () \* + , - . / : ; < = > ? @ [\]^\_`{|} ~) werden angezeigt.

Falls japanische Schriftzeichen (Kanji, Hiragana und Katakana) in den Texten enthalten sein sollten, werden diese im Display mit "=" oder "\_" anstelle des eigentlichen Schriftzeichens dargestellt. In diesem Fall kann man "=" oder "\_" über den Editiermodus löschen.

 Das Menü "Display Language" ist nicht wählbar.

• Japanese: Systemsprache des Transceivers ist Japanisch.

Kanji-, Hiragana- und Katakana-Schriftzeichen sowie die 2-Bytes-Symbole werden angezeigt.

Um solche Zeichen für die Anzeigen von "TO" oder "FROM" im DR-Modus und im Set-Modus zu nutzen, muss im Menü "Display Language" "Japanese" gewählt sein.

# 17 SET-MODUS

### Display (Fortsetzung)

### Sprachwahl mit allergrößter Vorsicht

Wenn für die Systemsprache Japanisch gewählt ist, kann der IC-7100 sowohl japanische als auch englische Zeichen anzeigen. Falls man jedoch für die Displaysprache Japanisch gewählt hat (S. 17-28), erscheinen nur noch japanische Schriftzeichen. Kein Menü ist in diesem Fall mit englischen Bezeichnungen versehen. Sofern man nicht der japanischen Schriftsprache mächtig ist, sollte man unter keinen Umständen Japanisch wählen.

Wenn die Sprache in Japanisch geändert wurde, muss man sie im Menü "Display Language" oder "System Language" auf Englisch zurücksetzen oder einen Teil-Reset durchführen. Bei diesem bleiben die gespeicherten Rufzeichen erhalten.

Ein Teil-Reset der CPU wird wie folgt durchgeführt:

- (1) SET(M) drücken, um den Set-Modus aufzurufen.
- ② Menüzeile "Others" und danach Menüzeile "Partial Reset" berühren. Others > Reset > Partial Reset
  - Wenn die gewünschten Menüzeilen im Fenster nicht sichtbar sind, [▲] oder [▼]
     (D) berühren, um auf die nächste oder die vorherige Seite umzublättern.

③ Im Abfragefenster das Feld "YES" berühren.

- Der Transceiver zeigt danach "PARTIAL RESET" an und der Teil-Reset ist erfolgt.

# Time Set

# DATE

Time Set > Date/Time > DATE

Möglichkeit zur manuellen Eingabe des Datums.

# TIME

Time Set > Date/Time > TIME

Möglichkeit zur manuellen Eingabe der Zeit zwischen 0:00 und 23:59. Die eingegebene Zeit wird im 24-Stunden-Format in der rechten oberen Ecke des Displays angezeigt.

# GPS Time correct (voreingestellt: Auto)

Time Set > GPS Time Correct

Ein- oder Ausschalten der automatischen Zeitkorrektur anhand empfangener GPS-Signale.

- OFF: Die Zeit wird nicht korrigiert.
- Auto: Die Zeit wird automatisch korrigiert.

# UTC Offset

(voreingestellt: ±0:00)

Time Set > UTC Offset

Einstellung der Zeitverschiebung zwischen UTC (Universal Time Coordinated) und Ortszeit im Bereich von –14:00 bis +14:00 in 5-Minuten-Schritten.

# **Clock Display**

### (voreingestellt: Local)

Time Set > Clock Display

Wahl der Zeitanzeige.

- Local: Anzeige der Ortszeit.
- UTC: Anzeige der UTC (Universal Time Coordinated).

# Auto Power OFF

(voreingestellt: OFF)

Time Set > Auto Power OFF

Diese Funktion schaltet den Transceiver automatisch aus, wenn innerhalb der eingestellten Zeit keine Bedienung erfolgt.

Im Display erscheint 10 Sek. vor dem automatischen Abschalten ein Popup-Fenster mit dem Hinweis "Auto Power OFF", wobei gleichzeitig ein Warnton hörbar ist. Falls innerhalb der nächsten 10 Sek. eine Bedienung am Transceiver erfolgt, wird der Timer zurückgesetzt und die APO-Zeit beginnt von Neuem.

- OFF: APO-Funktion ausgeschaltet.
- 30 bis 120 min: Wahl der Zeit bis zum automatischen Ausschalten aus 30, 60, 90 und 120 Minuten.

# // HINWEIS:

Die eingestellte APO-Zeit bleibt beim Aus- und Wiedereinschalten erhalten. Wenn die APO-Funktion nicht benötigt wird, muss man "OFF" wählen.

# Others

# Version

Others > Information > Version

Anzeige der Firmware-Versionsnummer des Transceivers.

# **Clone Mode**

Others > Clone > Clone Mode

Wahl, ob der Transceiver Daten auf einem PC mit der Cloning-Software CS-7100 lesen oder schreiben soll oder ob der Transceiver beim Klonen als Master-Transceiver dienen soll.

Siehe S. 19-5.

# **Clone Master Mode**

Others > Clone > Clone Master Mode

Wahl, ob der eigene Transceiver (Master) beim Klonen Daten auf einen anderen Transceiver (Sub) schreiben soll.

Siehe S. 19-5.

# **Touch Screen Calibration**

Others > Touch Screen Calibration

Im Display erscheinen in den vier Ecken nacheinander Punkte, die man zur Kalibrierung berühren muss. Siehe S. 19-10.

# **Partial Reset**

Others > Reset > Partial Reset

Bei einem Teil-Reset werden alle Betriebseinstellungen (VFO-Frequenz, VFO- und Menü-Einstellungen) auf die Werksvoreinstellwerte zurückgesetzt. Die Einstellungen und Speicherinhalte, die dabei nicht gelöscht werden, sind auf S. 19-3 aufgeführt.

# All Reset

Others > Reset > All Reset

Ein Total-Reset der CPU ist erforderlich, wenn der Prozessor des Transceivers Fehlfunktionen infolge elektrostatischer Aufladungen usw. zeigt. Beim Total-Reset werden alle Speicher gelöscht und sämtliche Einstellungen auf die Werksvoreinstellungen zurückgesetzt. Daher kann man den Transceiver nach einem Total-Reset erst wieder im DR-Modus nutzen, wenn die Repeater-Listen neu programmiert wurden. Siehe S. 19-4.

### ✓ Empfehlung!

Vor einem Total-Reset sollte man alle Daten des Transceivers auf einer SD-Karte speichern. Siehe S. 13-6.

# Abschnitt 18 DATENKOMMUNIKATION

| Anschlüsse                                   |      |
|----------------------------------------------|------|
| ♦ Bei Anschluss an [DATA2]                   | 18-2 |
| Bei Anschluss an [ACC]                       | 18-2 |
| Bei Anschluss an [MIC]                       | 18-2 |
| Packet-(AFSK-)Betrieb                        | 18-3 |
| Datenübertragungsgeschwindigkeit             | 18-4 |
| Einstellung des TNC-Ausgangspegels           |      |
| Nutzung eines Pegelmessers oder Oszilloskops | 18-5 |
| ♦ Einstellung ohne Messgerät                 | 18-5 |

# 18 DATENKOMMUNIKATION

# Anschlüsse

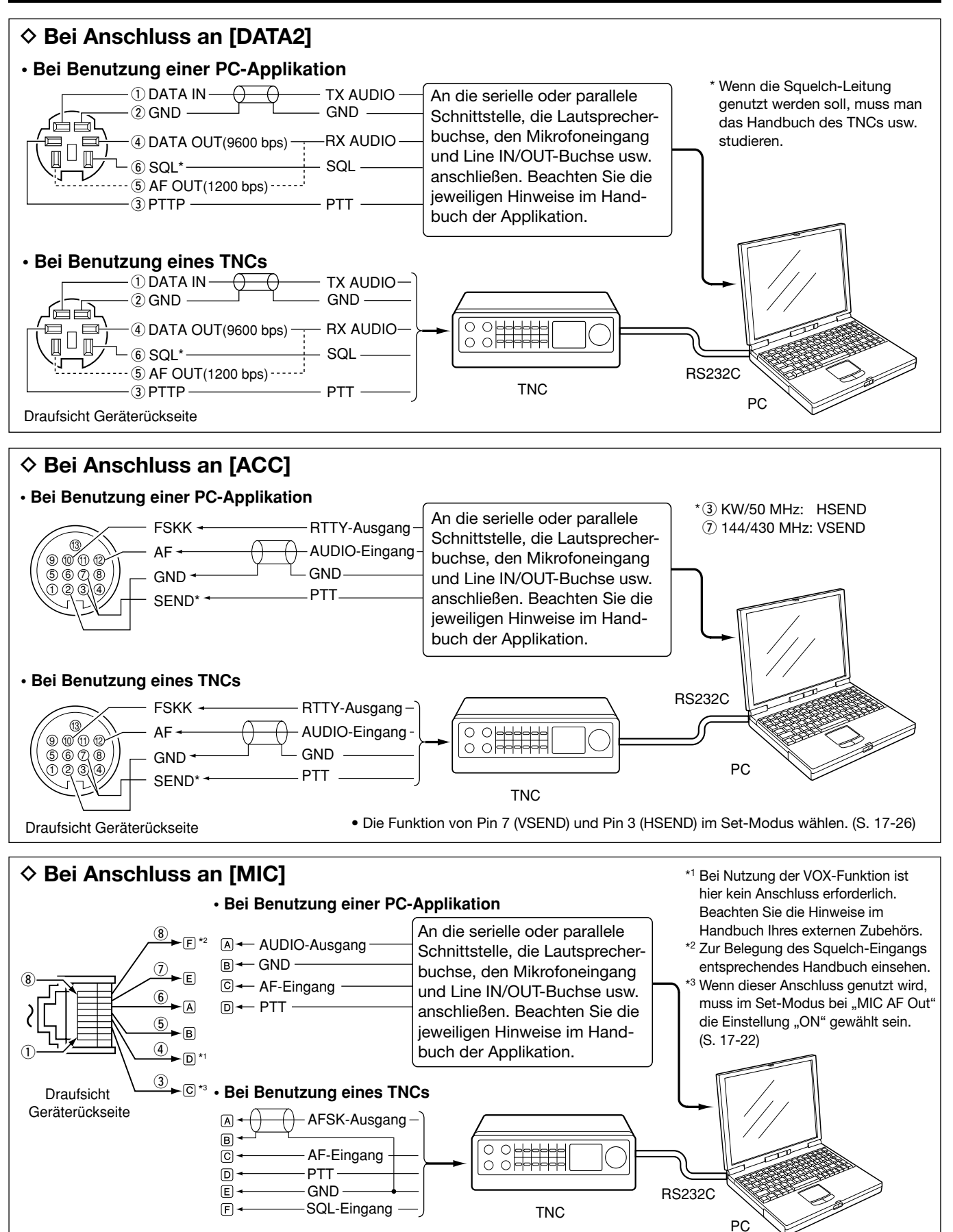

# Packet-(AFSK-)Betrieb

Vor dem Packet- (AFSK-)Betrieb muss man sich mit der Bedienungsanleitung des TNCs vertraut machen.

- (1) TNC und PC an den Transceiver anschließen. (S. 18-2)
- (2) Gewünschtes Band wählen. (S. 3-6)
- 3 Bei SSB, AM oder FM den entsprechenden Data-Modus wählen. (S. 3-17)
- 4 Mit dem Abstimmknopf auf das gewünschte Signal abstimmen, sodass die Decodierung korrekt erfolgt. Dabei kann man sich am Abstimmindikator des TNC oder der Software orientieren.
  - Beim Empfang zeigt das S-Meter die Signalstärke an.
  - Beim SSB-Data-Modus ist es evtl. zweckmäßig, die 14-Abstimmschrittfunktion zu nutzen. (S. 3-10)
- 5 Zum Senden den PC (Software) oder das TNC bedienen.
  - Beim SSB-Data-Modus muss die Ausgangsleistung so eingestellt werden, dass der Ausschlag des ALC-Meters innerhalb des ALC-Bereichs bleibt.

### Frequenzanzeige beim AFSK-Betrieb

Beim AFSK-Betrieb in SSB ist die angezeigte Frequenz die des Trägers.

### • Beispiel:

KW-Band/LSB-Data-Modus Mark-Frequenz: 2125 Hz Shift-Frequenz: 200 Hz

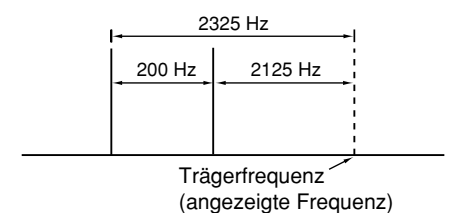

HINWEIS: Beim Betrieb im Data-Modus ist der Mo-dulationseingang automatisch von der [MIC]-Buchse getrennt. Werksvoreingestellt dient die [ACC]-Buchse als NF-Eingang.\*1

Falls man den Data-Modus wählt, werden automatisch folgende Einstellungen vorgenommen:

- Sprachkompressor: OFF
- Sendebandbreite: MID\*2
- Tx-Klang (Bässe): 0
- Tx-Klang (Höhen): 0
- Der gewünschte NF-Eingang für die Modulation lässt sich im Set-Modus im Menü "DATA MOD" wählen. (S. 17-24)
- <sup>2</sup> fest voreingestellt; 300 Hz bis 2700 Hz

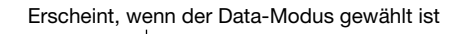

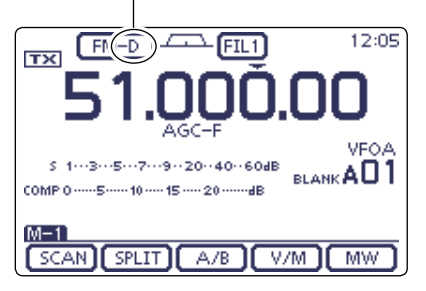

# Datenübertragungsgeschwindigkeit

Im FM-Data-Modus lässt sich eine Datenrate von 9600 bps nutzen, wenn man Pin 3 der [DATA2]-Buchse als Dateneingang verwendet.

- (1) SET(M) drücken, um den Set-Modus aufzurufen.
- ② Menüzeile "9600bps Mode" des "Connectors"-Set-Modus berühren.

### (Connectors > 9600bps Mode)

- Wenn die gewünschte Menüzeile im Fenster nicht sichtbar ist, [▲] oder [▼](D) berühren, um auf die nächste oder die vorherige Seite umzublättern.
- 3 Menüzeile "ON" berühren.
  - ON: Datensenden mit 9600 bps
  - OFF: Datensenden mit 9600 bps nicht möglich. Nur normale NF-Modulation (oder Low-Speed-Daten) zum Senden nutzbar.
- (4) SET(M) drücken, um den Set-Modus zu beenden.

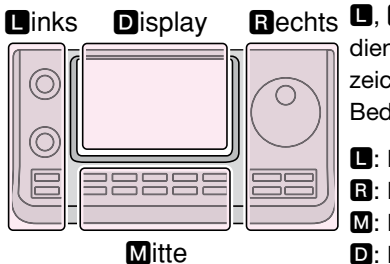

### Rechts D, B, M und D im Text dienen lediglich zur Kennzeichnung der Lage der Bedienelemente.

- Linke Seite
- R: Rechte Seite
- M: Mitte unter dem Display
- D: Display (berühren)

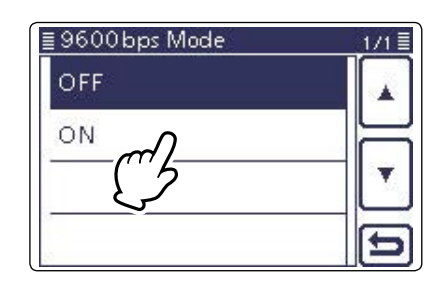

# Einstellung des TNC-Ausgangspegels

Wenn Sie Datenübertragungsgeschwindigkeit auf 9600 bps einstellen, gelangen die TNC-Signale zur automatischen Beibehaltung der Bandbreite auf eine Begrenzerschaltung.

**VERMEIDEN SIE** Datenpegel von über 0,6 V (Spitze-Spitze), weil andernfalls der Transceiver die Bandbreite nicht einhalten kann, wodurch andere Stationen gestört werden können.

# Nutzung eines Pegelmessers oder Oszilloskops

Wenn ein Pegelmessgerät oder ein Oszilloskop eingesetzt wird, den TX-NF-Ausgangspegel (DATA-IN-Level) vom TNC auf folgende Werte einstellen:

0,4 Vp-p (0,2 Vrms): empfohlener Pegel 0,2–0,5 Vp-p (0,1–0,25 Vrms): möglicher Pegelbereich

# Einstellung ohne Messgerät

- 1) Den IC-7100 mit dem TNC verbinden. (S. 18-2)
- ② Test-Modus ("CAL" usw.) des TNC aufrufen und einige Testdaten senden.
- ③ Wenn der Transceiver nicht sendet oder die Testdaten nur stückweise übertragen werden (die TX/RX-LED leuchtet nicht oder blinkt nur):
  - Den TNC-Ausgangspegel so weit erhöhen, bis die TX/RX-LED ständig leuchtet.

Wenn die Übertragung nicht erfolgreich ist, obwohl die TX/RX-LED ständig leuchtet, den TNC-Ausgangspegel verringern.

## **INFORMATION!**

Wenn im Set-Modus im Menü "USB2/DATA1 Function" die Einstellung "RTTY" gewählt ist (SET)(M) > Connectors > **USB2/DATA1 Function**), werden die decodierten RTTY-Signale über den USB-Anschluss ausgegeben. In diesem Fall muss der rückseitige USB-Anschluss über ein USB-Kabel\* mit dem PC verbunden werden. (S. 17-25)

\* Das Kabel ist gesondert zu beschaffen.

- Der USB-Treiber und die Installationsanleitung können von unserer Website
  - http://www.icom.co.jp/world/index.html heruntergeladen werden.

| Reinigung19-2                                                                                                    |
|----------------------------------------------------------------------------------------------------|
| Ersetzen der Sicherung                                                                                                    |
| CPU-Reset         19-3           ◇ Teil-Reset         19-3           ◇ Total-Reset         19-4                                                                                                    |
| Klonen19-5 <a href="https://klonen.zwischen.transceivern.mit.Kabel">https://klonen.zwischen.transceivern.mit.Kabel</a> 19-5 <a href="https://klonen.mittels.cloning-Software">https://klonen.mittels.cloning-Software</a> 19-6<a href="https://klonen.mittels.spi.klonen.mittels.spi.klon</td> |
| Repeater-Listen als .csv-Datei<br>generieren und importieren19-8                                                                                                    |
|                                                                                                    |
| Repeater-Listen programmieren und<br>als .csv-Datei exportieren19-9                                                                                                    |
| Repeater-Listen programmieren und<br>als .csv-Datei exportieren19-9<br>Kalibrieren der Touch-Funktion des Displays19-10                                                                                                    |
| Repeater-Listen programmieren und<br>als .csv-Datei exportieren19-9<br>Kalibrieren der Touch-Funktion des Displays                                                                                                    |
| Repeater-Listen programmieren und<br>als .csv-Datei exportieren                                                                                                    |
| Repeater-Listen programmieren und<br>als .csv-Datei exportieren                                                                                                    |
| Repeater-Listen programmieren und<br>als .csv-Datei exportieren                                                                                                    |
| Repeater-Listen programmieren und<br>als .csv-Datei exportieren                                                                                                    |
| Repeater-Listen programmieren und<br>als .csv-Datei exportieren                                                                                                    |

# Reinigung

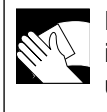

Falls der Transceiver verstaubt oder verschmutzt ist, verwenden Sie zum Reinigen ein trockenes und weiches Tuch.

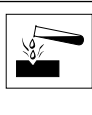

**VERMEIDEN** Sie die Reinigung mit starken chemischen Lösungsmitteln wie Verdünner, Benzin oder Alkohol. Solche Reinigungsmittel können die Geräteoberfläche beschädigen.

# Ersetzen der Sicherung

Falls eine Sicherung durchbrennt oder der Transceiver nicht mehr funktioniert, versuchen Sie die Ursache zu ermitteln und ersetzen Sie die Sicherung durch eine neue Sicherung gleichen Wertes.

A **WARNUNG!** Schalten Sie den Transceiver aus und trennen Sie die Stromversorgung vom Transceiver, bevor Sie am Transceiver zu arbeiten beginnen. Andernfalls besteht die Gefahr von elektrischen Schlägen und/oder der Transceiver könnte beschädigt werden.

# Ersetzen der Sicherung auf der Platine

- ①9 Schrauben der oberen Gehäuseschale lösen und die Gehäuseschale abnehmen.
- ② Sicherung auf der Platine, wie rechts gezeigt, erneuern.

**ACHTUNG:** Zum Fassen der Sicherung eine spitze Zange benutzen und kräftig ziehen. Wenn man dies mit bloßen Händen versucht, kann man sich verletzen.

③ Obere Gehäuseschale wieder aufsetzen und mit den 9 Schrauben befestigen. Zum Schutz des IC-7100 sind zwei Sicherungen vorhanden:

- Sicherung im Gleichstromkabel ...... ATC 30 A
- Sicherung auf der Platine ..... ATC 5 A

A WARNUNG! UNBEDINGT Sicherungen mit den genannten Nennwerten verwenden. Andernfalls riskiert man Schäden am Transceiver und die Entstehung eines Brandes.

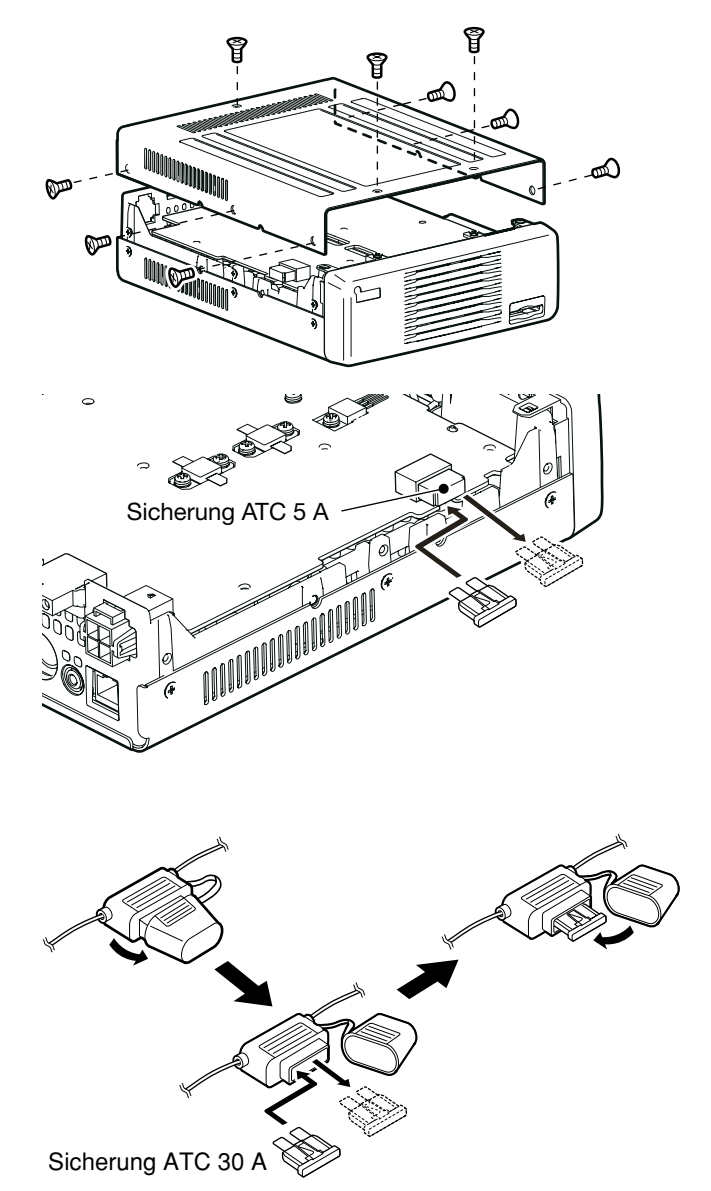

### Ersetzen der Sicherung im Gleichstromkabel

- ① Sicherungshalter wie rechts gezeigt öffnen.
- 2 Defekte Sicherung aus dem Halter ziehen und durch einen neue mit dem gleichen Nennwert ersetzen.
- ③ Sicherungshalter wieder schließen.

# 19 WARTUNG

# **CPU-Reset**

Wenn man die Betriebsparameter des Transceivers (VFO-Frequenz, VFO-Einstellungen, Menüeinstellungen usw.) auf die Werksvoreinstellwerte zurücksetzen will, ohne dass dabei Speicherkanäle usw. gelöscht werden sollen, ist ein Teil-Reset erforderlich.

# ♦ Teil-Reset

- (1) SET(M) drücken, um den Set-Modus aufzurufen.
- ② Menüzeile "Others" und danach Menüzeile "Reset" berühren.
  - Others > Reset
  - Wenn die gewünschte Menüzeile im Fenster nicht sichtbar ist, [▲] oder [♥](D) berühren, um auf die nächste oder die vorherige Seite umzublättern.
- 3 Menüzeile "Partial Reset" berühren.

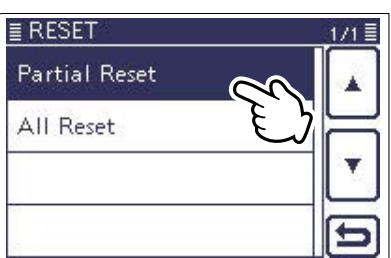

④Im sich öffnenden Abfragefenster das Feld "YES" berühren.

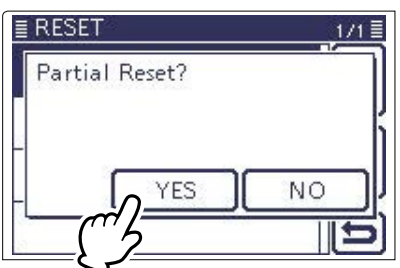

(5) Der Transceiver zeigt im Display "PARTIAL RESET" an und der Teil-Reset ist erfolgt.

### Nach einem Teil-Reset

- Folgende Daten werden beim Teil-Reset nicht gelöscht:
- Speicherkanalinhalte (Abschnitt 4)
- Repeater-Listen (S. 9-28)
- Rufzeichenspeicher (S. 9-45)
- TX-Meldungen (S. 9-2)
- GPS-Speicherkanäle (S. 10-7)
- GPS-Meldungen (S. 10-17)
- Nutzerprogrammierte Bandgrenzen (S. 3-14)
- Speicher-Keyer-Inhalte (S. 4-6)
- DTMF-Speicher (S. 6-17)
- RTTY-Speicher (S. 4-18)
- Einstellung der Referenzfrequenz (S. 17-22)

# Links Display R

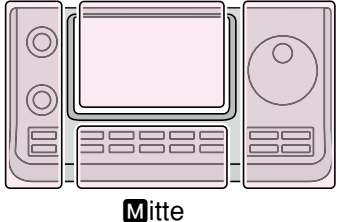

Rechts D, R, M und D im Text dienen lediglich zur Kennzeichnung der Lage der Bedienelemente.

- L: Linke Seite
- R: Rechte Seite
- M: Mitte unter dem Display
- D: Display (berühren)

# CPU-Reset (Fortsetzung)

### ♦ Total-Reset

### ✓ Empfehlung!

Nach einem Total-Reset kann man den Transceiver zunächst nicht mehr im DR-Modus benutzen, weil dabei die Repeater-Listen gelöscht werden.

Es ist daher zweckmäßig, die programmierten Daten vor dem Total-Reset auf einer SD-Karte zu speichern oder mithilfe der optionalen Cloning-Software CS-7100 auf einen PC zu übertragen.

Nach dem Total-Reset lassen sich die gesicherten Daten wieder auf den Transceiver übertragen.

I (SET)( $\blacksquare$ ) drücken, um den Set-Modus aufzurufen.

- ② Menüzeile "Others" und danach "Reset" berühren. Others > Reset
  - Wenn die gewünschte Menüzeile im Fenster nicht sichtbar ist, [▲] oder [♥](D) berühren, um auf die nächste oder die vorherige Seite umzublättern.
- 3 Menüzeile "All Reset" berühren.
- ④ Im Abfragefenster das Feld "NEXT" berühren.

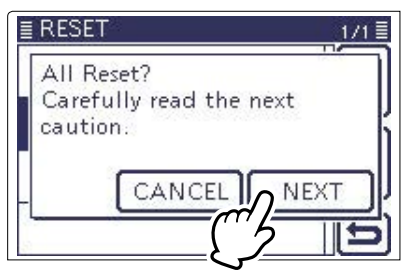

(5) Die nächste Abfrage lesen und mit "YES" bestätigen, um den Total-Reset durchzuführen.

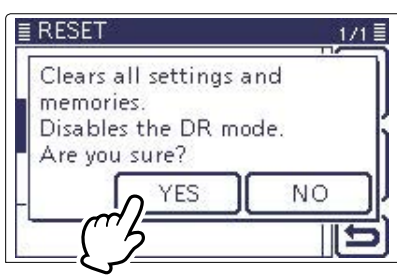

6 Der Transceiver zeigt im Display "ALL RESET" an und der Total-Reset ist erfolgt.

### Nach einem Total-Reset

Beim Total-Reset werden alle Speicher gelöscht und die Werksvoreinstellungen wiederhergestellt. Weil auch die Repeater-Listen, Speicherkanäle usw. gelöscht werden, muss man diese danach neu programmieren.

### Wenn man den Set-Modus nicht aufrufen kann

Falls man infolge einer Fehlfunktion oder eines Problems mit dem Touch-Display einen Total-Reset nicht in der beschriebenen Form ausführen kann, ist dies auch wie folgt möglich:

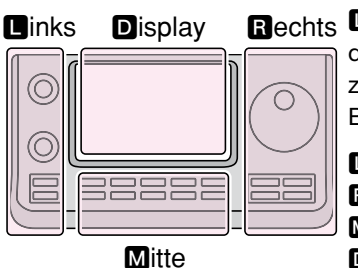

Rechts D, R, M und D im Text dienen lediglich zur Kennzeichnung der Lage der Bedienelemente.

- Linke Seite
- R: Rechte Seite

M: Mitte unter dem Display

D: Display (berühren)

# Klonen

Der IC-7100 ist in der Lage, Daten von einem auf einen anderen IC-7100 zu klonen.

Diese Funktion ist nützlich, wenn alle programmierten Einstellungen auf einen anderen IC-7100 kopiert werden sollen.

# ♦ Klonen zwischen Transceivern mit Kabel

①Über ein Mini-Klinkensteckerkabel die [REMOTE]-Buchsen des Master- und Sub-Transceivers verbinden.

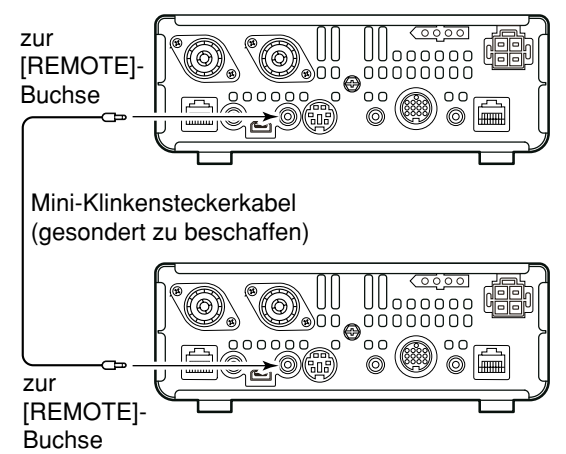

- ② [PWR]◎(□) drücken, um den Transceiver einzuschalten. Dann im Set-Modus die Menüzeile "Others" und danach "Clone" berühren. (SET)(☑) > Others > *Clone*)
- ③ Master- und Sub-Transceiver wie folgt bedienen:

## Bedienung des Master-Transceivers:

Menüzeile "Clone Master Mode" berühren. Wenn die Abfrage "Go to the Clone Master Mode?" erscheint, das Feld "YES" berühren.

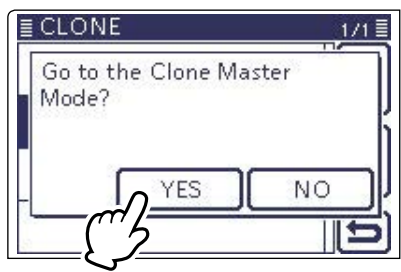

## Bedienung des Sub-Transceivers:

Menüzeile "Clone Mode" berühren. Wenn die Abfrage "Go to the Clone Mode?" erscheint, das Feld "YES" berühren.

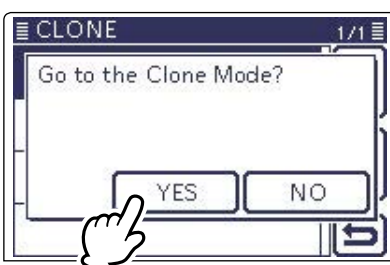

Das Klonen kann mittels gesondert zu beschaffenden Kabels zwischen Transceivern, über eine SD-Karte oder mit der optionalen Cloning-Software CS-7100 erfolgen.

Siehe S. 13-15 zum Klonen mittels SD-Karte.

(4) Feld "OUT" des Master-Transceivers berühren, um das Klonen zu starten.

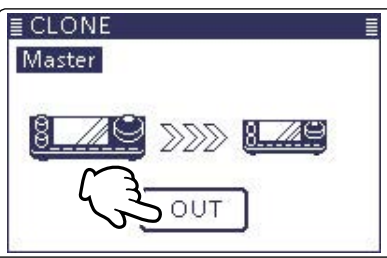

Während des Klonens erscheinen folgende Anzeigen in den Displays der beiden Transceiver: **Anzeige im Master-Transceiver:** 

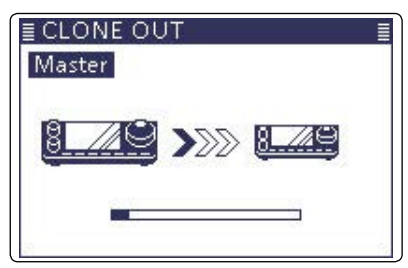

Anzeige im Sub-Transceiver:

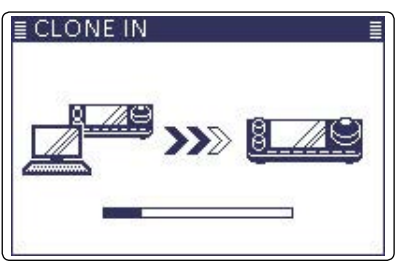

- ⑤Abschließend beide Transceiver aus- und wieder einschalten, um zum Normalbetrieb zurückzukehren.
  - "CLONE END" erscheint automatisch im Display des Sub-Transceivers, sobald alle Daten empfangen sind.

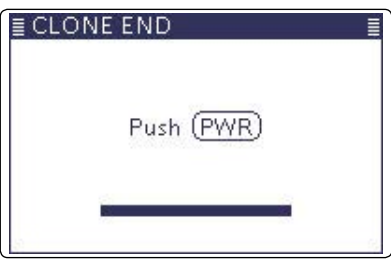

## Klonen (Fortsetzung)

### Klonen mittels Cloning-Software

Auch die optionale Cloning-Software CS-7100 ermöglicht es, die Daten von einem Transceiver über den PC auf einen anderen Transceiver zu übertragen bzw. dabei zu editieren.

Zum Transport der Daten bietet sich auch die Verwendung einer SD-Karte an, was nachfolgend detailliert beschrieben wird.

Die Bedienung der Cloning-Software CS-7100 ist in einer gesonderten Anleitung beschrieben.

① Daten vom IC-7100 auf einer SD-Karte speichern. (S. 13-6)

(SET(M) > SD Card > Save Setting)

- 2 SD-Karte aus dem Transceiver nehmen.
- ③ SD-Karte in den Kartenleser des PC stecken.
- ④ Doppelklick auf das Icon CS-7100, um die Software zu starten.
  - Nach dem Starten erscheint "Initial Setup" das erste Mal.
  - Um die Initialisierung der Software mit den auf der SD-Karte gespeicherten Daten durchzuführen, geht man so vor, wie im Abschnitt "CS-7100 mittels SD-Karte initialisieren" beschrieben. (S. 19-7)
- (5) Auf " # klicken oder auf "Open..." im Pull-down-Menü, um die wählbaren Dateien anzuzeigen. Die .icf-Datei wählen, die bei Schritt (1) gespeichert wurde.
- <sup>(6)</sup> Mit der CS-7100 die gewünschten Einstellungen vornehmen bzw. editieren.
  - Eventuell die HELP-Datei der Cloning-Software zu Hilfe nehmen, um bestimmte Funktionen einzustellen.
- ⑦ Auf " III" klicken oder auf "Save <u>As...</u>" im Pull-down-Menü, um die Einstellungen als .icf-Datei in den Ordner [Setting] auf der SD-Karte zu speichern.
- ⑧ SD-Karte mit dieser .icf-Datei in den Transceiver stecken.
- Die Datei über den Set-Modus in den Transceiver laden.

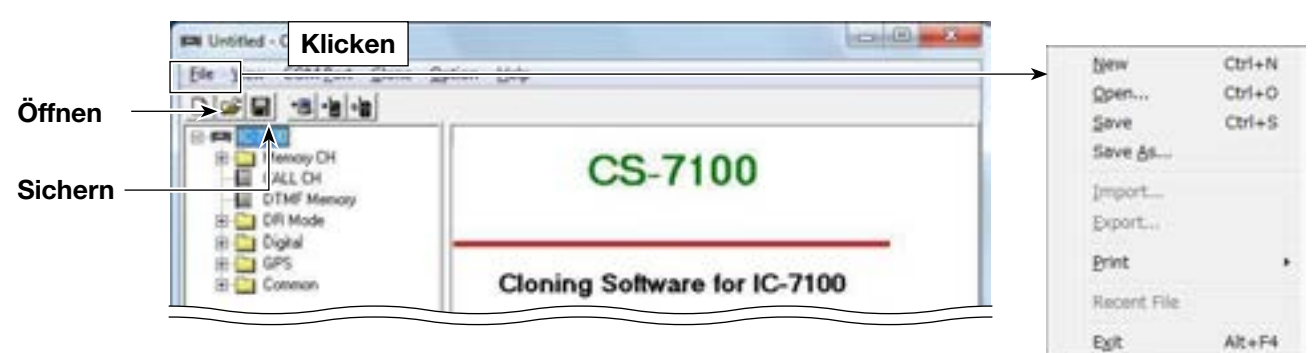

### $(SET(\mathbf{M}) > SD Card > Load Setting)$

# 19 WARTUNG

### Klonen (Fortsetzung)

# ♦ CS-7100 mittels SD-Karte initialisieren

Nach dem ersten Starten der CS-7100 erscheint das Fenster "Initial Setup" im Display des PC.

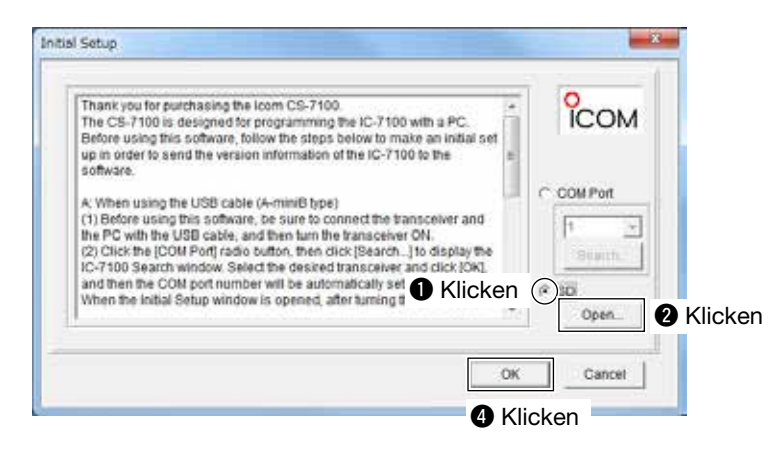

Um die CS-7100 mithilfe gespeicherter Daten zu initialisieren, geht man wie folgt vor:

- [SD]-Radio-Button aktivieren.
- Auf "Open..." im Pull-down-Menü klicken, um die wählbaren Dateien anzuzeigen.
- Die .icf-Datei wählen, die im Ordner [Setting] auf der SD-Karte gespeichert ist.
- Auf [OK] klicken, um die gewählte Datei zu lesen und das Cloning-Fenster zu öffnen.
   Mit der CS-7100 die gewünschten Einstellungen vornehmen bzw. editieren.

Die Initialisierung der Software ist nur einmal erforderlich. Danach erscheint beim Starten der CS-7100 das normale Startfenster.

# **Repeater-Listen als .csv-Datei generieren und importieren**

Diese Ausführungen beachten, bevor man Repeater-Listen im .csv-Format in den Transceiver importiert.

Sofern man das mitgelieferte USB-Kabel zum Klonen verwendet, kann man damit die Einstellungen des Transceivers, mit Ausnahme der Repeater-Listen, beibehalten.

### 1. Lesen der Daten aus dem Transceiver

- → Auf "<sup>™</sup> klicken oder auf "Read <- TR" im [Clone]-Menü, um das Lesen der Daten zu starten.
  - Während des Lesens erscheint das "CLONE OUT"-Fenster und der Prozess wird grafisch dargestellt. Es ist zweckmäßig, vor dem Lesen der Daten ein Backup auf dem PC zu erstellen.

### 2. Repeater-Listen generieren

- 1 Im Ordner "Digital" den Ordner "Repeater List" anklicken und im [File]-Menü "Export" wählen.
- 2 Im "Speichern unter"-Fenster der Datei einen Namen geben und auf "Speicher" klicken.

**HINWEIS:** Wenn "<u>G</u>roup..." gewählt ist, werden alle Repeater-Informationen der Gruppe als .csv-Datei exportiert. Wenn "<u>A</u>ll..." gewählt ist, kann man "<u>G</u>roup..." nicht wählen.

### 3. Repeater-Listen importieren

- 1 In der Baumansicht der CS-7100 den Ordner "Repeater List" oder die gewünschte(n) Repeater-Gruppe(n) wählen.
- 2 Auf "Import" im [File]-Menü klicken und danach auf "All..." klicken, wenn man alle Repeater-Gruppen importieren will.
  - Die Repeater-Informationen in der .csv-Datei werden importiert und entsprechend sortiert.
  - Eine aktuelle .csv-Datei kann man sich wie auf S. 13-12 bei "Updaten der Repeater-Listen" beschrieben, herunterladen.
- 3 Das Abfragefenster "Import from the file" erscheint. Hier auf [OK] klicken.
- (4) Das Abfragefenster "Keep 'USE(FROM)' setting in Repeater List?" erscheint und man klickt auf [Yes] oder [No], um den Datenimport zu starten.
  - Yes: Wenn ein Repeater-Rufzeichen in der ursprünglichen Repeater-Gruppe auch in der .csv-Datei enthalten ist, bleiben die original "USE(FROM)"-Einstellungen erhalten.
  - No: Auch wenn ein Repeater-Rufzeichen in der ursprünglichen Repeater-Gruppe auch in der .csv-Datei enthalten ist, werden die "USE(FROM)"-Einstellungen aus der importierten Datei übernommen.
- (5) Die Repeater-Listen sind in die CS-7100 importiert.
- Siehe auch die Bedier ("■ Select the Clone I
  Siehe S. 19-9 zum Pro von Repeater-Listen. • Siehe auch die Bedienungsanleitung der CS-7100 ("■ Select the Clone Mode").
- Siehe S. 19-9 zum Programmieren und Exportieren

Baumansicht der Software CS-7100

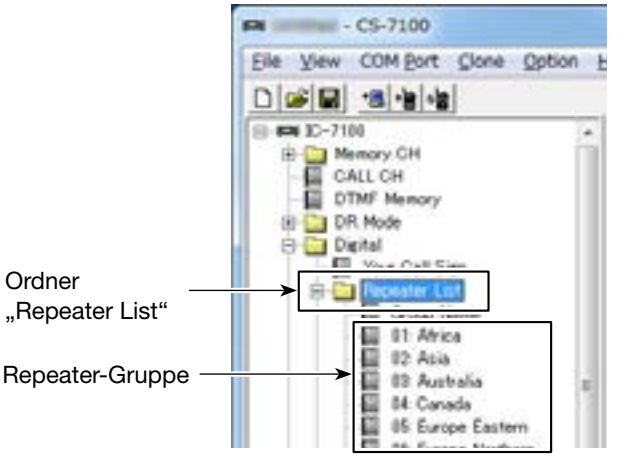

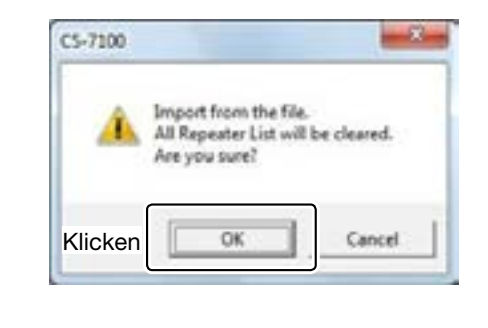

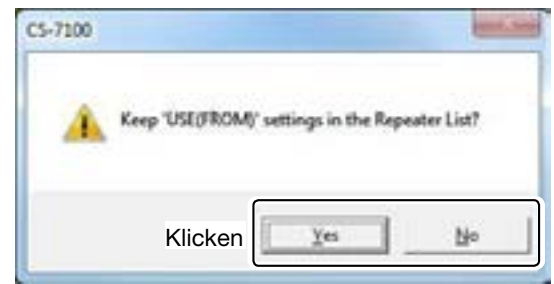

## Die "USE(FROM)"-Einstellungen

Man kann festlegen, ob ein Repeater beim Drehen am Abstimmknopf als Einstiegs-Repeater (FROM) wählbar ist.

Bei "NO" erscheint der betreffende Repeater nicht bei der "FROM"-Auswahl und wird beim DR-Suchlauf übersprungen.
# Repeater-Listen programmieren und als .csv-Datei exportieren

Nachfolgende Ausführungen beachten, bevor man Repeater-Listen programmiert und als .csv-Datei exportiert.

### 1. Repeater-Listen programmieren

- ① Gewünschte Repeater-Gruppe im Ordner "Repeater List" wählen, um die Daten auf dem PC-Monitor anzuzeigen.
- ② Mit der CS-7100 kann man alle Daten der einzelnen Repeater-Listen editieren.
  - Bei Bedarf die (englische) Hilfe-Datei der CS-7100 zu Rate ziehen.

### 2. Programmierte Repeater-Listen exportieren

- In der Baumansicht der CS-7100 den Ordner "Repeater List" oder die gewünschte(n) Repeater-Gruppe(n) wählen.
- ② Auf <u>"Export" im [File]-Menü klicken und danach auf "Group..." oder <u>"A</u>ll...".</u>

**HINWEIS:** Wenn in Schritt ① der Ordner "Repeater List" gewählt ist, kann man <u>"G</u>roup..." nicht wählen.

- <u>G</u>roup...: Exportiert ausschließlich die programmierten Repeater-Listen der gewählten Repeater-Gruppe.
- <u>All...:</u> Exportiert alle programmierten Repeater-Listen.
- ③ Wenn das "Speichern unter"-Fenster erscheint, kann man einen Namen für die .csv-Datei vergeben. Nach dem Speichern ist der Export beendet.

Baumansicht der Software CS-7100

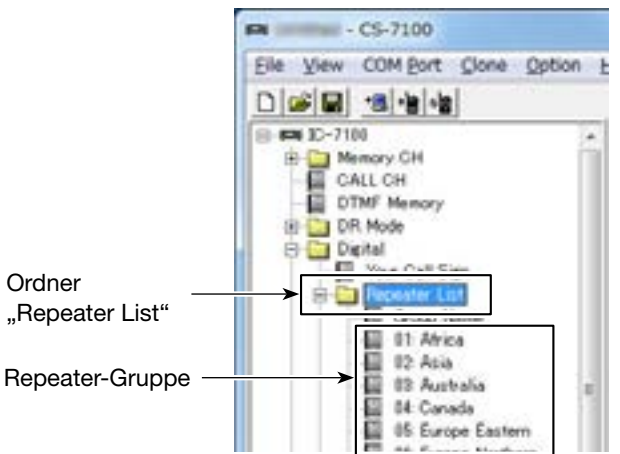

# Kalibrieren der Touch-Funktion des Displays

Wenn beim Berühren des Displays keine Reaktion erfolgt oder eine falsche, ist es erforderlich, das Touch-Display zu kalibrieren.

- ① Im Set-Modus die Menüzeile "Others" und danach "Touch Screen Calibration" berühren.
- (SET(M) > Others > *Touch Screen Calibration*) (2) Den angezeigten Punkt berühren.
  - Nach dem Berühren erscheint der nächste Punkt in einer anderen Ecke des Displays.
- 3 Schritt 2 wiederholen, bis alle 4 Punkte berührt wurden.
  - Nach dem Beenden der Kalibrierung kehrt die Anzeige zum "OTHERS"-Fenster zurück.

# Einstellung der Bremse des Abstimmknopfs

Die Bremse des Abstimmknopfs lässt sich einstellen und so den eigenen Bedürfnissen anpassen.

Dafür ist ein rastender Hebel rechts neben dem Abstimmknopf angebracht, siehe Abb. rechts.

Einstellung der Bremse beim kontinuierlichen Drehen des Abstimmknopfs in eine Richtung mit dem Hebel vornehmen.

Wenn man einen leicht rastenden Knopf bevorzugt, bringt man den Hebel in die obere Stellung.

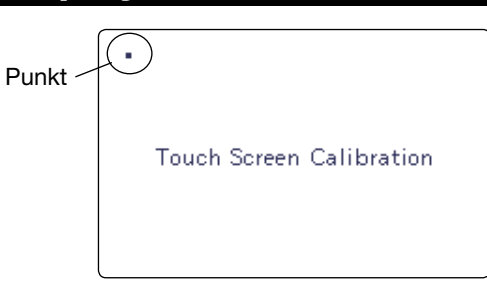

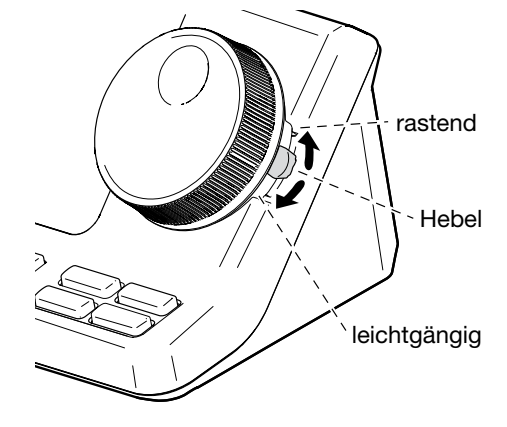

# Übertemperaturschutz

Der Transceiver verfügt über eine 2-stufige Schutzfunktion gegen die Überhitzung der Endstufen.

Die Schutzschaltung überwacht deren Temperatur und wird aktiv, sobald die Temperatur bestimmte Werte übersteigt.

• Reduzierung der Sendeleistung

"LMT" erscheint beim Senden anstelle des TX-Symbols.

- Senden nicht möglich
- "HOT" blinkt anstelle des TX-Symbols.

Falls die Übertemperatur-Schutzschaltung aktiviert wurde, muss man warten, bis sich die Endstufe bei Empfang wieder abgekühlt hat.

**NIEMALS** den Transceiver ausschalten, wenn der Überspannungsschutz aktiviert ist, damit der Lüfter weiter arbeiten kann.

Die Temperatur der Endstufen kann im Display im TEMP-Meter abgelesen werden, wenn man die [Quick]-Taste gedrückt und bei "Meter Type" "Muli-

function Meter" gewählt hat oder das Balkeninstru-

// ment 1 Sek. lang berührt.

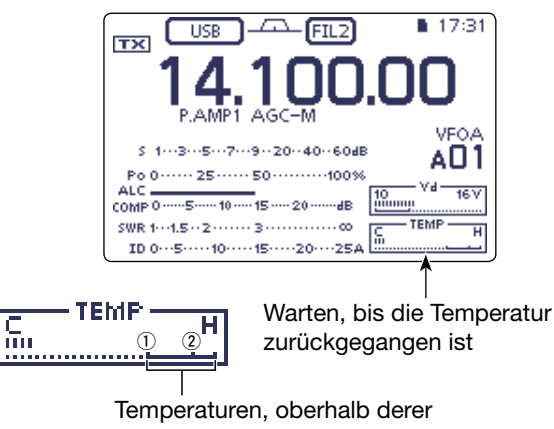

- das Senden nicht möglich ist:
- KW/50 MHz: ①
- 144/430 MHz: 2

# Anschluss einer externen Tastatur

Damit man die Keyer-Speicher (M1 bis M4), die RTTY-Speicher (RT1 bis RT4) und die Sendesprachspeicher (T1 bis T4) abrufen kann, muss man eine externe Tastatur an die [MIC]-Buchse anschließen. Dies hat den Vorteil, dass dies direkt, also ohne die entsprechenden Auswahlfenster, erfolgen kann.

Wenn eine externe Tastatur angeschlossen ist, wählt man im Set-Modus die Menüzeile "Connectors" und dann "External Keypad":

- Für die Sendesprachspeicher muss man bei "VOICE" "ON" wählen.
- Für die Keyer-Speicher muss man bei "KEYER" "ON" wählen.
- Für die RTTY-Speicher muss man bei "RTTY" "ON" wählen.
- Die externe Tastatur muss man separat beschaffen
- oder anhand des nebenstehenden Schaltbildes
- selbst zusammenbauen.

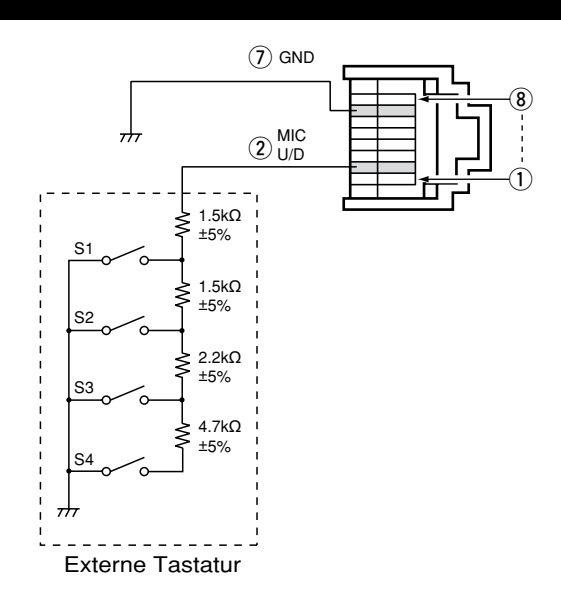

# Modifikation zur Ausgabe der Bandspannung

Der Transceiver stellt im Auslieferzustand an der [ACC]-Buchse keine bandabhängige Spannung für externe Geräte bereit.

Falls man jedoch ein Gerät anschließen möchte, bei dem es zweckmäßig ist, eine bandabhängige Spannung für Umschaltvorgänge usw. zu nutzen, kann man auf der unteren Seite des Transceivers eine Lötbrücke schließen. Danach liegt an Pin 5 der [ACC]-Buchse die Bandspannung an.

Zu Testzwecken kann man die Bandspannung auch mit einer einfachen Schaltung erzeugen. Die in der rechten Tabelle aufgeführten Spannungen sind beispielhaft. Es ist sinnvoll, die tatsächlich vom Transceiver abgegebenen Spannungen nachzuprüfen.

### Schaltung zur Erzeugung der Bandspannung

Stromlaufplan dient nur zur Veranschaulichung.

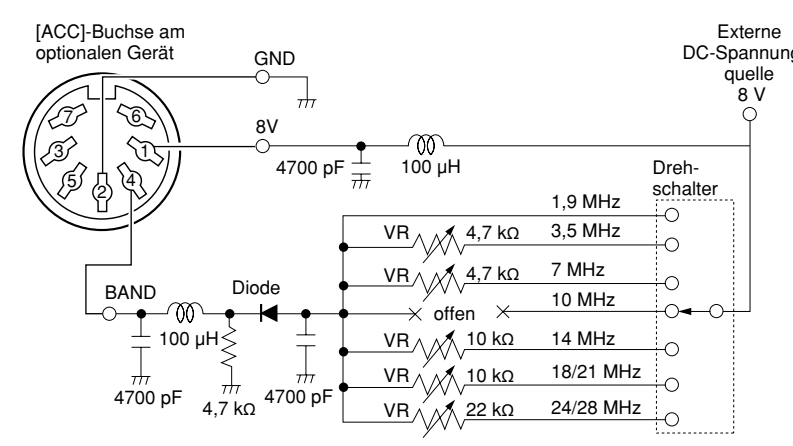

|                         | \ / |
|-------------------------|-----|
| Ansicht der Platine bei |     |

abgenommener unterer Gehäuseschale

|     | BAND      | SPANNUNG          |
|-----|-----------|-------------------|
| gs- | 1,9 MHz   | keine Einstellung |
|     | 3,5 MHz   | 6,1 V             |
|     | 7 MHz     | 5,1 V             |
|     | 10 MHz    | keine Einstellung |
|     | 14 MHz    | 4,1 V             |
|     | 18/21 MHz | 3,1 V             |
|     | 24/28 MHz | 2,1 V             |

# Beseitigung von Störungen

Die nachfolgende Tabelle hilft Ihnen bei der Beseitigung von Störungen, die keine Fehlfunktionen des Transceivers darstellen.

♦ Stromversorgung

Falls Sie die Ursache einer Störung nicht ermitteln und das Problem nicht lösen können, wenden Sie sich bitte an den nächsten Icom-Fachhändler oder ein Service-Center.

| PROBLEM                                             | MÖGLICHE URSACHE                                                     | LÖSUNG                                                                                                    | SIEHE      |
|-----------------------------------------------------|----------------------------------------------------------------------|----------------------------------------------------------------------------------------------------|------------|
| Transceiver schaltet sich nicht ein, wenn [PWR] ge- | <ul> <li>Stromversorgung unsachgem</li></ul>                         | • Stromversorgung korrekt anschließen.                                                                                                    | Abschn. 2  |
| drückt wird.                                        | <ul> <li>Sicherung ist durchgebrannt.</li> </ul>                     | <ul> <li>Ursache ermitteln und beseitigen.<br/>Danach Sicherung ersetzen.</li> <li>(Sicherungen befinden sich im Strom-<br/>versorgungskabel sowie auf der PA-<br/>Einheit.)</li> </ul> | Abschn. 19 |
|                                                     | <ul> <li>Ausgangsspannung des Netzteils<br/>stimmt nicht.</li> </ul> | Netzteil mit 13,8 V DC verwenden.                                                                                                    | Abschn. 2  |

### Senden und Empfang

| PROBLEM                                                                  | MÖGLICHE URSACHE                                                                                               | LÖSUNG                                                                                                    | SIEHE                  |
|--------------------------------------------------------------------------|----------------------------------------------------------------------------------------------------|----------------------------------------------------------------------------------------------------|------------------------|
| Aus dem Lautsprecher ist nichts zu hören.                                | <ul> <li>Lautstärke zu gering eingestellt.</li> </ul>                                                          | <ul> <li>[AF]-Regler im Uhrzeigersinn drehen,<br/>um die Lautstärke einzustellen.</li> </ul>                                                                           | Abschn. 3              |
|                                                                          | <ul> <li>Squelch ist geschlossen.</li> </ul>                                                                   | <ul> <li>[RF/SQL]-Regler in 12-Uhr-Position<br/>bringen, um den Squelch zu öffnen.</li> </ul>                                                                          | Abschn. 3              |
|                                                                          | <ul> <li>Tone-Squelch (CTCSS oder DTCS) ist<br/>bei FM eingeschaltet.</li> </ul>                               | Tone-Squelch (CTCSS oder DTCS)     ausschalten.                                                                                                    | Abschn. 4              |
|                                                                          | Kopfhörer oder externer Lautsprecher<br>an [PHONES/SP] angeschlossen.                                          | Kopfhörer oder externen Lautsprecher<br>von [PHONES/SP] abziehen.                                                                                                    | Abschn. 2              |
| Empfängerempfindlichkeit<br>zu gering; nur starke<br>Signale sind hörbar | <ul><li>Antenne ist nicht korrekt angeschlossen.</li><li>Eingangsabschwächer ist aktiviert.</li></ul>          | <ul> <li>Antenne korrekt anschließen.</li> <li>Mit P.AMPATT Eingangsabschwächer<br/>ausschalten</li> </ul>                                                             | Abschn. 2<br>Abschn. 5 |
|                                                                          | • HF-Verstärkung ist zu niedrig eingestellt.                                                                   | <ul> <li>[RF/SQL]-Regler in 12-Uhr-Position<br/>bringen.</li> </ul>                                                                                                    | Abschn. 3              |
|                                                                          | Squelch (Rauschsperre) geschlossen.                                                                            | <ul> <li>Squelch-Pegel mit [RF/SQL]-Regler<br/>korrigieren.</li> </ul>                                                                                                 | Abschn. 3              |
|                                                                          | <ul> <li>Antenne f ür ein anderes Band wurde<br/>gew ählt.</li> </ul>                                          | • Eine für das jeweilige Band geeignete<br>Antenne wählen.                                                                                                    | Abschn. 2              |
| Empfangssignale bei SSB<br>SSB klingen verzerrt oder                     | <ul> <li>Bei SSB ist das falsche Seitenband ge-<br/>wählt.</li> </ul>                                          | <ul> <li>Anderes Seitenband wählen.</li> </ul>                                                                                                    | Abschn. 3              |
| unsauber.                                                                | PBT-Funktion aktiviert.                                                                                        | • [M-CH] und dann [CLR] 1 Sek. drücken,<br>um die PBT-Einstellungen zu löschen.                                                                                        | Abschn. 5              |
| Funkverbindung mit<br>anderen Stationen nicht<br>möglich.                | <ul> <li>RIT-Funktion ist aktiviert.</li> <li>Split-Betrieb und/oder Duplex-Betrieb sind aktiviert.</li> </ul> | <ul> <li>Mit RT die Funktion ausschalten.</li> <li>[SPLIT] (im "M1"-Display) oder [DUP]<br/>(im "M2"-Display) drücken, um die<br/>Funktionen auszuschalten.</li> </ul> | Abschn. 5<br>Abschn. 6 |
| Transceiver sendet nicht.                                                | • Frequenz außerhalb der Amateurbänder<br>eingestellt.                                                         | <ul> <li>Frequenz innerhalb eines Amateur-<br/>bands wählen.</li> </ul>                                                                                                | Abschn. 3              |
| Ausgangsleistung zu gering.                                              | Sendeleistung zu niedrig eingestellt.                                                                          | <ul> <li>MIC/RF PWR drücken und danach<br/>[BANK]-Regler nach rechts drehen.</li> </ul>                                                                                | Abschn. 3              |
|                                                                          | <ul> <li>Mikrofonverstärkung bei SSB zu niedrig<br/>eingestellt.</li> </ul>                                    | MIC/RF PWR drücken und danach     [M-CH]-Regler nach rechts drehen.                                                                                                    | Abschn. 3              |
|                                                                          | Antenne nicht angepasst, Koaxialkabel defekt oder kurzgeschlossen.                                             | • Ursache ermitteln und Fehler beheben.                                                                                                    | Abschn. 2              |
|                                                                          | Ungeeignetes Mikrofon angeschlossen<br>oder Kurzschluss im Mikrofonkabel.                                      | • Ursache ermitteln und Fehler beheben.                                                                                                    | Abschn. 2              |
|                                                                          | Antennen-SWR über 3:1.                                                                                         | Antennen-SWR auf besseren Wert<br>bringen.                                                                                                    | Abschn. 6              |

# 19 WARTUNG

# Beseitigung von Störungen

# Senden und Empfang (Fortsetzung)

| PROBLEM                                           | MÖGLICHE URSACHE                                                                                          | LÖSUNG                                                                                                    | SIEHE                                   |
|---------------------------------------------------|----------------------------------------------------------------------------------------------------|----------------------------------------------------------------------------------------------------|-----------------------------------------|
| Sendesignal ist verzerrt<br>oder unsauber.        | <ul> <li>Mikrofonverstärkung ist zu hoch ein-<br/>gestellt.</li> </ul>                                    | • [M-CH]-Regler drehen, bis der Aus-<br>schlag des ALC-Meters in der ALC-<br>Zone bleibt.                                                         | Abschn. 3                               |
|                                                   | <ul> <li>Sprachkompressionspegel ist zu hoch<br/>eingestellt.</li> </ul>                                  | • Sprachkompressionspegel mit dem<br>Abstimmknopf korrigieren, sodass das<br>COMP-Meter in den Sprachspitzen<br>zwischen 10 und 20 dB ausschlägt. | Abschn. 6                               |
| Antenne nicht richtig an-<br>gepasst.             | <ul><li>SWR an der Antenne zu hoch.</li><li>Ungünstige Länge des Koaxialkabels.</li></ul>                 | <ul><li>Antennen-SWR optimieren.</li><li>Länge des Koaxialkabels ändern.</li></ul>                                                                | Abschn. 6<br>Abschn. 2                  |
| Betriebsspannung bricht beim Senden zusammen.     | • Stromversorgung (Netzteil, Akku usw.) unterdimensioniert.                                               | • Netzteil verwenden, das mind. 22 A lie-<br>fern kann.                                                                                           | Abschn. 2                               |
| Längere Sendedurch-<br>gänge nicht möglich.       | • Time-Out-Timer ist aktiviert.                                                                           | • Time-Out-Timer deaktivieren oder des-<br>sen Abschaltzeit verlängern.                                                                           | Abschn. 17                              |
| Senden in AM nicht<br>möglich.                    | • 144- oder 430-MHz-Band gewählt.                                                                         | • KW-Band oder 50-MHz-Band wählen.                                                                                                    | Abschn. 3                               |
| Keine Sprachansagen<br>hörbar.                    | Speech-Level ist auf 0 % eingestellt.                                                                     | <ul> <li>Speech-Level-Einstellung ändern.</li> </ul>                                                                                              | Abschn. 17                              |
| Beim Klonen erscheinen<br>Fehlermeldungen bei der | <ul> <li>CI-V-Datentransferrate ist 300 oder<br/>1200 bps.</li> </ul>                                     | <ul> <li>CI-V-Datentransferrate auf mehr als<br/>1200 bps erhöhen.</li> </ul>                                                                     | Abschn. 17                              |
| Datenübertragung über<br>das USB-Kabel.           | • CI-V-Datentransferrate ist auf "Auto"<br>eingestellt, aber das Klonen erfolgt mit<br>300 oder 1200 bps. | <ul> <li>Im Set-Modus bei "Others" in der<br/>Menüzeile "Clone Mode" die entspre-<br/>chende Einstellung wählen.</li> </ul>                       | Bedienungs-<br>anleitung<br>der CS-7100 |

# ♦ Display

| PROBLEM             | MÖGLICHE URSACHE                        | LÖSUNG                               | SIEHE     |
|---------------------|-----------------------------------------|--------------------------------------|-----------|
| Angezeigte Frequenz | Verriegelung des Abstimmknopfs ist ein- | • SPEECH 1 Sek. drücken, um die Ver- | Abschn. 5 |
| ändert sich nicht.  | geschaltet.                             | riegelungsfunktion auszuschalten.    |           |

# ♦ Suchlauf

| PROBLEM                                         | MÖGLICHE URSACHE                                                                                                    | LÖSUNG                                                                                                    | SIEHE      |
|-------------------------------------------------|----------------------------------------------------------------------------------------------------|----------------------------------------------------------------------------------------------------|------------|
| Programmsuchlauf startet nicht.                 | <ul> <li>In Suchlauf-Eckfrequenz-Speichern<br/>"1A–3A" und "1B–3B" sind gleiche<br/>Frequenzen gespeichert.</li> </ul> | <ul> <li>Unterschiedliche Frequenzen in Such-<br/>lauf-Eckfrequenz-Speichern "1A–3A"<br/>und "1B–3B" speichern.</li> </ul> | Abschn. 12 |
| Speichersuchlauf startet nicht.                 | <ul> <li>Es sind nicht mindestens 2 Speicher-<br/>kanäle programmiert.</li> </ul>                                      | <ul> <li>Mindestens 2 Speicherkanäle pro-<br/>grammieren.</li> </ul>                                                       | Abschn. 11 |
| Selektiver Speichersuch-<br>lauf startet nicht. | <ul> <li>Es sind nicht mindestens 2 Speicher-<br/>kanäle als Selektivkanal programmiert.</li> </ul>                    | <ul> <li>Mindestens 2 Speicherkanäle als<br/>Selektivkanal programmieren.</li> </ul>                                       | Abschn. 12 |
| Betriebsarten-Suchlauf startet nicht.           | • Es sind nicht mindestens 2 Speicher-<br>kanäle mit der gewünschten Betriebsart<br>programmiert.                      | <ul> <li>Mindestens 2 Speicherkanäle mit der<br/>gewünschten Betriebsart program-<br/>mieren.</li> </ul>                   | Abschn. 11 |

# Beseitigung von Störungen

# ♦ D-STAR-Betrieb

| PROBLEM                                                                                                    | MÖGLICHE URSACHE                                                                                                    | LÖSUNG                                                                                                    | SIEHE                                        |
|----------------------------------------------------------------------------------------------------|----------------------------------------------------------------------------------------------------|----------------------------------------------------------------------------------------------------|----------------------------------------------|
| Nach einem Anruf sendet<br>der Repeater keine Sta-<br>tusmeldung.                                                         | <ul> <li>Falsche Einstellungen für den Einstiegs-<br/>Repeater.</li> <li>Falsche Einstellungen für den Repeater.</li> </ul>                                                                                                    | <ul><li>Richtigen Repeater wählen.</li><li>Repeater-Frequenz, Frequenzablage</li></ul>                                                                                                    | Abschn. 8<br>Abschn. 9                       |
|                                                                                                    | <ul> <li>Angerufener Repeater liegt außerhalb<br/>der Funkreichweite.</li> </ul>                                                                                                    | <ul><li>und/oder Duplex-Einstellung ändern.</li><li>Näher an den Repeater heranfahren<br/>und erneut anrufen.</li></ul>                                                                           | _                                            |
| Nach einem Anruf sendet<br>der Repeater "UR?" und<br>sein Rufzeichen.                                                     | • Anruf wurde erfolgreich gesendet, aber es hat keine andere Station geantwortet.                                                                                                    | Warten und erneut anrufen.                                                                                                    | Abschn. 8                                    |
| Nach einem Anruf sendet<br>der Repeater "RX" oder<br>"RPT?" und das Rufzei-<br>chen des Einstiegs-Re-<br>peaters.         | <ul> <li>Eigenes Rufzeichen (MY) ist nicht ein-<br/>gestellt.</li> <li>Eigenes Rufzeichen (MY) ist nicht bei ei-<br/>nem Gateway-Repeater registriert oder<br/>die registrierten Daten passen nicht zu<br/>den Einstellungen des Transceivers</li> </ul>                  | <ul> <li>Eigenes Rufzeichen (MY) einstellen.</li> <li>Eigenes Rufzeichen (MY) beim Gate-<br/>way-Repeater registrieren oder die be-<br/>reists erfolgte Registrierung überprü-<br/>fen</li> </ul> | Abschn. 7<br>Abschn. 7                       |
| Nach einem Anruf sendet<br>der Repeater "RPT?" und<br>das Rufzeichen des Ziel-                                            | <ul> <li>Verbindung zum Ziel-Repeater nicht<br/>möglich.</li> <li>Ziel-Repeater ist von anderen Stationen<br/>halast.</li> </ul>                                                                                                    | <ul> <li>Repeater-Einstellungen überprüfen.</li> <li>Warten und erneut anrufen.</li> </ul>                                                                                                    | Abschn. 8<br>—                               |
| Nach dem Anruf sendet der<br>Einstiegs-Repeater "RPT?"<br>und sein Rufzeichen.                                            | Rufzeichen des Ziel-Repeaters falsch.                                                                                                    | <ul> <li>Rufzeichen des Ziel-Repeaters über-<br/>prüfen und erforderlichenfalls korrigie-<br/>ren.</li> </ul>                                                                                     | Abschn. 9                                    |
| Beim Drücken und Halten<br>von DR schaltet der<br>Transceiver nicht in den<br>DR-Modus.                                   | <ul> <li>Keine Repeater-Listen im Transceiver<br/>gespeichert.</li> </ul>                                                                                                    | <ul> <li>Repeater-Listen mit der Cloning-Software CS-7100 laden.</li> <li>Repeater-Listen mit der SD-Karte neu laden.</li> <li>Repeater-Listen manuell eingeben.</li> </ul>                       | Abschn. 19<br>Abschn. 13,<br>19<br>Abschn. 9 |
| Beim Drücken und Halten<br>von AUTOTUNERISS wird das<br>empfangene Rufzeichen<br>nicht als Ziel-Rufzeichen<br>übernommen. | <ul> <li>Rufzeichen wurde nicht korrekt empfangen.</li> <li>Empfangenes Signal war zu schwach oder Rufzeichen wurde beim Suchlauf nicht korrekt empfangen. In diesen Fällen erscheint "" im Display, Fehlertöne sind hörbar und ein Rückruf ist nicht möglich.</li> </ul> | • Erneut versuchen, sobald der Trans-<br>ceiver das Rufzeichen korrekt empfan-<br>gen hat.                                                                                                    |                                              |
| Gebietsanrufe sind mög-<br>lich, Gateway- oder ge-<br>zielte Anrufe jedoch nicht.                                         | • Eigenes Rufzeichen (MY) ist noch nicht bei einem D-STAR-Repeater registriert.                                                                                                    | • Eigenes Rufzeichen (MY) beim Gate-<br>way-Repeater registrieren oder die be-<br>reists erfolgte Registrierung überprüfen.                                                                       | Abschn. 7                                    |
| Während des Sendens er-<br>scheint ein "L" im Display<br>und die Empfangssignale<br>werden unterbrochen.                  | <ul> <li>Beim Funkverkehr über das Internet<br/>kommt es zu Datenpaket-Verlusten<br/>infolge mangelnder Netzwerk-Perfor-<br/>mance.</li> </ul>                                                                                                    | • Warten und erneut versuchen.<br>Bei Empfangsproblemen und falsch<br>interpretierten Datenpaketen er-<br>scheint "L" im Display, auch wenn es<br>sich um einen Gebietsanruf handelt.             | Abschn. 9                                    |
| "DV" und "FM" blinken<br>abwechselnd                                                                                      | <ul> <li>Im DV-Modus wird ein FM-Signal emp-<br/>fangen.</li> </ul>                                                                                                    | • Frequenz wechseln, um sicherzustel-<br>len, dass auf der Betriebsfrequenz<br>keine analogen FM-Signale gesendet<br>werden.                                                                      | Abschn. 9                                    |
| Im DR-Modus ist Simplex-<br>Betrieb nicht möglich.                                                                        | <ul> <li>In der Repeater-Liste ist bei "CALL SIGN"<br/>ein Rufzeichen programmiert.</li> <li>Duplex (DUP+, DUP–) ist gewählt.</li> <li>Als Frequenz ist eine Repeater-Frequenz<br/>programmiert.</li> </ul>                                                               | <ul> <li>Rufzeichen bei "CALL SIGN" löschen.</li> <li>Bei "DUP" in der Repeater-Liste "OFF"<br/>wählen.</li> <li>Simplex-Frequenz eingeben.</li> </ul>                                            | Abschn. 9<br>Abschn. 9<br>Abschn. 9          |
| Digital-Code-Squelch<br>(CSQL) funktioniert nicht.                                                                        | Falscher Digitalcode eingegeben.                                                                                                    | Richtigen Digitalcode eingeben.                                                                                                    | Abschn. 9                                    |
| Unfähig, die Repeater-<br>Liste upzudaten.                                                                                |                                                                                                    | • Siehe "Updaten der Repeater-Listen".                                                                                                    | Abschn. 13                                   |

# Abschnitt 20 STEUERBEFEHLE

| Informationen zur Fernsteuer-(CI-V-)Buchse |       |
|--------------------------------------------|-------|
| ♦ Beispiel für den CI-V-Anschluss          | 20-2  |
| ♦ Datenformat                              | 20-2  |
| ♦ Befehlstabelle                           | 20-3  |
| Beschreibung der Datenstruktur             | 20-11 |

### Beispiel f ür den CI-V-Anschluss

Der Transceiver kann über den optionalen CT-17 CI-V-PEGELKONVERTER mit der RS232C-Schnittstelle eines PCs verbunden werden. Über das Icom Communication Interface-V (CI-V) werden die Funktionen des Transceivers gesteuert.

Bis zu 4 Icom CI-V-Transceiver oder -Empfänger können über den CT-17 an die RS232C-Schnittstelle eines PCs angeschlossen werden, siehe CI-V-Einstellungen im Set-Modus auf S. 17-25.

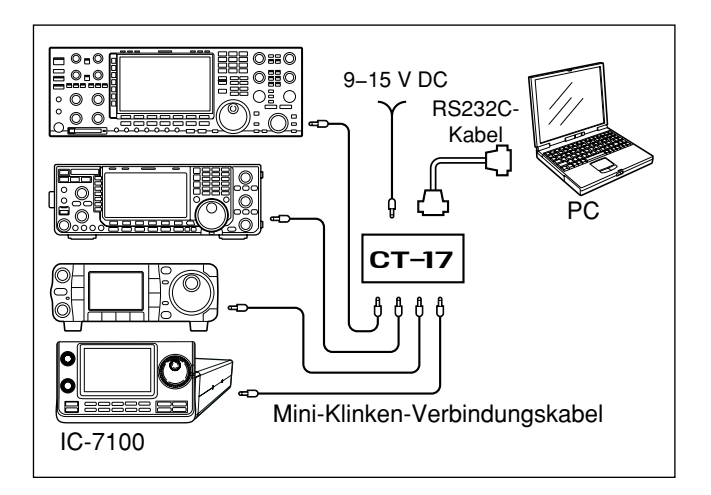

Wenn der Transceiver über ein USB-Kabel (Fremdfabrikat) mit einem PC verbunden wird, ist ein optionaler CI-V-Pegelkonverter CT-17 nicht erforderlich.

### ♦ Datenformat

Zur Steuerung des Transceivers mittels CI-V-Protokolls werden mehrere Datenformate verwendet, die sich durch die Befehlsnummern unterscheiden. Einige Befehle haben einen zusätzlichen Datenbereich oder eine zusätzliche Sub-Befehls-Nummer.

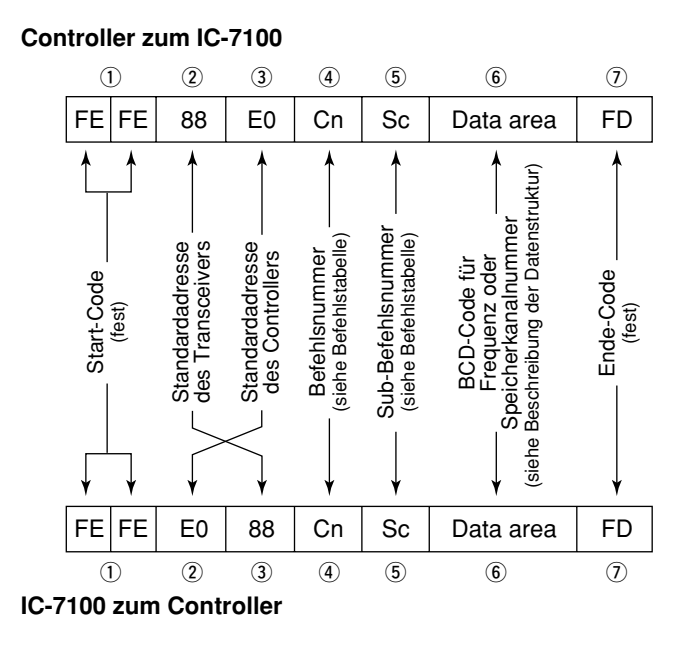

#### **OK-Meldung zum Controller**

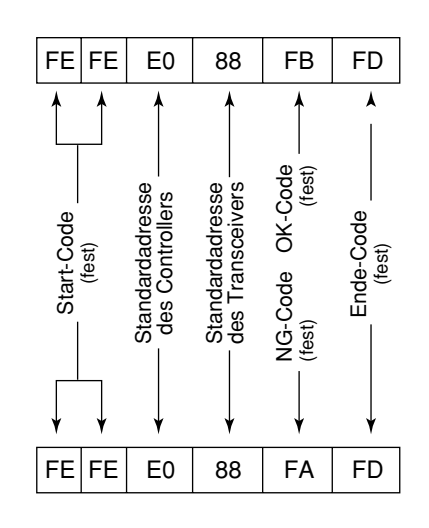

NG-Meldung zum Controller

# Informationen zur Fernsteuer-(CI-V-)Buchse (Fortsetzung)

# ♦ Befehlstabelle

| Befehl | Sub-Befehl | Daten       | Beschreibung                                                      | Befehl | Sub-Befehl | Daten    | Beschreibung                        |
|--------|------------|-------------|-------------------------------------------------------------------|--------|------------|----------|-------------------------------------|
| 00     |            | s. S. 20-11 | Frequenzdaten schreiben (Transceive)                              | 0F     |            | 00       | Lesen Split-Betrieb AUS             |
| 01     |            | s. S. 20-11 | Wahl der Betriebsart für Transceive                               |        |            | 01       | Lesen Split-Betrieb EIN             |
| 02     |            | s. S. 20-12 | Band-Eckfrequenzen lesen                                          |        | [          | 11       | Lesen DUP-                          |
| 03     |            | s. S. 20-11 | Betriebsfrequenz lesen                                            |        |            | 12       | Lesen DUP+                          |
| 04     |            | s. S. 20-11 | Betriebsart lesen                                                 |        | 00         |          | Split-Funktion ausschalten          |
| 05     |            | s. S. 20-11 | Frequenz einstellen                                               |        | 01         |          | Split-Funktion einschalten          |
| 06     |            | 00          | LSB auswählen                                                     |        | 10         |          | Simplex-Betrieb wählen              |
|        |            | 01          | USB auswählen                                                     |        | 11         |          | DUPBetrieb wählen                   |
|        |            | 02          | AM auswählen                                                      |        | 12         |          | DUP+-Betrieb wählen                 |
|        |            | 03          | CW auswählen                                                      | 10     |            | 00       | 10-Hz-(1-Hz-)Abstimmschritt wählen  |
|        |            | 04          | RTTY auswählen                                                    |        |            | 01       | 100-Hz-Abstimmschritt wählen        |
|        |            | 05          | FM auswählen                                                      |        |            | 02       | 1-kHz-Abstimmschritt wählen         |
|        |            | 06          | WFM auswählen                                                     |        |            | 03       | 5-kHz-Abstimmschritt wählen         |
|        |            | 07          | CW-R auswählen                                                    |        |            | 04       | 6,25-kHz-Abstimmschritt wählen      |
|        |            | 08          | RTTY-R auswählen                                                  |        |            | 05       | 9-kHz-Abstimmschritt wählen         |
|        |            | 17          | DV auswählen                                                      |        |            | 06       | 10-kHz-Abstimmschritt wählen        |
| 07     |            |             | VFO-Modus wählen                                                  |        |            | 07       | 12,5-kHz-Abstimmschritt wählen      |
|        | 00         |             | VFO A wählen                                                      |        |            | 08       | 20-kHz-Abstimmschritt wählen        |
|        | 01         |             | VFO B wählen                                                      |        |            | 09       | 25-kHz-Abstimmschritt wählen        |
|        | A0         |             | VFO A und VFO B abgleichen                                        |        |            | 10       | 50-kHz-Abstimmschritt wählen        |
|        | B0         |             | VFO A und VFO B vertauschen                                       |        |            | 11       | 100-kHz-Abstimmschritt wählen       |
| 08     |            |             | Speichermodus wählen                                              |        |            | 12       | 1-MHz-Abstimmschritt wählen         |
|        |            | 0001 bis    | Speicherkanal wählen                                              | 11     |            | 00       | S/L Eingangsabschwächer AUS         |
|        |            | 0109        | (0001=M-CH01 bis 0099=M-CH99,                                     |        |            | 12       | S/L 12-dB-Eingangsabschwächer       |
|        |            |             | 0100=1A, 0101=1B, 0102=2A,                                        | 13     | 00         |          | Ansage von Frequenz, Betriebsart    |
|        |            |             | 0103=2B, 0104=3A, 0105=3B,                                        |        |            |          | und S-Meter-Wert über Sprach-       |
|        |            |             | 0106 = 144 - C1, 0107 = 144 - C2, 0108 - 420, C1, 0109 - 420, C2) |        |            |          | synthesizer                         |
|        | Δ <u>Ω</u> | 01          | Speicherbank A wählen                                             |        | 01         |          | Ansage von Frequenz und S-Meter-    |
|        | 7.0        | 02          | Speicherbank B wählen                                             |        | 02         |          | Ansage der Betriebsart über         |
|        |            | 03          | Speicherbank C wählen                                             |        | 02         |          | Sprachsynthesizer                   |
|        |            | 04          | Speicherbank D wählen                                             | 14     | 01         | 0000 bis | S/L NF-Pegel                        |
|        |            | 05          | Speicherbank F wählen                                             |        |            | 0255     | (0000=min. bis 0255=max.)           |
| 09     |            |             | Speicher schreiben                                                |        | 02         | 0000 bis | S/L HF-Verstärkungspegel            |
| 0A     |            |             | Speicher auf VFO übertragen                                       |        |            | 0255     | (0000=min., 0255=max.)              |
| 0B     |            |             | Speicher löschen                                                  |        | 03         | 0000 bis | S/L Squelch-Pegel                   |
| 0C     |            |             | Ablagefrequenz lesen                                              |        |            | 0255     | (0000=min. bis 0255=max.)           |
| 0D     |            |             | Ablagefrequenz schreiben                                          |        | 06         | 0000 bis | S/L Rauschminderungspegel           |
| 0E     | 00         |             | Suchlauf stoppen                                                  |        |            | 0255     | (0000=0% bis 0255=100%)             |
|        | 01         |             | Start Programm/Speichersuchlauf                                   |        | 07         | 0000 bis | S/L Stellung [TWIN PBT]-Innenregler |
|        | 02         |             | Start programmierter Suchlauf                                     |        |            | 0255     | (0000=oberer Teil der Durchlass-    |
|        | 03         |             | Start ⊿F-Suchlauf                                                 |        |            |          | kurve wird beschnitten, 0128=1011-  |
|        | 12         |             | Start Programm-Feinsuchlauf                                       |        |            |          | Durchlasskunge wird beschnitten)    |
|        | 13         |             | Start ⊿F-Feinsuchlauf                                             |        | 08         | 0000 bis | S/L Stellung [TWIN PBT]-Außen-      |
|        | 22         |             | Start Speichersuchlauf                                            |        |            | 0255     | regler                              |
|        | 23         |             | Start selektiver Speichersuchlauf                                 |        |            |          | (0000=oberer Teil der Durchlass-    |
|        | 24         |             | Start Betriebsartensuchlauf                                       |        |            |          | kurve wird beschnitten, 0128=Mit-   |
|        | A1         |             | ⊿F-Suchlaufbereich +5 kHz wählen                                  |        |            |          | tenstellung, 0255=unterer Teil der  |
|        | A2         |             | ⊿F-Suchlaufbereich +10 kHz wählen                                 |        |            |          | Durchlasskurve wird beschnitten)    |
|        | A3         |             | ⊿F-Suchlaufbereich +20 kHz wählen                                 |        | 09         | 0000 bis | S/L CW-PITCH                        |
|        | A4         |             | ⊿F-Suchlaufbereich +50 kHz wählen                                 |        |            | 0255     | 10000=300 Hz, 0128=600 Hz,          |
|        | A5         |             | ⊿F-Suchlaufbereich +100 kHz wählen                                |        |            | 0000 bio | S/L HE-Sendeleistung                |
|        | A6         |             | ⊿F-Suchlaufbereich +500 kHz wählen                                |        |            | 0255     | (0000=min_bis 0255-max)             |
|        | A7         |             | ⊿F-Suchlaufbereich +1 MHz wählen                                  |        | 0B         | 0000 his | S/I Mikrofonverstärkungspegel       |
|        | B0         |             | Als normalen Speicherkanal einstellen                             |        |            | 0255     | (0000=min, bis 0255=max.)           |
|        | B1         |             | Als Selektivspeicherkanal einstellen                              |        | 0C         | 0000 bis | S/L Tastgeschwindigkeit             |
|        | D0         |             | Suchlauffortsetzung ausschalten                                   |        |            | 0255     | (0000=6 WpM bis 0255=48 WbM)        |
|        | D3         |             | Suchlauffortsetzung einschalten                                   | ·      |            |          |                                     |

| Befehl | Sub-Befehl | Daten    | Beschreibung                           | Befehl               | Sub-Befehl                        | Daten         | Beschreibung                                 |
|--------|------------|----------|----------------------------------------|----------------------|-----------------------------------|---------------|----------------------------------------------|
| 14     |            | 0000 bis | S/L NOTCH-Stellung                     | 16                   | 42                                | 00            | S/L Bepeater-Ton AUS                         |
|        | 00         | 0255     | (0000=niedrigste, 0128=Mitten          |                      |                                   | 01            | S/L Beneater-Ton FIN                         |
|        |            |          | 0255=höchste Frequenz)                 |                      | 43                                | 00            |                                              |
|        | 0E         | 0000 bis | S/L COMP-Pegel                         |                      |                                   | 01            |                                              |
|        |            | 0255     | (0000=0 bis 0255=10)                   |                      | 44                                | 00            | S/L Sprachkompressor ALIS                    |
|        | 0F         | 0000 bis | S/L Break-IN-Delay-Stellung            |                      |                                   | 00            | S/L Sprachkompressor FIN                     |
|        |            | 0255     | (0000=2.0d bis 0255=13.0d)             |                      | 45                                | 00            | S/L Monitorfunktion ALIS                     |
|        | 12         | 0000 bis | S/L NB-Pegel                           |                      |                                   | 00            | S/L Monitorfunktion FIN                      |
|        |            | 0255     | (0000=0% bis 0255=100%)                |                      | 46                                | 00            |                                              |
|        | 15         | 0000 bis | S/L Monitor-Verstärkung                |                      | 40                                | 00            | S/L VOX-Funktion FIN                         |
|        |            | 0255     | (0000=0% bis 0255=100%)                |                      | 47                                | 00            | S/L Break-In-Funktion ALIS                   |
|        | 16         | 0000 bis | S/L VOX-Verstärkung                    |                      | 47                                | 00            | S/L Semi-Break-In-Funktion FIN               |
|        |            | 0255     | (0000=0% bis 0255=100%)                |                      |                                   | 07            | S/L Voll-Break-In-Funktion EIN               |
|        | 17         | 0000 bis | S/L Anti-VOX-Verstärkung               |                      | 48                                | 00            | S/L Manuelles Notch-Filter ALIS              |
|        |            | 0255     | (0000=0% bis 0255=100%)                |                      | 40                                | 00            | S/L Manuelles Notch-Filter FIN               |
|        | 18         | 0000 bis | S/L Display-Kontrast                   |                      |                                   | 00            |                                              |
|        |            | 0255     | (0000=0% bis 0255=100%)                |                      | 40                                | 00            |                                              |
|        | 19         | 0000 bis | S/L Display-Helligkeit                 |                      | 40                                | 00            | S/L V/SC Eurolation ALIS                     |
| 45     |            | 0255     | (0000=0% bis 0255=100%)                |                      | 40                                | 00            | S/L VSC-FUNKTION A03                         |
| 15     | 01         | 00       | Squelch-Zustand lesen                  |                      | 4                                 | 01            | S/L VSC-FURKION EIN                          |
|        |            | 01       | (Squeich geschlossen)                  |                      | 46                                | 00            | S/L Dopper-Peak-Filler AUS                   |
|        |            | 01       | Squeich-zustand lesen                  |                      |                                   | 01            | S/L Doppel-Peak-Filter EIN                   |
|        | 02         | 0000 bis | S-Meter lesen                          |                      | 50                                | 00            | S/L vernegelung des Abstimm-                 |
|        | 02         | 0255     | (0000=S0, 0120=S9, 0241=S9+60  dB)     |                      |                                   | 01            | S/L Verriegelung des Abstimm-                |
|        | 05         | 00       | Lesen des Squelch-Zustands             |                      |                                   |               | knonfs FIN                                   |
|        |            |          | (Squelch geschlossen)                  |                      | 56                                | 00            | S/L DSP-Filtertyp SHARP                      |
|        |            | 01       | Lesen des Squelch-Zustands             |                      |                                   | 01            | S/L DSP-Filtertyp SOFT                       |
|        |            |          | (Squelch geöffnet)                     |                      | 57                                | 00            | S/L Bandbreite des manuellen                 |
|        | 11         | 0000 bis | HF-Leistung lesen                      |                      | -                                 |               | Notch-Filters bei WIDE                       |
|        | 12         | 0255     | (0000=0%, 0143=50%, 213=100%)          |                      |                                   | 01            | S/L Bandbreite des manuellen                 |
|        |            | 0000 bis | VSWR-Meter lesen                       |                      |                                   |               | Notch-Filters bei MID                        |
|        |            | 0255     | (0000=SWR1.0, 0048=SWR1.5,             |                      |                                   | 02            | S/L Bandbreite des manuellen                 |
|        |            |          | 0080=SWR2.0, 0120=SWR3.0)              |                      |                                   |               | Notch-Filters bei NAR                        |
|        | 13         | 0000 bis | ALC-Meter lesen                        |                      | 58                                | 00            | S/L SSB-Sendebandbreite WIDE                 |
|        | 4.4        | 0255     |                                        |                      |                                   | 01            | S/L SSB-Sendebandbreite MID                  |
|        | 14         |          |                                        |                      |                                   | 02            | S/L SSB-Sendebandbreite NAR                  |
|        |            | 0233     | (0000=0  dB, 0130=13  dB, 0241=30  dB) |                      | 5B                                | 00            | S/L DSQL/CSQL AUS                            |
|        | 15         | 0000 bis | Vp-Meter lesen                         |                      |                                   |               |                                              |
|        |            | 0255     | (0000=0 V. 0013=10 V. 0241=16 V)       |                      |                                   | 01            | S/L DSQL EIN                                 |
|        | 16         | 0000 bis | ID-Meter lesen                         |                      |                                   | 02            |                                              |
|        |            | 0255     | (0000=0, 0097=10, 0146=15,             |                      |                                   | 02            | (nur DV-Modus)                               |
|        |            |          | 0241=25)                               | 17                   |                                   | s. S. 20-11   | CW-Text schreiben*1                          |
| 16     | 02         | 00       | S/L Vorverstärker AUS                  | 18                   | 00                                |               | Transceiver ausschalten                      |
|        |            | 01       | S/L Vorverstärker EIN                  |                      | 01                                |               | Transceiver einschalten                      |
|        |            |          | (144/430 MHz)                          | 19                   | 00                                |               | Transceiver-ID lesen                         |
|        |            |          | S/L Vorverstärker 1 EIN                | 1A                   | 00                                | s. S. 20-16   | S/L der Speicherkanalinhalte                 |
|        |            |          | (HF/50 MHz)                            |                      | 01                                | s S 20-12     | S/L der Bandstapelregisterinhalte            |
|        |            | 02       | S/L Vorverstärker 2 EIN                |                      | 02                                | s S 20-13     | S/L der Speicher-Kever-Inhalte* <sup>2</sup> |
|        | 10         | 01       | (HF/50 MHz)                            |                      | 02                                | 0.0.20 10     |                                              |
|        | 12         | 01       |                                        |                      |                                   |               |                                              |
|        |            | 02       | VVani von AGC Mittel                   |                      |                                   |               |                                              |
|        |            | 03       | Wahl von AGC Langsam                   |                      |                                   |               |                                              |
|        | 22         | 00       | S/L Storaustaster AUS                  |                      |                                   |               |                                              |
|        | 40         | 01       | S/L Storaustaster EIN                  | *1 Bei (             | CW: Wenn de                       | er Sender ext | ern auf Senden geschaltet oder die           |
|        | 40         | 00       | IS/L Rauschminderung AUS               | Brea                 | k-in-Funktion                     | eingeschalte  | et ist, sendet der Transceiver diesen        |
|        |            | 01       | S/L Rauschminderung EIN                | Text i               | om PC aus am Transceiver ankommt. |               |                                              |
|        | 41         | 00       | S/L Auto-Notch-Funktion AUS            | * <sup>2</sup> Der Z | Zähler ist nur i                  | n einen Kana  | l integrierbar. Vor der Einbindung des       |
|        |            | 01       | S/L Auto-Notch-Funktion EIN            | Zähle                | ers muss er al                    | us dem (einer | n) anderen Kanal gelöscht werden.            |

| Befehl | Sub | -Befehl | Daten     | Beschreibung                                                                                                    | Befehl | Sub-Befehl |      | I Sub-Befehl |                                     | fehl Sub-Befeh | fehl Sub-Befehl |  | Sub-Befehl |  | Sub-Befehl |  | Sub-Befehl |  | Sub-Befehl |  | Sub-Befehl |  | Sub-Befehl |  | Sub-Befehl |  | Sub-Befehl |  | Sub-Befehl |  | Sub-Befehl |  | Daten | Beschreibung |
|--------|-----|---------|-----------|----------------------------------------------------------------------------------------------------|--------|------------|------|--------------|-------------------------------------|----------------|-----------------|--|------------|--|------------|--|------------|--|------------|--|------------|--|------------|--|------------|--|------------|--|------------|--|------------|--|-------|--------------|
| 1A     |     | 03      | 00 bis 49 | S/L der ausgewählten Filterbandbreite                                                                                                    | 1A     | 05         | 0018 | s. S. 20-13  | S/L Duplex-Ablagefrequenz           |                |                 |  |            |  |            |  |            |  |            |  |            |  |            |  |            |  |            |  |            |  |            |  |       |              |
|        |     |         |           | (AM: 00=200 Hz bis 49=10 kHz;                                                                                                    |        |            | 0019 | 00/01        | S/L Fin-Tasten-Bepeater             |                |                 |  |            |  |            |  |            |  |            |  |            |  |            |  |            |  |            |  |            |  |            |  |       |              |
|        |     |         |           | andere als AM: 00=50 Hz bis                                                                                                    |        |            |      |              | (00=DUP-, 01=DUP+)                  |                |                 |  |            |  |            |  |            |  |            |  |            |  |            |  |            |  |            |  |            |  |            |  |       |              |
|        |     |         |           | 40/31=3600 Hz/2700 Hz)                                                                                                    |        |            | 0020 | 00 bis 02    | S/L Auto-Repeater                   |                |                 |  |            |  |            |  |            |  |            |  |            |  |            |  |            |  |            |  |            |  |            |  |       |              |
|        |     | 04      | 00 bis 13 | S/L der ausgewählten AGC-Zeit-                                                                                                    |        |            |      |              | (0=AUS, 1=EIN(DUP) (nur USA-Ver-    |                |                 |  |            |  |            |  |            |  |            |  |            |  |            |  |            |  |            |  |            |  |            |  |       |              |
|        |     |         |           | konstanten                                                                                                    |        |            |      |              | sion) oder EIN (nur Korea-Version), |                |                 |  |            |  |            |  |            |  |            |  |            |  |            |  |            |  |            |  |            |  |            |  |       |              |
|        |     |         |           | (00=AUS, AM: 01=0,3 Sek. bis                                                                                                    |        |            |      |              | 2=EIN(DUP,TONE) (nur USA-Version)   |                |                 |  |            |  |            |  |            |  |            |  |            |  |            |  |            |  |            |  |            |  |            |  |       |              |
|        |     |         |           | 13=8,0 Sek., SSB/CW/RTTY:                                                                                                    |        |            | 0021 | 00/01        | S/L Auto-Tuner-Start-Funktion       |                |                 |  |            |  |            |  |            |  |            |  |            |  |            |  |            |  |            |  |            |  |            |  |       |              |
|        |     |         |           | 01=0,1 Sek. bis 13=6,0 Sek.)                                                                                                    |        |            |      |              | (00=AUS, 01=EIN)                    |                |                 |  |            |  |            |  |            |  |            |  |            |  |            |  |            |  |            |  |            |  |            |  |       |              |
|        | 05  | 0001    | 00/01     | S/L der TX-Monitor-Funktion                                                                                                    |        |            | 0022 | 00/01        | S/L PTT-Tuner                       |                |                 |  |            |  |            |  |            |  |            |  |            |  |            |  |            |  |            |  |            |  |            |  |       |              |
|        |     |         |           | (00=AUS, 01=EIN)                                                                                                    |        |            |      |              | (00=AUS, 01=EIN)                    |                |                 |  |            |  |            |  |            |  |            |  |            |  |            |  |            |  |            |  |            |  |            |  |       |              |
|        |     | 0002    | 0000 bis  | S/L der TX-Monitor-Lautstärke                                                                                                    |        |            | 0023 | 00           | S/L Manuelle Wahl für die Funktion  |                |                 |  |            |  |            |  |            |  |            |  |            |  |            |  |            |  |            |  |            |  |            |  |       |              |
|        |     |         | 0255      | (0000=0% bis 0255=100%)                                                                                                    |        |            |      |              | der [TUNER]-Taste                   |                |                 |  |            |  |            |  |            |  |            |  |            |  |            |  |            |  |            |  |            |  |            |  |       |              |
|        |     | 0003    |           | S/L Quittungston-Lautstärke                                                                                                    |        |            |      | 01           | S/L Automatik-Wahl für die Funktion |                |                 |  |            |  |            |  |            |  |            |  |            |  |            |  |            |  |            |  |            |  |            |  |       |              |
|        |     |         |           | (0000=0% bis 0255=100%)                                                                                                    |        |            |      |              | der [TUNER]-Taste                   |                |                 |  |            |  |            |  |            |  |            |  |            |  |            |  |            |  |            |  |            |  |            |  |       |              |
|        |     | 0004    | 00/01     | S/L Quittungston-Begrenzung                                                                                                    |        |            | 0024 | 00/01        | S/L Funktion der [SPEECH/LOCK]-     |                |                 |  |            |  |            |  |            |  |            |  |            |  |            |  |            |  |            |  |            |  |            |  |       |              |
|        |     | 0005    | 00/04     | (00=AUS, 01=EIN)                                                                                                    |        |            |      |              |                                     |                |                 |  |            |  |            |  |            |  |            |  |            |  |            |  |            |  |            |  |            |  |            |  |       |              |
|        |     | 0005    | 00/01     | S/L Bestatigungston                                                                                                    |        |            |      |              | (00=kurz drucken: SPEECH,           |                |                 |  |            |  |            |  |            |  |            |  |            |  |            |  |            |  |            |  |            |  |            |  |       |              |
|        |     | 0000    | 00 1 1 00 | (UU=AUS, U1=EIN)                                                                                                    |        |            |      |              | drucken und halten: LOCK),          |                |                 |  |            |  |            |  |            |  |            |  |            |  |            |  |            |  |            |  |            |  |            |  |       |              |
|        |     | 0006    | 00 bis 03 | S/L Bandgrenzen-warnton                                                                                                    |        |            |      |              | drivelage und helters ODEE(1)       |                |                 |  |            |  |            |  |            |  |            |  |            |  |            |  |            |  |            |  |            |  |            |  |       |              |
|        |     |         |           | (UU=AUS, UT=EIN (Voreingestellt),                                                                                                    |        |            | 0025 | 00/01        | Grucken und halten: SPEECH)         |                |                 |  |            |  |            |  |            |  |            |  |            |  |            |  |            |  |            |  |            |  |            |  |       |              |
|        |     |         |           | 02=EIN (User),<br>02=EIN (User & TV Limit))                                                                                                    |        |            | 0025 | 00/01        | 00-Abstimmknopf 01-Frontplatto      |                |                 |  |            |  |            |  |            |  |            |  |            |  |            |  |            |  |            |  |            |  |            |  |       |              |
|        |     | 0007    | 00 bic 02 | S/L Wahl für PE/SOL Poglar                                                                                                    |        |            | 0026 | 00/01        | S/L Anzahl der Notizspeicher        |                |                 |  |            |  |            |  |            |  |            |  |            |  |            |  |            |  |            |  |            |  |            |  |       |              |
|        |     | 0007    | 00 013 02 | (00-Auto 01-SOL 02-BE+SOL)                                                                                                    |        |            | 0020 | 00/01        | (00-5, 01-10)                       |                |                 |  |            |  |            |  |            |  |            |  |            |  |            |  |            |  |            |  |            |  |            |  |       |              |
|        |     | 0008    | 00 bis 05 | S/L der TX-Verzögerung (KW)                                                                                                    |        |            | 0027 | 00 bis 02    | S/L Auto-TS für Abstimmknopf        |                |                 |  |            |  |            |  |            |  |            |  |            |  |            |  |            |  |            |  |            |  |            |  |       |              |
|        |     |         |           | (00=AUS, 01=10  ms, 02=15  ms, 02=15  ms, 02=15  ms, 02=10  ms, 02=10 |        |            |      |              | (00=AUS, 01=LOW, 02=HIGH)           |                |                 |  |            |  |            |  |            |  |            |  |            |  |            |  |            |  |            |  |            |  |            |  |       |              |
|        |     |         |           | 03=20  ms, 04=25  ms, 05=30  ms)                                                                                                    |        |            | 0028 | 00/01        | S/L Geschwindigkeit für             |                |                 |  |            |  |            |  |            |  |            |  |            |  |            |  |            |  |            |  |            |  |            |  |       |              |
|        |     | 0009    | 00 bis 05 | S/L der TX-Verzögerung (50 MHz)                                                                                                    |        |            |      |              | [Up]/[Down]-Tasten am Mikrofon      |                |                 |  |            |  |            |  |            |  |            |  |            |  |            |  |            |  |            |  |            |  |            |  |       |              |
|        |     |         |           | (00=AUS, 01=10 ms, 02=15 ms,                                                                                                    |        |            |      |              | (00=Slow, 01=Fast)                  |                |                 |  |            |  |            |  |            |  |            |  |            |  |            |  |            |  |            |  |            |  |            |  |       |              |
|        |     |         |           | 03=20 ms, 04=25 ms, 05=30 ms)                                                                                                    |        |            | 0029 | 00 bis 02    | S/L Notch-Funktion bei SSB          |                |                 |  |            |  |            |  |            |  |            |  |            |  |            |  |            |  |            |  |            |  |            |  |       |              |
|        |     | 0010    | 00 bis 05 | S/L der TX-Verzögerung (70 MHz)                                                                                                    |        |            |      |              | (00=Auto, 01=Manual,                |                |                 |  |            |  |            |  |            |  |            |  |            |  |            |  |            |  |            |  |            |  |            |  |       |              |
|        |     |         |           | (00=AUS, 01=10 ms, 02=15 ms,                                                                                                    |        |            |      |              | 02=Auto/Manual)                     |                |                 |  |            |  |            |  |            |  |            |  |            |  |            |  |            |  |            |  |            |  |            |  |       |              |
|        |     |         |           | 03=20 ms, 04=25 ms, 05=30 ms)                                                                                                    |        |            | 0030 | 00 bis 02    | S/L Notch-Funktion bei AM           |                |                 |  |            |  |            |  |            |  |            |  |            |  |            |  |            |  |            |  |            |  |            |  |       |              |
|        |     | 0011    | 00 bis 05 | S/L der TX-Verzögerung (144 MHz)                                                                                                    |        |            |      |              | (00=Auto, 01=Manual,                |                |                 |  |            |  |            |  |            |  |            |  |            |  |            |  |            |  |            |  |            |  |            |  |       |              |
|        |     |         |           | (00=AUS, 01=10 ms, 02=15 ms,                                                                                                    |        |            |      |              | 02=Auto/Manual)                     |                |                 |  |            |  |            |  |            |  |            |  |            |  |            |  |            |  |            |  |            |  |            |  |       |              |
|        |     |         |           | 03=20 ms, 04=25 ms, 05=30 ms)                                                                                                    |        |            | 0031 | 00/01        | S/L SSB/CW-Synchronabstimmung       |                |                 |  |            |  |            |  |            |  |            |  |            |  |            |  |            |  |            |  |            |  |            |  |       |              |
|        |     | 0012    | 00 bis 05 | S/L der TX-Verzögerung (430 MHz)                                                                                                    |        |            |      |              | (00=AUS, 01=EIN)                    |                |                 |  |            |  |            |  |            |  |            |  |            |  |            |  |            |  |            |  |            |  |            |  |       |              |
|        |     |         |           | (00=AUS, 01=10 ms, 02=15 ms,                                                                                                    |        |            | 0032 | 00/01        | S/L Lage des CW-Trägers             |                |                 |  |            |  |            |  |            |  |            |  |            |  |            |  |            |  |            |  |            |  |            |  |       |              |
|        |     |         |           | 03=20 ms, 04=25 ms, 05=30 ms)                                                                                                    |        |            | 0000 | 00/04        | (00=LSB, 01=USB)                    |                |                 |  |            |  |            |  |            |  |            |  |            |  |            |  |            |  |            |  |            |  |            |  |       |              |
|        |     | 0013    | 00 bis 05 | S/L Time-Out-Timer                                                                                                    |        |            | 0033 | 00/01        | S/L des 1. voice-ivienus            |                |                 |  |            |  |            |  |            |  |            |  |            |  |            |  |            |  |            |  |            |  |            |  |       |              |
|        |     |         |           | (U=AUS, 1=3 Min., 2=5 Min.,                                                                                                    |        |            | 0024 | 00/01        | (UU=VUICE-ROOT, UT=VUICE-TX)        |                |                 |  |            |  |            |  |            |  |            |  |            |  |            |  |            |  |            |  |            |  |            |  |       |              |
|        |     | 0014    | 00/01     | 3=10 Min., 4=20 Min., 5=30 Min.)                                                                                                    |        |            | 0034 | 00/01        | 00-KEVER Root                       |                |                 |  |            |  |            |  |            |  |            |  |            |  |            |  |            |  |            |  |            |  |            |  |       |              |
|        |     | 0014    | 00/01     |                                                                                                    |        |            |      |              |                                     |                |                 |  |            |  |            |  |            |  |            |  |            |  |            |  |            |  |            |  |            |  |            |  |       |              |
|        |     | 0015    | 00/01     | S/L Quick Split Eupktion                                                                                                    |        |            | 0035 | 00/01        |                                     |                |                 |  |            |  |            |  |            |  |            |  |            |  |            |  |            |  |            |  |            |  |            |  |       |              |
|        |     | 0015    | 00/01     |                                                                                                    |        |            |      |              | (00=AUS, 01=FIN)                    |                |                 |  |            |  |            |  |            |  |            |  |            |  |            |  |            |  |            |  |            |  |            |  |       |              |
|        |     | 0016    | s S 20-13 | S/L Split-Ablagefrequenz                                                                                                    |        |            | 0036 | 00/01        | S/L des NF-Ausgangs an der [MIC]-   |                |                 |  |            |  |            |  |            |  |            |  |            |  |            |  |            |  |            |  |            |  |            |  |       |              |
|        |     | 0017    | 00/01     | S/L Split-Verriegelung                                                                                                    |        |            |      |              | Buchse                              |                |                 |  |            |  |            |  |            |  |            |  |            |  |            |  |            |  |            |  |            |  |            |  |       |              |
|        |     | 0017    | 00,01     | $(00=AUS_01=FIN)$                                                                                                    |        |            |      |              | (00=AUS, 01=EIN)                    |                |                 |  |            |  |            |  |            |  |            |  |            |  |            |  |            |  |            |  |            |  |            |  |       |              |

| Decili | 0.1 | Decili  | Datas     | Describer 11 and a                                | Decili | 0.1 | Defaile | Datas       | Design the stress to a stress to a stress |
|--------|-----|---------|-----------|---------------------------------------------------|--------|-----|---------|-------------|----------------------------------------------------------------------------------------------------|
| Dereni | Sub | -Bereni |           | Beschreibung                                      | Beteni | Sub | -bereni | Daten       | Beschreibung                                                                                                    |
| 1A     | 05  | 0037    | 00 bis 22 | S/L der Funktionszuordnung der                    | 1A     | 05  | 0053    | 00/01       | S/L der Buchstabenansage                                                                                                    |
|        |     |         |           | [F-1]-laste am optionalen HM-151                  |        |     | 0054    | 00/04       | (00=normal, 01=phonetisch)                                                                                                    |
|        |     |         |           | (00=, 01=P.AMP/AI I, 02=AGC,                      |        |     | 0054    | 00/01       | S/L der Ansagegeschwindigkeit                                                                                                    |
|        |     |         |           | 03=NB, 04=NR, 05=NOTCH,                           |        |     |         |             | (00=langsam, 01=schnell)                                                                                                    |
|        |     |         |           | 06=RIT, 07=AUTOTUNE/RX>CS,                        |        |     | 0055    | 0000 bis    | S/L der Ansagelautstärke                                                                                                    |
|        |     |         |           | 08=TS, 09=MPAD, 10=M-CLR,                         |        |     |         | 0255        | (0000=0% bis 0255=100%)                                                                                                    |
|        |     |         |           | 11=BANK, 12=SPLIT, 13=A/B,                        |        |     | 0056    | s. S. 20-11 | S/L SSB RX HPF/LPF                                                                                                    |
|        |     |         |           | 14=DUP, 15=TONE/DSQL,                             |        |     | 0057    | 00 bis 10   | S/L SSB-Empfangs-Bass-Pegel                                                                                                    |
|        |     |         |           | 16=COMP, 17=TBW, 18=METER,                        |        |     |         |             | (00=-5 bis 10=+5)                                                                                                    |
|        |     |         |           | 19=DR, 20=FROM/TO (DR),                           |        |     | 0058    | 00 bis 10   | S/L SSB-Empfangs-Höhen-Pegel                                                                                                    |
|        |     |         |           | 21=SCAN, 22=Voice TX (T1))                        |        |     |         |             | (00=-5 bis 10=+5)                                                                                                    |
|        |     | 0038    | 00 bis 22 | S/L der Funktionszuordnung der                    |        |     | 0059    | s. S. 20-11 | S/L AM RX HPF/LPF                                                                                                    |
|        |     |         |           | [F-2]-Taste am optionalen HM-151                  |        |     | 0060    | 00 bis 10   | S/L AM-Empfangs-Bass-Pegel                                                                                                    |
|        |     |         |           | (00= 01=P.AMP/ATT. 02=AGC.                        |        |     | 0000    |             | (005  bis  10-+5)                                                                                                    |
|        |     |         |           | 03=NB, 04=NR, 05=NOTCH,                           |        |     | 0061    | 00 bis 10   | S/L AM-Empfangs-Höhen-Pegel                                                                                                    |
|        |     |         |           | 06=BIT. 07=AUTOTUNE/BX>CS.                        |        |     | 0001    |             | (00-5  bis  10-5)                                                                                                    |
|        |     |         |           | 08-TS $09-MPAD$ $10-M-CLB$                        |        |     | 0062    | s S 20-11   |                                                                                                    |
|        |     |         |           | 11-BANK 12-SPLIT 13-A/B                           |        |     | 0002    | 00 bio 10   | S/L FM Empforge Dece Decel                                                                                                    |
|        |     |         |           | 14-DUP 15-TONE/DSOI                               |        |     | 0063    |             | S/L FM-Emptangs-Bass-Peger                                                                                                    |
|        |     |         |           | 14=DOF, 13=TONE/DSQL,<br>16=COMD 17=TDM/ 19=METED |        |     | 0004    |             | (00=-5 bis 10=+5)                                                                                                    |
|        |     |         |           | 10=COIVIP, 17=1BW, 10=IVIETER,                    |        |     | 0064    | 00 bis 10   | S/L FM-Empfangs-Höhen-Pegel                                                                                                    |
|        |     |         |           | 19=DR, $20=FROW/TO(DR)$ ,                         |        |     |         |             | (00=-5 bis 10=+5)                                                                                                    |
|        |     | 0000    | 00/01     | 21=SCAN, 22=VOICE 1X (11))                        |        |     | 0065    | s. S. 20-11 | S/L DV RX HPF/LPF                                                                                                    |
|        |     | 0039    | 00/01     | S/L der Checkbox für SSB für die                  |        |     | 0066    | 00 bis 10   | S/L DV-Empfangs-Bass-Pegel                                                                                                    |
|        |     |         |           | Betriebsartenwahl mit der [MODE]-                 |        |     |         |             | (00=–5 bis 10=+5)                                                                                                    |
|        |     |         |           | Taste am HM-151 (00=AUS, 01=EIN)                  |        |     | 0067    | 00 bis 10   | S/L DV-Empfangs-Höhen-Pegel                                                                                                    |
|        |     | 0040    | 00/01     | S/L der Checkbox für CW für die                   |        |     |         |             | (00=–5 bis 10=+5)                                                                                                    |
|        |     |         |           | Betriebsartenwahl mit der [MODE]-                 |        |     |         | 00 bis 10   | S/L WFM-Empfangs-Bass-Pegel                                                                                                    |
|        |     |         |           | Taste am HM-151 (00=AUS, 01=EIN)                  |        |     |         |             | (00=-5 bis 10=+5)                                                                                                    |
|        |     | 0041    | 00/01     | S/L der Checkbox für RTTY für die                 |        |     | 0069    | 00 bis 10   | S/L WFM-Empfangs-Höhen-Pegel                                                                                                    |
|        |     |         |           | Betriebsartenwahl mit der [MODE]-                 |        |     |         |             | (00=-5 bis 10=+5)                                                                                                    |
|        |     |         |           | Taste am HM-151 (00=AUS, 01=EIN)                  |        |     | 0070    | 00 bis 10   | S/L CW RX HPF/LPF                                                                                                    |
|        |     | 0042    | 00/01     | S/L der Checkbox für AM für die Be-               |        |     | 0071    | 00 bis 10   | S/I_BTTY BX HPF/I PF                                                                                                    |
|        |     |         |           | triebsartenwahl mit der [MODE]-Tas-               |        |     | 0072    | 00 bis 10   | S/L SSB-Sende-Bass-Pegel                                                                                                    |
|        |     |         |           | te am HM-151 (00=AUS, 01=EIN)                     |        |     | 0012    |             | (00-5  bis  10-5)                                                                                                    |
|        |     | 0043    | 00/01     | S/L der Checkbox für FM für die Be-               |        |     | 0073    | 00 bis 10   | S/L SSB-Sende-Höhen-Pegel                                                                                                    |
|        |     |         |           | triebsartenwahl mit der [MODE]-Tas-               |        |     | 0075    | 00 013 10   | (00-5  bis  10-5)                                                                                                    |
|        |     |         |           | te am HM-151 (00=AUS, 01=EIN)                     |        |     | 0074    | 0 9 20 11   | S/L SSR TX Randbraita bai WIDE                                                                                                    |
|        |     | 0044    | 00/01     | S/L der Checkbox für DV für die Be-               |        |     | 0074    | 3. 0. 20-11 | C/L COD TV Dandbusite hai MID                                                                                                    |
|        |     |         |           | triebsartenwahl mit der [MODE]-Tas-               |        |     | 0075    | s. S. 20-11 | S/L SSB-TX-Bandbreite bei MID                                                                                                    |
|        |     |         |           | te am HM-151 (00=AUS, 01=EIN)                     |        |     | 0076    | s. S. 20-11 | S/L SSB-TX-Bandbreite bei NARROW                                                                                                    |
|        |     | 0045    | 00/01     | S/L der Checkbox für WFM für die                  |        |     | 0077    | 00 bis 10   | S/L AM-Sende-Bass-Pegel                                                                                                    |
|        |     |         |           | Betriebsartenwahl mit der [MODE]-                 |        |     |         |             | (00=–5 bis 10=+5)                                                                                                    |
|        |     |         |           | Taste am HM-151 (00=AUS_01=FIN)                   |        |     |         |             |                                                                                                    |
|        |     | 0046    | 00/01     | S/L der Power-OFE-Finstellung beim                |        |     |         |             |                                                                                                    |
|        |     | 0010    | 00,01     | Trennen von Bedienteil und Haunt-                 |        |     |         |             |                                                                                                    |
|        |     |         |           | einheit                                           |        |     |         |             |                                                                                                    |
|        |     |         |           | (00-4119, 01-EIN)                                 |        |     |         |             |                                                                                                    |
|        |     | 0047    | 0000 bio  | (UU=AUS, UT=EIN)                                  |        |     |         |             |                                                                                                    |
|        |     | 0047    |           | S/L der REF-Adjust-Einstellung                    |        |     |         |             |                                                                                                    |
|        |     |         | 0255      | (0000=0%, 0128=50%, 0255=100%)                    |        |     |         |             |                                                                                                    |
|        |     | 0048    | 00 bis 02 | S/L der RX-Rufzeichen-Sprachein-                  |        |     |         |             |                                                                                                    |
|        |     |         |           | stellung                                          |        |     |         |             |                                                                                                    |
|        |     |         |           | (00=AUS, 01=EIN (Kerchunk),                       |        |     |         |             |                                                                                                    |
|        |     |         |           | 02=EIN (All))                                     |        |     |         |             |                                                                                                    |
|        |     | 0049    | 00/01     | S/L der RX>CS-Sprachfunktion                      |        |     |         |             |                                                                                                    |
|        |     |         |           | (00=AUS, 01=EIN)                                  |        |     |         |             |                                                                                                    |
|        |     | 0050    | 00/01     | S/L der S-Meter-Ansagefunktion                    |        |     |         |             |                                                                                                    |
|        |     |         |           | (00=AUS, 01=EIN)                                  |        |     |         |             |                                                                                                    |
|        |     | 0051    | 00/01     | S/L der Betriebsarten-Ansage-                     |        |     |         |             |                                                                                                    |
|        |     |         |           | funktion                                          |        |     |         |             |                                                                                                    |
|        |     |         |           | (00=AUS, 01=EIN)                                  |        |     |         |             |                                                                                                    |
|        |     | 0052    | 00/01     | S/L der Sprachwahl für den Sprach-                |        |     |         |             |                                                                                                    |
|        |     |         |           | synthesizer                                       |        |     |         |             |                                                                                                    |
|        |     |         |           | (00=Englisch, 01=Japanisch)                       |        |     |         |             |                                                                                                    |
|        |     |         |           |                                                   |        |     |         |             |                                                                                                    |

# ♦ Befehlstabelle (Fortsetzung)

| Befehl | Befehl Sub-Befehl |      | Daten     | Beschreibung                                  | Befehl | Sub | -Befehl | Daten     | Beschreibung                                               |
|--------|-------------------|------|-----------|-----------------------------------------------|--------|-----|---------|-----------|------------------------------------------------------------|
| 1A     | 05                | 0078 | 00 bis 10 | S/L AM-Sende-Höhen-Pegel<br>(00=–5 bis 10=+5) | 1A     | 05  | 0098    | 00/01     | S/L der GPS-Ausgangseinstellung<br>(00=AUS, 01=DATA1→USB2) |
|        |                   | 0079 | 00 bis 10 | S/L FM-Sende-Bass-Pegel                       |        |     | 0099    | 00/01     | S/L der DV- und GPS-Datenrate                              |
|        |                   |      |           | (00=-5 bis 10=+5)                             |        |     |         |           | (00=4800 bps, 01=9600 bps)                                 |
|        |                   | 0800 | 00 bis 10 | S/L FM-Sende-Höhen-Pegel<br>(00=–5 bis 10=+5) |        |     | 0100    | 00 bis 04 | S/L der RTTY-Decodiergeschwin-<br>digkeit                  |
|        | Ì                 | 0081 | 00 bis 10 | S/L DV-Sende-Bass-Pegel                       |        |     |         |           | (00=300 bps, 01=1200 bps,                                  |
|        | ļ                 |      |           | (00=–5 bis 10=+5)                             |        |     |         |           | 02=4800 bps, 03=9600 bps,                                  |
|        |                   | 0082 | 00 bis 10 | S/L DV-Sende-Höhen-Pegel                      |        |     |         |           | 04=19200 bps)                                              |
|        | -                 |      |           | (00=-5 bis 10=+5)                             |        |     | 0101    | 00 bis 02 | S/L der Zuordnung von Pin 7 der                            |
|        |                   | 0083 | 00/01     | S/L der USB-NF-Squelcheinstellung             |        |     |         |           | [ACC]-Buchse (VSEND-Nutzung)                               |
|        | ľ                 | 0084 | 00/01     | S/L der ACC- und USB-Ausgangs-                |        |     | 0102    | 00/01     | S/L der 9600-bps-Einstellung                               |
|        |                   |      |           | signale                                       |        |     |         |           | (00=AUS, 01=EIN)                                           |
|        | ļ                 |      |           | (00=AF, 01=IF)                                |        |     | 0103    | 0000 bis  | S/L Display-Kontrast                                       |
|        |                   | 0085 | 0000 bis  | S/L des ACC- und USB-NF-Aus-                  |        |     |         | 0255      | (0000=0% bis 0255=100%)                                    |
|        |                   |      | 0255      |                                               |        |     | 0104    | 0000 bis  | S/L Display-Helligkeit                                     |
|        |                   | 0096 | 0000 bio  | (0000=0% bis 0255=100%)                       |        |     |         | 0255      | (0000=0% bis 0255=100%)                                    |
|        |                   | 0000 | 0000 DIS  | S/L des ACC- und USB-ZF-Aus-                  |        |     | 0105    | 0000 bis  | S/L Tastenbeleuchtung                                      |
|        |                   |      | 0233      | (0000-0%  bis  0255-100%)                     |        |     |         | 0255      | (0000=0% bis 0255=100%)                                    |
|        |                   | 0087 | 0000 bis  | S/L des ACC-Modulationspegels                 |        |     | 0106    | 00/01     | S/L der Spitzenwert-Haltefunktion                          |
|        |                   |      | 0255      | (0000=0% bis 0255=100%)                       |        |     | 0107    | 00/01     | (UU=AUS, UT=EIN)                                           |
|        | ľ                 | 0088 | 0000 bis  | S/L des DATA-Modulationspegels                |        |     | 0107    | 00/01     | lungen beim Drehen an den                                  |
|        |                   |      | 0255      | (0000=0% bis 0255=100%)                       |        |     |         |           | ITWIN PBTI-Reglern                                         |
|        | Ī                 | 0089 | 0000 bis  | S/L des USB-Modulationspegels                 | 1      |     |         |           | (00=AUS, 01=EIN)                                           |
|        |                   |      | 0255      | (0000=0% bis 0255=100%)                       |        |     | 0108    | 00/01     | S/L der Anzeige der ZF-Filtereinstel-                      |
|        |                   | 0090 | 00 bis 03 | S/L des Modulationseingangs für               |        |     |         |           | lungen bei der Wahl der ZF-Filter                          |
|        |                   |      |           | den DATA-OFF-Modus                            |        |     |         |           | (00=AUS, 01=EIN)                                           |
|        |                   |      |           | (00=MIC, 01=ACC, 02=MIC,ACC,                  |        |     | 0109    | 00 bis 02 | S/L der RX-Rufzeichenanzeige                               |
|        | ŀ                 | 0001 | 00 bio 02 | 03=05B)<br>S/L das Madulationssingangs für    |        |     |         |           | (00=AUS, 01=AUTO, 02=Auto (RX                              |
|        |                   | 0091 | 00 bis 03 | den DATA-ON-Modus                             |        |     | 0110    | 00/01     | Hold)<br>S/L der BY-Meldungsanzeige                        |
|        |                   |      |           | (00=MIC, 01=ACC, 02=MIC,ACC,                  |        |     | 0110    | 00/01     | (00=AUS, 01=FIN)                                           |
|        |                   |      |           | 03=USB)                                       |        |     | 0111    | 00/01     | S/L der Anzeige empfangener Posi-                          |
|        | ĺ                 | 0092 | 00/01     | Funktion einer externen Tastatur auf          |        |     |         |           | tionsdaten, wenn diese mit der auto-                       |
|        |                   |      |           | Sprachspeicher                                |        |     |         |           | matischen Antwort gesendet wurden                          |
|        |                   |      |           | (00=AUS, 01=EIN)                              |        |     |         |           | (00=AUS, 01=EIN)                                           |
|        |                   | 0093 | 00/01     | Funktion einer externen Tastatur auf          |        |     | 0112    | 00 bis 02 | S/L der TX-Rufzeichenanzeige                               |
|        |                   |      |           | Speicher-Keyer                                |        |     |         |           | (00=AUS, 01=Your Call Sign,                                |
|        | -                 | 0004 | 00/01     | (UU=AUS, UI=EIN)                              |        |     | 0112    | 00/01     | 02=My Call Sign)                                           |
|        |                   | 0004 | 00/01     | beim Senden aus BTTY-Speichern                |        |     | 0115    | 00/01     | (00=Slow, 01=East)                                         |
|        |                   |      |           | (00=AUS, 01=EIN)                              |        |     | 0114    | 00/01     | S/L der Anzeige der Namen der                              |
|        | Ī                 | 0095 | 00/01     | S/L CI-V-Transceive-Funktion                  |        |     | -       |           | Sendesprachspeicher                                        |
|        |                   |      |           | (00=AUS, 01=EIN)                              |        |     |         |           | (00=AUS, 01=EIN)                                           |
|        |                   | 0096 | 00 bis 02 | S/L der "USB2"-(COM-Port-)Funk-               |        |     | 0115    | 00/01     | S/L der Anzeige der Namen der                              |
|        |                   |      |           | tion                                          |        |     |         |           | Keyer-Speicher                                             |
|        |                   |      |           | (00=AUS, 01=RITY Decode, 02=DV                |        |     | 0110    | 00/01     | (00=AUS, 01=EIN)                                           |
|        | ł                 | 0007 | 00 bic 03 | Data)<br>S/L dor [DATA1] Eurition             |        |     | 0116    | 00/01     | S/L Anzeige der Begrußungs-                                |
|        |                   | 0097 | 00 bis 03 | (00-AUS 01-BTTY Decode 02-DV                  |        |     |         |           |                                                            |
|        |                   |      |           | Data. 03=GPS)                                 |        |     | 0117    | 00/01     | S/L der Anzeige der Power-ON-                              |
|        | l                 |      |           | · · · · · · · · · · · · · · · · · · ·         | ʻ      |     |         |           | Einstellwerte                                              |
|        |                   |      |           |                                               |        |     |         |           | (00=AUS, 01=EIN)                                           |
|        |                   |      |           |                                               |        |     | 0118    | 00/01     | S/L der Display-Sprache                                    |
|        |                   |      |           |                                               |        |     |         |           | (00=Englisch, 01=Japanisch)                                |

| Bofohl | Befehl Sub-Befehl                                                |      | Daten       | Beschreibung                                                                                                    |      | Sub   | -Refehl                        | Daten     | Beschreibung                          |
|--------|------------------------------------------------------------------|------|-------------|----------------------------------------------------------------------------------------------------|------|-------|--------------------------------|-----------|---------------------------------------|
| 1 A    | 05                                                               | 0110 | 00/01       | S/L dor System Spracho                                                                                                    | 1 A  | 05    | 01/1                           |           | S/L PTTV Mark Eroquanz                |
|        | 05                                                               | 0119 | 00/01       | (00-Englisch 01- Japanisch)                                                                                                    |      | 05    | 0141                           | 00 015 02 | 00_1275 Uz 01_1615 Uz                 |
|        |                                                                  | 0120 | 20000101    | S/L dos Datums                                                                                                    |      |       |                                |           | (00-1273112, 01-1013112, 02-2125 Hz)  |
|        |                                                                  | 0120 | 20000101    | (20000101_01_01_2000 bic                                                                                                    |      |       | 01/2                           | 00 bic 02 | Q/L DTTV Shift                        |
|        |                                                                  |      | 20001021    | (20000101=01.01.2000 bis                                                                                                    |      |       | 0142                           | 00 015 02 |                                       |
|        |                                                                  | 0101 | 20991231    | 20991231=31.12.2099)                                                                                                    |      |       |                                |           | (00=170 HZ, 01=200 HZ,                |
|        |                                                                  | 0121 |             | S/L der Zeit                                                                                                    |      |       | 0142                           | 00/01     | 02=425 FIZ)<br>S/L BTTV Testpolorität |
|        |                                                                  |      | 2359        | (0000=0:00 bis 2359=23:59)                                                                                                    |      |       | 0143                           | 00/01     |                                       |
|        |                                                                  | 0122 | 00/01       | S/L der automatischen GPS-Zeit-                                                                                                    |      |       | 0144                           | 00/01     |                                       |
|        |                                                                  |      |             | korrektur                                                                                                    |      |       | 0144                           | 00/01     | S/L RTTF-0505-Decodierung             |
|        |                                                                  |      | 0.00.10     | (00=AUS, 01=Auto)                                                                                                    |      |       | 0145                           | 00/01     | S/L PTTV Deceder für neue Zeile       |
|        |                                                                  | 0123 | s. S. 20-13 | S/L der UTC-Abweichung                                                                                                    |      |       | 0145                           | 00/01     |                                       |
|        |                                                                  | 0124 | 00/01       | S/L der Zeitanzeige                                                                                                    |      |       | 01/6                           | 00/01     |                                       |
|        |                                                                  |      |             | (00=LOCAL, 01=UTC)                                                                                                    |      |       | 0140                           | 00/01     | (00-AUS 01-EIN)                       |
|        |                                                                  | 0125 | 00 bis 04   | S/L der Einstellung der APO-Funk-                                                                                                    |      |       | 0147                           | 00/01     | S/L des BTTY-Decoder-Logs             |
|        |                                                                  |      |             | tion                                                                                                    |      |       | 0147                           | 00/01     |                                       |
|        |                                                                  |      |             | (00=AUS, 01=30 Min., 02=60 Min.,                                                                                                    |      |       | 0148                           | 00/01     | S/L des BTTY-Decoder-Log-Datei-       |
|        |                                                                  |      |             | 03=90 Min., 04=120 Min.)                                                                                                    |      |       | 0140                           | 00/01     | formats                               |
|        |                                                                  | 0126 | 00 bis 10   | S/L des Kompressionspegels                                                                                                    |      |       |                                |           | (00-Text 01-HTML)                     |
|        |                                                                  |      |             | (00=0 bis 10=10)                                                                                                    |      |       | 01/19                          | 00/01     | S/L der BTTV-Decoder-Log-Zeitmarke    |
|        |                                                                  | 0127 | 00 bis 14   | S/L des Wiederholintervalls für das                                                                                                    |      |       | 0143                           | 00/01     |                                       |
|        |                                                                  |      |             | Senden aufgezeichneter Sprache                                                                                                    |      |       | 0150                           | 00/01     | S/L der Zeit für die BTTY-Decoder-    |
|        |                                                                  |      |             | (00=1 Sek. bis 14=15 Sek.)                                                                                                    |      |       | 0100                           | 00/01     | Log-Zeitmarke                         |
|        | 0128 00/01 S/L der TX-Sprach-Monitorfunktion<br>(00=AUS, 01=EIN) |      |             |                                                                                                    |      |       | (00-1  ocal  01-1)TC)          |           |                                       |
|        |                                                                  |      |             |                                                                                                    | 0151 | 00/01 | S/L der Frequenz für die BTTY- |           |                                       |
|        |                                                                  | 0129 | 00 bis 04   | S/L des Nummerierungssystems für                                                                                                    |      |       |                                | 00/01     | Decoder-Log-Zeitmarke                 |
|        |                                                                  |      |             | die automatische Vergabe von Con-                                                                                                    |      |       |                                |           | $(00=AUS_01=FIN)$                     |
|        |                                                                  |      |             | test-Nummern                                                                                                    |      |       | 0152                           | 00 bis 03 | S/L der DTME-Sendegeschwindigkeit     |
|        |                                                                  |      |             | (00=normal, 01=190 ANO, 02=190                                                                                                    |      |       | 0.02                           |           | (00=100  ms 01=200  ms 02=300  ms     |
|        |                                                                  | 0100 | 01 1: 01    | AN I, 03=90 NO, 04=90 N I)                                                                                                    |      |       |                                |           | (33=500  ms)                          |
|        |                                                                  | 0130 | 01 bis 04   | S/L Speicher für das Hochzahlen                                                                                                    |      |       | 0153                           | 00/01     | S/L Suchlaufgeschwindigkeit           |
|        | der QSO-Nummer                                                   |      |             |                                                                                                    |      |       | (00=langsam, 01=schnell)       |           |                                       |
|        |                                                                  | 0101 | 0001 1      | (01=M1 bis 04=M4)                                                                                                    |      |       | 0154                           | 00/01     | S/L der Suchlaufwiederaufnahme        |
|        |                                                                  | 0131 |             | S/L QSO-Nummer einstellen                                                                                                    |      |       |                                |           | (00=AUS, 01=EIN)                      |
|        |                                                                  |      | 9999        | (0001=1 DIS 9999=9999)                                                                                                    |      |       | 0155                           | 00 bis 10 | S/L des Suchlauf-Pausentimers         |
|        |                                                                  | 0132 | 0000 bis    | S/L CW-Mithortonlautstarke                                                                                                    |      |       |                                |           | (00=2 Sek. bis 09=20 Sek              |
|        |                                                                  |      | 0255        | (0000=0% bis 0255=100%)                                                                                                    |      |       |                                |           | 10=HOLD)                              |
|        |                                                                  | 0133 | 00/01       | S/L CW-Mithörtonlautstärken-                                                                                                    |      |       | 0156                           | 00 bis 06 | S/L des Suchlauf-Wiederaufnahme-      |
|        |                                                                  |      |             | Begrenzung                                                                                                    |      |       |                                |           | timers                                |
|        |                                                                  |      |             | (00=AUS, 01=EIN)                                                                                                    |      |       |                                |           | (00=0 Sek. bis 05=5 Sek., 6=HOLD)     |
|        |                                                                  | 0134 | 01 bis 60   | S/L CW-Wiederholzeit                                                                                                    |      |       | 0157                           | 00/01     | S/L Abstimmknopf während des          |
|        |                                                                  | 0405 | 001:45      | (01=1 Sek. bis 60=60 Sek.)                                                                                                    |      |       |                                |           | Suchlaufs                             |
|        |                                                                  | 0135 | 28 DIS 45   | S/L GW-Punkt-Strich-vernaithis                                                                                                    |      |       |                                |           | (00=AUS, 01=Up/Down)                  |
|        |                                                                  | 0100 | 00 bis 00   | (28=1:1:2,8 DIS 45=1:1:4,5)                                                                                                    |      |       | 0158                           | 0000 bis  | S/L Störaustaster-Ansprechpegel       |
|        |                                                                  | 0136 | 00 bis 03   | S/L Anstiegszeit der Hulikurve                                                                                                    |      |       |                                | 0255      | (0000=0% bis 0255=100%)               |
|        |                                                                  |      |             | gesendeter CW-Zeichen                                                                                                    |      |       | 0159                           | 00 bis 09 | S/L Austastpegel des Störaustasters   |
|        |                                                                  |      |             | (00=2  ms, 01=4  ms, 02=6  ms, 02=6  ms, 02 |      |       |                                |           | (00=1 bis 09=10)                      |
|        |                                                                  | 0107 | 00/01       | 03=8 ms)<br>C/L Destation Destavitient                                                                                                    |      |       | 0160                           | 0000 bis  | S/L Austastbreite des Störaustasters  |
|        |                                                                  | 0137 | 00/01       | S/L Paddle-Polaritat                                                                                                    |      |       |                                | 0255      | (0000=1 bis 0255=100)                 |
|        |                                                                  | 0100 | 00 bio 00   | (UU=normal, U1=revers)                                                                                                    |      |       | 0161                           | 00 bis 15 | S/L der NR-Einstellung für alle Be-   |
|        |                                                                  | 0130 | 00 bis 02   | S/L lastentyp                                                                                                    |      |       |                                |           | triebsarten außer DR                  |
|        |                                                                  |      |             | 02-alaktropiacha Tasta                                                                                                    |      |       |                                |           | (00=0 bis 15=15)                      |
|        | ł                                                                | 0120 | 00/01       | U∠=elektronische laste)                                                                                                    |      |       | 0162                           | 00 bis 15 | S/L der NR-Einstellung für den DR-    |
|        |                                                                  | 0139 |             | Taston am Mikrofon                                                                                                    |      |       |                                |           | Modus                                 |
|        |                                                                  |      |             |                                                                                                    |      |       |                                |           | (00=0 bis 15=15)                      |
|        | ł                                                                | 0140 | 00/01       | UUEAUD, UIEEIN)                                                                                                    |      |       | 0163                           | 0000 bis  | S/L VOX-Verstärkung                   |
|        |                                                                  | 0140 |             |                                                                                                    |      |       |                                | 0255      | (0000=0% bis 0255=100%)               |
|        |                                                                  |      | L           | (00-A03, 0) = E(N)                                                                                                    | ·    |       |                                |           | · · · · · ·                           |

| Pofobl | Cut | Bofobl | Datan       | Bosobroibung                           | Bofobl | Sub  | Bofobl | Datan       | Bosobroibung                       |
|--------|-----|--------|-------------|----------------------------------------|--------|------|--------|-------------|------------------------------------|
|        | Suc |        |             |                                        |        | OF   |        |             | Beschreibung                       |
| IA     | 05  | 0164   |             | S/L ANTI-VOX-verstarkung               |        | 05   | 0188   | 00/01       | S/L GPS-Anzeigeformat              |
|        |     | 0105   | 0255        | (0000=0% bis 0255=100%)                |        |      | 0100   | 00/01       | C/L CDC Melleinheit für Entfernung |
|        |     | 0165   | 00 bis 20   | S/L VOX-Haltezeit                      |        |      | 0169   | 00/01       | S/L GPS-Mabernheit für Entiernung  |
|        |     |        |             | (00=0,0 Sek. bis 20=2,0 Sek.)          |        |      |        |             |                                    |
|        |     | 0166   | 0020 bis    | S/L BK-IN-Haltezeit                    |        |      | 0100   | 00 15 00    | (UU=Meter, U1=FUB/Melle)           |
|        |     |        | 0130        | (0020=2,0d bis 0130=13,0d)             |        |      | 0190   | 00 bis 02   | S/L GPS-Maßeinneit für Geschwin-   |
|        |     | 0167   | 00/01       | S/L des Aufzeichnungsmodus             |        |      |        |             |                                    |
|        |     |        |             | (00=TX&RX, 01=nur RX)                  |        |      | 0101   |             | (00=km/n, 01=mpn, 02=knoten)       |
|        |     | 0168   | 00/01       | S/L des Squelch-Zustands für die       |        |      | 0191   | s. S. 20-13 | S/L descGPS-Alarmgeblets (Group)   |
|        |     |        |             | Empfangsaufzeichnung                   |        |      | 0192   | 00 bis 02   | S/L des GPS-Alarmgebiets (RX/Me-   |
|        |     |        |             | (00=Always, 01=Squelch Auto)           |        |      |        |             | mory)                              |
|        |     | 0169   | 00/01       | S/L der Datei-Split-Funktion für die   |        |      |        |             | (00=Limited, 01=Extended, 02=Both) |
|        |     |        |             | QSO-Aufzeichnung                       |        |      | 0193   | 00 bis 02   | S/L GPS-TX-Modus                   |
|        |     |        |             | (00=AUS, 01=EIN)                       |        |      |        |             | (00=AUS, 01=GPS(DV-G),             |
|        |     | 0170   | 00/01       | S/L der automatischen PTT-Auf-         |        |      |        |             | 02=GPS-A(DV-A))                    |
|        |     |        |             | zeichnungsfunktion                     |        |      | 0194   | 00/01       | S/L GPS-Datenformat RMC            |
|        |     |        |             | (00=AUS, 01=EIN)                       |        |      |        |             | (00=AUS, 01=EIN)                   |
|        |     | 0171   | 00 bis 03   | S/L der Einstellung des Vor- und       |        |      | 0195   | 00/01       | S/L GPS-Datenformat GGA            |
|        |     |        |             | Rückspultimers bei der Wiedergabe      |        |      |        |             | (00=AUS, 01=EIN)                   |
|        |     |        |             | von Dateien                            |        |      | 0196   | 00/01       | S/L GPS-Datenformat GLL            |
|        |     |        |             | (00=3 Sek., 01=5 Sek., 02=10 Sek.,     |        |      |        |             | (00=AUS, 01=EIN)                   |
|        |     |        |             | 03=30 Sek.)                            |        |      | 0197   | 00/01       | S/L GPS-Datenformat GSA            |
|        |     | 0172   | 00 bis 02   | S/L der Stand-by-Piep-Einstellung      |        | 0198 |        |             | (00=AUS, 01=EIN)                   |
|        |     |        |             | (00=AUS, 01=EIN,                       |        |      | 0198   | 00/01       | S/L GPS-Datenformat VTG            |
|        |     |        |             | 02=EIN (to me:High Tone))              |        |      |        |             | (00=AUS, 01=EIN)                   |
|        |     | 0173   | 00 bis 02   | S/L der Einstellung der automati-      |        |      | 0199   | 00/01       | S/L GPS-Datenformat GSV            |
|        |     |        |             | schen Antwortfunktion                  |        |      |        |             | (00=AUS, 01=EIN)                   |
|        |     |        |             | (00=AUS, 01=EIN, 02=Voice)             |        |      | 0200   | s. S. 20-14 | S/L GPS-Meldung                    |
|        |     | 0174   | 00/01       | S/L der DV-Data-TX-Einstellung         |        |      | 0201   | s. S. 20-13 | S/L Unproto-Adresse                |
|        |     |        |             | (00=PTT, 01=Auto)                      |        |      | 0202   | 00/01       | S/L Positionsdatenerweiterung      |
|        |     | 0175   | 00 bis 02   | S/L Digital-Monitor-Einstellung        |        |      |        |             | (00=AUS, 01=Kurs/Geschwindigkeit)  |
|        |     |        |             | (00=Auto, 01=Digital, 02=Analog)       |        |      | 0203   | 00 bis 02   | S/L GPS-A-Zeitmarke                |
|        |     | 0176   | 00/01       | S/L der Digital-Repeater-Einstellung   |        |      |        |             | (00=AUS, 01=DHM, 02=HMS)           |
|        |     |        |             | (00=AUS, 01=EIN)                       |        |      | 0204   | 00/01       | S/L GPS-A-Höheneinstellung         |
|        |     | 0177   | 00/01       | S/L der automatischen RX-Rufzei-       |        |      |        |             | (00=AUS, 01=EIN)                   |
|        |     |        |             | chen-Speicherung                       |        |      | 0205   | 00 bis 03   | S/L GPS-A-Symbol                   |
|        |     |        |             | (00=AUS, 01=Auto)                      |        |      |        |             | (00=Nr. 1, 01=Nr. 2, 02=Nr. 3,     |
|        |     | 0178   | 00/01       | S/L der automatischen RX-Repea-        |        |      |        |             | 03=Nr. 4)                          |
|        |     |        |             | ter-Rufzeichen-Speicherung             |        |      | 0206   | s. S. 20-13 | S/L GPS-A-Symbol Nr. 1             |
|        |     |        | 00/01       | (00=AUS, 01=Auto)                      |        |      | 0207   | s. S. 20-13 | S/L GPS-A-Symbol Nr. 2             |
|        |     | 0179   |             | S/L der automatischen DV-Erkennung     |        |      | 0208   | s S 20-13   | S/L GPS-A-Symbol Nr 3              |
|        |     |        |             | (00=AUS, 01=EIN)                       |        |      | 0200   | s S 20-13   | S/L GPS-A-Symbol Nr 4              |
|        |     | 0180   | 00/01       | S/L der RX-Aufzeichnung (RPT)          |        |      | 0203   | 00 bio 40   |                                    |
|        |     |        |             | (00=alle, 01=nur letzter)              |        |      | 0210   | 00 bis 42   | 5/L GPS-A-SSID                     |
|        |     | 0181   | 00/01       | S/L BK-Funktion                        |        |      |        |             | (00=, 01=(-0), 02=-1  DIS  16=-15, |
|        |     |        |             | (00=AUS, 01=EIN)                       |        |      |        |             | 17=-A DIS 42=-Z)                   |
|        |     | 0182   | 00/01       | S/L EMR-Modus                          |        |      |        |             |                                    |
|        |     |        |             | (00=AUS, 01=EIN)                       |        |      |        |             |                                    |
|        |     | 0183   | 0000 bis    | S/L EMR-NF-Pegel                       |        |      |        |             |                                    |
|        |     |        | 0255        | (0000=0% bis 0255=100%)                |        |      |        |             |                                    |
|        |     | 0184   | 00 bis 02   | S/L der Einstellung für einen externen |        |      |        |             |                                    |
|        |     | 0104   | 00 010 02   | GPS-Empfänger                          |        |      |        |             |                                    |
|        |     |        |             | (00-ALIS 01-externer GPS               |        |      |        |             |                                    |
|        |     |        |             | (00-A00, 01-externer 010, 02-manual)   |        |      |        |             |                                    |
|        |     | 0185   | 00/01       | S/L Datenrate für GPS-Empfänger        |        |      |        |             |                                    |
|        |     | 0100   | 00/01       | (00-4800  bps 01-9600  bps)            |        |      |        |             |                                    |
|        |     | 0186   | s S 20-12   | S/L der manuell eingegebenen           |        |      |        |             |                                    |
|        |     | 0100   | 3. 0. 20-13 |                                        |        |      |        |             |                                    |
|        |     | 0197   | 00/01       | S/L GPS-Anzeige                        |        |      |        |             |                                    |
|        |     | 0107   | 00/01       |                                        |        |      |        |             |                                    |
|        |     | 1      |             |                                        |        |      |        |             |                                    |

| Befehl | Sub | -Befehl | Daten       | Beschreibung                               | Befehl | Sub-Befehl                                         |           | Daten                   | Beschreibung                        |  |
|--------|-----|---------|-------------|--------------------------------------------|--------|----------------------------------------------------|-----------|-------------------------|-------------------------------------|--|
| 1A     | 05  | 0211    | s. S. 20-14 | S/L der GPS-A-Anmerkung                    | 1E     |                                                    | 02        |                         | Lesen der nutzerderfinierten Sende- |  |
|        |     | 0212    | 00 bis 08   | S/L des GPS-Auto-TX-Intervalls             |        |                                                    |           |                         | bänder                              |  |
|        |     |         |             | (00=AUS, 01=5 Sek., 02=10 Sek.,            |        |                                                    | 03        | s. S. 20-12             | S/L der nutzerdefinierten Band-     |  |
|        |     |         |             | 03=30 Sek., 04=1 Min., 05=3 Min.,          |        |                                                    | 0.00.11   | grenzen des Sendebandes |                                     |  |
|        |     |         |             | 06=5 Min., 07=10 Min.,                     | 16     |                                                    | 00        | s. S. 20-14             | S/L DV-MY-Rufzeichen                |  |
|        |     | 0010    | 00/01       | 08=30 Min.)                                |        |                                                    | 01        | s. S. 20-14             | S/L DV-TX-Rufzeichen                |  |
|        |     | 0213    | 00/01       | S/L der QSO-Log-Einstellung                |        | 00                                                 | 02        | s. S. 20-14             | S/L DV-TX-Meldung                   |  |
|        |     | 0214    | 00/01       | S/L der BX-Histony-Log-Eurktion            | 20     | 00                                                 | 00        | 00/01**                 | S/L Automatische DV-RX-Rut-         |  |
|        |     | 0214    | 00,01       | (00=AUS, 01=FIN)                           |        |                                                    |           |                         |                                     |  |
|        |     | 0215    | 00 bis 02   | S/L der .csv-Zeichen für das QSO/          |        |                                                    | 01        | s S 20-15               | Schreiben der DV-BX-Bufzeichen      |  |
|        |     |         |             | RX-Log (Trennzeichen/Dezimalpunkt)         |        |                                                    | 02        | s S 20-15               | Lesen der DV-BX-Bufzeichen          |  |
|        |     |         |             | (00=Trennzeichen "," und                   |        | 01                                                 | 00        | 00/01*3                 | S/L Automatische DV-BX-Meldungs-    |  |
|        |     |         |             | Dezimalpunkt " . ",                        |        |                                                    | 00        | 00/01                   | ausgabe                             |  |
|        |     |         |             | 01=Trennzeichen "; " und                   |        |                                                    |           |                         | (00=AUS, 01=EIN)                    |  |
|        |     |         |             | Dezimalpunkt ".",                          |        |                                                    | 01        | s. S. 20-15             | Schreiben DV-RX-Meldung             |  |
|        |     |         |             | 02=Trennzeichen "; " und                   |        |                                                    | 02        | s. S. 20-15             | Lesen DV-RX-Meldung                 |  |
|        |     | 0010    | 00 1 2 00   | Dezimalpunkt ", ")                         |        | 02                                                 | 00        | 00/01*3                 | S/L Automatische DV-RX-Status-      |  |
|        |     | 0216    | 00 bis 02   | S/L des Datumformats für die QSO/          |        |                                                    |           |                         | ausgabe                             |  |
|        |     |         |             | RX-LOg-CSV-Dater                           |        |                                                    |           |                         | (00=AUS, 01=EIN)                    |  |
|        |     |         |             | (00=,yyyy) (11) dd ,<br>01- mm/dd/yyyy''   |        |                                                    | 01        | s. S. 20-15             | Schreiben DV-RX-Status              |  |
|        |     |         |             | 02 = dd/mm/yyyy''                          |        |                                                    | 02        | s. S. 20-15             | Lesen DV-RX-Status                  |  |
|        |     | 0217    | 00/01       | S/L Wetteralarmeinstellung                 |        |                                                    |           |                         |                                     |  |
|        |     |         |             | (nur USA-Version)                          |        |                                                    |           |                         |                                     |  |
|        |     |         |             | (00=AUS, 01=EIN)                           |        |                                                    |           |                         |                                     |  |
|        |     | 0218    | 00 bis 02   | S/L der Speichernamenanzeige bei           |        |                                                    |           |                         |                                     |  |
|        |     |         |             | Systemsprache: Englisch                    |        |                                                    |           |                         |                                     |  |
|        |     |         |             | (00=AUS, 01=EIN)                           |        |                                                    |           |                         |                                     |  |
|        |     |         |             | bei Systemsprache: Japanisch               | _      |                                                    |           |                         |                                     |  |
|        |     | 0210    | 00/01       | (00=A0S, 01=normal, 02=grob)               | Leger  | ide:                                               | ., .      |                         |                                     |  |
|        |     | 0215    | 00/01       | (00=normal, $01=$ groß)                    | S/L: S | : Schreiben in den IC-7100 / Lesen aus dem IC-7100 |           |                         |                                     |  |
|        |     | 0220    | 00 bis 02   | S/L der Kompassgrundausrichtung            | *3 Die | Eins                                               | tellung v | wird beim Au            | usschalten des Transceivers auto-   |  |
|        |     |         |             | (00=Richrtung oben, 01=Norden              | mat    | isch                                               | ausges    | chaltet und             | ist nach dem Wiedereinschalten      |  |
|        |     |         |             | oben, 02=Süden oben)                       | nich   | nt me                                              | ehr vorh  | anden.                  |                                     |  |
|        |     | 06      | s. S. 20-14 | S/L DATA-Modus-Wahl                        |        |                                                    |           |                         |                                     |  |
| 1B     |     | 00      | s. S. 20-14 | S/L Repeater-Subaudio-Frequenz             |        |                                                    |           |                         |                                     |  |
|        |     | 01      | s. S. 20-14 | S/L CTCSS-Frequenz                         |        |                                                    |           |                         |                                     |  |
|        |     | 02      | s. S. 20-14 | S/L DTCS-Code und -Polarität               |        |                                                    |           |                         |                                     |  |
|        |     | 07      | s. S. 20-14 | S/L CSQL-Code (DV-Modus)                   |        |                                                    |           |                         |                                     |  |
| 1C     |     | 00      | 00          | S/L Zustand des Transceivers               |        |                                                    |           |                         |                                     |  |
|        |     |         |             | (Empfang)                                  |        |                                                    |           |                         |                                     |  |
|        |     |         | 01          | S/L Zustand des Transceivers               |        |                                                    |           |                         |                                     |  |
|        |     | 01      | 00          | (Senden)<br>S/L Zustand des Antennentuners |        |                                                    |           |                         |                                     |  |
|        |     | 01      | 00          | AUS (Bypass)                               |        |                                                    |           |                         |                                     |  |
|        |     |         | 01          | S/L Zustand des Antennentuners             |        |                                                    |           |                         |                                     |  |
|        |     |         | -           | EIN                                        |        |                                                    |           |                         |                                     |  |
|        |     |         | 02          | S/L Manuelles Tunen                        |        |                                                    |           |                         |                                     |  |
|        |     | 02      | 00          | S/L Prüfung der Direktverbindungs-         |        |                                                    |           |                         |                                     |  |
|        |     |         |             | möglichkeit AUS                            |        |                                                    |           |                         |                                     |  |
|        |     |         | 01          | S/L Prüfung der Direktverbindungs-         |        |                                                    |           |                         |                                     |  |
|        |     | 00      |             | möglichkeit EIN                            |        |                                                    |           |                         |                                     |  |
| 1E     |     | 00      | - 0.00.10   | Lesen der verfugbaren Sendebänder          |        |                                                    |           |                         |                                     |  |
|        |     | 01      | s. S. 20-12 | Lesen der Bandgrenzen des Sende-           |        |                                                    |           |                         |                                     |  |
|        |     |         | l           | Danues                                     |        |                                                    |           |                         |                                     |  |

### Informationen zur Fernsteuer-(CI-V-)Buchse (Fortsetzung)

### Beschreibung der Datenstruktur

### Betriebsfrequenz

Befehle: 00, 03, 05

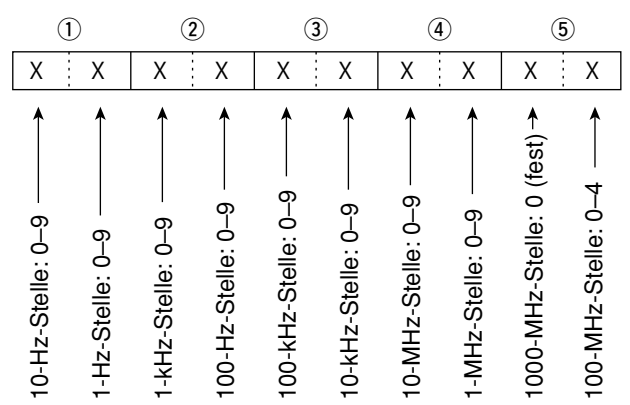

### Betriebsart

Befehle: 01, 04, 06

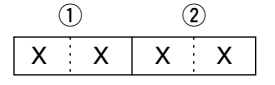

| 1) Betr  | iebsart    | 2 Filtereinstellung |
|----------|------------|---------------------|
| 00: LSB  | 05: FM     | 01: FIL1            |
| 01: USB  | 06: WFM    | 02: FIL2            |
| 02: AM   | 07: CW-R   | 03: FIL3            |
| 03: CW   | 08: RTTY-R | _                   |
| 04: RTTY | 17: DV     | —                   |

- Die Filtereinstellung (2) kann mit den Befehlen 01
- und 06 übersprungen werden. In diesem Fall wird

mit dem Befehl 01 "FIL1" gewählt und die werks-

- voreingestellte Filtereinstellung für die Betriebsart
- wird mit dem Befehl 06 automatisch gewählt.
- Wenn mit Befehl 06 WFM gewählt wird, erfolgt die
- automatische Wahl von "FIL1" mit dem Befehl 01.

### SSB-Sendebandbreiten

Befehle: 1A 05 0074, 0075, 0076

| x x<br>untere<br>obere f        | Eckfrequenz<br>Eckfrequenz      |
|---------------------------------|---------------------------------|
| untere Eckfrequenz<br>0: 100 Hz | obere Eckfrequenz<br>0: 2500 Hz |
| 1: 200 Hz                       | 1: 2700 Hz                      |
| 2: 300 Hz                       | 2: 2800 Hz                      |
| 3: 500 Hz                       | 3: 2900 Hz                      |

### RX-Hochpassfilter und -Tiefpassfilter für jede Betriebsart

Befehle: 1A 05 0056, 0059, 0062, 0065

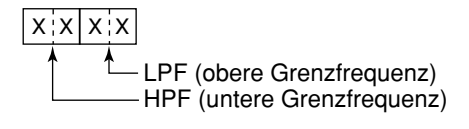

HPF 0: Filter überbrückt 01 bis 20: 100 bis 2000 Hz

I PF 05 bis 24: 500 bis 2400 Hz 25: Filter überbrückt

Die LPF-Grenzfrequenz muss größer sein als die HPF-Grenzfrequenz.

### Inhalte der CW-Speicher

#### Befehl: 17

Der Text kann bis zu 30 Zeichen lang sein.

Zeichen-Codes

| Zeichen     | ASCII-Code | Beschreibung     |
|-------------|------------|------------------|
| 0 bis 9     | 30 bis 39  | Ziffern          |
| A bis Z     | 41 bis 5A  | Großbuchstaben   |
| a bis z     | 61 bis 7A  | Kleinbuchstaben  |
| Leerzeichen | 20         | Wortzwischenraum |
| /           | 2F         | Sonderzeichen    |
| ?           | 3F         | Sonderzeichen    |
|             | 2E         | Sonderzeichen    |
| -           | 2D         | Sonderzeichen    |
| ,           | 2C         | Sonderzeichen    |
| :           | ЗA         | Sonderzeichen    |
| 3           | 27         | Sonderzeichen    |
| (           | 28         | Sonderzeichen    |
| )           | 29         | Sonderzeichen    |
| =           | 3D         | Sonderzeichen    |
| +           | 2B         | Sonderzeichen    |
| Ш           | 22         | Sonderzeichen    |
| @           | 40         | Sonderzeichen    |

<sup>• &</sup>quot;FF" ist der Stopp-Code für das Senden des CW-Textes.

"^" dient zum Senden einer Zeichenfolge ohne Leerzeichen.

Beschreibung der Datenstruktur (Fortsetzung)

#### Zeichen-Codes

Befehle: 1A 00, 1A 05 0200, 1A 05 0201,

1A 05 0206, 1A 05 0207, 1A 05 0208, 1A 05 0209, 1A 05 0211, 1F 02, 20 0001,

20 0002

| Zeichen | ASCII-Code | Zeichen     | ASCII-Code |
|---------|------------|-------------|------------|
| A bis Z | 41 bis 5A  | a bis z     | 61 bis 7A  |
| 0 bis 9 | 30 bis 39  | Leerzeichen | 20         |
| !       | 21         | #           | 23         |
| \$      | 24         | %           | 25         |
| &       | 26         | ١           | 5C         |
| ?       | 3F         | Ш           | 22         |
| ,       | 27         | `           | 60         |
| Λ       | 5E         | +           | 2B         |
| -       | 2D         | *           | 2A         |
| /       | 2F         |             | 2E         |
| ,       | 2C         | :           | ЗA         |
| ,       | 3B         | =           | 3D         |
| <       | 3C         | >           | 3E         |
| (       | 28         | )           | 29         |
| [       | 5B         | ]           | 5D         |
| {       | 7B         | }           | 7D         |
| l       | 7C         | _           | 5F         |
| _       | 7E         | @           | 40         |

# • Bandgrenzen-Frequenzen

Befehle: 02\*, 1E 01, 1E 03

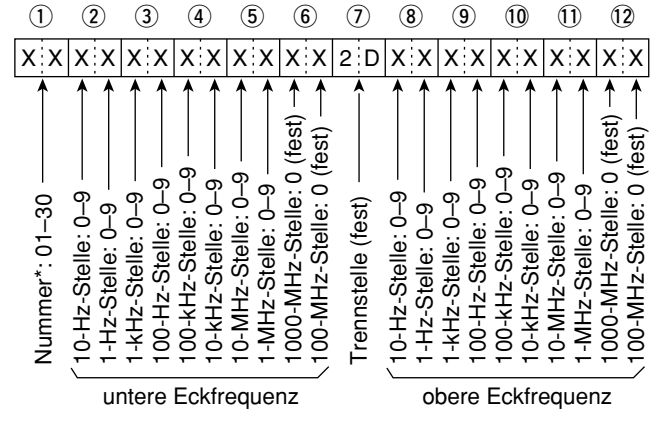

\* Die Einstellung der Nummer (der Bandgrenzen-Frequenz, ①) ist beim Befehl 02 nicht erforderlich.

### Bandstapelregister

Befehl: 1A 01

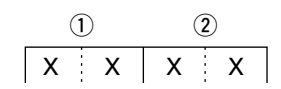

Beim Schreiben der Inhalte werden den Register-Codes die weiteren Angaben, wie Frequenz und Betriebsart\*, angefügt, wie nachfolgend gezeigt. \* Siehe ⑤ bis ⑤ unter "Speicherinhalte" (S. 20-16)

| Code | Band    | Frequenzbereich (in MHz) |
|------|---------|--------------------------|
| 01   | 1,8     | 1,800000– 1,999999       |
| 02   | 3,5     | 3,400000- 4,099999       |
| 03   | 7       | 6,900000- 7,499999       |
| 04   | 10      | 9,900000–10,499999       |
| 05   | 14      | 13,900000–14,499999      |
| 06   | 18      | 17,900000–18,499999      |
| 07   | 21      | 20,900000–21,499999      |
| 08   | 24      | 24,400000–25,099999      |
| 09   | 28      | 28,000000–29,999999      |
| 10   | 50      | 50,00000-54,000000       |
| 11   | 144     | 144,000000–148,000000    |
| 12   | 430     | 420,00000-450,00000      |
| 13   | Allband | andere als obige         |

2 Register-Codes

| Code | Registernummer       |
|------|----------------------|
| 01   | 1 (neuester Eintrag) |
| 02   | 2                    |
| 03   | 3 (ältester Eintrag) |

Zum Lesen der Inhalte kann man den Register-Code an den Band-Code anhängen:

Beispiel: Zum Lesen des ältesten Inhalts für das 21-MHz-Band nutzt man den Befehl "0703".

Beschreibung der Datenstruktur (Fortsetzung)

Speicher-Keyer-Inhalte

Befehl: 1A 02

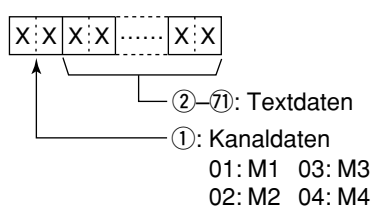

#### Zeichen-Codes

| Zeichen     | ASCII-Code | Beschreibung                                              |
|-------------|------------|-----------------------------------------------------------|
| 0 bis 9     | 30 bis 39  | Ziffern                                                   |
| A bis Z     | 41 bis 5A  | Großbuchstaben                                            |
| a bis z     | 61 bis 7A  | Kleinbuchstaben                                           |
| Leerzeichen | 20         | Wortzwischenraum                                          |
| /           | 2F         | Sonderzeichen                                             |
| ?           | 3F         | Sonderzeichen                                             |
| ,           | 2C         | Sonderzeichen                                             |
|             | 2E         | Sonderzeichen                                             |
| @           | 40         | Sonderzeichen                                             |
| ^           | 5E         | um z. B. BT zu senden: ^BT                                |
| *           | 2A         | fügt QSO-Nummern ein (nur<br>für 1 Speicherkanal möglich) |

### • Split-Offset-Frequenz

Befehl: 1A 05 0016

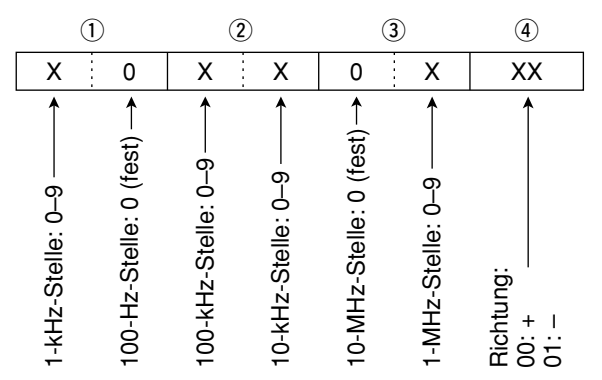

### • Duplex-Ablagefrequenz

Befehl: 1A 05 0018

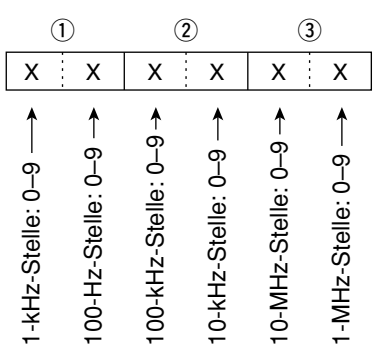

### UTC-Zeitverschiebung

Befehl: 1A 05 0123

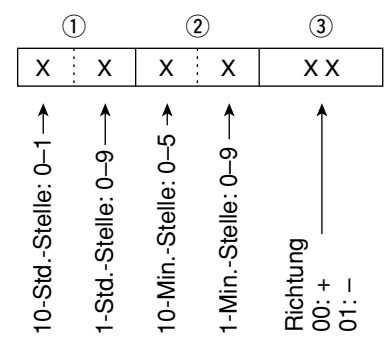

#### My Position-Daten Befehl: 1A 05 0186

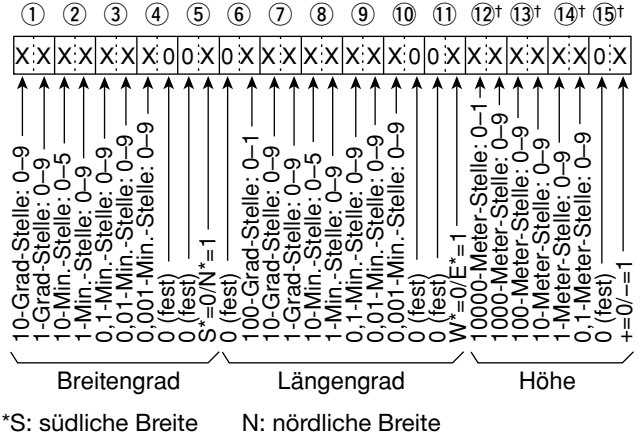

W: westliche Länge E: östliche Länge

<sup>†</sup> Beim Lesen der Positionsdaten ohne Höhenangabe wird für 12, 13, 14 und 15 "FF" empfangen.

Beim Schreiben der Positionsdaten ohne Höhenangabe wird für 12, 13, 14 und 15 "FF" gesendet.

### Alarm-Gebiet (Gruppe)

Befehl: 1A 05 0191

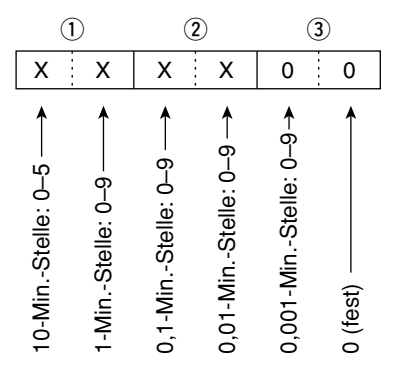

# • Unproto-Adresse

Befehl: 1A 05 0201

Die Unproto-Adresse kann bis zu 56 Zeichen lang sein. Siehe "• Zeichen-Codes". (S. 20-12)

Beschreibung der Datenstruktur (Fortsetzung)

### • GPS-A-Symbol

Befehle: 1A 05 0206, 0207, 0208, 0209

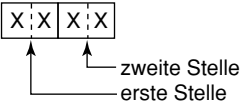

Für die erste Stelle sind /, \, 0 bis 9 und A bis Z möglich.

Siehe auch "• Zeichen-Codes" für die zweite Stelle. (S. 20-12)

### • Bemerkung

Befehl: 1A 05 0211 Die Bemerkung kann bis zu 43 Zeichen lang sein. Siehe "• Zeichen-Codes". (S. 20-12)

### • GPS-Meldung

Befehl: 1A 05 0200 Die GPS-Meldung kann bis zu 20 Zeichen lang sein. Siehe "• Zeichen-Codes". (S. 20-12)

# • Filterbandbreite für den Data-Modus

Befehl: 1A 06

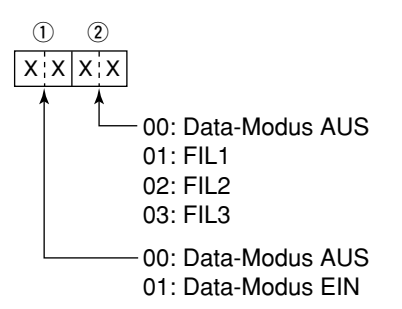

# • Repeater-Ton/CTCSS-Frequenz

Befehle: 1B 00, 1B 01

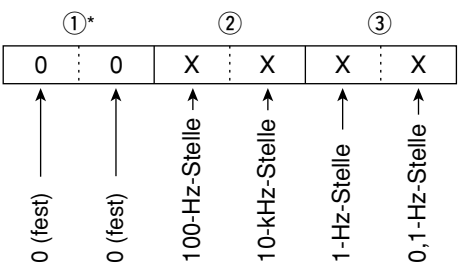

\*Die ersten beiden Stellen müssen nicht eingegeben werden.

# DTCS-Code und -Polarität

Befehl: 1B 02

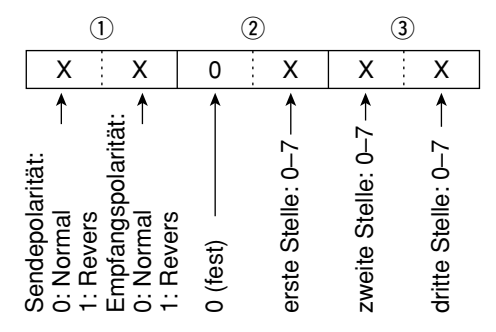

### • Digital-Code-Squelch

Befehl: 1B 07

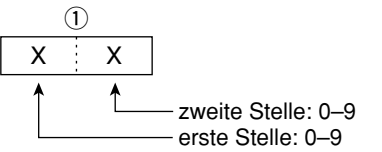

### • DV-MY-Rufzeichen

#### Befehl: 1F 00

Das eigene Rufzeichen und die Anmerkung kann bis zu 12 Zeichen lang sein.

| <u> </u> | 1-8 |    |    | - 9- | -12 - |    |
|----------|-----|----|----|------|-------|----|
| xx       | [   | хx | хх | хx   | XX    | xx |

1–8 Eigenes Rufzeichen 9–12 Anmerkung

### • DV-TX-Rufzeichen

Befehl: 1F 01

Rufzeichen "UR", "R1" und "R2" mit festen Längen von je 8 Zeichen.

|    | 1-8 |    |    | 9–16 |    |    | 17-24 |    |
|----|-----|----|----|------|----|----|-------|----|
| хx |     | XX | XX |      | ХХ | ХХ |       | XX |

1-8 UR (Ziel-)Rufzeichen

9–16 R1 (Einstiegs-Repeater-)Rufzeichen

10-24 R2 (verlinkter o. Gateway-Repeater-)Rufzeichen

### • Zeichen-Codes für die Rufzeichen

| Zeichen     | ASCI-Code | Zeichen | ASCII-Code |
|-------------|-----------|---------|------------|
| 0 bis 9     | 30 bis 39 | A bis Z | 41 bis 5A  |
| Leerzeichen | 20        | /       | 2F         |

### • DV-TX-Meldung

Befehl: 1F 02

Einstellung der TX-Meldung von bis zu 20 Zeichen. Siehe "• Zeichen-Codes". (S. 20-12)

"FF" bedeutet, dass nach dem Einschalten des Transceivers keine Meldung empfangen wurde.

Beschreibung der Datenstruktur (Fortsetzung)

### DV-RX-Rufzeichen

Befehle: 20 0001, 20 0002

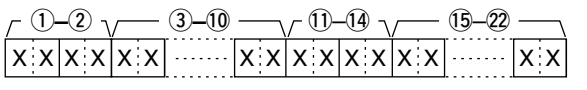

### 1) Header-Daten (erstes Byte)

| Daten    |        | Pasabraibung                  |  |
|----------|--------|-------------------------------|--|
| Bit      |        | Beschreibung                  |  |
| 7        | 0      |                               |  |
| <b>'</b> | (fest) |                               |  |
| 6        | 0      |                               |  |
| 0        | (fest) | —                             |  |
| F        | 0      |                               |  |
| 5        | (fest) | —                             |  |
| 4        | 0/1    | 0= Sprache, 1= Daten          |  |
| 3        | 0/1    | 0= direkt, 1= über Repeater   |  |
| 2        | 0/1    | 0= ohne Break-in, 1= Break-in |  |
| 1        | 0/1    | 0= Daten, 1= Steuerung        |  |
| 0        | 0/1    | 0= normal, 1= Notfall         |  |

#### 2 Header-Daten (zweites Byte)

| Daten |       | l     | Funktion                        |  |
|-------|-------|-------|---------------------------------|--|
| Bit 2 | Bit 1 | Bit 0 | Funktion                        |  |
| 1     | 1     | 1     | Repeater-Steuerung              |  |
| 1     | 1     | 0     | automatische Bestätigung senden |  |
| 1     | 0     | 1     | (unbenutzt)                     |  |
| 1     | 0     | 0     | Neusenden anfordern             |  |
| 0     | 1     | 1     | Bestätigung senden              |  |
| 0     | 1     | 0     | keine Antwort empfangen         |  |
| 0     | 0     | 1     | Repeater ausgeschaltet          |  |
| 0     | 0     | 0     | NULL                            |  |

- 3-10 Rufzeichen der anrufenden Station (8 Zeichen; fest)
- 11-14 Anmerkung zum Rufzeichen der anrufenden Station (4 Zeichen; fest)
- 15-22 Rufzeichen der angerufenen Station (8 Zeichen; fest)
- 23–30 Rufzeichen des Einstiegs-Repeaters (R1) (8 Zeichen; fest)
- 3)-38 Rufzeichen des verlinkten oder Gateway-Repeaters (R2) (8 Zeichen; fest)

Siehe "• Zeichen-Codes". (S. 20-12)

- "FF" bedeutet, dass nach dem Einschalten des Trans-ceivers keine Meldung empfangen wurde.

### DV-RX-Meldung

Befehle: 20 0101, 20 0102

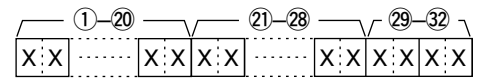

1–20 RX-Meldung (20 Zeichen; fest) 20-28 Rufzeichen des Anrufers (8 Zeichen; fest) 29-32 Anmerkung zum Rufzeichen (4 Zeichen; fest)

Siehe "• Zeichen-Codes". (S. 20-12)

"FF" bedeutet, dass nach dem Einschalten des Trans-ceivers keine Meldung empfangen wurde.

### DV-RX-Status

| Befehle: | 20 | 0201, | 20 | 0202 |
|----------|----|-------|----|------|
|----------|----|-------|----|------|

| Da  | ten | Status                            | Baashraihung                                                                                               |
|-----|-----|-----------------------------------|----------------------------------------------------------------------------------------------------|
| Bit |     | Status                            | Beschreibung                                                                                               |
| 7   | 0   | —                                 | _                                                                                                    |
| 6   | 0/1 | Empfang eines<br>Sprachanrufs     | "1" beim Empfang eines digi-<br>talen Sprachsignals.<br>(Unabhängig von der DSQL-<br>und CSQL-Einstellung) |
| 5   | 0/1 | Letzter Anruf<br>beendet          | "1", wenn man den letzten<br>Anruf selbst beendet hat.                                                     |
| 4   | 0/1 | Empfang eines<br>Signals          | "1", wenn man das Signal<br>hören kann.                                                                    |
| 3   | 0/1 | Empfang eines<br>BK-Anrufs        | "1" während des Empfangs<br>eines BK-Anrufs.                                                               |
| 2   | 0/1 | Empfang eines<br>EMR-Anrufs       | "1" während des Empfangs<br>eines EMR-Anrufs.                                                              |
| 1   | 0/1 | Empfang eines<br>Nicht-DV-Signals | "1", wenn "DV" und "FM" im<br>Display blinken.                                                             |
| 0   | 0/1 | Datenpaket-<br>Verlust-Status     | "1", wenn das Paket-Verlust-<br>Symbol angezeigt wird.                                                     |

Beschreibung der Datenstruktur (Fortsetzung)

# • Speicherinhalte

– 0: Duplex AUS
1: Duplex–, 2: Duplex+

Befehl: 1A 00

| $\begin{array}{c ccccccccccccccccccccccccccccccccccc$                                                                                                    |                                                                                                    |  |  |
|----------------------------------------------------------------------------------------------------|----------------------------------------------------------------------------------------------------|--|--|
| 28-35       36-43       44-51       5       5       5       5       5       5       5       5       5       5       5       5       5       5       5       5       5       5       5       5       5       5       5       5       5       5       5       5       5       5       5       5       5       5       5       5       5       5       5       5       5       5       5       5       5       5       5       5       5       5       5       5       5       5       5       5       5       5       5       5       5       5       5       5       5       5       5       5       5       5       5       5       5       5       5       5       5       5       5       5       5       5       5       5       5       5       5       5       5       5       5       5       5       5       5       5       5       5       5       5       5       5       5       5       5       5       5       5       5       5       5       5       5       5       5       < | 2-60                                                                                                    |  |  |
| ①Speicherbanknummer<br>01: A, 02: B, 03: C, 04: D, 05: E                                                                                                    | ① Digital-Squelch                                                                                                    |  |  |
| <ul> <li>(2), (3) Speicherkanalnummer</li> <li>(0001 bis 0099: Speicherkanal 1 bis 99</li> <li>(100: programmierte Suchlaufeckfrequenz 1A</li> <li>(101: programmierte Suchlaufeckfrequenz 1b</li> <li>(102: programmierte Suchlaufeckfrequenz 2A</li> <li>(103: programmierte Suchlaufeckfrequenz 2b</li> <li>(104: programmierte Suchlaufeckfrequenz 3A</li> <li>(105: programmierte Suchlaufeckfrequenz 3A</li> <li>(105: programmierte Suchlaufeckfrequenz 3b</li> <li>(106: Anrufkanal 144-C1</li> <li>(107: Anrufkanal 144-C2</li> <li>(108: Anrufkanal 430-C1</li> </ul>                                                                                                    | X       0         ▲       0: Digital-Squelch AUS         1: Digitale Rufzeichen-Squelch EIN (DSQL)         2: Digital-Code-Squelch EIN (CSQL)         (15–17) Repeater-Ton-Frequenz         (18–20) CTCSS-Frequenz         Siehe "• Repeater-Ton-/CTCSS-Frequenz". (S. 20-14)         (21–23) DTCS-Code         Siehe "• DTCS-Code und -Polarität". (S. 20-14) |  |  |
| 0100. Anrufkanal 430-C1<br>0109: Anrufkanal 430-C2                                                                                                    | ② Digital-Code-Squelch<br>Siehe "• Digital-Code-Squelch". (S. 20-14)                                                                                                    |  |  |
|                                                                                                    | 25–2) Duplex-Ablagefrequenz<br>Siehe "● Duplex-Ablagefrequenz". (S. 20-13)                                                                                                    |  |  |
| 0: Auswahlmarkierung AUS<br>1: Auswahlmarkierung EIN<br>0: Split AUS, 1: Split EIN                                                                                                    | <ul> <li>28–35 Ziel-Rufzeichen</li> <li>(8 Zeichen; fest)</li> <li>36–43 R1 (Einstiegs-Repeater-)Rufzeichen</li> <li>(8 Zeichen; fest)</li> </ul>                                                                                                    |  |  |
| Bei programmierten Speicherkanälen sollten beide Ein-<br>stellungen "0" sein.<br>Bei Anrufkanälen sollte die Auswahlmarkierung "0"                                                                                                    | <ul> <li>④ Zeichen, fest)</li> <li>④ –5) R2 (verlinkter o. Gateway-Repeater-)Rufzeichen<br/>(8 Zeichen; fest)</li> <li>Siehe "● DV-TX-Rufzeichen". (S. 20-14)</li> </ul>                                                                                                    |  |  |
| (5)–(9) Betriebsfrequenz<br>Siehe "● Betriebsfrequenz". (S. 20-11)                                                                                                    | <ul> <li>52–67 Speichername</li> <li>16 Zeichen (fest)</li> <li>Siehe "● Zeichen-Codes". (S. 20-12)</li> </ul>                                                                                                    |  |  |
| <ul> <li>(1) Betriebsart</li> <li>Siehe "● Betriebsart". (S. 20-11)</li> </ul>                                                                                                    | Löschen von Speicherkanälen:<br>Der Befehls-Code "1A 00" und die nachfolgenden Zei-                                                                                                    |  |  |
| <ul> <li>1 Data-Modus</li> <li>1 Byte Daten (XX)</li> <li>00: Data-Modus AUS</li> <li>01: Data-Modus EIN</li> </ul>                                                                                                    | <ul> <li>chen löschen die Daten des gewählten Speicherkanals.</li> <li>(2), (3): Speicherkanäle 0 bis 99</li> <li>(4): FF</li> <li>(5) und nachfolgende: ohne Bedeutung</li> </ul>                                                                                                    |  |  |
| ① Duplex- und Tone-Einstellung     ③     X   X     1   0: AUS, 1: Tone     2: TSQL, 3: DTCS                                                                                                    | <ul> <li>HINWEISE:</li> <li>Die Daten (5-5) werden auch in (3-6) gespeichert.</li> <li>Bei eingeschalteter Split-Funktion werden die Daten in (3-6) zum Senden benutzt.</li> <li>Auch bei ausgeschalteter Split-Funktion Daten in (3-6) eingetragen. Es ist ratsam, die gleichen Da-</li> </ul>                                                                |  |  |

ten wie in 5–51 zu verwenden.

# Abschnitt **21** TECHNISCHE DATEN UND ZUBEHÖR

| Technische Daten |      |
|------------------|------|
| ♦ Allgemein      |      |
| ♦ Sender         |      |
| Empfänger        | 21-3 |
| Zubehör          | 21-4 |

# **Technische Daten**

### ♦ Allgemein

| <ul> <li>Frequenzbereiche: (in MH<br/>Empfang<br/>0,030000 – 199,9999<br/>400,000000 – 470,0000<br/>Senden<br/>1,800000 – 1,999999<sup>4</sup><br/>5,255000 – 5,405000<sup>4</sup><br/>5,332000<sup>3344</sup>, 5,34800<br/>5,373000<sup>3344</sup>, 5,34800<br/>7,000000 – 7,30000<br/>14,000000 – 14,35000<br/>21,000000 – 21,45000<br/>28,000000 – 29,70000<br/>70,000000 – 70,50000<br/>430,000000 – 450,00000<br/>*<sup>1</sup>Einige Frequenzbereiche<br/>*<sup>2</sup>Je nach Länderversion<br/>*<sup>4</sup>Mittenfrequenz</li> </ul> | z)<br>$99^{*1*2}$<br>$00^{*1*2}$<br>$3,500000 - 3,999999^{*2},$<br>$1^{1*3},$<br>$00^{*3*4}, 5,358500^{*3*4},$<br>$00^{*2}, 10,100000 - 10,150000^{*2},$<br>$00^{*2}, 18,068000 - 18,168000^{*2},$<br>$00^{*2}, 24,890000 - 24,990000^{*2},$<br>$00^{*2}, 50,000000 - 54,000000^{*2},$<br>$00^{*2}, 144,000000 - 148,000000^{*2},$<br>$00^{*2}$<br>sind nicht garantiert<br>$*^{3}$ nur USA-Version |
|----------------------------------------------------------------------------------------------------|----------------------------------------------------------------------------------------------------|
| Betriebsarten:                                                                                                    | USB, LSB, CW, RTTY, AM, FM, WFM (nur Empfang), DV                                                                                                    |
| <ul> <li>Speicherkanäle:</li> </ul>                                                                                                    | 495 (99 normale × 5 Bänke)                                                                                                    |
| <ul> <li>Suchlauf-Eckfrequenzen:</li> </ul>                                                                                                    | 6 (2 $\times$ 3 Eckfrequenzen)                                                                                                    |
| <ul> <li>Anrufkanäle:</li> </ul>                                                                                                    | 4 (2 × 2 Bänder)                                                                                                    |
| Antennenbuchse:                                                                                                    | SO-239 × 2                                                                                                    |
| <ul> <li>Antennenimpedanz:</li> </ul>                                                                                                    | 50 Ω                                                                                                    |
| Betriebstemperaturbereich:                                                                                                    | –10°C bis +60°C                                                                                                    |
| <ul><li>Frequenzstabilität:</li><li>Frequenzauflösung:</li><li>Stromversorgung:</li></ul>                                                                                                    | besser als ±0,5 ppm,<br>5 Min. nach Einschalten<br>(0°C bis +50°C; auf 430-MHz-Band)<br>1 Hz<br>13,8 V DC ±15 %<br>(Minus an Masse)                                                                                                    |
| <ul> <li>Stromaufnahme:<br/>Senden<br/>max. HF-Leistung:<br/>Empfang<br/>Stand-by:<br/>max. Lautstärke:</li> </ul>                                                                                                    | 22,0 A<br>0,9 A<br>1,2 A                                                                                                    |
| • Abmessungen (B × H × T;<br>Haupteinheit:<br>Bedienteil:                                                                                                    | ohne vorstehende Teile):<br>167 mm × 58 mm × 225 mm<br>165 mm × 64 mm × 78,5 mm                                                                                                    |
| • Gewicht (etwa):<br>Haupteinheit:<br>Bedienteil:                                                                                                    | 2,3 kg<br>0,5 kg                                                                                                    |
| ACC-Buchse:                                                                                                    | 13-polig                                                                                                    |
| DATA1-Buchse:                                                                                                    | 3-polig, 2,5 (Ø) mm                                                                                                    |
| DATA2-Buchse:                                                                                                    | 6-polig                                                                                                    |
| REMOTE-Buchse:                                                                                                    | 2-polig, 3,5 (Ø) mm                                                                                                    |

### ♦ Sender

 Ausgangsleistung (bei 13,8 V DC/+25°C): (stufenlos einstellbar)

| Frequenzband     | Sendeleistung                 |
|------------------|-------------------------------|
| KW-Bänder/50 MHz | 2 bis 100 W (AM: 1 bis 30 W)* |
| 70 MHz           | 2 bis 50 W (AM: 1 bis 15 W)*  |
| 144 MHz          | 2 bis 50 W                    |
| 430 MHz          | 2 bis 35 W                    |

\* AM-Senden ist nur auf den KW-Bändern und dem 50-MHz- und 70-MHz-Band möglich.

• Modulationsverfahren:

- SSB: digitale PSN-Modulation
- AM: digitale Vorstufenmodulation
- FM: digitale Phasenmodulation
- DV: GMSK-digitale Phasenmodulation
- Nebenaussendungen: (in störenden Frequenzbereichen) KW-Bänder: unter -50 dB 50-MHz-Band: unter -63 dB 70/144/430-MHz-Bänder: unter -60 dB (auf Frequenzen außerhalb der Bänder) KW-Bänder: unter –40 dB 50/70/144/430-MHz-Bänder: unter -60 dB • Trägerunterdrückung: besser als 50 dB • Seitenbandunterdrückung: besser als 50 dB
- Mikrofonbuchse: 8-polige Modularbuchse
- Mikrofonimpedanz: 600 Ω
- ELEC-KEY-Buchse: 3-polig, 3,5 (Ø) mm
- KEY-Buchse: 2-polig, 3,5 (Ø) mm

### Technische Daten (Fortsetzung)

### ♦ Empfänger

| <ul> <li>Empfängerprinzip<br/>SSB/CW/RTTY/AM/FM/DV:</li> </ul> |                                                                                                    |
|----------------------------------------------------------------|----------------------------------------------------------------------------------------------------|
|                                                                | Dreifachsuperhet                                                                                                    |
| WFM:                                                           | Doppelsuperhet                                                                                                    |
| <ul> <li>Zwischenfrequenzen</li> </ul>                         |                                                                                                    |
| 1. ZF:                                                         | 124,487 MHz<br>(SSB/CW/RTTY/AM/FM/DV)                                                                                                    |
| 2. ZF:                                                         | 134,732 MHz (WFM)<br>455 kHz<br>(SSR (C)M/(DTT)/(AM/(CM/D))                                                                                               |
| 3. ZF:                                                         | 10,7 MHz (WFM)<br>36 kHz<br>(SSB/CW/RTTY/AM/FM/DV)                                                                                                    |
| <ul> <li>Empfindlichkeit</li> </ul>                            |                                                                                                    |
| SSB, CW (10 dB S/N):                                           | 0,15 μV (1,80–29,9950 MHz)*1<br>0,12 μV (50 MHz)*2<br>0,15 μV (70 MHz)*2                                                                                  |
| AM (10 dB S/N):                                                | 0,11 μV (144/430 MHz) <sup>*3</sup><br>13,0 μV (0,5–1,8 MHz) <sup>*1</sup><br>2,0 μV (1,80–29,9950 MHz) <sup>*1</sup><br>1,0 μV (50/70 MHz) <sup>*2</sup> |
| FM (12 dB SINAD):                                              | 0,5 μV (28,0–29,7 MHz)*1<br>0,25 μV (28,0–29,7 MHz)*1<br>0,25 μV (50/70 MHz)*2<br>0 18 μV (144/430 MHz)*3                                                 |
| WFM (12 dB SINAD):<br>DV (1% BER):                             | 10,0 μV (76–108 MHz)* <sup>3</sup><br>1,0 μV (28,0–29,7 MHz)* <sup>1</sup><br>0,63 μV (50/70 MHz)* <sup>2</sup><br>0,35 μV (144/430 MHz)* <sup>3</sup>    |

\*1 Vorverstärker 1 EIN, \*2 Vorverstärker 2 EIN, \*3 Vorverstärker EIN

#### • Squelch-Empfindlichkeit:

| Frequenzband  | Squelch-Empfindlichkeit |                   |
|---------------|-------------------------|-------------------|
| KW*1          | SSB                     | besser als 5,6 µV |
|               | FM                      | besser als 0,3 µV |
| 50/70 MHz*2   | SSB                     | besser als 5,6 µV |
|               | FM                      | besser als 0,3 µV |
| 144/430 MHz*3 | SSB                     | besser als 5,6 µV |
|               | FM                      | besser als 0,3 µV |

\*1 Vorverstärker 1 EIN, \*2 Vorverstärker 2 EIN, \*3 Vorverstärker EIN

#### • Selektivität (ZF-Filterform scharf)

| SSB (BW = 2,4 kHz):         | über 2,4 kHz/–6 dB    |
|-----------------------------|-----------------------|
|                             | unter 3,4 kHz/–40 dB  |
| CW (BW = 500 Hz):           | über 500 Hz/–6 dB     |
|                             | unter 700 Hz/–40 dB   |
| RTTY (BW = 500 Hz):         | über 500 Hz/–6 dB     |
|                             | unter 800 Hz/–40 dB   |
| AM (BW = $6 \text{ kHz}$ ): | über 6,0 kHz/–6 dB    |
|                             | unter 10,0 kHz/–40 dB |
| FM (BW = 15 kHz):           | über 12,0 kHz/–6 dB   |
|                             | unter 22,0 kHz/–40 dB |
| DV (Kanalabstand 12.5 kHz): | über –50 dB           |

| <ul> <li>Nebenempfangs- und Sp<br/>KW-Bänder:<br/>50/70-MHz-Bänder*:<br/>144/430-MHz-Bänder*:</li> </ul> | iegelfrequenz-Dämpfung<br>über 70 dB<br>über 70 dB<br>*außer 1/2 ZF-Durchschlag<br>auf 50/70-MHz-Bändern<br>über 65 dB<br>*außer ZF-Durchschlag<br>auf 144-MHz-Band |
|----------------------------------------------------------------------------------------------------|----------------------------------------------------------------------------------------------------|
| NF-Leistung:                                                                                             | über 2,0 W (bei K = 10 % an 8 $\Omega$ Last)                                                                                                    |
| • NF-Ausgangsimpedanz:                                                                                   | 8 Ω                                                                                                    |
| RIT-Einstellbereich:                                                                                     | ±9,999 kHz                                                                                                    |
| <ul> <li>Kopfhörerbuchse:</li> </ul>                                                                     | 3-polig, 3,5 (Ø) mm                                                                                                    |
| <ul> <li>Buchse f ür externen<br/>Lautsprecher:</li> </ul>                                               | 2-polig, 3,5 (Ø) mm/8 Ω                                                                                                    |
| DSP-ANF-Dämpfung:                                                                                        | über 30 dB<br>(bei 1-kHz-Eintonsignal)                                                                                                    |
| <ul> <li>DSP-MNF-Dämpfung:</li> </ul>                                                                    | über 70 dB                                                                                                    |
| DSP-Rauschminderung:                                                                                     | über 6 dB<br>(bei SSB)                                                                                                    |

\* Das Senden im 70-MHz-Band ist nur mit bestimmten Länderversionen des Transceivers möglich. Beachten Sie dazu auch die in Ihrem Land gültigen Lizenzbestimmungen.

# Zubehör

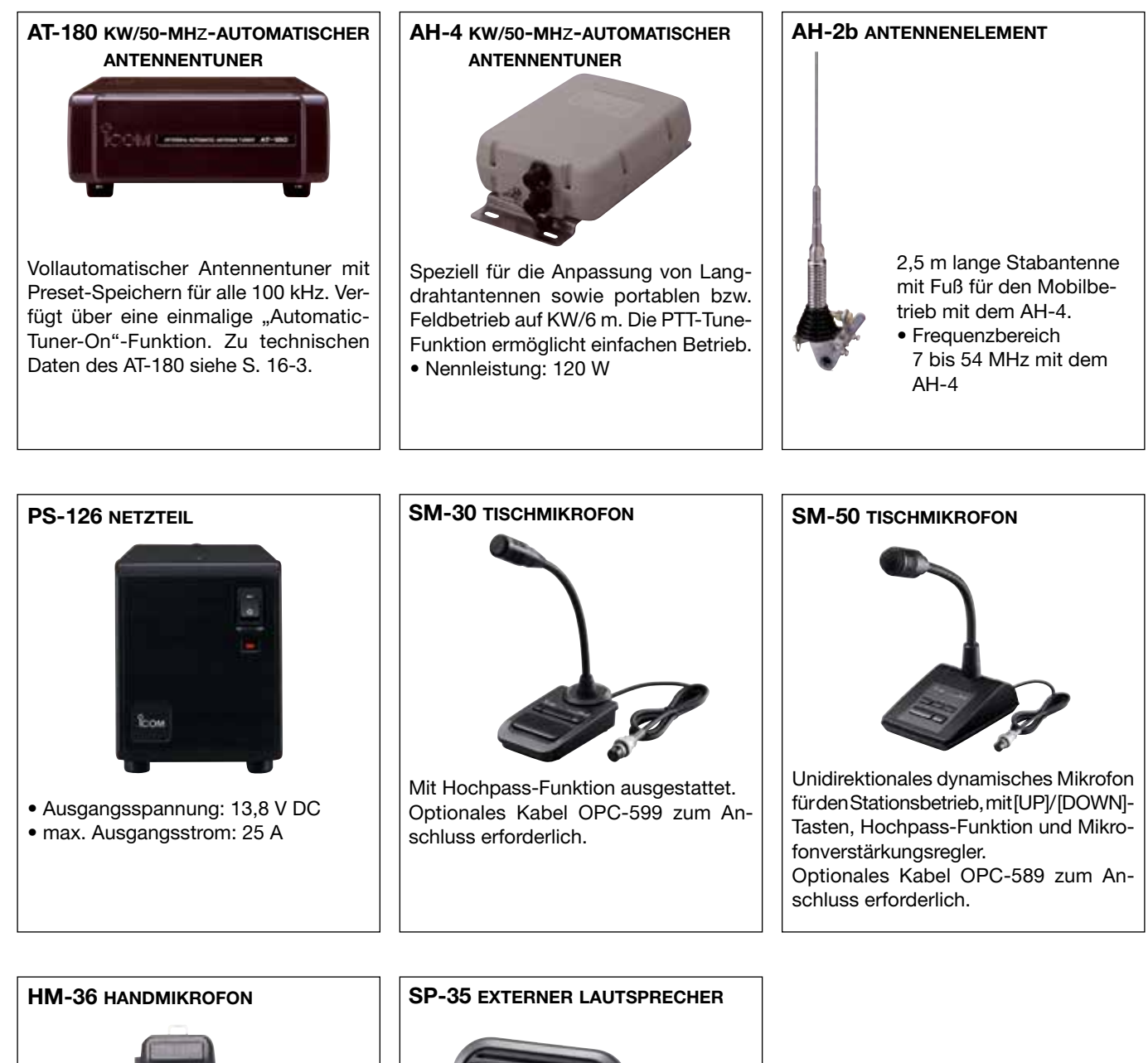

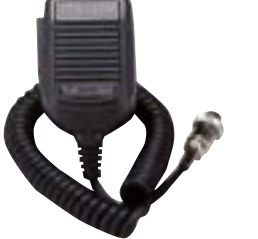

Handmikrofon mit [UP]/[DOWN]-Tasten. Optionales Kabel OPC-599 zum Anschluss erforderlich.

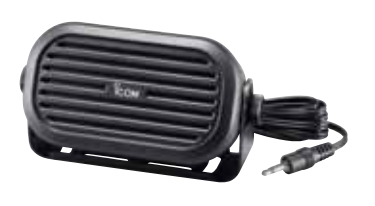

Externer Lautsprecher für den Mobileinsatz. Kompaktausführung, 4 Ω/7 W

#### Zubehör (Fortsetzung)

#### IC-PW1EURO kw/50-mHz-ALLBAND-1-kw-LINEARENDSTUFE

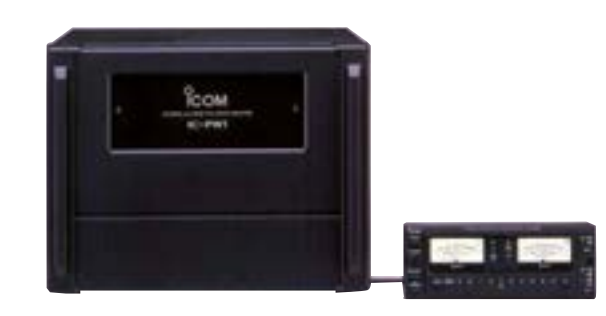

Dauerlastfeste 1-kW-Linearendstufe mit eingebautem automatischen Antennentuner. Bei Nutzung mit Icom-Transceivern automatisch abstimmend und automatische Bandumschaltung. Voll-QSK-fähig. Bedienteil separat von der Verstärker-/Netzteil-Einheit.

#### • HM-103 HANDMIKROFON

Handmikrofon mit [UP]/[DOWN]-Tasten.

#### • HM-151 HANDMIKROFON

Fernsteuer-Mikrofon.

#### • HM-198 HANDMIKROFON

Handmikrofon mit [UP]/[DOWN]-Tasten. Wie im Lieferumfang des Transceivers.

#### • MB-62 MOBILHALTERUNG

Halterung für die Haupteinheit des Transceivers oder für einen Antennentuner AT-180.

#### • MBA-1 BEDIENTEILHALTERUNG

Metallplatte, auf der das Bedienteil befestigt werden kann, die sich mit einer MBF-1 z.B. auf einer flachen Oberfläche, einem Armaturenbrett usw. befestigen lässt.

#### • OPC-420 ABGESCHIRMTES STEUERKABEL

10 m langes Steuerkabel zum Anschluss eines automatischen Antennentuners AH-4. Die Abschirmung verhindert das Eindringen von Hochfrequenz in die Steuerelektronik.

#### • OPC-589 MIKROFONADAPTERKABEL

Adapterkabel, mit dem man einen runden 8-poligen Stecker, z. B.Tischmikrofon, an die 8-polige Modularbuchse des Transceivers anschließen kann.

#### • OPC-599 ADAPTERKABEL

13-poliger ACC-Anschluss, der die Leitungen auf einen 7-poligen und 8-poligen splittet.

# • OPC-1529R DATENKABEL (RS232C-Typ)

Kabel für die Low-Speed-Datenkommunikation im DV-Modus und für die Übertragung von GPS-Daten von einem GPS-Empfänger (von Drittherstellern) zum Transceiver.

1 erforderlich

#### OPC-2218LU DATENKABEL (USB-Typ)

Kabel für die Low-Speed-Datenkommunikation im DV-Modus.

#### • OPC-2253 SEPARATIONSKABEL

• OPC-2254 SEPARATIONSKABEL

OPC-2253: 3,5 m Länge OPC-2254: 5 m Länge

#### • CS-7100 CLONING-SOFTWARE

Software zur Vornahme diverser Einstellungen, zum Programmieren von Speicherkanälen, für Einstellungen im Set-Modus über den USB-Port eines PCs.

Ein USB-Kabel ist erforderlich (A-B-Typ, gesondert zu beschaffen).

#### • RS-BA1 IP-FERNSTEUER-SOFTWARE

PC-Programm zur Fernsteuerung des IC-7100. **VERGE-WISSERN** Sie sich, dass in Ihrem Land die Fernbedienung von Funkgeräten zulässig ist.

Icoms optionales Zubehör ist so konstruiert und ausgelegt, dass es mit dem Transceiver optimal funktioniert.

Icom lehnt jede Verantwortung und Haftung für Schäden an diesem Transceiver ab, wenn es mit Zubehör betrieben wird, das nicht von Icom produziert wurde.

Icom, Icom Inc. und das <sup>°</sup>COM-Logo sind registrierte Marken der Icom Inc. (Japan) in Japan, in den Vereinigten Staaten, im Vereinigten Königreich, in Deutschland, Frankreich, Spanien, Russland und/oder in anderen Ländern. Adobe und Adobe Reader sind registrierte Marken der Adobe Systems Incorporated.

Alle anderen Produkte oder Marken sind registrierte Marken der jeweiligen Eigentümer.

#### **MBF-1** BEDIENTEILHALTERUNG

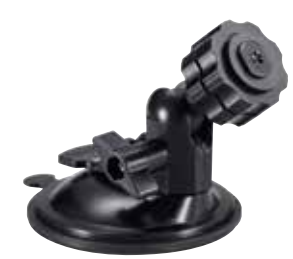

Ermöglicht die praktische Montage des Bedienteils in einem Fahrzeug. Als weiteres Zubehörteil ist eine MBA-

### Count on us!

Bitte beachten Sie die gesetzlichen Nutzungsbedingungen Ihres Landes! Please note and follow the legal conditions of use of your country.